## **O** SOLAR

## Комплекс «Межсетевой экран Solar» исполнение 2

Версия 2.0

## Руководство по установке и настройке

Москва, 2024

## Содержание

| Перечень терминов и сокращений                                          | 9    |
|-------------------------------------------------------------------------|------|
| ИСПОЛЬЗОВАНИЕ СТИЛЕИ                                                    | . 11 |
| 1. Введение                                                             | . 12 |
| 1.1. Область применения                                                 | . 12 |
| 1.2. Краткое описание возможностей                                      | . 12 |
| 1.3. уровень подготовки системного администратора                       | . 12 |
| 1.4. Перечень эксплуатационной документации для ознакомления            | . 13 |
| 2. Назначение и возможности «межсетевои экран Solar»                    | . 14 |
| 2.1. Назначение «Межсетевои экран Solar»                                | . 14 |
| 2.2. Состав «Межсетевой экран Solar»                                    | . 14 |
| 2.3. Схемы подключения «межсетевои экран Solar»                         | . 18 |
| 2.4. Порядок обработки трафика                                          | . 19 |
| 3. Требования и характеристики к программному и аппаратному обеспечению | . 21 |
| 3.1. Требования к АРМ администратора                                    | . 21 |
| 3.1.1. Гребования к аппаратному обеспечению                             | . 21 |
| 3.1.2. Гребования к программному обеспечению                            | . 21 |
| 3.2. Требования к серверу                                               | . 21 |
| 3.2.1. Характеристики к аппаратному обеспечению                         | . 21 |
| 3.3. Операционная система                                               | . 24 |
| 3.4. Рекомендации по размещению в сетевой инфраструктуре                | . 25 |
| 3.5. Требования к паролю                                                | . 25 |
| 4. Установка и удаление «Межсетевой экран Solar»                        | . 28 |
| 4.1. Общая информация                                                   | . 28 |
| 4.2. Подготовка оборудования перед установкой                           | . 28 |
| 4.3. Установка «Межсетевой экран Solar» без использования ISO-образа    | . 29 |
| 4.3.1. Установка ОС Astra 1.7.4                                         | . 29 |
| 4.4. Рекомендации к установке «Межсетевой экран Solar»                  | . 53 |
| 4.4.1. Настройка DNS                                                    | . 53 |
| 4.4.2. Настройка синхронизации времени                                  | . 54 |
| 4.4.3. Проверка и настройка БД Clickhouse (инструкции sse4_2)           | . 55 |
| 4.4.4. Настройка функционирования под управлением systemd               | . 55 |
| 4.5. Установка «Межсетевой экран Solar»                                 | . 55 |
| 4.5.1. Настройка сетевых интерфейсов                                    | . 56 |
| 4.6. Обновление «Межсетевой экран Solar»                                | . 58 |
| 4.7. Удаление «Межсетевой экран Solar»                                  | . 59 |
| 5. Первоначальная настройка «Межсетевой экран Solar»                    | . 60 |
| 5.1. Первый запуск «Межсетевой экран Solar»                             | . 60 |
| 5.2. Регистрация slave-узлов                                            | . 60 |
| 5.3. Первый вход в систему и загрузка лицензии                          | . 60 |
| 5.4. Управление настройками системы                                     | . 62 |
| 5.5. Назначение ролей                                                   | . 69 |
| 5.5.1. Назначение ролей                                                 | . 69 |
| 5.5.2. Рекомендации по назначению ролей                                 | . 71 |
| 5.6. Статическая маршрутизация                                          | . 71 |
| 5.7. Управление сетевыми интерфейсами                                   | . 73 |
| 5.8. Настройка ротации журналов доступа                                 | . 77 |
| 5.9. Настройка синхронизации Досье                                      | . 77 |
| 5.9.1. Синхронизация с внешним источником                               | . 77 |
| 5.9.2. Синхронизация с внешним источником по протоколу LDAP             | . 77 |
| 5.9.3. Синхронизация с внешним источником по протоколу LDAPS            | . 79 |
|                                                                         | -    |

| 5.9.4. Синхронизация со сторонним Досье                                | 85         |  |  |
|------------------------------------------------------------------------|------------|--|--|
| 5.10. Режимы работы прокси-сервера                                     |            |  |  |
| 5.10.1. Порядок обработки проксируемого трафика                        | 86         |  |  |
| 5.11. Настройка аутентификации                                         | 87         |  |  |
| 5.11.1. Общие сведения                                                 | 87         |  |  |
| 5.11.2. Настройка аутентификации по IP-адресам                         | 89         |  |  |
| 5.11.3. Настройка аутентификации Negotiate                             | 89         |  |  |
| 5.11.4. Настройка NTLM-аутентификации                                  | 92         |  |  |
| 5.11.5. Настройка прозрачной аутентификации                            | 92         |  |  |
| 5.11.6. Настройка basic-аутентификации                                 | 96         |  |  |
| 5.12. Настройка вскрытия SSL-трафика                                   | 102        |  |  |
| 5.12.1. Настройка вскрытия SSL-трафика (MITM, RSA)                     | 102        |  |  |
| 5.12.2. Настройка вскрытия SSL-трафика (MITM, ECDSA)                   | 109        |  |  |
| 5.13. Настройка вскрытия шифрованного трафика                          | 115        |  |  |
| 5.14. Настройка WCCP                                                   | 117        |  |  |
| 5.14.1. Настройка оборудования Cisco                                   | 117        |  |  |
| 5.14.2. Настройка оборудования «Межсетевой экран Solar»                | 118        |  |  |
| 5.14.3. Проверка работоспособности WCCP                                | 118        |  |  |
| 5.15. Настройка категоризаторов и стоп-листов                          | 119        |  |  |
| 5.15.1. Используемые в системе категоризаторы                          | 119        |  |  |
| 5.15.2. Настройка категоризатора webCat                                | 121        |  |  |
| 6. Отказоустойчивость и балансировка трафика                           | 122        |  |  |
| 6.1. Общие сведения                                                    | 122        |  |  |
| 6.2. Настройка отказоустойчивости                                      | 122        |  |  |
| 6.2.1. Настройка кластера «Межсетевой экран Solar»                     | 122        |  |  |
| 6.2.2. Настройка отказоустойчивой пары на основе keepalived            | 124        |  |  |
| 6.3. Настройка балансировки подключений пользователей                  | 126        |  |  |
| 6.4. Аудит работы сервиса балансировки                                 | 128        |  |  |
| 7. Обратный прокси                                                     | 130        |  |  |
| 7.1. Основные настройки                                                | 130        |  |  |
| 7.2. Создание сертификата для обратного прокси-сервера                 | 133        |  |  |
| 7.2.1. Конвертация сертификатов в формат РЕМ                           | 135        |  |  |
| 7.3. Просмотр статистики по работе обратного прокси                    | 136        |  |  |
| 8. Система предотвращения вторжении                                    | 137        |  |  |
| 8.1. Общие сведения                                                    | 137        |  |  |
| 8.2. Настроика сервиса в вео-интерфеисе                                | 137        |  |  |
| 8.3. Просмотр статистики по предотвращению вторжении                   | 138        |  |  |
| 8.4. Описание категории сигнатур IPS                                   | 139        |  |  |
| 8.5. Обновление сигнатур IPS                                           | 143        |  |  |
| 9. дополнительные настроики «межсетевой экран Solar»                   | 145        |  |  |
| 9.1. Пастроика журналирования сообщений сервиса skyl-wizor             | 145        |  |  |
| 9.1.1. Пастроика журналирования сообщений сервиса skvi-wizor в файл    | 115        |  |  |
|                                                                        | 140        |  |  |
| э.т.с. пастроика журналирования сооощений сервиса SKVI-WIZOI В<br>файл | 110        |  |  |
|                                                                        | 140<br>1/0 |  |  |
| о. т.э. Остановка заниси данных зузюу в файл шеззауез                  | 140        |  |  |
| 9.2. Пастроика припудительного использования ПТТГЭ                     | 149        |  |  |
| 9.3. пастроика олокировки рекламы                                      |            |  |  |
| 10. Островолдение «мелостевой экран Зона!»                             |            |  |  |
| 10.2. Использование скриптов                                           | 151        |  |  |
|                                                                        | 101        |  |  |

| 10.2.1. Использование скриптов для получения информации о работе      |     |  |  |
|-----------------------------------------------------------------------|-----|--|--|
| системы                                                               | 151 |  |  |
| 10.2.2. Запуск скриптов из веб-интерфейса                             | 152 |  |  |
| 10.2.3. Использование скрипта user-tool                               | 153 |  |  |
| 10.3. Резервное копирование «Межсетевой экран Solar»                  | 154 |  |  |
| 10.3.1. Оощие сведения                                                | 154 |  |  |
| 10.3.2. Резервное копирование данных                                  | 154 |  |  |
| 10.3.3. Восстановление зарезервированных данных                       | 156 |  |  |
| 10.3.4. Плановое резервное копирование                                | 156 |  |  |
| 10.4. Просмотр журнальных фаилов «Межсетевой экран Solar»             | 156 |  |  |
| 10.5. Настроики журналирования                                        | 158 |  |  |
| 10.6. Управление узлами кластера «Межсетевой экран Solar»             | 159 |  |  |
| 10.6.1. Регистрация узла в кластере «Межсетевой экран Solar»          | 159 |  |  |
| 10.6.2. Управление структурой кластера «Межсетевой экран Solar»       | 161 |  |  |
| 10.6.3. Диагностика кластера Cassandra                                | 163 |  |  |
| 10.6.4. Удаление узла из кластера Cassandra                           | 164 |  |  |
| 11. Настройка авторизации в web-интерфейсе с учетной записью в домене | 169 |  |  |
| 12. Выпуск сертификата организации для web-интерфейса                 | 170 |  |  |
| 13. Мониторинг системы                                                | 176 |  |  |
| 13.1. Состояние узлов кластера «Межсетевой экран Solar»               | 176 |  |  |
| 13.2. Мониторинг показателей «Межсетевой экран Solar»                 | 176 |  |  |
| 13.3. Мониторинг показателей аппаратного обеспечения                  | 177 |  |  |
| 13.4. Статистика                                                      | 178 |  |  |
| 13.5. Журналы событий: просмотр записей журнальных файлов в           |     |  |  |
| интерфейсе                                                            | 179 |  |  |
| 13.6. Журнал соединений                                               | 181 |  |  |
| 14. Проверка работоспособности настроенного «Межсетевой экран Solar»  | 183 |  |  |
| 15. Аварийные ситуации                                                | 184 |  |  |
| 15.1. БД Clickhouse                                                   | 184 |  |  |
| 16. Получение технической поддержки                                   | 185 |  |  |
| Приложение А. Коды фильтрации политики                                | 186 |  |  |
| Приложение В. Поддерживаемые протоколы DPI                            |     |  |  |
| Приложение С.                                                         | 188 |  |  |
| Приложение D. Отчет об ошибках: утилита bug-report                    | 217 |  |  |
| Приложение Е. Справочник МІМЕ-типов                                   | 219 |  |  |
| Е.1. Краткое описание стандарта МІМЕ                                  | 219 |  |  |
| Е.2. Описание МІМЕ-типов                                              | 220 |  |  |
| Е.З. Язык описания регулярных выражений                               |     |  |  |
| Триложение F. Категории контентной фильтрации 2                       |     |  |  |
| Лист контроля версий                                                  | 239 |  |  |

## Список иллюстраций

| 3.1. Настройки сложности пароля                                       | 26 |
|-----------------------------------------------------------------------|----|
| 3.2. Настройка параметров входа в систему                             | 26 |
| 4.1. Окно приветствия                                                 | 29 |
| 4.2. Окно Лицензия                                                    | 30 |
| 4.3. Настройка клавиатуры                                             | 30 |
| 4.4. Настройка сети                                                   | 31 |
| 4.5. Окно Настройка учётных записей пользователей и паролей           | 32 |
| 4.6. Создание пароля для учетной записи администратора                | 32 |
| 4.7. Окно Разметка дисков                                             | 33 |
| 4.8. Выбор области для разметки                                       | 34 |
| 4.9. Создание таблицы разделов                                        | 34 |
| 4.10. Выбор пространства для создания разделов                        | 35 |
| 4.11. Выбор варианта для создания раздела                             | 35 |
| 4.12. Задание размера раздела                                         | 36 |
| 4.13. Выбор типа раздела                                              | 36 |
| 4.14. Выбор местоположения раздела                                    | 37 |
| 4.15. Параметры монтирования раздела                                  | 37 |
| 4.16. Выбор типа раздела                                              | 38 |
| 4.17. Выбор варианта использования раздела                            | 39 |
| 4.18. Пункт настройки менеджера логических томов                      | 39 |
| 4.19. Создание группы томов для LVM                                   | 40 |
| 4.20. Ввод имени группы томов                                         | 40 |
| 4.21. Выбор устройства для размешения группы томов                    | 41 |
| 4.22. Задание имени логического тома root                             | 41 |
| 4.23. Выделение размера для логического тома root                     | 42 |
| 4.24. Разметка дисков для master-vзла                                 | 43 |
| 4.25. Разметка дисков для slave-узла                                  | 43 |
| 4.26. Настройки тома гоот                                             | 44 |
| 4.27. Выбор файловой системы                                          | 44 |
| 4.28. Выбор точки монтирования                                        | 45 |
| 4 29 Заполненные настройки тома root                                  | 45 |
| 4 30 Заполненные настройки томов для master-узла                      | 46 |
| 4 31 Заполненные настройки томов для slave-узла                       | 47 |
| 4.32. Предупреждение об отсутствии разделов для пространства подкачки | 47 |
| 4 33 Информация о разметке лисков                                     | 48 |
| 4 34 Выбор ядра                                                       | 48 |
| 4.35. Выбор программного обеспечения                                  | 49 |
| 4.36. Выбор уровня защищенности                                       | 50 |
| 4 37 Лополнительные настройки ОС                                      | 50 |
| 5.1. Увеломпение об отсутствии пицензии                               | 61 |
| 5.2 Окно с информацией о пицензии                                     | 61 |
| 5.2. Окно с информациси о лицензии                                    | 62 |
| 5.4. Вкладка «Настройки» раздела «досве»                              | 63 |
|                                                                       | 64 |
| 5.6. Раздел Конфигурации: расширенье настройки                        | 65 |
| 5.0. Газдел Конфијурации, расширенные настроики                       | 65 |
| 5.8 Киопии «Сохранить» и «Отменить»                                   | 65 |
| 5.0. Кнопки «Сохранить» и «Стменить»                                  | 60 |
| 5.9. Кнопка «применить»                                               | 00 |
| 5.10. подсказка с описанием параметра                                 | 67 |
| э. п. отооражение подсказок                                           | ٥/ |

|                                                                     | ~7       |
|---------------------------------------------------------------------|----------|
| 5.12. Выбор узла                                                    | 67       |
| 5.13. Индикаторы индивидуальных настроек в списке узлов             | 00       |
| 5.14. Индикаторы индивидуальных настроек для выоранного узла        | 00       |
| 5.15. Использовать локальные настроики                              | 00       |
| 5.16. Назначение и снятие ролеи узла                                | 69<br>74 |
| 5.17. Раздел Сеть > Сетевые интерфейсы                              | 74       |
| 5.18. Настроика синхронизации досье                                 | 78       |
| 5.19. Управление шаблонами сертификатов                             | . 80     |
| 5.20. Создание копии шаолона сертификата                            | 81       |
| 5.21. Переименование и пуоликация шаолона сертификата               | 81       |
| 5.22. Сохранение шаблона сертификата                                | 82       |
| 5.23. Выбор сертификата для генерации                               | 82       |
| 5.24. Выбор типа сертификата LDAPoverSSL                            | 83       |
| 5.25. Запрос нового сертификата                                     | 83       |
| 5.26. Выпуск сертификата                                            | 84       |
| 5.27. Параметры настройки веб-сервера                               | 93       |
| 5.28. Настройка basic- + LDAP-аутентификации                        | 97       |
| 5.29. Настройка basic- + LDAPS-аутентификации                       | 98       |
| 5.30. Настройки basic-аутентификации с RADIUS-сервером              | 99       |
| 5.31. Настройки сервера Active Directory 2                          | 100      |
| 5.32. Настройка аутентификации basic + IMAP 2                       | 101      |
| 5.33. Настройка аутентификации basic + POP3 2                       | 102      |
| 5.34. Экран приветствия УЦ Windows 2                                | 104      |
| 5.35. Экран запроса сертификата                                     | 105      |
| 5.36. Экран особого запроса сертификата                             | 105      |
| 5.37. Экран атрибутов сертификата                                   | 105      |
| 5.38. Экран выдачи сертификата                                      | 106      |
| 5.39. Экран приветствия УЦ Windows                                  | 106      |
| 5.40. Выбор центра сертификации                                     | 113      |
| 5.41. Создание правила в слое политики «Вскрытие HTTPS»             | 116      |
| 5.42. Настройки категоризатора веб-ресурсов 7                       | 120      |
| 5.43. Переопределение категории URL ресурса ?                       | 120      |
| 6.1. Схема работы «Межсетевой экран Solar» при использовании VRRP ? | 123      |
| 6.2. Схема балансировки трафика «Межсетевой экран Solar»            | 127      |
| 6.3. Настройка балансировки ?                                       | 127      |
| 6.4. Гибкая настройка балансировки                                  | 128      |
| 6.5. Настройка отказоустойчивости ?                                 | 128      |
| 7.1. Параметры настройки обратного прокси 7                         | 132      |
| 7.2. Несколько публикуемых ресурсов                                 | 133      |
| 7.3. Мониторинг работы обратного прокси в Журнале запросов          | 136      |
| 8.1. Настройка системы предотвращения вторжений                     | 138      |
| 8.2. Статистика по работе Системы предотвращения вторжений ?        | 139      |
| 9.1. Журналировать действия пользователей в syslog                  | 145      |
| 9.2. Выбор формата записи журнала                                   | 146      |
| 10.1. Запуск скриптов из веб-интерфейса                             | 153      |
| 11.1. Настройки сервера Active Directory                            | 169      |
| 12.1. Экран приветствия УЦ Windows                                  | 172      |
| 12.2. Экран запроса сертификата                                     | 172      |
| 12.3. Экран особого запроса сертификата                             | 172      |
| 12.4. Экран атрибутов сертификата                                   | 173      |
| 12.5. Экран выдачи сертификата                                      | 173      |
| 12.6. Экран приветствия УЦ Windows                                  | 174      |

| 13.1. Вкладка «Состояние»                      | 176 |
|------------------------------------------------|-----|
| 13.2. Вкладка «Статистика»                     | 178 |
| 13.3. Выбор показателей для построения отчетов | 179 |
| 13.4. Журнал событий                           | 179 |
| 13.5. Фильтры журнала событий                  | 180 |
| 13.6. Поиск по тексту в журнале событий        | 181 |
| 13.7. Журнал соединений                        | 182 |

## Список таблиц

| 2.1. Сервисы, используемые «Межсетевой экран Solar»                       | 14   |
|---------------------------------------------------------------------------|------|
| 2.2. Дополнительные порты, используемые в работе «Межсетевой экран Solar» | 18   |
| 3.1. Функциональные характеристики сервера «Межсетевой экран Solar»       |      |
| (TBCII.565514.001)                                                        | . 21 |
| 3.2. Функциональные характеристики сервера «Межсетевой экран Solar»       |      |
| (TBCI.565514.001-01)                                                      | 22   |
| 3.3. Функциональные характеристики сервера «Межсетевой экран Solar»       |      |
| (TBCII.565514.001-02)                                                     | 22   |
| 3.4. Функциональные характеристики сервера «Межсетевой экран Solar»       |      |
| (TBCII.565514.001-03)                                                     | 23   |
| 3.5. Функциональные характеристики сервера «Межсетевой экран Solar»       |      |
| (TBCII.565514.001-04)                                                     | 23   |
| 3.6. Функциональные характеристики сервера «Межсетевой экран Solar»       |      |
| (TBCII.565514.001-05)                                                     | 24   |
| 5.1. Группы основных настроек                                             | 63   |
| 5.2. Перечень ролей                                                       | 70   |
| 5.3. Режимы аутентификации                                                | 88   |
| 8.1. Описание категорий сигнатур IPS                                      | 139  |
| 9.1. Описание полей сообщений в формате access-log                        | 146  |
| 9.2. Описание полей сообщений в формате siem-log                          | 147  |
| 9.3. Описание полей сообщений в формате ip-translation-log                | 147  |
| 10.1. Команды для утилиты dsctl                                           | 150  |
| 10.2. Скрипты для сопровождения работы системы                            | 151  |
| 10.3. Уровни детализации информации журнальных файлов                     | 157  |
| 10.4. Уровни детализации информации                                       | 157  |
| 10.5. Перечень общих ключей                                               | 161  |
| 10.6. Перечень действий                                                   | 161  |
| 13.1. Блоки данных вкладки "Мониторинг"                                   | 177  |
| 13.2. Группа графиков выбранного узла                                     | 177  |
| 14.1. Проверки работоспособности системы                                  | 183  |
| А.1. НТТР-коды фильтрации                                                 | 186  |
| С.1. Поддерживаемые протоколы DPI                                         | 188  |
| D.1. Информация отчета об ошибках: bug-report                             | 217  |
| Е.1. Типы содержимого                                                     | 219  |
| Е.2. МІМЕ-типы, относящиеся к типу файлов «Служебные файлы»               | 220  |
| Е.3. МІМЕ-типы, относящиеся к типу файлов «Информационные технологии»     | 222  |
| Е.4. МІМЕ-типы, относящиеся к типу файлов «Графика»                       | 223  |
| Е.5. МІМЕ-типы, относящиеся к типу файлов «Документы»                     | 225  |
| Е.6. МІМЕ-типы, относящиеся к типу файлов «Мультимедиа»                   | 227  |
| Е.7. МІМЕ-типы, относящиеся к типу файлов «Бизнес»                        | 228  |
| Е.8. Описание метасимволов                                                | 230  |
| F.1. Категории контентной фильтрации                                      | 231  |
|                                                                           |      |

## Перечень терминов и сокращений

| APM  | Автоматизированное рабочее место                                                                                                    |  |
|------|----------------------------------------------------------------------------------------------------|--|
| БД   | База данных                                                                                                    |  |
| OC   | Операционная система                                                                                                    |  |
| ПО   | Программное обеспечение                                                                                                    |  |
| ПК   | Программный комплекс                                                                                                    |  |
| ИБ   | Информационная безопасность                                                                                                    |  |
| КА   | Контентный анализ                                                                                                    |  |
| МЭ   | Межсетевой экран                                                                                                    |  |
| СУБД | Система управления базами данных                                                                                                    |  |
| УЦ   | Удостоверяющий центр                                                                                                    |  |
| ЭЦП  | Электронная цифровая подпись                                                                                                    |  |
| CLI  | Command Line Interface — интерфейс командной строки                                                                                                    |  |
| CPS  | Connection per Second — мера измерения, насколько быстро брандмауэр может создать и сохранить новый сеанс, принятый его политикой.                                                             |  |
| CSR  | Certificate Signing Request — запрос на подпись сертификата                                                                                                    |  |
| CRL  | Certificate Revocation List — список отозванных сертификатов                                                                                                    |  |
| DC   | Domain controller — контроллер домена                                                                                                    |  |
| DNAT | Destination Network Address Translation — скрытие IP-адреса назначения запроса пользователя путем перенаправления запроса пользователя преобразованием адреса назначения в IP-заголовке пакета |  |
| FAQ  | Frequently asked questions — «часто задаваемые вопросы», справка с полезной информацией                                                                                                    |  |
| GUI  | Graphical User Interface — графический интерфейс пользователя                                                                                                    |  |
| FQDN | Fully Qualified Domain Name — полное имя домена (имя домена, не имеющее неоднозначностей в определении)                                                                                        |  |
| IPS  | Intrusion Prevention System — система обнаружения вторжений                                                                                                    |  |
| MIME | Multipurpose Internet Mail Extension — спецификация для передачи по сети файлов различного типа: изображений, музыки, текстов, видео, архивов и др.                                            |  |
| MITM | Man-In-The-Middle — атака «человек посередине», при которой<br>злоумышленник тайно ретранслирует и при необходимости моди-<br>фицирует данные между двумя сторонами                            |  |
| NAT  | Network Address Translation — преобразование сетевых адресов                                                                                                    |  |
| OWA  | Outlook Web Access — веб-интерфейс почтового сервиса Microsoft Exchange                                                                                                    |  |
| RFC  | Request for Comments — спецификации и стандарты, применяемые в интернете                                                                                                    |  |
| SMTP | Simple Mail Transfer Protocol — простой протокол передачи почты                                                                                                    |  |

| SNAT | Source Network Address Translation — технология, позволяющая заменить исходный IP-адрес источника сетевого пакета на другой указанный IP-адрес                   |
|------|----------------------------------------------------------------------------------------------------|
| VLAN | Virtual Local Area Network — технология обмена данными, которая логически делит устройства локальной сети на сегменты для реализации виртуальных рабочих групп   |
| VRRP | Virtual Router Redundancy Protocol — сетевой протокол, предназна-<br>ченный для увеличения доступности маршрутизаторов, выполняю-<br>щих роль шлюза по умолчанию |
| ZIP  | Формат архивации файлов и сжатия данных без потерь                                                                                                    |

## Использование стилей

| Шрифт без форматирования                                                    | Основной текст                    |  |  |
|-----------------------------------------------------------------------------|-----------------------------------|--|--|
| Моноширинный шрифт                                                          | Пользовательский ввод             |  |  |
| Рамка                                                                       | Программный вывод на экран        |  |  |
| Курсивный шрифт                                                             | Наименования документов           |  |  |
| <u>Полужирный подчеркнутый фиолетовый</u> Внутренняя ссылка<br><u>шрифт</u> |                                   |  |  |
| Полужирный шрифт                                                            | Наименование элементов интерфейса |  |  |

## 1. Введение

### 1.1. Область применения

Программно-аппаратный комплекс «Межсетевой экран Solar» (далее – «Межсетевой экран Solar») – это комплекс сетевой безопасности для защиты периметра сети организации от вредоносного трафика и вторжений. Для полноценного функционирования весь трафик должен проходить через «Межсетевой экран Solar».

### 1.2. Краткое описание возможностей

«Межсетевой экран Solar» представляет собой комплексную систему функциональных модулей информационной безопасности, в которую входят:

- фильтрация трафика (по IP-адресам, портам/протоколам),
- контроль приложений, поддерживаемых библиотекой nDPI,
- трансляция адресов (NAT),
- система предотвращения вторжений,
- анализ и фильтрация веб-трафика, передаваемого по протоколам HTTP, HTTPS и FTP over HTTP,
- категоризатор web-ресурсов на базе решения WebCat,
- мониторинг состояния системы и действий пользователей,
- кластеризация «Межсетевой экран Solar» с отказоустойчивостью.

### 1.3. Уровень подготовки системного администратора

Квалификация системного администратора «Межсетевой экран Solar» должна быть достаточной для выполнения задач по обслуживанию системы, обеспечивающих бесперебойное функционирование всех ее компонентов.

К задачам системного администратора «Межсетевой экран Solar» относятся:

- установка и настройка компонентов «Межсетевой экран Solar»;
- мониторинг функционирования процессов системы;
- реагирование на служебные уведомления системы.

Администратор информационной системы должен:

- ориентироваться в особенностях работы «Межсетевой экран Solar»;
- понимать работу сетевых протоколов;
- обладать знаниями в области безопасности ОС класса UNIX.

В своей работе администраторы «Межсетевой экран Solar» должны использовать внутреннюю документацию и документацию по ОС Linux.

## 1.4. Перечень эксплуатационной документации для ознакомления

Администратор информационной системы должен ознакомиться с эксплуатационными документами:

- Руководство по установке и настройке (настоящий документ).
- Руководство администратора безопасности.

## 2. Назначение и возможности «Межсетевой экран Solar»

### 2.1. Назначение «Межсетевой экран Solar»

Программно-аппаратный комплекс «Межсетевой экран Solar» предназначен для комплексной защиты организации от сетевых и веб-угроз на сетевом периметре. Защита обеспечивается использованием различных модулей безопасности, инспектирующих трафик для выявления нарушений политики сетевой безопасности и вредоносной активности.

### 2.2. Состав «Межсетевой экран Solar»

«Межсетевой экран Solar» имеет модульную структуру на основе сервисов, которые могут работать в распределенном режиме и обеспечивают решение конкретных задач (см. ниже).

| Сервис                                                           | Решаемые задачи                                                                                                    | Порт                                                                                                    |
|------------------------------------------------------------------|----------------------------------------------------------------------------------------------------|----------------------------------------------------------------------------------------------------|
| Сервис Досье<br>(abook-daemon)                                   | <ul> <li>Обеспечивает хранение и репликацию данных Досье:</li> <li>поддержание основной БД адресной книги (создание и обновление схемы);</li> <li>синхронизация с внешними источниками (Active Directory) по протоколам LDAP (TCP/389), LDAPS (TCP/636).</li> </ul> | 2269<br>Обеспечивает внутреннюю<br>коммуникацию между узлами<br>(при необходимости порт мож-<br>но изменить в настройках си-<br>стемы) |
| Сервис хранения<br>статистики пользо-<br>вателей<br>(clickhouse) | Хранит запросы пользователей и извлекает данные для<br>отчетов на основе сформированных запросов                                                                                                    | 8123<br>Принимает данные от узлов с<br>ролью <b>НТТР-фильтр</b> , кон-<br>троль приложений, обратный<br>прокси                         |
| Сервис хранения<br>данных (database)                             | <ul> <li>Сервис, который обеспечивает:</li> <li>хранение политик для подсистемы фильтрации;</li> <li>хранение данных подсистемы мониторинга;</li> <li>хранение данных Досье;</li> <li>управление «Межсетевой экран Solar».</li> </ul>                               | 5434                                                                                                    |
| Сервис журналиро-<br>вания (dblog)                               | Сервис отвечает за журналирование событий в базу данных Clickhouse.                                                                                                    | 9000                                                                                                    |
| Сервис построения<br>отчетов (grafana)                           | Служит для построения таблиц и графиков для подси-<br>стем отчетности и мониторинга. Используется для<br>формирования данных в разделах Статистика и Мони-<br>торинг.                                                                                               | 3000                                                                                                    |
| Сервис балансиров-<br>ки трафика<br>(haproxy)                    | Обеспечивает распределение трафика между узлами в<br>соответствии с настройками «Межсетевой экран Solar»                                                                                                    | 2344, 1010<br>Принимает запросы от пользо-<br>вателей (при необходимости<br>порт можно изменить в на-<br>стройках системы)             |
| Сервис виртуально-<br>го IP (keepalived)                         | Обеспечивает отказоустойчивость работы «Межсетевой<br>экран Solar», объединяя несколько узлов под одним<br>виртуальным IP-адресом. Для автоматического переклю-                                                                                                    | -                                                                                                    |

Табл. 2.1. Сервисы, используемые «Межсетевой экран Solar»

| Сервис                                                           | Решаемые задачи                                                                                                    | Порт                                                                                                    |
|------------------------------------------------------------------|----------------------------------------------------------------------------------------------------|----------------------------------------------------------------------------------------------------|
|                                                                  | чения IP-адреса используется протокол VRRP (Virtual Router Redundancy Protocol).                                                                                                    |                                                                                                    |
| Сервер лицензиро-<br>вания (license-<br>server)                  | Проверяет состояние лицензии, лицензионных ограни-<br>чений, а также предоставляет информацию о лицензии<br>другим сервисам системы                                                                                                    | 3004<br>Принимает соединения со всех<br>узлов                                                                                                    |
| Сервис ретрансля-<br>ции журнальных<br>данных (log-<br>streamer) | Обеспечивает взаимодействие с БД ClickHouse (отправка<br>и архивация запросов): собирает журнальные файлы<br>сервисов фильтрации, конвертирует их и переносит в<br>БД сервиса хранения статистики пользователей<br>ClickHouse.                                                  | -                                                                                                    |
|                                                                  | Некорректные записи журнальных файлов записываются в файл /data/spool/skvt/access_log/invalid_log_entries.                                                                                                    |                                                                                                    |
| Сервис сбора дан-                                                | Сервис, который выполняет следующие функции:                                                                                                    | 10050                                                                                                    |
| собности системы<br>(monitor-agent)                              | <ul> <li>проверка состояния различных ресурсов «Межсете-<br/>вой экран Solar»;</li> </ul>                                                                                                    | При необходимости порт мож-<br>но изменить в настройках си-                                                                                                    |
|                                                                  | <ul> <li>запуск и остановка некоторых сервисов в зависимо-<br/>сти от состояния проверяемых ресурсов.</li> </ul>                                                                                                    | стемы                                                                                                    |
| Сервис анализа                                                   | Сервис, который выполняет следующие функции:                                                                                                    | 10051                                                                                                    |
| системы (monitor-                                                | • накопление данных от сервиса сбора;                                                                                                    |                                                                                                    |
| server)                                                          | <ul> <li>сохранение информации о состоянии различных ре-<br/>сурсов «Межсетевой экран Solar» в БД;</li> </ul>                                                                                                    |                                                                                                    |
|                                                                  | <ul> <li>отправка уведомлений о проведении заданных про-<br/>верок;</li> </ul>                                                                                                    |                                                                                                    |
|                                                                  | <ul> <li>выполнение действий в соответствии с заданными<br/>условиями.</li> </ul>                                                                                                    |                                                                                                    |
| Сервис выполне-                                                  | Сервис, который обеспечивает:                                                                                                    | 5555                                                                                                    |
| манд (monitor-ng)                                                | <ul> <li>проверку задаваемых параметров конфигурации на<br/>соответствие диапазонам допустимых значений;</li> </ul>                                                                                                    |                                                                                                    |
|                                                                  | • выполнение удаленных команд;                                                                                                    |                                                                                                    |
|                                                                  | • получение журналов сервисов.                                                                                                    |                                                                                                    |
| Сервис Basic-<br>аутентификации<br>(skvt-auth-server)            | Обеспечивает вход в систему с предоставлением<br>идентификационных данных: запрашивает и кэширует<br>информацию о доменных пользователях с помощью<br>basic-аутентификации для источников LDAP (TCP/993),<br>AD (TCP/995), IMAP (TCP/110), POP3 (TCP/143), RADIUS<br>(TCP/1812) | 2230<br>Skvt-auth-server ожидает запро-<br>сы на аутентификацию от уз-<br>лов фильтрации и/или управле-<br>ния (при необходимости порт<br>можно изменить в настройках<br>системы) |
| Сервис кэширова-<br>ния (skvt-cache)                             | Служит для кэширования данных, получаемых от<br>внешних веб-серверов, и выполняет следующие функ-<br>ции:                                                                                                    | 2228<br>Принимает и обрабатывает<br>HTTP/FTP/HTTPS-запросы от                                                                                                    |
|                                                                  | <ul> <li>кэширование (временное локальное хранение)<br/>страниц сети Интернет, запрашиваемых по протоколу<br/>НТТР;</li> </ul>                                                                                                    | локального skvt-wizor (при не-<br>обходимости порт можно изме-<br>нить в настройках системы)                                                                                      |
|                                                                  | <ul> <li>выдача хранимых страниц из кэша по запросу поль-<br/>зователей рабочих станций;</li> </ul>                                                                                                    |                                                                                                    |

| Сервис                                                                              | Решаемые задачи                                                                                                    | Порт                                                                                                    |
|-------------------------------------------------------------------------------------|----------------------------------------------------------------------------------------------------|----------------------------------------------------------------------------------------------------|
|                                                                                     | <ul> <li>перенаправление запросов пользователей рабочих<br/>станций на ресурсы сети Интернет при отсутствии<br/>соответствующих страниц в кэше.</li> </ul>                                                 |                                                                                                    |
|                                                                                     | На данный момент кэшируется только НТТР-трафик.                                                                                                    |                                                                                                    |
| Сервис масштаби-<br>руемого хранили-<br>ща данных<br>Cassandra (skvt-<br>cassandra) | СУБД, которая хранит счетчики трафика, подтверждения,<br>кэш привязки неаутентифицированного трафика к<br>пользователям и кэш пользователей, получивших стра-<br>ницу загрузки сертификата вскрытия HTTPS. | 7199, 7000, 9160<br>При наличии нескольких экзем-<br>пляров БД Cassandra они мо-<br>гут обмениваться данными            |
|                                                                                     | Сервис хранит:                                                                                                    | также по любому порту                                                                                                   |
|                                                                                     | <ul> <li>идентификаторы аутентифицированных пользовате-<br/>лей;</li> </ul>                                                                                                    |                                                                                                    |
|                                                                                     | <ul> <li>идентификаторы пользователей с ошибкой вскрытия<br/>HTTPS;</li> </ul>                                                                                                    |                                                                                                    |
|                                                                                     | <ul> <li>подтверждения открытия страниц;</li> </ul>                                                                                                    |                                                                                                    |
|                                                                                     | • цепочки сертификатов;                                                                                                    |                                                                                                    |
|                                                                                     | <ul> <li>статистику по объему трафика;</li> </ul>                                                                                                    |                                                                                                    |
|                                                                                     | • информацию о загруженных файлах                                                                                                    |                                                                                                    |
| Сервис Kerberos-<br>аутентификации<br>(skvt-kerberos-<br>server)                    | Сервис, необходимый для аутентификации пользовате-<br>лей рабочих станций по протоколу Kerberos (TCP/2226)                                                                                                 | 2226<br>Принимает запросы от узлов<br>фильтрации (при необходимо-<br>сти порт можно изменить в на-<br>стройках системы) |
| Сервис NTLM-<br>аутентификации<br>(skvt-ntlm-server)                                | Сервис, необходимый для аутентификации пользовате-<br>лей рабочих станций по протоколу NTLM (TCP/2225)                                                                                                    | 2225<br>Принимает запросы от узлов<br>фильтрации (при необходимо-<br>сти порт можно изменить в на-<br>стройках системы) |
| Веб-сервер (skvt-                                                                   | Сервер управления выполняет следующие функции:                                                                                                    | 8443                                                                                                    |
|                                                                                     | <ul><li>функционирование интерфейса управления;</li><li>аутентификация администраторов;</li></ul>                                                                                                    | Принимает запросы от браузе-<br>ров администраторов                                                                     |
|                                                                                     | <ul> <li>контроль действий администраторов;</li> </ul>                                                                                                    |                                                                                                    |
|                                                                                     | • передача данных и задач в другие подсистемы;                                                                                                    |                                                                                                    |
|                                                                                     | <ul> <li>получение данных из других подсистем;</li> </ul>                                                                                                    |                                                                                                    |
|                                                                                     | <ul> <li>установление подлинности и действительности за-<br/>груженной лицензии.</li> </ul>                                                                                                    |                                                                                                    |
|                                                                                     | Также осуществляет журналирование действий админи-<br>страторов по изменению политик фильтрации и настроек<br>конфигурации.                                                                                |                                                                                                    |
| Сервис учета тра-<br>фика (skvt-<br>trafdaemon)                                     | Сервис учета трафика, который обеспечивает накопле-<br>ние и хранение данных о количестве трафика между<br>сервисом фильтрации и сервером назначения.                                                      | 2299                                                                                                    |
|                                                                                     | Сервером назначения считается узел, с которым связы-<br>вается сервис фильтрации – это может быть как узел<br>сети Интернет, так и родительский прокси-сервер.                                             |                                                                                                    |

| Сервис                                            | Решаемые задачи                                                                                                    | Порт                                                                                                    |
|---------------------------------------------------|----------------------------------------------------------------------------------------------------|----------------------------------------------------------------------------------------------------|
|                                                   | Если система установлена на единственном узле, skvt-<br>trafdaemon используется как библиотека сервиса филь-<br>трации и хранит данные о трафике в файле.                                                                                                    |                                                                                                    |
|                                                   | Если система функционирует в распределенном режиме<br>и на одном узле или всех узлах добавлена роль <b>Фильтр<br/>HTTP-трафика</b> , в сервис фильтрации встраивается<br>клиентская часть skvt-trafdaemon, которая отправляет<br>данные через TCP-соединение. В этом случае данные<br>о трафике хранятся в БД Cassandra сервиса масштаби-<br>руемого хранилища данных и передаются по протоколу<br>TLS. |                                                                                                    |
| Сервис интеграции<br>с доменом (skvt-<br>winbind) | Сервис, организующий взаимодействие с контроллером<br>домена.                                                                                                    | -                                                                                                    |
|                                                   | Он служит для предоставления доступа сервисам NSS (Name-Service Switch) к различным приложениям через PAM (Pluggable Authentication Modules – подключаемые модули аутентификации) и <b>ntlm_auth</b> (утилита NTLM-аутентификации), а также к Samba.                                                                                                    |                                                                                                    |
| Сервис фильтра-<br>ции (skvt-wizor)               | Реализует политику безопасности для пользователей и<br>на ее основе выполняет анализ данных, передаваемых<br>в обоих направлениях.                                                                                                    | Сервис принимает соединения<br>на следующих портах (при не-<br>обходимости порты можно из-<br>менить в настройках системы):                                                                                                    |
|                                                   | Сервис выполняет следующие функции:<br>• применение политики фильтрации к запросам поль-<br>зователей рабочих станций к ресурсам сети Интер-                                                                                                    | <ul> <li>2270 – порт для принятия<br/>НТТР-запросов;</li> </ul>                                                                                                    |
| нет;<br>• аутентификация пользователей.           | нет;<br>• аутентификация пользователей.                                                                                                    | <ul> <li>2278 – порт для принятия<br/>трафика от модуля балан-<br/>сировки;</li> </ul>                                                                                                    |
|                                                   | Сервис является ядром межсетевого экрана (МЭ) и на<br>ходится на пути потока данных между рабочими станци<br>ями пользователей и сетью Интернет. Он может функ<br>ционировать на нескольких узлах «Межсетевой экран<br>Solar».                                                                                                    | <ul> <li>2277 – порт для получения<br/>отладочной информации о<br/>модуле;</li> </ul>                                                                                                    |
|                                                   |                                                                                                    | <ul> <li>2281 (НТТР), 2282 (НТТРЅ)         <ul> <li>порты для отображения<br/>таких внутренних ресурсов<br/>как страница подтвержде-<br/>ния перехода, страница<br/>отложенной загрузки, стра-<br/>ница аутентификации,<br/>страница проверки серти-<br/>фиката, страница инструк-<br/>ции по установке сертифи-<br/>ката;</li> </ul> </li> </ul> |
|                                                   |                                                                                                    | <ul> <li>2443 – порт для принятия<br/>HTTPS-запросов;</li> </ul>                                                                                                    |
|                                                   |                                                                                                    | <ul> <li>2444 – порт для принятия<br/>HTTPS-запросов в прозрач-<br/>ном режиме.</li> </ul>                                                                                                    |
| Сервис распаковки                                 | Сервис выполняет следующие функции:                                                                                                    | 9998                                                                                                    |
| данных (smap-<br>tikaserver)                      | <ul> <li>извлечение текста и вложений из бинарных файлов;</li> <li>нормализация кодировки текстов из неизвестных источников.</li> </ul>                                                                                                    | Принимает запросы с фрагмен-<br>тами сообщений от узлов<br>фильтрации (при необходимо-<br>сти порт можно изменить в на-<br>стройках системы)                                                                                                    |

|                                         | _                                                                                                    | _                                                                                                    |
|-----------------------------------------|----------------------------------------------------------------------------------------------------|----------------------------------------------------------------------------------------------------|
| Сервис                                  | Решаемые задачи                                                                                                    | Порт                                                                                                    |
| Сервис категориза-<br>ции (url-checker) | Выполняет проверку URL на соответствие категориям.<br>Определение соответствий осуществляется согласно<br>настройкам «Межсетевой экран Solar». | 2260<br>Принимает запросы от узлов<br>фильтрации и управления (при<br>необходимости порт можно<br>изменить в настройках систе-<br>мы) |
| Система предотвра-<br>щения вторжений   | Выполняет проверку трафика по сигнатуре и автомати-<br>чески предпринимает действия при обнаружении угрозы                                     | -                                                                                                    |

Также «Межсетевой экран Solar» использует дополнительные порты, представленные в таблице ниже.

Табл. 2.2. Дополнительные порты, используемые в работе «Межсетевой экран Solar»

| Номер порта                                     | Сервис         | Назначение                                                                                                    |
|-------------------------------------------------|----------------|----------------------------------------------------------------------------------------------------|
| Взаимодействие фильтра с внешними сервисами     |                |                                                                                                    |
| ТСР/25 (можно изменить в<br>настройках системы) | Отправка почты | <ul> <li>Сервис отправляет:</li> <li>РОЅТ-запросы правил фильтрации на запись данных в архив;</li> <li>уведомления о срабатывании правил фильтрации;</li> <li>уведомления о проблемах сервера мониторинга</li> </ul> |
| 53 (UDP)                                        | DNS            | Обеспечивает взаимодействие с DNS-серве-<br>рами                                                                                                    |
| 22                                              | SSH            | Предоставляет доступ для подключения по<br>SSH                                                                                                    |
| 80, 443                                         | internet       | Организует доступ к внешним<br>HTTP/HTTPS/FTP-серверам                                                                                                    |

Для управления системой используется графический интерфейс пользователя (далее – GUI).

### 2.3. Схемы подключения «Межсетевой экран Solar»

«Межсетевой экран Solar» обеспечивает защиту периметра сети путем глубокого контроля информационных потоков, выявления и предотвращения сетевых атак, противодействия веб-угрозам (зараженным, запрещенным, фишинговым сайтам) и вредоносному ПО, интеграции с другими средствами защиты и т.д.

В связи с назначением и спецификой работы «Межсетевой экран Solar» программноаппаратный комплекс устанавливается в разрыв сети в точках выхода в интернет.

Существует три режима работы «Межсетевой экран Solar»:

- Одиночный режим один узел, на который назначены все необходимые роли.
- Распределенный режим роли распределены между несколькими узлами. Например, роли управления «Межсетевой экран Solar» и межсетевого экрана расположены на одном узле, а роли прокси-сервера и контентной фильтрации – на другом.

 Режим кластера – один узел является управляющим (на него назначена роль Сервер управления), а два других узла выполняют роль межсетевого экрана. При этом один из узлов с ролью межсетевого экрана работает в активном режиме и обрабатывает сетевой трафик, а другой находится в пассивном режиме (режиме ожидания) и сетевой трафик не обрабатывает. При недоступности активного узла, выполняющего роль фильтрации сетевого трафика, пассивный узел становится активным.

### Примечание

В режиме кластера необходимо указывать одинаковое название сетевых интерфейсов на всех узлах.

### 2.4. Порядок обработки трафика

В «Межсетевой экран Solar» для фильтрации трафика используется сетевой стек ОС Astra Linux (Netfilter). Обработка трафика происходит следующим образом:

- 1. Поступление сетевых пакетов на входящий интерфейс (для разных типов трафика входящий интерфейс может отличаться).
- 2. Фильтрация фрагментированных пакетов (если включена).
- Прозрачное переопределение адреса и порта назначения пакетов (для 80/ТСР и 443/ТСР) с дальнейшим перенаправлением на проверку сервису wizor (если настроен прозрачный режим проксирования веб-трафика).
- 4. Трансляция адреса и/или порта назначения.
- 5. Netfilter принимает решение о том, является ли трафик:
  - транзитным в этом случае он проверяется в цепочке FORWARD с дальнейшим перенаправлением по месту назначения;
  - локальным (в том числе и проксируемый трафик в явном/прозрачном режимах) в этом случае он проверяется в цепочке INPUT с дальнейшей передачей локальному процессу в пространство пользователя.
- 6. Для транзитного трафика:
  - а. Фильтрация трафика в цепочке FORWARD (проверка выполняется по классическим правилам МЭ и DPI).
  - b. Отправка трафика на проверку сетевым IPS средствами NetfilterQueue (если система предотвращения вторжений включена для транзитного трафика).
  - с. Трансляция адреса источника.
  - d. Трафик отправляется по назначению.

Для локального/проксируемого трафика:

а. Фильтрация трафика в цепочке INPUT (проверка выполняется по классическим правилам МЭ и DPI).

- b. Отправка трафика на проверку сетевым IPS средствами NetfilterQueue (если система предотвращения вторжений включена для входящего трафика).
- с. Передача трафика в пространство пользователя локальному процессу (сервису) по соответствующему порту назначения.
- d. Использование трафика локальным процессом (может быть служебным процессом, т.к. на этом этапе для проксируемого веб-трафика выполняется его проверка в модулях MЭ Solar).
- е. Генерация исходящего трафика и передача его в пространство ядра.
- f. Принимается решение о маршрутизации исходящего трафика.
- g. Фильтрация трафика в цепочке OUTPUT (проверка выполняется по классическим правилам МЭ, а также по правилам DPI, однако не рекомендуется проверять исходящий трафик, т.к. он считается доверенным, пока нет явных признаков того, что решение скомпрометировано).
- h. Трансляция адреса источника.
- і. Трафик отправляется по назначению.

# 3. Требования и характеристики к программному и аппаратному обеспечению

### 3.1. Требования к АРМ администратора

### 3.1.1. Требования к аппаратному обеспечению

APM администратора «Межсетевой экран Solar» должно быть оборудовано персональным компьютером. Особых требований к аппаратному обеспечению нет. Рекомендуются следующие характеристики персонального компьютера:

- процессор P-IV с тактовой частотой не менее 2 ГГц;
- объем оперативной памяти не менее 4 ГБ;
- объем жесткого диска не менее 20 ГБ.

### 3.1.2. Требования к программному обеспечению

В состав программного обеспечения APM администратора «Межсетевой экран Solar» должен входить браузер. Рекомендуемые браузеры:

- Mozilla Firefox (актуальной версии)
- Google Chrome (актуальной версии)

Работа с управляющим интерфейсом «Межсетевой экран Solar» возможна в других браузерах, но в таком случае полноценная работоспособность «Межсетевой экран Solar» не гарантируется.

### Внимание!

Если вручную увеличить размер шрифта в браузере, дизайн интерфейса «Межсетевой экран Solar» будет нарушен, и интерфейс станет непригодным к использованию.

### 3.2. Требования к серверу

### 3.2.1. Характеристики к аппаратному обеспечению

Компоненты «Межсетевой экран Solar» устанавливаются на серверы функциональными характеристиками, указанными в таблицах ниже.

Табл. 3.1. Функциональные характеристики сервера «Межсетевой экран Solar» (ТВСП.565514.001)

| Оперативная память | 128 GB (8 модулей памяти 16GB DDR4-3200)             |  |
|--------------------|------------------------------------------------------|--|
| Процессор          | 2 шт Intel Xeon Silver 4316                          |  |
| Хранение данных    | 2 накопителя SSD M.2 2280 PCIe Gen3x4 1TB 980        |  |
| Тип интерфейсов    | <ul> <li>4 порта 1Gbps Ethernet RJ-45;</li> </ul>    |  |
|                    | <ul> <li>2 порта 100Gbps Ethernet QSFP28;</li> </ul> |  |
|                    | <ul> <li>6 портов 10Gbps Ethernet SFP+</li> </ul>    |  |

| Сетевая карта | • Сетевой адаптер 1 Гбит/с Ethernet 4 x RJ-45 PCI-Ex4;                                                                                                    |
|---------------|----------------------------------------------------------------------------------------------------|
|               | <ul> <li>3 шт Сетевой адаптер 10 Гбит/с Ethernet 2 x SFP+ PCI-<br/>Ex8;</li> </ul>                                                                                                    |
|               | <ul> <li>Сетевая карта Dual Port 10/25/50/100 Gigabit Ethernet<br/>Server Adapter, 2 x QSFP28(QSFP28 Cage) 100GBASE-<br/>SR4/100GBASE-LR4, Intel E810, OCP 3.0 SFF NIC Card</li> </ul> |
| Интерфейсы    | • 2 порта USB 3.0 Туре А;                                                                                                    |
|               | <ul> <li>1 порт HDMI (microHDMI);</li> </ul>                                                                                                    |
|               | • 1 порт консоли управления RS-232 (RJ-45)                                                                                                    |
| Питание       | AC-DC 220 В 50 Гц отказоустойчивый «1+1», с двумя мо-<br>дулями питания мощностью не менее 800Вт каждый                                                                                |

Табл. 3.2. Функциональные характеристики сервера «Межсетевой экран Solar» (ТВСП.565514.001-01)

| Оперативная память | 128 GB (8 модулей памяти 16GB DDR4-3200)                                                                |  |
|--------------------|----------------------------------------------------------------------------------------------------|--|
| Процессор          | Intel Xeon Gold 5318Y                                                                                   |  |
| Хранение данных    | 2 накопителя SSD M.2 2280 PCIe Gen3x4 1TB 980                                                           |  |
| Тип интерфейсов    | <ul> <li>4 порта 1Gbps Ethernet RJ-45;</li> </ul>                                                       |  |
|                    | <ul> <li>2 порта 100Gbps Ethernet QSFP28;</li> </ul>                                                    |  |
|                    | <ul> <li>6 портов 10Gbps Ethernet SFP+</li> </ul>                                                       |  |
| Сетевая карта      | <ul> <li>Сетевой адаптер 1 Гбит/с Ethernet 4 x RJ-45 PCI-Ex4;</li> </ul>                                |  |
|                    | <ul> <li>3 шт Сетевой адаптер 10 Гбит/с Ethernet 2 x SFP+ PCI-<br/>Ex8;</li> </ul>                      |  |
|                    | • 1 шт Mellanox ConnectX-5 2 x QSFP28 MCX556A-ECAT                                                      |  |
| Интерфейсы         | • 2 порта USB 3.0 Туре А;                                                                               |  |
|                    | <ul> <li>1 порт HDMI (microHDMI);</li> </ul>                                                            |  |
|                    | <ul> <li>1 порт консоли управления RS-232 (RJ-45)</li> </ul>                                            |  |
| Питание            | AC-DC 220 В 50 Гц отказоустойчивый «1+1», с двумя мо-<br>дулями питания мощностью не менее 800Вт каждый |  |

Табл. 3.3. Функциональные характеристики сервера «Межсетевой экран Solar» (ТВСП.565514.001-02)

| Оперативная память | 128 GB (8 модулей памяти 16GB DDR4-3200)                                                                                           |  |
|--------------------|----------------------------------------------------------------------------------------------------|--|
| Процессор          | 2 шт Intel Xeon Gold 5318Y                                                                                                    |  |
| Хранение данных    | 2 накопителя SSD M.2 2280 PCIe Gen3x4 1TB 980                                                                                      |  |
| Тип интерфейсов    | <ul> <li>4 порта 1Gbps Ethernet RJ-45;</li> <li>8 портов 100Gbps Ethernet QSFP28</li> </ul>                                        |  |
| Сетевая карта      | <ul> <li>Сетевой адаптер 1 Гбит/с Ethernet 4 x RJ-45 PCI-Ex4;</li> <li>4 шт Mellanox ConnectX-5 2 x QSFP28 MCX556A-ECAT</li> </ul> |  |
| Интерфейсы         | • 2 порта USB 3.0 Туре А;                                                                                                    |  |

|         | <ul> <li>1 порт HDMI (microHDMI);</li> <li>1 порт консоли управления RS-232 (RJ-45)</li> </ul>          |
|---------|----------------------------------------------------------------------------------------------------|
| Питание | AC-DC 220 В 50 Гц отказоустойчивый «1+1», с двумя мо-<br>дулями питания мощностью не менее 800Вт каждый |

Табл. 3.4. Функциональные характеристики сервера «Межсетевой экран Solar» (ТВСП.565514.001-03)

| Оперативная память | 128 GB (8 модулей памяти 16GB DDR4-3200)                                                                                                    |  |
|--------------------|----------------------------------------------------------------------------------------------------|--|
| Процессор          | 2 шт Intel Xeon Gold 5318Y                                                                                                    |  |
| Хранение данных    | 2 накопителя SSD M.2 2280 PCIe Gen3x4 1TB 980                                                                                                    |  |
| Тип интерфейсов    | <ul> <li>4 порта 1Gbps Ethernet RJ-45;</li> </ul>                                                                                                    |  |
|                    | <ul> <li>4 порта 100Gbps Ethernet QSFP28;</li> </ul>                                                                                                    |  |
|                    | <ul> <li>8 портов 10Gbps Ethernet SFP+</li> </ul>                                                                                                    |  |
| Сетевая карта      | • Сетевой адаптер 1 Гбит/с Ethernet 4 x RJ-45 PCI-Ex4;                                                                                                    |  |
|                    | <ul> <li>2 шт Сетевая карта Quad Port 10 Gigabit Ethernet Server<br/>Adapter, 4 x 1/10 Gbit/s SFP+(SFP+ Cage) ports, Intel<br/>XL710, PCI-E 3.0 x8 RP7219;</li> </ul> |  |
|                    | • 2 шт Mellanox ConnectX-5 2 x QSFP28 MCX556A-ECAT                                                                                                    |  |
| Интерфейсы         | • 2 порта USB 3.0 Туре А;                                                                                                    |  |
|                    | <ul> <li>1 порт HDMI (microHDMI);</li> </ul>                                                                                                    |  |
|                    | <ul> <li>1 порт консоли управления RS-232 (RJ-45)</li> </ul>                                                                                                    |  |
| Питание            | AC-DC 220 В 50 Гц отказоустойчивый «1+1», с двумя мо-<br>дулями питания мощностью не менее 800Вт каждый                                                               |  |

Табл. 3.5. Функциональные характеристики сервера «Межсетевой экран Solar» (ТВСП.565514.001-04)

| Оперативная память | 128 GB (8 модулей памяти 16GB DDR4-3200)                                                                                                    |
|--------------------|----------------------------------------------------------------------------------------------------|
| Процессор          | 2 шт Intel Xeon Gold 5318Y                                                                                                    |
| Хранение данных    | 2 накопителя SSD M.2 2280 PCIe Gen3x4 1TB 980                                                                                                    |
| Тип интерфейсов    | <ul> <li>4 порта 1Gbps Ethernet RJ-45;</li> </ul>                                                                                                    |
|                    | <ul> <li>4 порта 100Gbps Ethernet QSFP28;</li> </ul>                                                                                                    |
|                    | <ul> <li>8 портов 1Gbps Ethernet RJ-45</li> </ul>                                                                                                    |
| Сетевая карта      | • Сетевой адаптер 1 Гбит/с Ethernet 4 x RJ-45 PCI-Ex4;                                                                                                    |
|                    | <ul> <li>2 шт Сетевая карта Quad Copper Port Gigabit Ethernet<br/>Server Adapter, 4 шт RJ-45 10/100/1000 Mbit/sec, Intel<br/>I350AM4, PCI-E v2.1 (5.0GT/s) x4 RP7238;</li> </ul> |
|                    | • 2 шт Mellanox ConnectX-5 2 x QSFP28 MCX556A-ECAT                                                                                                    |
| Интерфейсы         | • 2 порта USB 3.0 Туре А;                                                                                                    |
|                    | <ul> <li>1 порт HDMI (microHDMI);</li> </ul>                                                                                                    |
|                    | <ul> <li>1 порт консоли управления RS-232 (RJ-45)</li> </ul>                                                                                                    |

| Питание | AC-DC 220 В 50 Гц отказоустойчивый «1+1», с двумя мо- |
|---------|-------------------------------------------------------|
|         | дулями питания мощностью не менее 800Вт каждый        |

Табл. 3.6. Функциональные характеристики сервера «Межсетевой экран Solar» (ТВСП.565514.001-05)

| Оперативная память | 128 GB (8 модулей памяти 16GB DDR4-3200)                                                                                                    |  |
|--------------------|----------------------------------------------------------------------------------------------------|--|
| Процессор          | 2 шт Intel Xeon Gold 5318Y                                                                                                    |  |
| Хранение данных    | 2 накопителя SSD M.2 2280 PCIe Gen3x4 1TB 980                                                                                                    |  |
| Тип интерфейсов    | <ul> <li>4 порта 1Gbps Ethernet RJ-45;</li> </ul>                                                                                                    |  |
|                    | <ul> <li>4 порта 1Gbps Ethernet RJ-45*;</li> </ul>                                                                                                    |  |
|                    | <ul> <li>4 порта 100Gbps Ethernet QSFP28;</li> </ul>                                                                                                    |  |
|                    | <ul> <li>4 порта 10Gbps Ethernet SFP+</li> </ul>                                                                                                    |  |
| Сетевая карта      | • Сетевой адаптер 1 Гбит/с Ethernet 4 x RJ-45 PCI-Ex4;                                                                                                    |  |
|                    | <ul> <li>Сетевая карта Quad Copper Port Gigabit Ethernet Server<br/>Adapter, 4 шт RJ-45 10/100/1000 Mbit/sec, Intel I350AM4,<br/>PCI-E v2.1 (5.0GT/s) x4 RP7238;</li> </ul> |  |
|                    | <ul> <li>Сетевая карта Quad Port 10 Gigabit Ethernet Server<br/>Adapter, 4 x 1/10 Gbit/s SFP+(SFP+ Cage) ports, Intel<br/>XL710, PCI-E 3.0 x8 RP7219;</li> </ul>            |  |
|                    | • 2 шт Mellanox ConnectX-5 2 x QSFP28 MCX556A-ECAT                                                                                                    |  |
| Интерфейсы         | • 2 порта USB 3.0 Туре А;                                                                                                    |  |
|                    | <ul> <li>1 порт HDMI (microHDMI);</li> </ul>                                                                                                    |  |
|                    | • 1 порт консоли управления RS-232 (RJ-45)                                                                                                    |  |
| Питание            | АС-DС 220 В 50 Гц отказоустойчивый «1+1», с двумя мо-<br>дулями питания мощностью не менее 800Вт каждый                                                                     |  |

Для установки и корректной работы «Межсетевой экран Solar» требуется как минимум 150 ГБ свободного дискового пространства. Системный диск разбивается исходя из рекомендаций:

- Не менее 50 ГБ для раздела /var, т.к. в зависимости от политики сервис skvt-wizor по умолчанию записывает в этот каталог файлы, загружаемые из интернета.
- Не менее 30 ГБ для корневого каталога, в который будет устанавливаться операционная система.
- Не менее 70 ГБ для раздела /opt, в который будут установлены непосредственно рабочие файлы «Межсетевой экран Solar».

Более подробно о функциональных характеристиках серверов описано в документе «*TBCП565514.001 ПС Паспорт комплекса «Межсетевой экран Solar»*».

### 3.3. Операционная система

Данная версия «Межсетевой экран Solar» функционирует под управлением ОС Astra Linux Special Edition версии 1.7.4 (версия ядра 5.10.176-1-generic) с максимальным уровнем защиты «Смоленск».

### 3.4. Рекомендации по размещению в сетевой инфраструктуре

Аппаратное и программное обеспечение сервера должно располагаться на сетевом периметре безопасности для исключения несанкционированного доступа.

### 3.5. Требования к паролю

«Межсетевой экран Solar» обеспечивает стойкость паролей для доступа в систему. При создании пользователей система проверяет качество паролей, которое определяется следующими параметрами:

- 1. Минимально разрешенная длина пароля 8 символов.
- 2. Пароль не может содержать имя или часть имени учетной записи пользователя.
- 3. Пароль не должен совпадать ни с одним из 10 предыдущих паролей.
- 4. Известная и задокументированная максимальная длина пароля.
- 5. В пароле должны присутствовать символы трех категорий из числа следующих четырех:
  - заглавные буквы латиницы (от A до Z);
  - прописные буквы латиницы (от а до z);
  - цифры (от 0 до 9);
  - служебные символы: ~! @ # \$ % ^ & \* () + = ` ' \_ / \ | ".

При создании пароля система рассчитывает уровень его сложности (от 0 до 10). Система не позволит создать пароль, если он не соответствует заданному в настройках уровню сложности – например, если он содержит более двух символов подряд из одного набора. По умолчанию уровень сложности пароля должен быть не менее 8. Расчет уровня сложности пароля выполняется на основании следующих условий:

- 1. Если длина пароля равна или больше минимальной, прибавляется 1.
- 2. Если длина пароля максимальная, прибавляется 2.
- 3. Если пароль содержит символы из двух наборов, прибавляется 1.
- 4. Если пароль содержит символы из трех наборов, прибавляется 1.
- 5. Если пароль содержит символы из четырех наборов, прибавляется 1.
- 6. Если пароль не содержит более двух символов из одного набора подряд, прибавляется 1.
- 7. Если пароль не содержит более одного символа из одного набора подряд, прибавляется 2.
- Если количество разных символов больше минимальной длины пароля, прибавляется
   1.
- 9. Если пароль выполняет условия пунктов 1, 5, 7, 8, прибавляется 1.

Если сумма условий больше 10, уровень сложности пароля считается равным 10.

В настройках по умолчанию минимальная длина пароля равна 8, максимальная – 12, минимально допустимый уровень сложности пароля – 8. Таким образом, если уровень сложности меньше 8, система не позволит создать пароль.

Настройки по умолчанию можно изменить, отредактировав в GUI следующие параметры (раздел Система > Расширенные настройки >Интерфейс, секция Сервер веб-интерфейса):

- Мин. длина пароля;
- Макс. длина пароля;
- Уровень сложности пароля.

| Сервер веб-интерфейса skvt-play-server.conf                                                  |           |
|----------------------------------------------------------------------------------------------|-----------|
| 😴 Журналировать действия пользователей в syslog audit-to-syslog                              |           |
| 🕝 Перенаправление с 443 порта на 8443 порт https-redirect                                    |           |
| SMTP-agpec novroboro сервера smtp-host                                                       | 127.0.0.1 |
| SMTP-парт почтового сервера smtp-port                                                        |           |
| Мин. длина пароля password-minten                                                            |           |
| Макс длина пароля password-maxten                                                            |           |
| Уровень сложности пароля password-level                                                      |           |
| Задержка с последнего обращения к серверу перед завершением сессии (с) auth-inactive-timeout | 3600      |

Рис. 3.1. Настройки сложности пароля

В системе реализована защита от взлома путем перебора учетных данных (брутфорс). После заданного количества неудачных попыток входа перед каждой следующей попыткой вводится временная задержка, которая увеличивается экспоненциально после каждой последующей неудачной попытки входа. Настройки защиты можно задать, используя следующие параметры конфигурации (раздел Система > Расширенные настройки > Интерфейс, секция Сервер веб-интерфейса):

- Макс. количество неудачных попыток входа в систему до задержки;
- Начальное значение задержки для входа в систему (с);
- Макс. значение задержки для входа в систему (с).

| ∨ Параметры входа в систему brute-force-protection                          |  |
|-----------------------------------------------------------------------------|--|
| Макс. количество неудачных попыток входа в систему до задержки max-failures |  |
| Задержка между попытками ввода пароля (c) initiat-delay                     |  |
| Блокировка входа при превышении числа попыток ввода пароля (м) max-detay    |  |

Рис. 3.2. Настройка параметров входа в систему

### Примечание

Максимальное число попыток ввода пароля – 3. Если было сделано 3 неудачные попытки входа в систему, то выставить блокировку учетной записи пользователя на 15 минут.

При неправильном вводе пароля воспользуйтесь сервисом **user-tool** для его изменения (см. раздел <u>10.2.3</u>).

## 4. Установка и удаление «Межсетевой экран Solar»

### 4.1. Общая информация

Следовательно, в документе описано несколько способов установки «Межсетевой экран Solar»:

- с помощью ISO-образа;
- обычный способ установки системы (без ISO-образа).

Процедура обновления «Межсетевой экран Solar» описана в документе *Регламент* обновлений.

Перед установкой комплекса «Межсетевой экран Solar» убедитесь, что:

- 1. Комплектность комплекса «Межсетевой экран Solar» соответствует комплектности поставки, указанной в Формуляре.
- 2. На носителях информации, входящих в состав поставки, отсутствуют сколы и царапины, целостность этикеток и пломб не нарушены.
- 3. Контрольные суммы дистрибутива соответствуют заявленным в Формуляре.

### 4.2. Подготовка оборудования перед установкой

Выполняйте при работе следующие требования по безопасности:

- Рабочую зону и оборудование необходимо содержать в чистоте.
- Не производите действий, которые могут создать опасность для окружающих или оборудования.
- При монтаже необходимо обесточить оборудование и проверьте. что отсутствует напряжение цепях электропитания.
- Не производите работы в одиночку в потенциально опасных условиях.

После транспортировки оборудование необходимо оставить в помещении, где оно будет установлено, не менее 5 часов.

При работе оборудования крышка корпуса должна быть закрыта. Конструкция корпуса обеспечивает достаточную циркуляцию воздуха для охлаждения оборудования.

Перед установкой оборудования проверьте комплект поставки.

При монтаже подключите монитор, клавиатуру и кабель сети управления. Чтобы обезопасить оборудование от скачков напряжения, необходимо подключить сначало его к внешнему источнику питания.

# 4.3. Установка «Межсетевой экран Solar» без использования ISO-образа

### 4.3.1. Установка ОС Astra 1.7.4

Для установки ОС Astra 1.7.4 запустите сервер с использованием установочного диска или USB-носителя «Astra 1.7.4» версии и выполните следующие действия:

1. В окне приветствия оставьте выбор параметров программы установки по умолчанию (Графическая установка, Русский) и нажмите Enter.

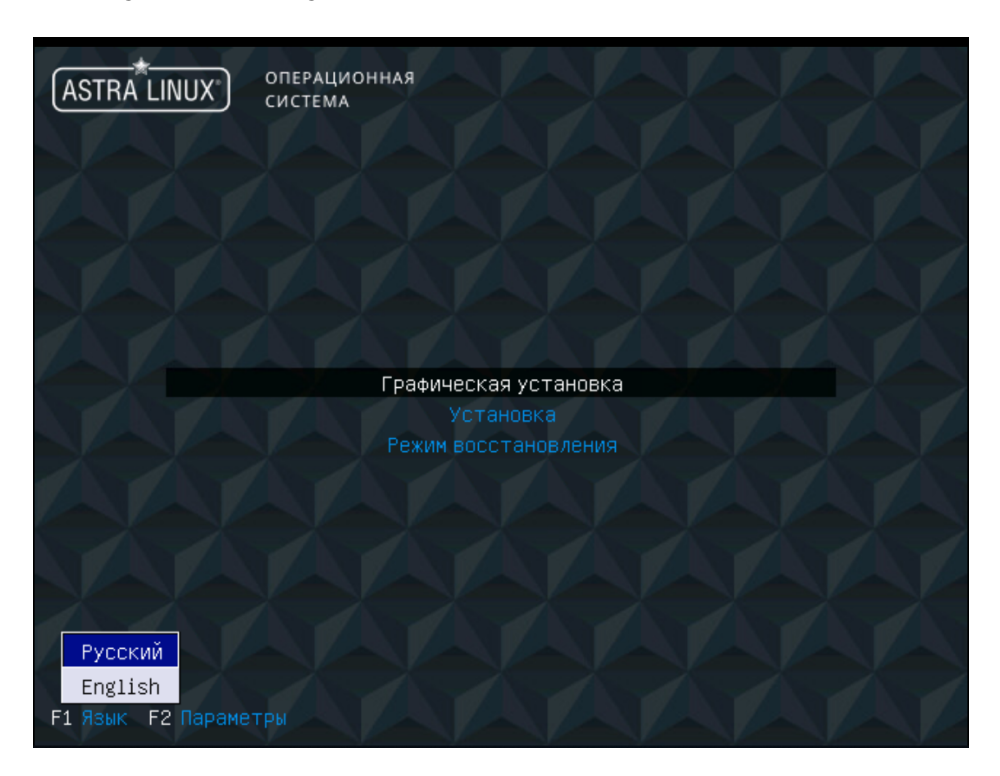

Рис. 4.1. Окно приветствия

2. В окне Лицензия нажмите Продолжить.

| ASTRA LINUX <sup>®</sup> операционная система                                                                                                    |                             |
|----------------------------------------------------------------------------------------------------|-----------------------------|
| Лицензия                                                                                                    |                             |
| ЛИЦЕНЗИОННОЕ СОГЛАШЕНИЕ ПО ИСПОЛЬЗОВАНИЮ ОПЕРАЦИОННОЙ СИСТЕМЫ СПЕЦИАЛЬНОГО НАЗНАЧЕНИЯ ASTRA LINUX SPECIAL EDITION                                                                                                    | <u> </u>                    |
| ВНИМАНИЕ! Прочтите внимательно нижеизложенное ЛИЦЕНЗИОННОЕ СОГЛАШЕНИЕ, прежде чем устанавливать, запуск<br>или иным образом использовать ПРОГРАММНЫЙ ПРОДУКТ. Любое использование ПРОГРАММНОГО ПРОДУКТА, в том чи<br>его установка и запуск, означает согласие с условиями приведённого ниже ЛИЦЕНЗИОННОГО СОГЛАШЕНИЯ.                                                                                                    | кать —<br>исле              |
| Настоящее Лицензионное соглашение (СОГЛАШЕНИЕ) является юридическим соглашением между Лицензиатом<br>(физическим или юридическим лицом, именуемым в дальнейшем ПОЛьЗОВАТЕЛЕМ) и Лицензиаром (Обществом с<br>ограниченной ответственностью «РусЕИТех-Астра», именуемым в дальнейшем ПРАВООБЛАДАТЕЛЕМ), которое являе<br>правообладателем Операционной системы специального назначения «Astra Linux Special Edition» (ПРОГРАММНЫЙ<br>ПРОДУКТ). При заключении между ПОЛьЗОВАТЕЛЕМ и ПРАВООБЛАДАТЕЛЕМ ЛИЦЕНЗИОННОГО ДОГОВОРА, предусматриваю<br>соглашение с пользования ПРОГРАММНОГО ПРОДУКТА на усповиях простой (неисключительной) лицензии,<br>СОГЛАШЕНИЕ и все его положения является неотьемпемой частью ЛИЦЕНЗИОННОГО ДОГОВОРА, предусматриваю<br>соглашение и иным образом используя ПРОГРАММНЫЙ ПРОДУКТ, ПОЛьЗОВАТЕЛЕ тем самым соглашается с положен<br>запуская или иным образом используя ПРОГРАММНЫЙ ПРОДУКТ, ПОЛьЗОВАТЕЛЕ тем самым соглашается с положен<br>соглашения, правообладатель в праве на любое использование ПРОГРАММНОГО ПРОДУКТА. В это<br>случае ПОЛьЗОВАТЕЛЬ не имеет права устанавливать, запускать, копировать или иным образом использовать<br>ПРОГРАМИНЫЙ ПРОДУКТ, а также вправе вернуть ПРОГРАММНОГ ордикторанизации, у которой его приобрел, пр<br>условии целостности (отсутствия признаков вскрытия) товарной упаковки. | ется<br>щего<br>ниями<br>эм |
| 1. ОБЩИЕ ПОЛОЖЕНИЯ                                                                                                    |                             |
| 1.1. ПРОГРАМИНЫЙ ПРОДУКТ охраняется авторским правом, международными соглашениями о защите интеллектуал<br>собственности и действующим законодательством Российской Федерации. Ответственность за нарушение прав<br>ПРАВООБЛАДАТЕЛЯ на ПРОГРАМИНЫЙ ПРОДУКТ наступает в соответствии с действующим законодательством<br>Российской Федерации.                                                                                                    | тьной                       |
| Снимок экрана Справка Про                                                                                                    | должить                     |

Рис. 4.2. Окно Лицензия

3. В окне **Настройка клавиатуры** выберите удобный способ переключения раскладки ввода с клавиатуры и нажмите **Продолжить**.

| ASTRA LINUX ОПЕРАЦИОННАЯ<br>СИСТЕМА                                                                                                    |   |
|----------------------------------------------------------------------------------------------------|---|
| Настройка клавиатуры                                                                                                    |   |
| Вам нужно указать способ переключения клавиатуры между национальной раскладкой и стандартной латинской<br>раскладкой.                                                                                                    |   |
| Наиболее эргономичным способом считаются правая клавиша Altили CapsLock (в последнем случае для переключения<br>между заглавными и строчными буквами используется комбинация Shift+CapsLock). Ещё одна популярная комбинация:<br>Alt+Shift; заметим, что в этом случае комбинация Alt+Shift потеряет своё привычное действие в Emacsи других,<br>использующих её, программах. |   |
| Не на всех клавиатурах есть перечисленные клавиши.<br>Способ переключения между национальной и латинской раскладкой:                                                                                                    |   |
| правый Alt (AltGr)                                                                                                    | ^ |
| правый Control                                                                                                    |   |
| правый Shift                                                                                                    |   |
| правая клавиша с логотипом                                                                                                    |   |
| клавиша с меню                                                                                                    | Ξ |
| Alt+Shift                                                                                                    |   |
| Control+Shift                                                                                                    |   |
| Control+Alt                                                                                                    |   |
| Alt+Caps Lock                                                                                                    |   |
| левый Control+левый Shift                                                                                                    |   |
| левый Alt                                                                                                    | ~ |
| Снимок экрана Справка Продолжить                                                                                                    |   |

Рис. 4.3. Настройка клавиатуры

4. Дождитесь загрузки компонентов программы установки. В появившемся окне **Настройка сети** укажите краткое сетевое имя сервера (должно совпадать с прежним именем сервера).

| ASTRA LINUX® ОПЕРАЦИОННАЯ<br>СИСТЕМА                                                                                                    |    |
|----------------------------------------------------------------------------------------------------|----|
| Настройка сети                                                                                                    |    |
| Введите имя этого компьютера.<br>Имя компьютера — это одно слово,которое идентифицирует вашу систему в сети.Если вы не знаете каким должно<br>быть имя вашей системы,то посоветуйтесь с администратором вашей сети.Если вы устанавливаете вашу<br>собственную домашнюю сеть,можете выбрать любое имя. |    |
| Имя компьютера:<br>[vm102012850]                                                                                                    |    |
|                                                                                                    |    |
|                                                                                                    |    |
|                                                                                                    |    |
| Снимок экрана Справка Продолжи                                                                                                    | ть |

Рис. 4.4. Настройка сети

5. В окне Настройка учётных записей пользователей и паролей в поле Имя учётной записи администратора укажите произвольное имя и нажмите Продолжить. Не следует использовать имя dozor, поскольку оно зарезервировано в «Межсетевой экран Solar».

| ASTRA LINUX ОПЕРАЦИОННАЯ<br>СИСТЕМА                                                                                                    |
|----------------------------------------------------------------------------------------------------|
| Настройка учётных записей пользователей и паролей                                                                                                    |
| Выберите имя учётной записи администратора. Учётная запись должна начинаться со строчной латинской буквы,за<br>которой может следовать любое количество строчных латинских букв или цифр.<br>Имя учётной записи администратора: |
|                                                                                                    |
|                                                                                                    |
|                                                                                                    |
|                                                                                                    |
|                                                                                                    |
|                                                                                                    |
|                                                                                                    |
|                                                                                                    |
| Снимок экрана Справка Продолжить                                                                                                    |

Рис. 4.5. Окно Настройка учётных записей пользователей и паролей

6. В появившемся окне задайте пароль для созданной учетной записи и подтвердите его. Нажмите **Продолжить**.

| ASTRA LINUX ОПЕРАЦИОННАЯ<br>СИСТЕМА                                                                                                    |                             |
|----------------------------------------------------------------------------------------------------|-----------------------------|
| Настройка учётных записей пользователей и паролей                                                                                           |                             |
| Хороший пароль представляет из себя смесь букв,цифр и знаков препинания,и дол<br>Введите пароль для нового администратора:<br>Г             | пжен периодически меняться. |
| Ц<br>Показывать вводимый пароль<br>Проверка правильности ввода осуществляется путём повторного ввода пароля и ср<br>Введите пароль ещё раз: | равнения результатов.       |
| ∟<br>☐ Показывать вводимый пароль                                                                                                    |                             |
| Снимок экрана Справка                                                                                                    | Вернуться Продолжить        |

Рис. 4.6. Создание пароля для учетной записи администратора

7. В окне Настройка времени задайте требуемый часовой пояс и нажмите Продолжить.

| ASTRA LINUX <sup>®</sup> ОПЕРАЦИОННАЯ<br>СИСТЕМА                                                                                                    |
|----------------------------------------------------------------------------------------------------|
| Настройка времени                                                                                                    |
| Если нужного часового пояса нет в списке,то вернитесь к шагу "Выбор языка"и выберите страну,в которой<br>используется требуемый часовой пояс (страну,в которой вы живёте или сейчас находитесь).<br><i>Выберите часовой пояс</i> : |
| Москва-01 - Калининград                                                                                                    |
| Москва+ОО - Москва                                                                                                    |
| Москва+О1 - Самара                                                                                                    |
| Москва+О2 - Екатеринбург                                                                                                    |
| Москва+О3 - Омск                                                                                                    |
| Москва+О4 - Красноярск                                                                                                    |
| Москва+05 - Иркутск                                                                                                    |
| Москва+Об-Якутск                                                                                                    |
| Москва+07 - Владивосток                                                                                                    |
| Москва+08 - Магадан                                                                                                    |
| Москва+09 - Камчатка                                                                                                    |
|                                                                                                    |
|                                                                                                    |
|                                                                                                    |
|                                                                                                    |
|                                                                                                    |
| Снимок экрана Справка Вернуться Продолжить                                                                                                    |

8. В появившемся окне **Разметка дисков** выберите метод разметки **Вручную** и нажмите **Продолжить**.

### Внимание!

При выборе любого другого метода разметки все данные на диске будут потеряны.

| ASTRA LINUX <sup>®</sup> ОПЕРАЦИОННАЯ<br>СИСТЕМА                                                                                                    |
|----------------------------------------------------------------------------------------------------|
| Разметка дисков                                                                                                    |
| Программа установки может провести вас через процесс разметки диска (предлагая разные стандартные схемы) на<br>разделы, либо это можно сделать вручную. Если выбрать использование инструмента управления разметкой, у вас всё<br>равно будет возможность позже посмотреть и подправить результат. |
| Если выбрать использование инструмента управления разметкой всего диска,то далее вас попросят указать нужный<br>диск.<br><i>Метод разметки:</i>                                                                                                    |
| Авто - использовать весь диск                                                                                                    |
| Авто -использовать весь диск и настроить LVM                                                                                                    |
| Авто -использовать весь диск с защитным преобразованием на LVM                                                                                                    |
| ручную                                                                                                    |
| Снимок экрана Справка Продолжить                                                                                                    |

Рис. 4.7. Окно Разметка дисков

9. В появившемся окне выберите область для разметки, например, как показано ниже. Нажмите **Продолжить**.

| ASTRALINUX<br>special edition                                                                                                    |
|----------------------------------------------------------------------------------------------------|
| Разметка дисков                                                                                                    |
| Перед вами список настроенных разделов и их точек монтирования.Выберите раздел,чтобы изменить его настройки<br>(тип файловой системы,точку монтирования и так далее),свободное место,чтобы создать новый раздел,или<br>устройство,чтобы создать на нём новую таблицу разделов. |
| Автоматическая разметка                                                                                                    |
| Настроить тома iSCSI                                                                                                    |
| SCSI3 (0,0,0) (sda) - 322.1 GB VMware Virtual disk                                                                                                    |
| Отменить изменения разлепов                                                                                                    |
| Закончить разметку и записать изменения на диск                                                                                                    |
|                                                                                                    |
|                                                                                                    |
|                                                                                                    |
|                                                                                                    |
|                                                                                                    |
|                                                                                                    |
|                                                                                                    |
| Снимок экрана Справка Справка Вернуться Продолжить                                                                                                    |
|                                                                                                    |

Рис. 4.8. Выбор области для разметки

10. В появившемся окне с запросом Создать новую пустую таблицу разделов? выберите вариант Да. Нажмите Продолжить.

| ASTRALINUX<br>special edition                                                                                                    |
|----------------------------------------------------------------------------------------------------|
| Разметка дисков                                                                                                    |
| Вы выбрали разметку всего диска. Если вы сейчас продолжите, то будет создана новая таблица разделов и все<br>существующие разделы будут уничтожены.<br>Примечание: при желании вы сможете отменить эти изменения.<br><i>Создать новую пустую таблицу разделов на этом устройстве?</i><br>○ Нет<br>● Да |
| Снимок экрана Справка Продолжить 💦                                                                                                    |

Рис. 4.9. Создание таблицы разделов

11. В появившемся окне выделите строку, помеченную как **СВОБОДНОЕ МЕСТО**, и нажмите **Продолжить**.

| ASTRALINUX<br>special edition                                                                                                    |
|----------------------------------------------------------------------------------------------------|
| Разметка дисков                                                                                                    |
| Перед вами список настроенных разделов и их точек монтирования.Выберите раздел,чтобы изменить его настройки<br>(тип файловой системы,точку монтирования и так далее),свободное место,чтобы создать новый раздел,или<br>устройство,чтобы создать на нём новую таблицу разделов. |
| Автоматическая разметка                                                                                                    |
| Настройка программного RAID                                                                                                    |
| Настройка менеджера логических томов (LVM)                                                                                                    |
| Настроить защитное преобразование для томов                                                                                                    |
| Настроить тома iSCSI                                                                                                    |
|                                                                                                    |
|                                                                                                    |
| > перв/лог 322.1 GB CB0Б0ДНОЕ MECTO                                                                                                    |
|                                                                                                    |
| Отменить изменения разделов                                                                                                    |
| Закончить разметку и записать изменения на диск                                                                                                    |
|                                                                                                    |
|                                                                                                    |
|                                                                                                    |
|                                                                                                    |
|                                                                                                    |
| Снимок экрана Справка Справка Вернуться Продолжить 💦                                                                                                    |

Рис. 4.10. Выбор пространства для создания разделов

12 В появившемся окне с запросом **Что делать со свободным пространством** выберите вариант **Создать новый раздел**. Нажмите **Продолжить**.

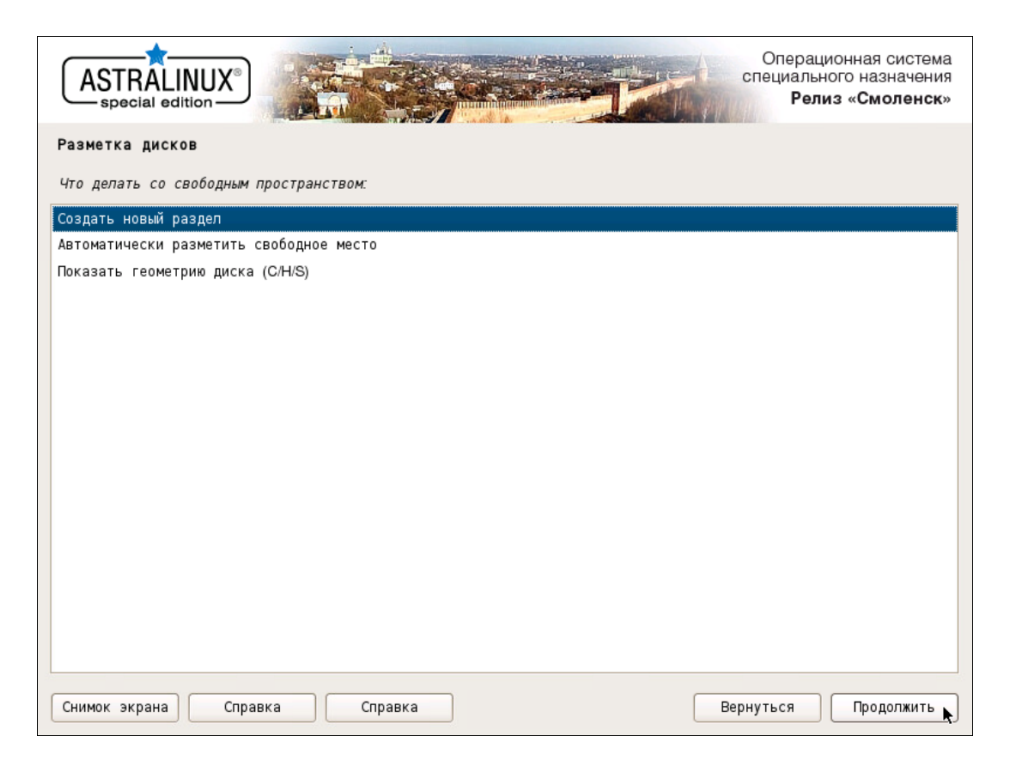

Рис. 4.11. Выбор варианта для создания раздела

13 В появившемся окне задайте размер диска **1 GB**. Нажмите **Продолжить**.

| ASTRALINUX<br>special edition Penus «Смоленск»                                                                                                    |   |
|----------------------------------------------------------------------------------------------------|---|
| Разметка дисков                                                                                                    |   |
| Максимальный размер для этого раздела равен 322.1 GB.                                                                                                    |   |
| На заметку:чтобы задать максимальный размер можно ввести "max",а также можно задавать процентное значение<br>(например,"20%"),которое считается от максимального размера.<br><i>Новый размер раздела:</i> |   |
| 1 GB                                                                                                    |   |
|                                                                                                    |   |
|                                                                                                    |   |
|                                                                                                    |   |
|                                                                                                    |   |
|                                                                                                    |   |
|                                                                                                    |   |
|                                                                                                    |   |
|                                                                                                    |   |
| Снимок экрана Справка Вернуться Продолжить                                                                                                    | ) |

Рис. 4.12. Задание размера раздела

14. В появившемся окне выберите тип раздела Первичный. Нажмите Продолжить.

|                     | Операционная система<br>специального назначения<br>Релиз «Смоленск» |
|---------------------|---------------------------------------------------------------------|
| Разметка дисков     |                                                                     |
| Тип нового раздела: |                                                                     |
| Первичный           |                                                                     |
| Логический          |                                                                     |
| Снимок экрана Справ | са Вернуться Продолжить 📐                                           |

Рис. 4.13. Выбор типа раздела

15 В появившемся окне выберите расположение раздела Начало. Нажмите Продолжить.
| ASTRALINUX<br>special edition                                                                                                    |
|----------------------------------------------------------------------------------------------------|
| Разметка дисков                                                                                                    |
| Выберите,где вы хотите создать новый раздел:в начале или в конце свободного пространства.<br><i>Местоположение нового раздела</i> : |
| Начало                                                                                                    |
| Конец                                                                                                    |
|                                                                                                    |
|                                                                                                    |
|                                                                                                    |
|                                                                                                    |
|                                                                                                    |
|                                                                                                    |
|                                                                                                    |
|                                                                                                    |
|                                                                                                    |
|                                                                                                    |
|                                                                                                    |
|                                                                                                    |
|                                                                                                    |
| Снимок экрана Справка Вернуться Продолжить                                                                                          |

Рис. 4.14. Выбор местоположения раздела

16 Двойным щелчком мыши откройте параметры строки **Точка монтирования** и в появившемся окне выберите вариант /boot. Убедитесь, что на строке **Метка 'загрузочный'** выбрано значение **вкл**. Нажмите **Продолжить**.

|                                                                                                    | Операционная система<br>специального назначения<br>Релиз «Смоленск» |  |  |
|----------------------------------------------------------------------------------------------------|---------------------------------------------------------------------|--|--|
| Разметка дисков                                                                                                    |                                                                     |  |  |
| Вы изменяете раздел #1 на устройстве SCSI3 (0,0,0) (sda). На этом разделе не найдено файловых систем.<br><i>Настройки раздела:</i> |                                                                     |  |  |
| Использовать как:                                                                                                    | Журналируемая файловая система Ext4                                 |  |  |
| Точка монтирования:                                                                                                    | /boot                                                               |  |  |
| Параметры монтирования:                                                                                                    | defaults                                                            |  |  |
| Метка:                                                                                                    | отсутствует                                                         |  |  |
| Зарезервированные блоки:                                                                                                    | 5%                                                                  |  |  |
| Обычное использование:                                                                                                    | стандарт                                                            |  |  |
| Метка 'загрузочный':                                                                                                    | вкл                                                                 |  |  |
| Удалить раздел<br>Настройка раздела закончена                                                                                      |                                                                     |  |  |
| Снимок экрана Спран                                                                                                    | ака Справка Вернуться Продолжить 💦                                  |  |  |

Рис. 4.15. Параметры монтирования раздела

17. Выделите строку Настройка раздела закончена и нажмите Продолжить.

- 18 Создайте новый раздел, выполнив шаги 11 и 12.
- 19 В появившемся окне выбора размера раздела оставьте максимальное значение по умолчанию. Нажмите **Продолжить**.
  - Стимок: экрана Справка Стравка Вернуться Продолжить 🔪
- 20 В появившемся окне выберите тип раздела Логический. Нажмите Продолжить.

Рис. 4.16. Выбор типа раздела

21. В появившемся окне нажмите строку Использовать как:, выберите вариант физический том для LVM и нажмите Продолжить. Выделите строку Настройка раздела закончена и нажмите Продолжить.

| ASTRALINUX<br>special edition                      |
|----------------------------------------------------|
| Разметка дисков                                    |
| Принцип применения этого раздела:                  |
| Журналируемая файловая система Ext4                |
| Журналируемая файловая система Ext3                |
| Файловая система Ext2                              |
| Журналируемая файловая система btrfs               |
| Журналируемая файловая система JFS                 |
| Журналируемая файловая система XFS                 |
| Файловая система FAT16                             |
| Файловая система FAT32                             |
| раздел подкачки                                    |
| физический том для защитного преобразования        |
| физический том для RAID                            |
| физический том для LVM                             |
| не использовать раздел                             |
|                                                    |
|                                                    |
|                                                    |
|                                                    |
| Снимок экрана Справка Справка Вернуться Продолжить |

Рис. 4.17. Выбор варианта использования раздела

22 Двойным щелчком мыши откройте параметры строки Настройка менеджера логических томов (LVM) и в появившемся окне выберите Да. Нажмите Продолжить.

| ASTRALINUX<br>special edition                                                                                                    |  |  |
|----------------------------------------------------------------------------------------------------|--|--|
| Разметка дисков                                                                                                    |  |  |
| Перед вами список настроенных разделов и их точек монтирования.Выберите раздел,чтобы изменить его настройки<br>(тип файловой системы,точку монтирования и так далее),свободное место,чтобы создать новый раздел,или<br>устройство,чтобы создать на нём новую таблицу разделов. |  |  |
| Автоматическая разметка                                                                                                    |  |  |
| Настройка программного RAID                                                                                                    |  |  |
| Настройка менеджера логических томов (LVM)                                                                                                    |  |  |
| Настроить защитное преобразование для томов                                                                                                    |  |  |
| Настроить тома iSCSI                                                                                                    |  |  |
|                                                                                                    |  |  |
|                                                                                                    |  |  |
| > #1 первичн. 999.3 MB B F ext4 /boot                                                                                                    |  |  |
| > #5 логичес. 321.1 GB K lvm                                                                                                    |  |  |
|                                                                                                    |  |  |
| Отменить изменения разделов                                                                                                    |  |  |
| Закончить разметку и записать изменения на диск                                                                                                    |  |  |
|                                                                                                    |  |  |
|                                                                                                    |  |  |
|                                                                                                    |  |  |
|                                                                                                    |  |  |
| Снимок экрана) Справка Справка Вернуться Продолжить 🔊                                                                                                    |  |  |

Рис. 4.18. Пункт настройки менеджера логических томов

23 В появившемся окне выберите вариант Создать группу томов. Нажмите Продолжить.

| ASTRALINUX<br>special edition                                                                                                    |
|----------------------------------------------------------------------------------------------------|
| Разметка дисков                                                                                                    |
| Кратко о имеющейся конфигурации LVM:                                                                                                    |
| Свободно физических томов(PV): 1<br>Использовано физических томов(PV): 0<br>Групп томов(VG): 0<br>Логических томов(LV): 0<br>Настройка LVM: |
| Показать настлойку поплобней                                                                                                    |
|                                                                                                    |
| Закончить                                                                                                    |
| Снимок экрана Справка Справка Вернуться Продолжить 📐                                                                                        |

Рис. 4.19. Создание группы томов для LVM

24. В появившемся окне задайте название для группы томов, например, **ngfw**. Нажмите **Продолжить**.

| ASTRALINUX<br>special edition                                                          |   |
|----------------------------------------------------------------------------------------|---|
| Разметка дисков                                                                        |   |
| Введите название, которое вы хотите дать новой группе томов.<br>Название группы томов: |   |
|                                                                                        |   |
|                                                                                        |   |
|                                                                                        |   |
|                                                                                        |   |
|                                                                                        |   |
|                                                                                        |   |
| Снимок экрана Справка Вернуться Продолжить р                                           | 2 |

Рис. 4.20. Ввод имени группы томов

25 В появившемся окне выберите раздел, созданный на шаге <u>18</u>. Нажмите **Продолжить**.

| ASTRALINUX<br>special edition                                                         | Операционная система<br>специального назначения<br>Релиз «Смоленск» |
|---------------------------------------------------------------------------------------|---------------------------------------------------------------------|
| Разметка дисков                                                                       |                                                                     |
| Выберите устройства для новой группы томов.                                           |                                                                     |
| Вы можете выбрать одно или несколько устройств.<br>Устройства для новой группы томов: |                                                                     |
| /dev/sda1 (999MB; ext4)                                                               |                                                                     |
| ✓ /dev/sda5 (321120MB)                                                                |                                                                     |
|                                                                                       |                                                                     |
|                                                                                       |                                                                     |
|                                                                                       |                                                                     |
|                                                                                       |                                                                     |
|                                                                                       |                                                                     |
|                                                                                       |                                                                     |
|                                                                                       |                                                                     |
|                                                                                       |                                                                     |
|                                                                                       |                                                                     |
|                                                                                       |                                                                     |
| Снимок экрана Справка                                                                 | Вернуться Продолжить                                                |

Рис. 4.21. Выбор устройства для размещения группы томов

- 26 В появившемся окне выберите вариант Создать логический том, нажмите Продолжить и укажите группу томов, созданную на шаге 23. Нажмите Продолжить.
- 27. В появившемся окне для нового логического тома задайте имя **root**. Нажмите **Продол**жить.

| ASTRALINUX<br>special edition                                                                         |
|----------------------------------------------------------------------------------------------------|
| Разметка дисков                                                                                       |
| Введите название,которое вы хотите дать новому логическому тому.<br><i>Название погического тома:</i> |
| root                                                                                                  |
|                                                                                                    |
|                                                                                                    |
|                                                                                                    |
|                                                                                                    |
|                                                                                                    |
|                                                                                                    |
|                                                                                                    |
|                                                                                                    |
|                                                                                                    |
| Снимок экрана Справка Продолжить 🔊                                                                    |

Рис. 4.22. Задание имени логического тома root

28 В следующем окне для нового логического тома задайте размер 25G. Нажмите Продолжить.

| ASTRALINUX<br>special edition                                                                                                    |
|----------------------------------------------------------------------------------------------------|
| Разметка дисков                                                                                                    |
| Введите размер нового логического тома. Размер может быть указан в следующих форматах: 10К (килобайты), 10М<br>(мегабайты), 10G (гигабайты), 10Т (терабайты). По умолчанию используются мегабайты.<br>Размер логического тома: |
| [25G]                                                                                                    |
|                                                                                                    |
|                                                                                                    |
|                                                                                                    |
|                                                                                                    |
|                                                                                                    |
|                                                                                                    |
|                                                                                                    |
|                                                                                                    |
| Снимок экрана Справка Продолжить 🔊                                                                                                    |

Рис. 4.23. Выделение размера для логического тома root

- 22 Создайте том с названием var и выделите для него 50 ГБ, выполняя действия шагов 26, 27 и 28.
- 30 Создайте тома, выполняя действия шагов <u>26</u>, <u>27</u> и <u>28</u>, в зависимости от назначения узла:
  - При установке на master-узел создайте тома data и opt. Для тома data выделите дисковое пространство в соответствии с требованиями к размеру хранилища. Рекомендуется выделить не менее 100 ГБ дискового пространства. Для тома opt выделить все оставшееся дисковое пространство.

### Внимание!

Крайне желательно, чтобы объем пространства, выделенного для тома **opt**, составлял не менее 40 ГБ. Этот том в процессе эксплуатации «Межсетевой экран Solar» активно наполняется данными, и исчерпание свободного места на нем приведет к аварийной остановке «Межсетевой экран Solar».

- При установке на slave-узел создайте тома opt и data. Для тома opt выделите не менее 40 ГБ дискового пространства, а для тома data – все оставшееся дисковое пространство.
- 31. В появившемся окне Настройка LVM выберите вариант Закончить. Нажмите Продолжить.

| ASTRALINUX°<br>special edition                                                                                                    | истема<br>ачения<br><b>ленск</b> » |
|----------------------------------------------------------------------------------------------------|------------------------------------|
| Разметка дисков                                                                                                    |                                    |
| Перед вами список настроенных разделов и их точек монтирования.Выберите раздел,чтобы изменить его настµ<br>(тип файловой системы,точку монтирования и так далее),свободное место,чтобы создать новый раздел,или<br>устройство,чтобы создать на нём новую таблицу разделов. | оойки                              |
| ✓ LVM VG dozor, LV data - 100.0 GB Linux device-mapper (linear)                                                                                                    | <b>^</b>                           |
| > #1 100.0 GB                                                                                                    |                                    |
| LVM VG dozor, LV opt - 136.1 GB Linux device-mapper (linear)                                                                                                    |                                    |
| > #1 136.1 GB                                                                                                    |                                    |
| ✓ LVM VG dozor, LV root - 25.0 GB Linux device-mapper (linear)                                                                                                    |                                    |
| > #1 25.0 GB                                                                                                    |                                    |
| ∠VM VG dozor, LV var - 50.0 GB Linux device-mapper (linear)                                                                                                    |                                    |
| > #1 50.0 GB                                                                                                    |                                    |
|                                                                                                    |                                    |
| > #1 первичн. 999.3 MB B F ext4 /boot                                                                                                    | =                                  |
| > #5 логичес. 321.1 GB K lvm                                                                                                    |                                    |
| Отменить изменения разделов<br>Закончить разметку и записать изменения на диск                                                                                                    | ×                                  |
| Снимок экрана Справка Справка Вернуться Продол                                                                                                    | пжить                              |

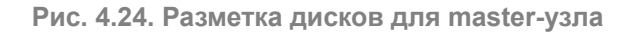

| ASTRALINUX<br>special edition                                                                                                    |  |  |
|----------------------------------------------------------------------------------------------------|--|--|
| Разметка дисков                                                                                                    |  |  |
| Перед вами список настроенных разделов и их точек монтирования.Выберите раздел,чтобы изменить его настройки<br>(тип файловой системы,точку монтирования и так далее),свободное место,чтобы создать новый раздел,или<br>устройство,чтобы создать на нём новую таблицу разделов. |  |  |
|                                                                                                    |  |  |
| ▼ LVM VG dozor, LV data - 116.1 GB Linux device-mapper (linear)                                                                                                    |  |  |
| > #1 116.1 GB                                                                                                    |  |  |
| ▼ LVM VG dozor, LV opt - 130.0 GB Linux device-mapper (linear)                                                                                                    |  |  |
| > #1 130.0 GB                                                                                                    |  |  |
| ∠VM VG dozor, LV root - 25.0 GB Linux device-mapper (linear)                                                                                                    |  |  |
| > #1 25.0 GB                                                                                                    |  |  |
|                                                                                                    |  |  |
| > #1 50.0 GB                                                                                                    |  |  |
|                                                                                                    |  |  |
| > #1 первичн. 999.3 MB B F ext4 /boot                                                                                                    |  |  |
| > #5 логичес. 321.1 GB K lvm                                                                                                    |  |  |
|                                                                                                    |  |  |
| Отменить изменения разделов                                                                                                    |  |  |
| Закончить разметку и записать изменения на диск                                                                                                    |  |  |
| Снимок экрана) Справка Справка Вернуться Продолжить 💦                                                                                                    |  |  |

Рис. 4.25. Разметка дисков для slave-узла

32 Задайте точки монтирования и файловые системы для созданных томов. Например, для тома **root** выделите строку:

> #1 25.0 GB

Нажмите **Продолжить** (или выполните двойной щелчок на этой строке). В появившемся окне двойным щелчком мыши откройте параметры строки **Использовать как: не использовать**. В появившемся окне выберите строку **Журналируемая файловая система Ext4** и нажмите **Продолжить**. В окне настроек тома откройте параметры строки **Точка монтирования** и выберите точку монтирования *I* -- корневая файловая система. В окне настроек тома выполните двойной щелчок по строке **Настройка раздела** закончена.

| ASTRALINUX<br>special edition                                                     | Операционная система<br>специального назначения<br>Релиз «Смоленск» |
|-----------------------------------------------------------------------------------|---------------------------------------------------------------------|
| Разметка дисков                                                                   |                                                                     |
| Du veneurere peoper #1 ve vereviere IVMVC deter IV rest lle erev peopere ve veire |                                                                     |
| Настройки раздела:                                                                | но файловых систем.                                                 |
|                                                                                   |                                                                     |
| Использовать как: не использовать                                                 |                                                                     |
| CTURALINA RAININ NA ATAN RAARARA                                                  |                                                                     |
| стирание данных на этом разделе                                                   |                                                                     |
| Настройка раздела закончена                                                       |                                                                     |
|                                                                                   |                                                                     |
|                                                                                   |                                                                     |
|                                                                                   |                                                                     |
|                                                                                   |                                                                     |
|                                                                                   |                                                                     |
|                                                                                   |                                                                     |
|                                                                                   |                                                                     |
|                                                                                   |                                                                     |
|                                                                                   |                                                                     |
|                                                                                   |                                                                     |
|                                                                                   |                                                                     |
|                                                                                   |                                                                     |
|                                                                                   |                                                                     |
|                                                                                   |                                                                     |
|                                                                                   |                                                                     |
|                                                                                   |                                                                     |
|                                                                                   |                                                                     |
|                                                                                   |                                                                     |
| Снимок экрана Справка Справка                                                     | Вернуться Продолжить                                                |
|                                                                                   |                                                                     |

Рис. 4.26. Настройки тома root

| ASTRALINUX<br>special edition                      |
|----------------------------------------------------|
| Разметка дисков                                    |
| Принцип применения этого раздела:                  |
| Журналируемая файловая система Ext4                |
| Журналируемая файловая система Ext3                |
| Файловая система Ext2                              |
| Журналируемая файловая система btrfs               |
| Журналируемая файловая система JFS                 |
| Журналируемая файловая система XFS                 |
| Файловая система FAT16                             |
| Файловая система FAT32                             |
| раздел подкачки                                    |
| физический том для защитного преобразования        |
| не использовать раздел                             |
|                                                    |
|                                                    |
|                                                    |
|                                                    |
|                                                    |
|                                                    |
| Снимок экрана Справка Справка Вернуться Продолжить |

Рис. 4.27. Выбор файловой системы

| ASTRALINUX®                                         | Операционная система<br>специального назначения<br>Релиз «Смоленск» |
|-----------------------------------------------------|---------------------------------------------------------------------|
| Разметка дисков                                     |                                                                     |
| Точка монтирования этого раздела:                   |                                                                     |
| /корневая файловая система (root file system)       |                                                                     |
| /bootстатические файлы системного загрузчика        |                                                                     |
| /home домашние каталоги пользователей               |                                                                     |
| /tmp временные файлы                                |                                                                     |
| /usrстатичные данные                                |                                                                     |
| /var изменяемые данные                              |                                                                     |
| /srv данные служб, предоставляемых системой         |                                                                     |
| /opt дополнительные пакеты программного обеспечения |                                                                     |
| /usr/local локальные каталоги                       |                                                                     |
| Ввести вручную                                      |                                                                     |
| Не монтировать этот раздел                          |                                                                     |
|                                                     |                                                                     |
|                                                     |                                                                     |
|                                                     |                                                                     |
|                                                     |                                                                     |
|                                                     |                                                                     |
|                                                     |                                                                     |
| Снимок экрана Справка В                             | ернуться Продолжить                                                 |

### Рис. 4.28. Выбор точки монтирования

|                                                        | Операционная система<br>специального назначения<br>Релиз «Смоленск»           |
|--------------------------------------------------------|-------------------------------------------------------------------------------|
| Разметка дисков                                        |                                                                               |
| Вы изменяете раздел #1на<br><i>Настройки раздела:</i>  | устройстве LVM VG dozor, LV root. На этом разделе не найдено файловых систем. |
| Использовать как:                                      | Журналируемая файловая система Ext4                                           |
| Точка монтирования:                                    | 1                                                                             |
| Параметры монтирования:                                | defaults                                                                      |
| Метка:                                                 | отсутствует                                                                   |
| Зарезервированные блоки:                               | 5%                                                                            |
| Обычное использование:                                 | стандарт                                                                      |
| Стирание данных на этом р<br>Настройка раздела законче | разделе<br>Эна                                                                |
|                                                        |                                                                               |
| Снимок экрана Спра                                     | вка Справка Продолжить д                                                      |

Рис. 4.29. Заполненные настройки тома root

33 Выполните действия предыдущего шага, задавая следующие точки монтирования и файловые системы:

- var /var, ext4
- data /data, ext4 либо xfs (см. примечание)

# • opt - /opt, ext4

### Примечание

Выберите значение ext4 или xfs в зависимости от задач.

При выборе точек монтирования для тома data следует выбирать пункт Ввести вручную.

|                                                                                      |                                                        |                                          | Операционная систе<br>специального назначен<br>Релиз «Смоленс                                                             | ма<br>ния<br>к» |  |
|--------------------------------------------------------------------------------------|--------------------------------------------------------|------------------------------------------|----------------------------------------------------------------------------------------------------|-----------------|--|
| Разметка дисков                                                                      |                                                        |                                          |                                                                                                    |                 |  |
| Перед вами список настро<br>(тип файловой системы, точ<br>устройство, чтобы создать  | енных разделов и<br>ку монтирования<br>на нём новую та | и их точек<br>и так дале<br>аблицу разде | монтирования. Выберите раздел, чтобы изменить его настройки<br>ej,свободное место,чтобы создать новый раздел,или<br>enoв. | 1               |  |
| ✓ LVM VG dozor, LV data - 116                                                        | 6.1 GB Linux device                                    | -mapper (line                            | ar)                                                                                                    | ^               |  |
| > #1                                                                                 | 116.1 GB                                               | f ext4                                   | /data                                                                                                    |                 |  |
| ∠VM VG dozor, LV opt - 136.                                                          | 1 GB Linux device-I                                    | mapper (linea                            | r)                                                                                                    |                 |  |
| > #1                                                                                 | 136.1 GB                                               | f ext4                                   | /opt                                                                                                    |                 |  |
| ∠VM VG dozor, LV root - 25.0                                                         | ) GB Linux device-r                                    | mapper (linea                            | n                                                                                                    |                 |  |
| > #1                                                                                 | 25.0 GB                                                | f ext4                                   | 1                                                                                                    |                 |  |
| ▼ LVM VG dozor, LV var - 50.0                                                        | GB Linux device-n                                      | napper (linear                           | )                                                                                                    |                 |  |
| > #1                                                                                 | 50.0 GB                                                | f ext4                                   | /var                                                                                                    |                 |  |
| ▼ SCSI3 (0,0,0) (sda) - 322.1 (                                                      | GB VMware Virtual o                                    | disk                                     |                                                                                                    |                 |  |
| > #1 первичн.                                                                        | 999.3 MB B                                             | F ext4                                   | /boot                                                                                                    |                 |  |
| > #5 логичес.                                                                        | 321.1 GB                                               | K lvm                                    |                                                                                                    |                 |  |
| Отменить изменения разделов<br>Закончить разметку и записать изменения на диск 🗸 🗸 🗸 |                                                        |                                          |                                                                                                    |                 |  |
| Снимок экрана Справка Справка Вернуться Продолжить 🔊                                 |                                                        |                                          |                                                                                                    |                 |  |

Рис. 4.30. Заполненные настройки томов для master-узла

| AST                             |                             |                                        |                                           |                      |                                 | Операционная систе<br>специального назначен<br>Релиз «Смоленс                                                                  | ∋ма<br>ния<br><b>ск</b> » |
|---------------------------------|-----------------------------|----------------------------------------|-------------------------------------------|----------------------|---------------------------------|----------------------------------------------------------------------------------------------------|---------------------------|
| Разметк                         | а дис                       | ков                                    |                                           |                      |                                 |                                                                                                    |                           |
| Передва<br>(типфай)<br>устройст | ми спи<br>повой (<br>во,что | сок настро<br>системы,то<br>бы создать | енных разде.<br>ку монтиров<br>на нём нов | пови<br>ания<br>үюта | их точе<br>и так да<br>блицу ра | к монтирования.Выберите раздел,чтобы изменить его настройк.<br>лпее),свободное место,чтобы создать новый раздел,или<br>зделов. | и                         |
| . a cipe                        |                             |                                        |                                           |                      |                                 |                                                                                                    | ^                         |
| ✓ LVM VC                        | G dozor                     | , LV data - 11                         | 6.1 GB Linux d                            | evice-               | mapper (li                      | inear)                                                                                                    |                           |
| >                               | #1                          |                                        | 116.1 GB                                  | 1                    | ext4                            | /data                                                                                                    |                           |
| Z LVM VC                        | G dozor                     | , LV opt - 130                         | .0 GB Linux de                            | evice-r              | mapper (lii                     | near)                                                                                                    |                           |
| >                               | #1                          |                                        | 130.0 GB                                  | 1                    | ext4                            | /opt                                                                                                    |                           |
| ≠ LVM VC                        | G dozor                     | , LV root - 25.                        | 0 GB Linux de                             | vice-m               | napper (lin                     | ear)                                                                                                    |                           |
| >                               | #1                          |                                        | 25.0 GB                                   | 1                    | ext4                            | 1                                                                                                    |                           |
| LVM VC                          | G dozor                     | , LV var - 50.0                        | ) GB Linux de                             | /ice-m               | apper (lin                      | ear)                                                                                                    |                           |
| >                               | #1                          |                                        | 50.0 GB                                   | t                    | ext4                            | /var                                                                                                    | =                         |
| 7 SCSI3                         | (0,0,0)                     | (sda) - 322.1                          | GB VMware Vi                              | rtual d              | lisk                            |                                                                                                    |                           |
| >                               | #1                          | первичн.                               | 999.3 MB                                  | B                    | F ext4                          | /boot                                                                                                    |                           |
| >                               | #5                          | логичес.                               | 321.1 GB                                  | I                    | K lvm                           |                                                                                                    |                           |
| Отмени                          | ить изм                     | иенения раз                            | делов                                     |                      |                                 |                                                                                                    |                           |
| Законч                          | чить ра                     | азметку и з                            | аписать изм                               | енени                | ия на дис                       | ĸ                                                                                                    | ~                         |
| Снимок з                        | экрана                      | Спра                                   | вка                                       | Спр                  | авка                            | Вернуться Продолжит                                                                                                    | ъ                         |

Рис. 4.31. Заполненные настройки томов для slave-узла

- 34. Выберите строку Закончить разметку и записать изменения на диск и нажмите Продолжить.
- 35 В появившемся окне будет отображено предупреждение об отсутствии разделов для пространства подкачки. Следует выбрать **Нет** и нажать **Продолжить**.

| ASTRA LINUX <sup>®</sup> операционная система                                                                                                    |
|----------------------------------------------------------------------------------------------------|
| Разметка дисков                                                                                                    |
| Вы не указали ни одного раздела для пространства подкачки.Рекомендуется использовать пространство подкачки,<br>так как система сможет лучше использовать имеющуюся физическую память,и система будет работать лучше при<br>нехватке физической памяти.У вас могут возникнуть проблемы с установкой,если физической памяти окажется<br>недостаточно. |
| Если вы не вернётесь в меню разметки и не укажите раздел подкачки, то установка продолжится без пространства подкачки.                                                                                                    |
| Хотите вернуться в меню разметки?                                                                                                    |
| • HeT                                                                                                    |
| ОДа                                                                                                    |
|                                                                                                    |
|                                                                                                    |
|                                                                                                    |
|                                                                                                    |
|                                                                                                    |
|                                                                                                    |
|                                                                                                    |
|                                                                                                    |
|                                                                                                    |
| Снимок экрана Справка Продолжить                                                                                                    |

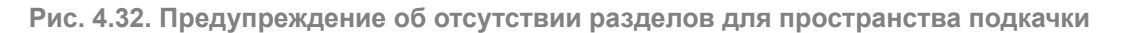

36 В появившемся окне будет отображена информация о разметке дисков. Убедитесь, что эта информация верна, выберите **Да** и нажмите **Продолжить**.

| ASTRA LINUX ОПЕРАЦИОННАЯ<br>СИСТЕМА                                                                                                    |   |
|----------------------------------------------------------------------------------------------------|---|
| Разметка дисков                                                                                                    |   |
| Если вы продолжите, то изменения, перечисленные ниже, будут записаны на диски. Или же вы можете сделать все<br>изменения вручную.                                         |   |
| ВНИМАНИЕ:Эта операция уничтожит все данные на удаляемых разделах,а также на тех разделах,на которых должна<br>быть создана новая файловая система.                        |   |
| На этих устройствах изменены таблицы разделов:<br>SCSI3 (0,0,0) (sda)                                                                                                    |   |
| Следующие разделы будут отформатированы.<br>LVM VG astra-vg, LV root как ext4<br>LVM VG astra-vg, LV var как ext4<br>раздел #1 на устройстве SCSI3 (0,0,0) (sda) как ext2 |   |
| Записать изменения на диск?                                                                                                    |   |
| ○ Нет                                                                                                    |   |
| • Да                                                                                                    |   |
|                                                                                                    |   |
|                                                                                                    |   |
|                                                                                                    |   |
|                                                                                                    |   |
| Снимок экрана Справка Продолжите                                                                                                    | , |

Рис. 4.33. Информация о разметке дисков

37. Дождитесь установки базовой системы. В появившемся окне выберите ядро linux-5.10-generic.

| ASTRA LINUX ОПЕРАЦИОННАЯ<br>СИСТЕМА                                                                        |                            |
|----------------------------------------------------------------------------------------------------|----------------------------|
| Установка базовой системы                                                                                  |                            |
| Список содержит доступные ядра.Выберите одно из них,чтобы система могла загр<br><i>Ядро для установки:</i> | рузиться с жёсткого диска. |
| linux-5.10-generic                                                                                         |                            |
| linux-5.10-hardened                                                                                        |                            |
| linux-5.4-generic                                                                                          |                            |
| ind                                                                                                    |                            |
|                                                                                                    |                            |
|                                                                                                    |                            |
|                                                                                                    |                            |
|                                                                                                    |                            |
|                                                                                                    |                            |
|                                                                                                    |                            |
|                                                                                                    |                            |
|                                                                                                    |                            |
|                                                                                                    |                            |
|                                                                                                    |                            |
|                                                                                                    |                            |
| Снимок экрана Справка                                                                                      | Вернуться                  |

Рис. 4.34. Выбор ядра

### Примечание

Версия ядра может меняться в зависимости от установленной версии OC Astra Linux.

38 После окончания установки в появившемся окне Выбор программного обеспечения выберите варианты Консольные утилиты и Средства удаленного доступа SSH. Нажмите Продолжить.

| ASTRA LINUX ОПЕРАЦИОННАЯ<br>СИСТЕМА                                                                                                    |
|----------------------------------------------------------------------------------------------------|
| Выбор программного обеспечения                                                                                                    |
| В данный момент установлена только основа системы.Исходя из ваших потребностей,можете выбрать один и более из<br>готовых наборов программного обеспечения.<br>Выберите устанавливаемое программное обеспечение: |
| 🗌 Графический интерфейс Fly                                                                                                    |
| 🗌 Средства работы с Интернет                                                                                                    |
| 🗌 Офисные приложения                                                                                                    |
| 🗌 Средства работы с графикой                                                                                                    |
| 🗌 Средства мультимедиа                                                                                                    |
| 🗌 Средства Виртуализации                                                                                                    |
| 🗌 Игры                                                                                                    |
| 🗹 Консольные утилиты                                                                                                    |
| 🗌 Средства фильтрации сетевых пакетов ufw                                                                                                    |
| 🗌 Расширенные средства для работы с сенсорным экраном                                                                                                    |
| ✔ Средства удаленного подключения SSH                                                                                                    |
|                                                                                                    |
|                                                                                                    |
|                                                                                                    |
|                                                                                                    |
|                                                                                                    |
| Снимок экрана Справка Продолжить                                                                                                    |

Рис. 4.35. Выбор программного обеспечения

Э В появившемся окне Дополнительные настройки ОС выберите Максимальный уровень защищенности "Смоленск", если позволяет лицензия. Нажмите Продолжить.

| ASTRA LINUX <sup>®</sup> Операционная система                          |            |
|------------------------------------------------------------------------|------------|
| Дополнительные настройки ОС                                            |            |
| Выберите уровень защищенности в зависимости от приобретенной лицензии: |            |
| Максимальный уровень защищенности "Смоленск"                           |            |
| Усиленный уровень защищенности "Воронеж"                               |            |
| Базовый уровень защищенности "Орел"                                    |            |
|                                                                        |            |
|                                                                        |            |
|                                                                        |            |
|                                                                        |            |
|                                                                        |            |
|                                                                        |            |
|                                                                        |            |
|                                                                        |            |
|                                                                        |            |
|                                                                        |            |
|                                                                        |            |
|                                                                        |            |
|                                                                        |            |
| Снимок экрана Справка                                                  | Продолжить |

Рис. 4.36. Выбор уровня защищенности

40 В следующем окне снимите все флажки и нажмите Продолжить.

| ASTRA LINUX ОПЕРАЦИОННАЯ<br>СИСТЕМА                                                                                                    |
|----------------------------------------------------------------------------------------------------|
| Дополнительные настройки ОС                                                                                                    |
| Вы можете настроить параметры безопасности ОС в зависимости от выбранного режима работы,отключить<br>автоматическую настройку сети и настроить системные часы.<br>Дополнительные настройки ОС |
| 🗌 Мандатный контроль целостности                                                                                                    |
| 🗌 Мандатное управление доступом                                                                                                    |
| 🗌 Замкнутая программная среда                                                                                                    |
| 🗌 Очистка освобождаемой внешней памяти                                                                                                    |
| 🗌 Запрет вывода меню загрузчика                                                                                                    |
| 🗌 Запрет трассировки ptrace                                                                                                    |
| 🗌 Запрос пароля для команды sudo                                                                                                    |
| 🗌 Запрет установки бита исполнения                                                                                                    |
| Запрет исполнения скриптов пользователя                                                                                                    |
| Запрет исполнения макросов пользователя                                                                                                    |
| 🗌 Запрет консоли                                                                                                    |
| 🗌 Системные ограничения ulimits                                                                                                    |
| 🗌 Запрет автонастройки сети                                                                                                    |
| ■ Местное время для системных часов                                                                                                    |
| Снимок экрана Справка Продолжить                                                                                                    |

Рис. 4.37. Дополнительные настройки ОС

41. В появившемся окне Установка системного загрузчика GRUB на жесткий диск нажмите Продолжить.

- 42 В появившемся окне задайте пароль для системного загрузчика GRUB. Нажмите **Продолжить**, повторите ввод пароля и нажмите **Продолжить**.
- 43 После запроса системы отключите установочный носитель и нажмите Продолжить.
- 44. Перезагрузите систему и войдите под учетной записью администратора...

45 Запустите SSH-сервер, выполнив команды:

#### ~\$ sudo systemctl start ssh

#### ~\$ sudo systemctl enable ssh

#### Примечание

Здесь и далее команды CLI следует выполнять от имени суперпользователя, используя команду

sudo

46 Узнайте имя сетевого интерфейса, выполнив команду:

### ~\$ ip a

Вывод команды будет содержать пронумерованный список имен сетевых интерфейсов (включая локальную петлю под номером 1).

47. Откройте для редактирования файл /etc/network/interfaces.d/eth0 (где eth0 – имя сетевого интерфейса, полученного на предыдущем шаге) и внесите необходимые изменения в соответствии с существующей в компании сетевой архитектурой:

auto eth0 iface eth0 inet static address <IP>/<mask> gateway <IP>

Если каталог /etc/network/interfaces.d/eth0 пуст, выполните следующие действия:

a. Откройте для редактирования файл /etc/network/interfaces и задайте конфигурацию сети. Пример для автоматического конфигурирования с использованием DHCP:

auto eth0 allow-hotplug eth0 iface eth0 inet dhcp

Пример для ручного конфигурирования:

auto eth0 iface eth0 inet static address <IP> netmask <mask> gateway <gateway> dns-nameservers <dns>

где:

- <IP> статический IP-адрес сервера.
- <mask> маска сети.
- <gateway> адрес сетевого шлюза.
- <dns-nameservers> IP-адрес сервера DNS. Можно указать несколько адресов, перечисляя их через пробел.
- b. При ручном конфигурировании откройте или создайте файл /etc/resolv.conf и настройте параметры DNS:

nameserver 192.168.11.1 domain example.com

где:

- <nameserver> IP-адрес сервера DNS,
- <example.com> имя домена.
- с. Выполните действия шага а для всех остальных сетевых интерфейсов.

48 Перезапустите сетевую службу, выполнив команду:

#### ~\$ sudo systemctl restart networking

49. Выполните команды:

- ~\$ sudo ufw disable
- ~\$ sudo init 6
- ~\$ sudo astra-mic-control disable

#### Примечание

Для корректной работы Журнала соединений выполните действия:

- а. Авторизуйтесь под учетной записью root, выполнив команду:
  - ~\$ sudo su -
- b. Задайте пароль этой учетной записи, выполнив команду:

### ~# passwd

с. Разрешите авторизацию и вход под этой учетной записью, выполнив команду:

### ~# echo "PermitRootLogin yes" >> /etc/ssh/sshd\_config

d. Перезапустите сервис ssh, выполнив команду:

### ~# systemctl restart ssh

# 4.4. Рекомендации к установке «Межсетевой экран Solar»

Приведенные в этом разделе процедуры предварительной настройки должны быть выполнены на всех серверах «Межсетевой экран Solar».

До завершения установки «Межсетевой экран Solar» следует строго придерживаться описанных ниже процедур и не устанавливать какие-либо пакеты или обновления системы. Дистрибутив «Межсетевой экран Solar» содержит все необходимые для работы пакеты, и в случае его установки на ОС с дополнительно установленными пакетами и/или обновлениями не гарантируется корректная работа «Межсетевой экран Solar».

# 4.4.1. Настройка DNS

### Внимание!

Необходимо настроить FQDN на master-узле до установки «Межсетевой экран Solar».

Проверьте содержимое следующих файлов настройки DNS на всех узлах «Межсетевой экран Solar»:

- /etc/hostname
- /etc/hosts

Файл /etc/hostname должен содержать единственную строку, представляющую собой краткое доменное имя сервера.

Файл /etc/hosts должен содержать строки для всех узлов ПК «Межсетевой экран Solar», каждая из которых состоит из IP-адреса узла, FQDN (состоящего из краткого доменного имени и доменного суффикса) и краткого (домен нижнего уровня) доменного имени, например:

10.199.21.148 ngfw-master.company.local ngfw-master 10.199.21.149 filter1.company.local filter1 10.199.21.147 filter2.company.local filter2

### Примечание

При наличии адреса 127.0.1.1 в файле /etc/hosts необходимо его скрыть или удалить, а FQDN явно прописывать для IP-адреса, с которого происходит вход в «Межсетевой экран Solar».

IP-адрес и записи доменного имени должны быть разделены символом табуляции.

### Внимание!

Полное доменное имя (FQDN) и краткое доменное имя (hostname) могут состоять только из прописных латинских букв, цифр или служебного символа -. Для разделения уровней доменных зон в FQDN используйте точку. Краткое доменное имя должно начинаться только с прописной латинской буквы и не должно содержать в себе точки. При подключении «Межсетевой экран Solar» к NTLM-домену Windows краткое доменное имя (hostname) не должно превышать 15 символов. Пример правильного написания FQDN: **ngfw-01.example.org**, где краткое доменное имя будет **ngfw-01**.

# 4.4.2. Настройка синхронизации времени

Для корректной работы «Межсетевой экран Solar» необходима синхронизация времени. В отсутствие контроллера домена или другого источника точного времени возникнут проблемы из-за разного времени в журналах и метках времени на данных, а также возможны проблемы с работой протокола HTTPS. Для синхронизации времени могут быть использованы один или несколько серверов точного времени, находящихся как в корпоративной сети, так и в сети Интернет.

Для настройки синхронизации времени на всех узлах «Межсетевой экран Solar» выполните следующие действия:

1. Найдите нужную временную зону, выполнив следующую команду:

### # timedatectl list-timezones

Для удобства поиска можно воспользоваться сортировкой, например:

### # timedatectl list-timezones | grep Europe

2. Установите нужную временную зону, выполнив команду следующего вида:

### # timedatectl set-timezone <timezone>

где <timezone> – значение, найденное в предыдущем шаге.

3. Убедитесь в правильности настройки временной зоны, выполнив следующую команду:

# # timedatectl

4. Установите пакет **ntp**, выполнив команду:

# # sudo apt-get install ntp

5. Откройте для редактирования файл /etc/ntp.conf и добавьте в него одну или несколько строк следующего вида:

### server <timeserver> iburst

где **<timeserver>** – FQDN или IP-адрес NTP-сервера (внешнего или принадлежащего организации). Параметр **iburst** является необязательным и служит для повышения точности синхронизации за счет увеличенного количества пакетов, отправляемых при обмене данными с NTP-сервером.

Наличие нескольких записей позволяет продолжать синхронизацию в случае отказа какого-либо из NTP-серверов. Серверы опрашиваются по очереди, в порядке их перечисления в файле **ntp.conf**.

6. Запустите службу NTP и добавьте ее в автозагрузку, выполнив команды:

# # systemctl start ntp

### # systemctl enable ntp

Узнать список работающих используемых серверов точного времени можно выполнив следующую команду:

### # ntpq -p

# 4.4.3. Проверка и настройка БД Clickhouse (инструкции sse4\_2)

«Межсетевой экран Solar» использует БД Clickhouse. Для корректного функционирования этой БД аппаратное обеспечение поддерживает набор инструкций **sse4\_2**. Проверить наличие этой поддержки можно с помощью команды:

### # grep sse4\_2 /proc/cpuinfo

Вывод команды не должен быть пустым.

### 4.4.4. Настройка функционирования под управлением systemd

По умолчанию подсистема инициализации **systemd** принудительно завершает процессы пользователя **dozor**, от имени которого впоследствии должна быть создана БД архива, а также будут выполняться некоторые другие действия. Для исправления этой ситуации выполните следующие действия:

- 1. Откройте для редактирования файл /etc/systemd/logind.conf.
- 2. Найдите следующие строки:

#KillExcludeUsers=root #RemoveIPC=yes

3. Замените найденные строки на следующие:

KillExcludeUsers=root dozor RemoveIPC=no

- 4. Сохраните и закройте файл.
- 5. Перезапустите ОС, выполнив команду:

~\$ sudo init 6

# 4.5. Установка «Межсетевой экран Solar»

### Примечание

Для обновления предыдущих версий «Межсетевой экран Solar» на версию 1.2 необходимо удалить текущую и установить новую.

Для отключения отправки пакетов ICMP redirect (ICMP type 5) на узле:

1. В CLI в файле etc/sysctl.conf добавьте параметры:

net.ipv4.conf.all.accept\_redirects = 0

net.ipv4.conf.all.send\_redirects = 0

net.ipv4.conf.default.accept\_redirects = 0

net.ipv4.conf.default.send\_redirects = 0

2. Перезагрузите устройство.

Для установки «Межсетевой экран Solar» на master-узле в CLI выполните команду:

# /var/tmp/solar-ngfw-1.2.0.astra17-1.7.4-signed.run --install

где /var/tmp/solar-ngfw-1.2.0astra17-1.7.4-signed.run – путь к инсталлятору.

### Примечание

Для просмотра установленных пакетов на программно-аппаратном комплексе МЭ Solar в CLI введите следующую команду:

### apt list –installed| grep solar

# 4.5.1. Настройка сетевых интерфейсов

Для управления сетевыми интерфейсами в «Межсетевой экран Solar» необходимо перенести состояния сетевых интерфейсов, настроенных через службу networking или другими методами, в службу Network Manager. Состояния сетевых интерфейсов переносятся автоматически во время установки «Межсетевой экран Solar».

### Примечание

Возможно перенесение настроек только Ethernet-интерфейсов простого типа.

Переносятся настройки только активной конфигурации. Из конфигурационных файлов перенос настроек не происходит.

При перенесении настроек сетевых интерфейсов значимой информацией являются действующие IP-адреса, маршруты и состояния интерфейсов. Другая информация не обрабатывается.

Условия переноса настроек сетевых интерфейсов:

- В системе определен как минимум один интерфейс, позволяющий проводить удаленное управление (SSH).
- Одному интерфейсу соответствует один IP-адрес.
- В системе используется только статическая маршрутизация.

• Из таблицы маршрутизации импортируются только активные маршруты (в том числе только один активный маршрут по умолчанию).

Перед переносом не рекомендуется оставлять ненастроенные интерфейсы в активном состоянии, т.к. при наличии DHCP-протокола их IP-адреса будут также обработаны. В таком случае, например, может быть добавлен активный маршрут, который не был выбран в явном виде, что может привести к потере связи.

Чтобы перенести состояния сетевых интерфейсов в службу Network Manager:

- Определите и настройте интерфейс для удаленного управления системой. Для этого задайте настройки статической маршрутизации для удаленного входа в конфигурационном файле /etc/network/interfaces, добавив строки:
  - # iface <название интерфейса управления> inet static
  - # address <IP-адрес с префиксом маски>

#### Примечание

Также можно задать дополнительные статические маршруты для интерфейса управления. Для этого добавьте строки:

#### # iface <название интерфейса управления> inet static

# address <IP-адрес с префиксом маски>

# gateway <IP-адрес шлюза>

# up /bin/ip route add <подсеть назначения> via <adpec шлюза>

2. Все интерфейсы, кроме управляющего, переведите в режим ручного управления. Для этого для каждого интерфейса (кроме управляющего) в файле конфигурации /etc/network/interfaces добавьте строку:

### # iface <название интерфейса> inet manual

Пример записи:

```
source /etc/network/interfaces.d/*
# The loopback network interface
auto lo
iface lo inet loopback
auto eth4
iface eth4 inet static
        address 10.199.28.49/22
        up /bin/ip route add 10.201.160.0/19 via 10.199.28.1
        up /bin/ip route add 10.201.196.0/22 via 10.199.28.1
        up /bin/ip route add 10.201.208.0/20 via 10.199.28.1
        up /bin/ip route add 10.201.28.10/32 via 10.199.28.1
        up /bin/ip route add 10.201.11.10/31 via 10.199.28.1
        up /bin/ip route add 10.201.11.36/32 via 10.199.28.1
        up /bin/ip route add 10.201.28.9/32 via 10.199.28.1
        up /bin/ip route add 10.201.28.238/32 via 10.199.28.1
        up /bin/ip route add 10.199.11.2/32 via 10.199.28.1
iface eth0 inet manual
iface eth1 inet manual
iface eth2 inet manual
iface eth3 inet manual
iface usb0 inet manual
root@main:~#
```

3. Перезапустите сервис networking с помощью команды:

# # systemctl restart networking

После завершения переноса состояния сетевых интерфейсов в службу Network Manager файл конфигурации /etc/network/interfaces будет переименован в /etc/network/interfaces.bak.

# 4.6. Обновление «Межсетевой экран Solar»

### Примечание

Для безопасного обновления «Межсетевой экран Solar» с версии 1.1 на 1.2 в режиме одного узла необходимо выключить интерфейс, у которого есть доступ в интернет.

Для обновления «Межсетевой экран Solar»:

- 1. На master-узле в CLI выполните команды:
  - # /opt/dozor/bin/shell
  - # dsctl down
  - # chmod +x /var/tmp/solar-ngfw-1.2.0.astra17-1.7.4-signed.run

# # /var/tmp/solar-ngfw-1.2.0.astra17-1.7.4-signed.run --install

# где /var/tmp/solar-ngfw-1.2.0-.astra17-1.7.4-signed.run – путь к инсталлятору.

2. Запустите master-узел, выполнив команду:

### # dsctl boot

3. В GUI перейдите в раздел Политика и нажмите Применить политику.

### Примечание

После обновления master-узла выполните обновление всех slave-узлов кластера. Для этого повторите выполнение шагов 1-3 на каждом slave-узле.

# 4.7. Удаление «Межсетевой экран Solar»

Для удаления «Межсетевой экран Solar»:

1. Остановите процессы «Межсетевой экран Solar», выполнив команду:

### # /opt/dozor/bin/dsctl down

2. Удалите «Межсетевой экран Solar», выполнив команду:

### # apt purge -y solar-\*

### # apt -y autoremove

3. Удалите каталоги установки «Межсетевой экран Solar», выполнив команды:

# # rm -rf /opt/dozor /opt/iadmin /data

- 4. Если не предполагается использовать в дальнейшем пользователя dozor, удалите:
  - пользователя dozor из системы, выполнив команду:

# userdel dozor

• из файла /etc/sudoers запись:

dozor ALL=(ALL) NOPASSWD: ALL

5. Удалите почтовый ящик пользователя dozor, выполнив команду:

### # rm /var/mail/dozor

6. При необходимости удалите из /etc/krb5.conf и /etc/krb5.conf.save записи вида:

default = FILE:/opt/dozor/var/log/krb5libs.log kdc = FILE:/opt/dozor/var/log/krb5kdc.log admin\_server = FILE:/opt/dozor/var/log/kadmind.log

# 5. Первоначальная настройка «Межсетевой экран Solar»

# 5.1. Первый запуск «Межсетевой экран Solar»

После установки пакетов «Межсетевой экран Solar» на всех узлах выберите сервер, который планируется использовать как master-узел, подключитесь к нему по SSH и назначьте ему управляющую роль, выполнив следующие команды:

# # /opt/dozor/bin/shell

# # set-role master main

# # dsctl boot

# 5.2. Регистрация slave-узлов

Зарегистрируйте slave-узлы, выполнив на всех slave-узлах следующие команды:

# # /opt/dozor/bin/shell

# # reg-slave <master-host> [name]

### # dsctl boot

где <master-host> – FQDN master-узла (например, proxymaster.company.local), a <name> – имя регистрируемого узла, которое будет отображаться в GUI «Межсетевой экран Solar».

# 5.3. Первый вход в систему и загрузка лицензии

После первого запуска «Межсетевой экран Solar» смените пароль по умолчанию для доступа к GUI:

- 1. Откройте браузер и перейдите по адресу https://<master-host>:8443 либо https://<master-ip>:8443, где:
  - <master-host> полное доменное имя master-узла. Например, proxymaster.company.local;
  - a <master-ip> IP-адрес master-узла. Например, 10.199.21.148.
- 2. В открывшемся окне авторизации введите имя пользователя и пароль по умолчанию: admin/admin. После этого система потребует изменить пароль.
- 3. Установите новый пароль требуемого уровня надежности (см. раздел <u>3.5</u>) и авторизуйтесь с ним.

После первоначальной смены пароля в верхней части экрана появится уведомление об отсутствии лицензии.

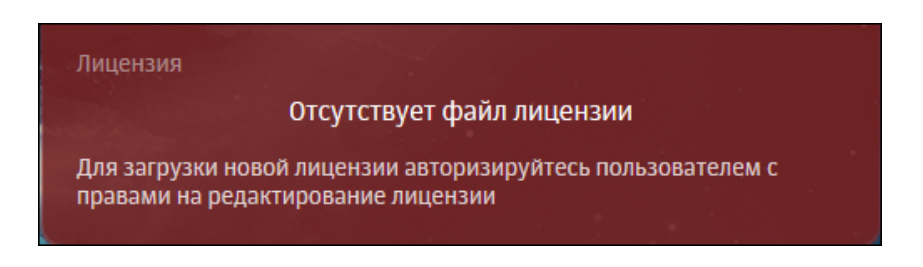

Рис. 5.1. Уведомление об отсутствии лицензии

Для загрузки лицензии:

- 1. В меню пользователя нажмите кнопку **Лицензия** и в окне **Лицензия** нажмите **Загрузить лицензию**.
- 2. В открывшемся окне укажите путь к файлу с лицензией, после чего нажмите кнопку Открыть (Open) и дождитесь загрузки лицензии. Она автоматически сохранится в файле с именем license.xml.

Для просмотра сведений о лицензии «Межсетевой экран Solar» выберите пункт меню пользователя **Лицензия**.

|                                                | Пипензия                                  |  |
|------------------------------------------------|-------------------------------------------|--|
|                                                |                                           |  |
| 3126                                           | 6 09.03.2023 ( )                          |  |
| Идентифика                                     | тор инсталляции: yhvIFR/t7u7rMdDxsCOzcg== |  |
| Наименование компании                          | 000 "Солар Секьюрити"                     |  |
| Договор                                        | Тестирование функционала NGFW             |  |
| Примечание к лицензии                          | (Тестовая лицензия)                       |  |
| Наименование продукта                          | Solar NGFW 1                              |  |
| Макс. кол-во пользователей                     | 100                                       |  |
| Количество пользователей                       | N/A                                       |  |
| Период действия                                | с 09.03.2023 по 08.06.2023                |  |
| Модули 🔗 Обратный                              | прокси                                    |  |
| 🕢 Контроль приложений                          |                                           |  |
| ⊘ Категоризатор веб-ресурсов webCat            |                                           |  |
| ⊘ Техническая поддержка и получение обновлений |                                           |  |
| ⊘ Система п                                    | редотвращения вторжений                   |  |
| Загрузить лицензию                             |                                           |  |

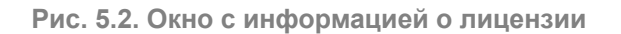

Постоянная лицензия «Межсетевой экран Solar» всегда жестко привязана к конкретной аппаратной платформе master-узла в «Межсетевой экран Solar».

Для однозначной привязки используется идентификатор инсталляции, представляющий собой особым образом формируемый хэш, зависящий от некоторых уникальных характеристик аппаратного обеспечения master-узла. Идентификатор инсталляции формируется при первом запуске GUI «Межсетевой экран Solar» и передается инженерами внедрения в вендорскую службу поддержки, которая на его основе выпускает активированную лицензию для постоянного использования.

### Примечание

Идентификатор инсталляции не зависит от характеристик оперативной памяти и жестких дисков. Их замена не приводит к прекращению действия лицензии.

Однако изменение хотя бы одной из характеристик master-узла, от которых зависит идентификатор инсталляции, приводит к недействительности выпущенной лицензии и неработоспособности «Межсетевой экран Solar».

При функционировании master-узла в виртуальной среде миграция виртуальной машины приводит к тем же последствиям. В этих случаях необходимо обратиться в вендорскую службу поддержки для повторного выпуска лицензии.

# 5.4. Управление настройками системы

Управлять конфигурацией и настройками системы в интерфейсе можно в следующих разделах системы:

- Досье и Политика на вкладке Настройки. Это значительно упрощает настройку системы и позволяет быстро вносить изменения в конфигурацию, не покидая раздела;
- Система > Настройки.

Для доступа к более широкому перечню настроек перейдите в раздел Система > Настройки > Основные настройки > Досье (см. <u>Рис.5.3</u>).

| Настройк | и Узлы и роли     | Мониторинг Жу         | рналы Се       | етевые соединени | 1               |                  |              |               |                 | 🐑 Применить     |
|----------|-------------------|-----------------------|----------------|------------------|-----------------|------------------|--------------|---------------|-----------------|-----------------|
| Основн   | ые настройки      | Расширенные настройки | • Конфи        | гурация / Узел   | Общая конфигура | щия              |              |               | Поиск           |                 |
|          | Работа системы    |                       | Досье          | Мониторинг       | Аутентификация  | Производительнос | ть Журнал    | ирование      |                 |                 |
| Coxpa    | энить Отмени      | пъ                    |                |                  |                 |                  |              |               | Показы          | вать описание 🏾 |
| Сервис   | обновления Дос    | e abook-daemon.cor    |                |                  |                 |                  |              |               |                 |                 |
|          | Автоматическ      | ая синхронизация исто | чников Досье   | enabled          |                 |                  |              |               |                 |                 |
| ſ        | Териодичность си  | нхронизации interva   | Lhours, interv | valminutes       |                 |                  | 4 (          | )             | M               |                 |
|          |                   |                       |                |                  |                 |                  |              |               |                 |                 |
| Доступ   | к источникам да   | нных sources.conf     |                |                  |                 |                  | 🔿 Синхронизи | ровать Добави | ть → Расширенны |                 |
| > 4      | 1D example        |                       |                |                  |                 |                  |              |               |                 |                 |
| > F      | ile example       |                       |                |                  |                 |                  |              |               |                 |                 |
| > 3      | 89 Directory Serv | er Example            |                |                  |                 |                  |              |               |                 |                 |
| > 4      | ILD Pro           |                       |                |                  |                 |                  |              |               |                 |                 |

Рис. 5.3. Вкладка «Настройки» раздела «Досье»

Вкладка Настройки раздела Политика содержит те же параметры, что и раздел Система > Настройки > Основные настройки > Работа системы (см. <u>Рис.5.4</u>).

| Настройки Уалы и роли Мониторинг Журналы Сетевые соединения                              |                             |                | 🐑 Rpenassern.             |
|------------------------------------------------------------------------------------------|-----------------------------|----------------|---------------------------|
| Основние гостройки Расциренные гостройки Конскирурации / Узек Общая конскиру             |                             |                | Поиск а                   |
|                                                                                          |                             |                |                           |
| ее насота системы опсазојстонизость досье мониторниг кулентирикаци<br>Слитанить Опеканть | Прокаводительность          | журналирование |                           |
| Company Communication                                                                    |                             |                |                           |
| Система предотвращения вторжений пірсіјкоп                                               |                             |                | ия и кзширование трафика" |
| Привязать очереди к ядрам CPU fanout                                                     |                             |                |                           |
| Защищаемые сети (HOME_NET) home-net                                                      | 192.168.0.0/16,10.0.0.0/8,1 | 172.16.0.0/12  |                           |
|                                                                                          |                             |                |                           |
| Фильтрация и анализ трафика пользователей configison                                     |                             |                | ия и кзширование трафика" |
| Порт сервера для свединения listen-port                                                  | 2270                        |                |                           |
|                                                                                          | 200                         |                |                           |
| таниаут соединения соппест-session-timeout                                               | 300                         |                |                           |
| Использовать сервис Cassandra для распределённого режима use-cassandra                   |                             |                |                           |
| Принудительное использование HTTPS force-https-redirect                                  |                             |                |                           |
| Enomposate pektamy enable-adblock                                                        |                             |                |                           |
| Режны аутентификации auth-type                                                           | Proxy-Auth                  |                |                           |
| Merag ayrenruquncaunn auth-method                                                        | Basic                       |                |                           |
| поддержка отложенного станивания спартор                                                 |                             |                |                           |
| Макс. объем данных для перехода в реним отложенного скачивания (Б) threshold             | 5000000                     |                |                           |
| Запись журнала (формат SIEM) siem-log                                                    |                             |                |                           |
|                                                                                          |                             |                |                           |
| Параметры запуска фильтра nun.conf                                                       |                             |                | ия и коширование трафика" |
| Запускать от имени пользователя root run-as-root                                         |                             |                |                           |
|                                                                                          |                             |                |                           |
| Обратный прокси-сервер reverse-proxyjson                                                 |                             |                | ия и каширование трафина" |
| V Настройки источника target                                                             |                             |                |                           |
| > example.com                                                                            |                             |                |                           |
| Интерфейс обратного происи-сервера reverse-proxy-listen-ip                               | 127.0.0.1                   |                |                           |
| Порт для защищенного соединения reverse-proxy-port                                       | 8444                        |                |                           |
| Порт для нелацищенного соединения reverse-proxy-http-port                                | 8445                        |                |                           |
|                                                                                          |                             |                |                           |

Рис. 5.4. Вкладка «Настройки» раздела «Политика»

В разделе Система на вкладке Настройки все параметры настройки сгруппированы по их назначению:

- для основных настроек системы вкладка Основные настройки (см. Рис.5.5);
- для использования расширенного набора настроек вкладка **Расширенные настрой**ки (см. <u>Рис.5.6</u>).

Табл. 5.1. Группы основных настроек

| Группа             | Назначение                                                                                                    |
|--------------------|----------------------------------------------------------------------------------------------------|
| Аутентификация     | Настройки аутентификации из внешних источников для фильтрации и веб-сервера:<br>Kerberos, NTLM, LDAP и RADIUS аутентификация                                                                               |
| Досье              | Настройки взаимодействия с внешними системами, например, Active Directory. Содер-<br>жит настройки обновления Досье и доступа к источникам данных для импорта данных<br>пользователей из Active Directory. |
| Журналирование     | Настройка журналирования сервисов системы                                                                                                    |
| Мониторинг         | Определение перечня проверок и уведомлений от системы мониторинга                                                                                                    |
| Отказоустойчивость | Настройки отказоустойчивости и балансировки: сервис балансировки трафика HaProxy<br>и Сервис виртуального IP (Virtual Router Redundancy Protocol – VRRP)                                                   |

| Группа             | Назначение                                                                                               |
|--------------------|----------------------------------------------------------------------------------------------------|
| Производительность | Настройки производительности системы и потребления ресурсов                                              |
| Работа системы     | Общая настройка работы системы: параметры фильтрации и анализа трафика системы,<br>доступ администратора |
|                    |                                                                                                    |

| настройни Уллы и роли Мониторния Журиалы Сетевые соединения                                         |                                                                                 |  |  |  |  |  |
|----------------------------------------------------------------------------------------------------|---------------------------------------------------------------------------------|--|--|--|--|--|
| Основные настройки Расширенные настройки Конфигурация / Узел Общая конфигурация                     | ► Поиск                                                                         |  |  |  |  |  |
| общие параметры работы системы<br>Работа системы                                                    |                                                                                 |  |  |  |  |  |
| Досье                                                                                               | Определение перечия проверок и уведомлений от системы мониториига<br>Мониториие |  |  |  |  |  |
| Аунтентификация из внешних источников для фильтрации и веб-сервера (Kerberos, NTL)<br>Аутентификац. | .LDAP, RADIUS) Производительность системы и потребление ресурсов                |  |  |  |  |  |
| ротация и уровень журналирования<br>Журналирова                                                     |                                                                                 |  |  |  |  |  |

Рис. 5.5. Раздел Конфигурации: основные настройки

Для корректной работы системы в большинстве случаев *достаточно задать основные настройки*, тем более, что по умолчанию в «Межсетевой экран Solar» для всех параметров системы установлены рекомендуемые разработчиками значения.

Для *более детальной настройки системы* предусмотрены расширенные наборы параметров, сгруппированные по функциональным блокам системы. Следует учесть, что в основных и расширенных настройках параметры сгруппированы в разделы в зависимости от их назначения. Каждый раздел содержит секции, представляющие собой отдельные конфигурационные файлы.

Кроме того, из раздела с основными настройками можно быстро перейти по ссылке к расширенному списку параметров настройки.

Для более оперативной работы с конфигурацией предусмотрен поиск по названиям конфигурационных файлов, именам параметров и их значениям. Чтобы воспользоваться поиском, следует ввести название искомого элемента или его часть в поле **Поиск**, расположенном в правой верхней части экрана (<u>Рис.5.7</u>). Чтобы перейти в раздел с искомым элементом, нажмите на его имя (выделено синим).

| Настройки Узлы и роли Мониторинг Журналы Сетевые соединения                                           |                                                                                                    | 🐑 Применить |
|----------------------------------------------------------------------------------------------------|----------------------------------------------------------------------------------------------------|-------------|
| Основные настройих Расширенные настройки Конфигурация / Узел Общая конфигурация 🗸                     |                                                                                                    | Поиск Q     |
| Администрирование системы                                                                             | Artentaduratura<br>Rencriptura<br>ceptega a<br>genere<br>artentaduratura<br>tertentosis<br>artentaduraturaturaturaturaturaturaturaturaturat                                                                                                    |             |
| Обработна перехваненных данных<br>Караларация и<br>караравине<br>графика<br>Каралара<br>исб. ресурсов | BCROMORATERINHUE CERSULA<br>Cersular<br>Cersular<br>Cassandra<br>Wet madyusa<br>New madyusa<br>New madyusa |             |

Рис. 5.6. Раздел Конфигурации: расширенные настройки

| Настройки Узлы и роли Мо                         | ниторинг Журналы Сетевые        | соединения                             |                                                                                                    | 💮 Применить                             |
|--------------------------------------------------|---------------------------------|----------------------------------------|----------------------------------------------------------------------------------------------------|-----------------------------------------|
| Назад                                            |                                 |                                        |                                                                                                    | host Q                                  |
| Результаты поиска "host" в наборах н             | настроек и отдельных параметрах |                                        |                                                                                                    |                                         |
| название —                                       |                                 |                                        |                                                                                                    |                                         |
| Адрес сервера                                    |                                 | ldap.example.ru                        | Общая конфигурация → Основные настройк<br>Общие настройки/ auth.json                                                                       | <b>и</b> → Аутентификация →             |
| Адрес сервера                                    | host                            | ldap.example.ru                        | Общая конфигурация → Расширенные настр<br>Аутентификация/ auth.json                                                                        | юйки → Сервер аутентификации →          |
| Адрес отправителя                                | smtp-archiver-from              | skvt.filtering@local <mark>host</mark> | Общая конфигурация → Расширенные настр<br>трафика →<br>Обработка перехваченных данных/ config is<br>Общая конфигурация → Расцияленные наст | юйки → Фильтрация и кэширование         |
| Адрес администратора системы                     | admin-email                     | root@local <mark>host</mark>           | трафика →<br>Обработка перехваченных данных/ configis                                                                                      | оп<br>оприма → Фильтрация и каширование |
| Сетевой адрес сервиса Cassandra                  | cassandra-host                  | \${node- <mark>host</mark> name}       | общая конфигурация → Расширенные настр<br>трафика →<br>Обработка перехваченных данных/ config.js<br>Общая конфигурация → Расширенные настр | оп<br>оп                                |
| Адрес получателя                                 | smtp-archiver-to                | admin@local <mark>host</mark>          | трафика →<br>Обработка перехваченных данных/ configis                                                                                      | оп<br>юйки → Фильтрация и каширование   |
| Адрес веб-сервера                                | web-host                        | mitm.it                                | трафика →<br>Обработка перехваченных данных/ config.js<br>Общая конфигурация → Расширенные насто                                           | оп<br>юйки → Фильтрация и каширование   |
| SMTP-сервер                                      | smtp-archiver-host              | local <mark>host</mark>                | трафика →<br>Обработка перехваченных данных/ configis<br>Общая конфигурация → Расширенные настр                                            | оп<br>юйки → Фильтрация и кэширование   |
| Считать local <mark>host</mark> доверенной сетью | trust-localhost                 | true                                   | трафика →<br>Обработка перехваченных данных/ config.js<br>Общая конфигурация → Расширенные настр                                           | оп<br>юйки → Фильтрация и кэширование   |
| Сетевой адрес SMTP-сервера                       | smtp-server                     | localnost                              |                                                                                                    |                                         |

Рис. 5.7. Поиск по конфигурации

После внесения изменений в значения параметров конфигурации сохраните их или отмените с помощью соответствующих кнопок:

| Настрой            | Настройки Роли и сведения |             | Мониторинг    |                     |                      |  |  |
|--------------------|---------------------------|-------------|---------------|---------------------|----------------------|--|--|
| Основи             | ные настрой               | ки Расширен | ные настройки | Конфигурация / Узел | Общая конфигурация 🗙 |  |  |
|                    | Досье                     | Интерфейс   | Мониторинг    |                     |                      |  |  |
| Сохранить Отменить |                           |             |               |                     |                      |  |  |

Рис. 5.8. Кнопки «Сохранить» и «Отменить»

Для применения настроек конфигурации нажмите кнопку **Применить**. Рядом с этой кнопкой расположена информационная иконка, при наведении курсора на которую появляются сведения о времени предыдущего применения настроек:

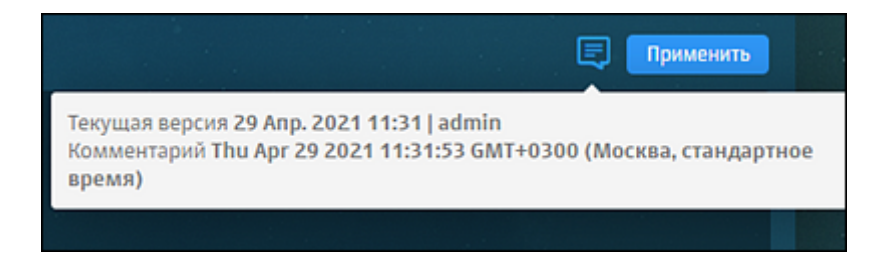

Рис. 5.9. Кнопка «Применить»

Для описания того или иного параметра можно отобразить подсказки к параметрам настройки конфигурации. Для отображения описания конкретного параметра наведите курсор мыши на его название.

| Распределенное хранение данных Cassandra common.yaml                                                                                                    |                      |                            |  |  |  |  |  |  |
|----------------------------------------------------------------------------------------------------|----------------------|----------------------------|--|--|--|--|--|--|
| Имя узла                                                                                                    | cluster-name         | Cassandra\${subcluster-id} |  |  |  |  |  |  |
| Ротация файло       Имя узла (cluster-name)         Ротация файло       Дополнительная информация:         Имя узла должно быть уникальным в пределах кластера Solar webProxy, поскольку узлы Solar webProxy или Solar Dozor, на которых запущен сервис skvt-cassandra, образуют кластер Cassandra только на основании совпадения значения этого параметра |                      |                            |  |  |  |  |  |  |
| Размер фа                                                                                                    | йла (Мб) rotate-size | 10                         |  |  |  |  |  |  |

Рис. 5.10. Подсказка с описанием параметра

Для отображения всех подсказок включите **Показывать описание** в верхней части раздела.

| Настройки Узлы и роли Мониторинг Журналы                            |                                                                                                    | 🗐 Примени              |
|---------------------------------------------------------------------|----------------------------------------------------------------------------------------------------|------------------------|
| Основные настрояки Расширенные настрояки Конфигурация / Узел        | Общая конфигурация ×                                                                                                    | ▼ Поиск                |
| Сервис Cassandra Учет трафика пользователей Хранение                |                                                                                                    |                        |
| Сохранить Отменить                                                  | Показывать описание 🌔                                                                                                    | Основные Все настройки |
|                                                                     |                                                                                                    |                        |
| Распределенное хранение данных Cassandra common.yaml                |                                                                                                    |                        |
| Имя узла cluster-name                                               | Cassandra\${subcluster-id}                                                                                                    |                        |
|                                                                     | Имя узла должно быть уникальным в пределах<br>кластера Solar webProxy, поскольку узлы Solar webProxy<br>или Solar Dozor, на которых запущен сервис skvt-<br>cassandra, образуют кластер Cassandra только на<br>основании совпадения значения этого параметра |                        |
|                                                                     |                                                                                                    |                        |
| Ротация файлов логов сервиса Cassandra skvt-cassandra-multilog conf |                                                                                                    |                        |
| Количество файлов rotate-count                                      | 10                                                                                                    |                        |
|                                                                     | Количество файлов, содержащих логи                                                                                                    |                        |
| Размер файла (Мб) rotate-size                                       | 10                                                                                                    |                        |
|                                                                     | Размер файла, содержащего логи                                                                                                    |                        |

Рис. 5.11. Отображение подсказок

Чтобы задать индивидуальные параметры конфигурации для какого-либо узла, выберите этот узел в списке **Конфигурация/Узел** (<u>Рис.5.12</u>).

| Настройки | Роли и с   | сведения Мониторинг     |                     |                            |                          |
|-----------|------------|-------------------------|---------------------|----------------------------|--------------------------|
| Основные  | настройки  | Расширенные настройки   | Конфигурация / Узел | Общая конфигурация ×       | •                        |
| Админи    | стрировани | ие системы              |                     | main                       | ι¢ν                      |
|           |            | 전- 8-<br>0- 2-<br>8- 전- | -1                  | Titter локальные настроихи |                          |
| д         | осье       | Интерфейс               | Мониторинг          |                            | Регистр<br>серве<br>доме |
|           |            |                         |                     |                            |                          |

Рис. 5.12. Выбор узла

Если какой-либо узел имеет индивидуальные настройки (хотя бы один параметр), то в списке **Конфигурация/Узел** рядом с названием этого узла будет расположена метка **локальные настройки**. Такая же метка будет расположена в записи об узле на вкладке **Узлы и роли**, а также на иконках тех разделов настроек, которые имеют индивидуальные настройки, при выборе этого узла в списке **Конфигурация/Узел**.

# Примечание

Информация о состоянии системы на вкладке Узлы и роли автоматически обновляется каждый раз при открытии вкладки.

| <i>.</i>    | Solar NGFW Repcontai Q                                                          | Ē |
|-------------|---------------------------------------------------------------------------------|---|
| <b>୍</b> ଦି | Настройки Узлы и роли Мониторини Журналы Сетевые соединения                     | • |
|             | Список серверов                                                                 |   |
| Ŷ           | Название узла <b>таіл</b>                                                       |   |
| Ŗ           | Сведения Astra Unux • Intel Xeon Processor (Cascadelake) • solar-ngfw-1.1.0-372 |   |
| Can.        | Состояние Узел доступен                                                         |   |
| R.          | Интерфейсы eth1: 10.201.1.93/27 • eth0: 10.201.68.23/20                         |   |
| £           | Роли узла Сервер управления Система предотвращения вторжений ×                  |   |
| ۲           | Локальные настройки                                                             |   |
| (E)         | Название узла slave1                                                            |   |
| 45          | Сведения Astra Linux • Intel Xeon Processor (Cascadelake) • solar-ngfw-11.0-372 |   |
|             | Состояние Узел доступен                                                         |   |
|             | Интерфексы eth1: 10.2011.84/27 • eth0: 10.2016/7.145/20                         |   |
|             | Роли узла Межсетевой экран Виртуальный IP-адрес (VRRP)                          |   |
|             | Downshie Hartpolder                                                             |   |
|             | Название узла slave2                                                            |   |
|             | Сведения Astra Linux • Intel Xeon Processor (Cascadelake) • solar ngfw 1.10-372 |   |
| \$          | Состояние Узел доступен                                                         |   |

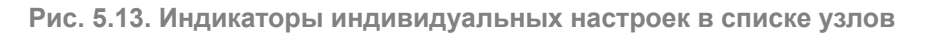

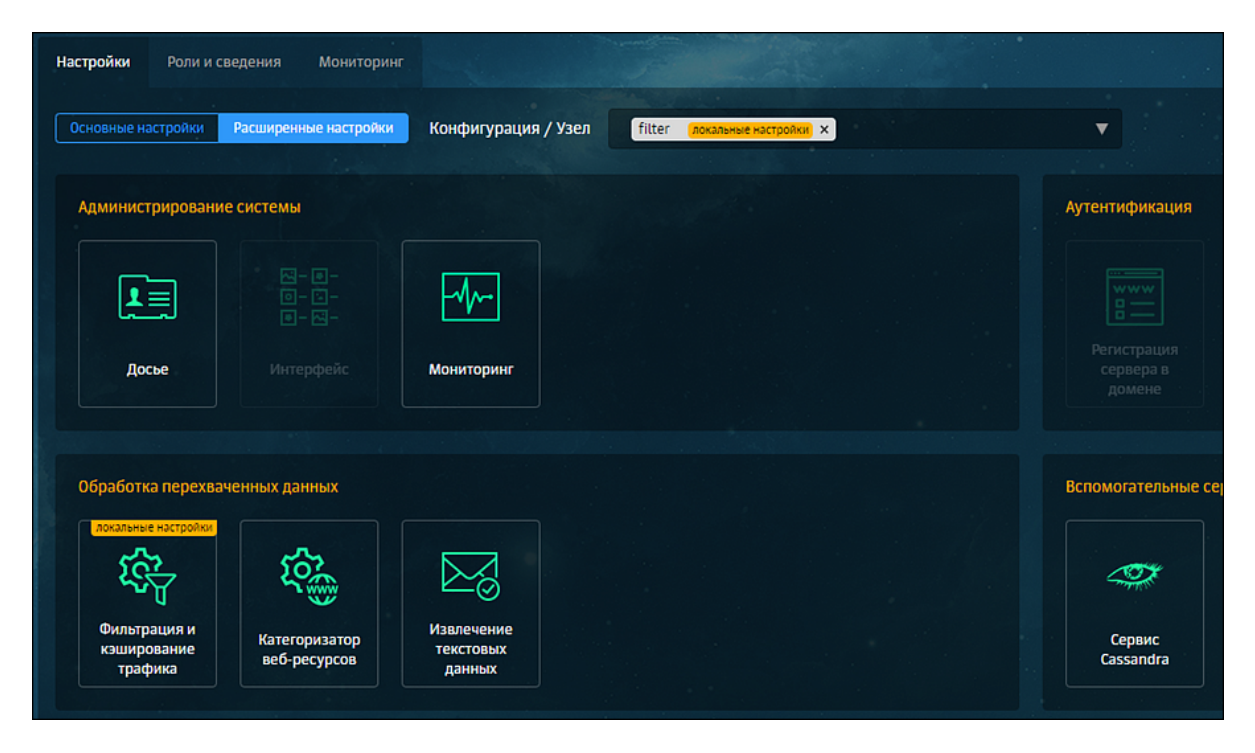

Рис. 5.14. Индикаторы индивидуальных настроек для выбранного узла

Чтобы индивидуальные (локальные) настройки конфигурации узла вступили в силу, включите **Использовать локальные настройки** справа от названия секции параметров (<u>Рис.5.15</u>). Каждая секция имеет свою опцию.

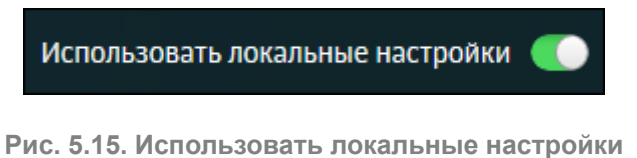

# 5.5. Назначение ролей

# 5.5.1. Назначение ролей

После загрузки лицензии и входа в систему можно назначать роли узлам с помощью GUI.

Для назначения ролей узлам используйте вкладку Система > Узлы и роли, содержащую информацию о состоянии и ролях всех узлов в «Межсетевой экран Solar».

Для назначения роли узлу в разделе **Система > Узлы и роли** в секции с нужным узлом нажмите поле **Роли узла** и выберите в раскрывающемся списке одну или несколько ролей для него, а затем нажмите любую область за пределами списка. Назначенные узлу роли в списке выделены голубым цветом.

Чтобы снять с узла роль, нажмите:

- значок с названием этой роли;
- выбранную роль в списке.

| Настройки       | Узлы и роли | Мониторинг                                                                                                    |                                                                                                    |                                             |                   |                             |                                          |  | Примен                |  |
|-----------------|-------------|----------------------------------------------------------------------------------------------------|----------------------------------------------------------------------------------------------------|---------------------------------------------|-------------------|-----------------------------|------------------------------------------|--|-----------------------|--|
| Список серверов |             |                                                                                                    |                                                                                                    |                                             |                   |                             |                                          |  |                       |  |
|                 |             | main                                                                                                    |                                                                                                    |                                             |                   |                             |                                          |  |                       |  |
|                 |             | Astra Linux - Intel Core Processor (Broadwell, no TSX, IBRS) - solar-ngfw-cert-1.2.0-132                                           |                                                                                                    |                                             |                   |                             |                                          |  |                       |  |
|                 |             | Узел доступен                                                                                                    |                                                                                                    |                                             |                   |                             |                                          |  |                       |  |
|                 |             | ngfw.solar.local                                                                                                    |                                                                                                    |                                             |                   |                             |                                          |  |                       |  |
| Интерфейсы      |             | eth0:10.201.31.31/22                                                                                                    |                                                                                                    |                                             |                   |                             |                                          |  |                       |  |
|                 |             | Межсетевой з                                                                                                    | экран × 🛛 Ана                                                                                        | ализатор трафика ×                          | Сервер управления | Фильтр HTTP-трафика $	imes$ | Система предотвращения вторжений $	imes$ |  |                       |  |
|                 |             |                                                                                                    |                                                                                                    |                                             |                   |                             |                                          |  |                       |  |
|                 |             | Анализатор тр                                                                                                    | афика                                                                                                |                                             |                   |                             |                                          |  | 1                     |  |
|                 |             | Анализатор тр<br>Балансировщи                                                                                                    | афика<br>ик                                                                                          |                                             |                   |                             |                                          |  | <ul> <li>*</li> </ul> |  |
|                 |             | Анализатор тр<br>Балансировщи<br>Виртуальный I                                                                                     | рафика<br>ик<br>IP-адрес (VRRI                                                                       | P)                                          |                   |                             |                                          |  | <ul> <li></li> </ul>  |  |
|                 |             | Анализатор тр<br>Балансировщи<br>Виртуальный I<br>Межсетевой э                                                                     | афика<br>ик<br>IP-адрес (VRRI<br>кран                                                                | P)                                          |                   |                             |                                          |  | <                     |  |
|                 |             | Анализатор тр<br>Балансировщи<br>Виртуальный I<br>Межсетевой э<br>Обратный про                                                     | афика<br>ик<br>IP-адрес (VRRI<br>кран<br>кси-сервер                                                  | P)                                          |                   |                             |                                          |  |                       |  |
|                 |             | Анализатор тр<br>Балансировци<br>Виртуальный I<br>Межсетевой э<br>Обратный про<br>Сервер Kerberg                                   | нафика<br>ик<br>IP-адрес (VRRI<br>кран<br>кси-сервер<br>оs-аутентифи                                 | Р)<br>Ікации                                |                   |                             |                                          |  | > >                   |  |
|                 |             | Анализатор тр<br>Балансировщи<br>Виртуальный I<br>Межсетевой э<br>Обратный про<br>Сервер Kerberr<br>Сервер NTLM-а                  | афика<br>ик<br>IP-адрес (VRRI<br>кран<br>кси-сервер<br>os-аутентификац                               | Р)<br>Ікации<br>ции                         |                   |                             |                                          |  |                       |  |
|                 |             | Анализатор тр<br>Балансировщи<br>Виртуальный I<br>Межсетевой э<br>Обратный про<br>Сервер Kerbero<br>Сервер NTLM-а<br>Сервис реплик | афика<br>ик<br>IP-адрес (VRRI<br>кран<br>кси-сервер<br>оs-аутентифи<br>аутентификаL<br>кации Досье н | Р)<br>ікации<br>ции<br>на подчинённых узлах | (                 |                             |                                          |  |                       |  |

Рис. 5.16. Назначение и снятие ролей узла

### Примечание

После удаления роли Виртуальный IP-адрес (VRRP) со всех узлов необходимо:

1. В CLI выполнить команду:

### # killall -9 keepalived

2. Перезагрузить узел, например, с помощью команды:

*# shutdown -r now* 

После установки ролей для всех узлов нажмите Сохранить и Применить.

# Примечание

Если лицензия не действует на какой-либо модуль, роль будет недоступна и информация об этом отобразится: в списке ролей и в подсказке при наведении курсора мыши на роль, которую следует назначить для работы модуля. Если лицензия на модуль закончилась, роль для работы этого модуля останется назначенной узлу, но сам модуль работать не будет.

Описание всех ролей, которые можно назначить узлу, приведено далее.

| Название роли в<br>GUI                | Название роли в<br>CLI | Описание                                                                                                    |
|---------------------------------------|------------------------|----------------------------------------------------------------------------------------------------|
| Анализатор трафика                    | analyzer               | Категоризация веб-ресурсов                                                                                                    |
| Балансировщик                         | balancer               | Распределение трафика по серверам фильтрации «Межсете-<br>вой экран Solar». Роль использует сервис балансировщика<br>НАРгоху.                                                                                                    |
| Виртуальный IP-ад-<br>pec (VRRP)      | vip                    | Объединение нескольких узлов под виртуальным IP-адресом                                                                                                    |
| Конфигурируемые<br>сетевые параметры  | network-config         | Централизованное управление статическими маршрутами и просмотр таблицы маршрутизации узлов, на которые установ-<br>лена роль                                                                                                    |
| Межсетевой экран                      | firewall               | Распределение правил межсетевого экрана по узлам                                                                                                    |
| Обратный прокси-<br>сервер            | reverse-proxy          | Фильтрация и кэширование трафика в обратном режиме рабо-<br>ты системы                                                                                                    |
| Сервер Kerberos-<br>аутентификации    | kerberos               | Kerberos-аутентификация                                                                                                    |
| Сервер NTLM-аутен-<br>тификации       | ntlm                   | Регистрация сервера в домене, NTLM-аутентификация                                                                                                    |
| Сервис репликации<br>Досье            | abook-slave            | Дублирование части данных Досье. Роль предназначена для<br>повышения отказоустойчивости в ситуациях, когда связь с<br>master-узлом (и хранящимся на нем Досье) временно отсут-<br>ствует.                                                                                                    |
|                                       |                        | Синхронизация Досье с внешним источником возможна только<br>на сервере управления (master). На abook-slave загружается<br>копия Досье с master-узла и внесенные на нем изменения.<br>Если на внешнем источнике есть изменения, используйте<br>master-узел для синхронизации и передачи на сервис abook-<br>slave.                    |
| Сервер управления                     | master                 | Единая точка управления. Такая роль может быть назначена<br>только на один «Межсетевой экран Solar» (см. также описание<br>роли Все сервисы). На узле с этой ролью запускается веб-<br>сервер для доступа к GUI, настраивается конфигурация, а<br>также генерируется политика фильтрации, распространяемая<br>на все остальные узлы. |
| Система предотвра-<br>щения вторжений | ips                    | Сигнатурный анализ трафика и автоматическое предотвраще-<br>ние обнаруженных угроз                                                                                                    |
| Фильтр НТТР-трафи-<br>ка              | http-filter            | Проксирование, фильтрация и кэширование трафика                                                                                                    |

### Табл. 5.2. Перечень ролей

# 5.5.2. Рекомендации по назначению ролей

### 5.5.2.1. Рекомендации по назначению ролей в одиночном режиме

Все роли должны быть расположены на одном узле, который является и узлом управления, и узлом фильтрации.

### 5.5.2.2. Рекомендации по назначению ролей в распределенном режиме

Роли должны быть распределены между несколькими узлами. Один узел должен обладать ролью управления. Распределение ролей по slave-узлам остается на усмотрении администратора системы. Например, роли управления и межсетевого экрана могут находиться на main-узле, а роли прокси-сервера и контентной фильтрации – на slave-узле.

5.5.2.3. Рекомендации по назначению ролей в кластере «Межсетевой экран Solar»

В кластере «Межсетевой экран Solar» рекомендуется распределять роли по узлам следующим образом:

- Slave-узлу (узлам) назначить роль Межсетевой экран (для применения политики межсетевого экранирования), роль Виртуальный IP-адрес (VRRP) (для настройки сетевых параметров сервиса keepalived), роль Система предотвращения вторжений (для защиты от сетевых атак).
- При назначении slave-узлам роли Система предотвращения вторжений эту роль необходимо назначить и на узел управления (main).

# 5.6. Статическая маршрутизация

Чтобы настроить маршруты, откройте раздел Сеть и выберите нужную вкладку:

• Маршруты в присоединенные сети – маршруты в сети, к которым у управляемого узла есть подключенные сетевые интерфейсы.

На данной вкладке маршруты доступны только для просмотра. Данные представлены по следующим полям:

- Название маршрута,
- о Статус,
- Адрес назначения,
- Интерфейс,
- о Шлюз,
- Кем и когда изменено,
- Административная дистанция.

Для удобства маршруты можно отфильтровать по статусам, узлам или найти нужный маршрут с помощью поиска.

Чтобы отредактировать название маршрута, нажмите

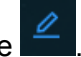

• **Маршруты по умолчанию** – маршруты, по котором будут отправлены пакеты, адрес назначения которых не совпадает ни с одним адресом назначения в таблице маршрутизации.

Чтобы создать маршрут:

- 1. В левом верхнем углу нажмите кнопку Создать маршрут.
- 2. Заполните поля:
  - Название,
  - о Шлюз,
  - Узел (управляемый узел, на котором необходимо создать маршрут),
  - Административная дистанция (приоритет).
- 3. Последовательно нажмите кнопки Сохранить и Применить изменения.

Данные представлены по следующим полям:

- Название маршрута,
- Статус,
- Адрес назначения,
- Шлюз,
- Кем и когда изменено,
- Административная дистанция.
- Статические маршруты все остальные созданные маршруты.

Чтобы создать маршрут:

- 1. В левом верхнем углу нажмите кнопку Создать маршрут.
- 2. Заполните поля:
  - Тип (узел или подсеть),
  - Название,
  - Адрес,
  - о Шлюз,
#### Примечание

В качестве шлюза должен быть указан действующий IP-адрес. При указании в качестве шлюза адреса сети, широковещательного адреса сети или собственного адреса интерфейса статические маршруты будут неактивны.

- Узел (управляемый узел, на котором необходимо создать маршрут),
- Административная дистанция (приоритет).
- 3. Последовательно нажмите кнопки Сохранить и Применить изменения.

Для удобства маршруты можно фильтровать по статусам, узлам или найти нужный маршрут с помощью поиска.

#### Примечание

Изменения настроек статической маршрутизации после их применения вступают в силу в течение двух минут.

# 5.7. Управление сетевыми интерфейсами

Для управления параметрами физических сетевых интерфейсов управляемого узла используется раздел Сеть > Сетевые интерфейсы.

Доступ к разделу предоставляется администраторам «Межсетевой экран Solar» с правами Сеть (установленный флажок Просмотр). Для настройки сетевых интерфейсов необходимо обладать полным доступом прав Сеть (установленный флажок Полный). Подробнее об управлении правами доступа пользователей см. в *Руководстве администратора безопасности*.

# Примечание

Перед настройкой интерфейсов рекомендуется выключить любые менеджеры сетевых настроек в ОС узла, кроме NetworkManager, и настраивать сетевые интерфейсы только при помощи менеджера интерфейсов NetworkManager.

Настройки сетевых интерфейсов рекомендуется проводить только через GUI узла управления. Вносить изменения в настройки сетевого интерфейса управляемого узла любыми другими способами не рекомендуется.

Настройки считываются из конфигурационных файлов системы. При первом входе в раздел считываются настройки, выполненные средствами CLI при установке ОС и ПО. Сохранение настроек физических интерфейсов должно производиться при помощи пакета NetworkManager.

В GUI отображаются и настраиваются только интерфейсы Ethernet и их субинтерфейсы (VLAN).

# Примечание

Если с помощью GUI узла управления будет попытка изменить/удалить IP-адрес или выключить сетевой порт управляемого узла, через который осуществляется связь с узлом управления, будет показано предупреждение.

При удалении IP-адреса на интерфейсе выполняется проверка на предмет использования адресов из подсети, соответствующей удаляемому IP-адресу в качестве nexthop статических маршрутов, и если такие адреса используются, будет показано предупреждение.

При изменении настроек убедитесь, что при их перезаписывании не возникает проблем. Если к моменту применения настроек они были изменены в системе другим способом или из другой сессии управления, будет показано предупреждение: "Настройки были изменены. Применить?". Если ответить **Да**, будут применены новые настройки, при выборе **Нет** новые настройки будут сброшены.

В разделе Сеть > Сетевые интерфейсы представлена таблица по всем созданным сетевым интерфейсам.

| ŝ  | 🚑 маршрутизация             |       |          |      |          |       |                   |                 |     |   |             |   |
|----|-----------------------------|-------|----------|------|----------|-------|-------------------|-----------------|-----|---|-------------|---|
|    | 📈 Статическая маршрутизация | Узел: | Все узлы |      |          | рфейс |                   |                 |     |   | ۹ 🗄         | 1 |
| ē  | ∻ СЕТЕВЫЕ ИНТЕРФЕЙСЫ        |       |          |      |          |       |                   |                 |     |   |             |   |
| ~  |                             | п     | nain -   | eth0 | Ethernet | 1500  | FA:16:3E:2B:BE:98 | 10.201.31.31/22 | N/A | • |             |   |
| 22 |                             |       |          |      |          |       |                   |                 |     |   | 10 / стр. 🔻 |   |
| 20 |                             |       |          |      |          |       |                   |                 |     |   |             |   |
| ۲  |                             |       |          |      |          |       |                   |                 |     |   |             |   |
| æ  |                             |       |          |      |          |       |                   |                 |     |   |             |   |

Рис. 5.17. Раздел "Сеть > Сетевые интерфейсы"

Вы можете настроить столбцы таблицы с помощью кнопки 📃

Для столбцов **Узел**, **Интерфейс**, **Тип**, **МТU**, **МАС-адрес** и **Вкл/Выкл** предусмотрена сортировка:

- 🔄 по возрастанию,
- 🔽 по убыванию.

Столбец Статус отображает статус соединения. Может принимать значения:

- 🛃 подключен (если переключатель Вкл/Выкл установлен в активный режим).
- Промежуточный статус (если переключатель Вкл/Выкл был переведен в активный режим, но подтверждение перехода интерфейса в состояние административного включения еще не получено).
- 🖵 не подключен (если переключатель Вкл/Выкл установлен в пассивный режим).
- промежуточный статус (если переключатель Вкл/Выкл был переведен в пассивный режим, но подтверждение перехода интерфейса в состояние административного отключения еще не получено).

Столбец **Режим работы** отображает параметры настройки интерфейса: скорость соединения и режима двунаправленной передачи, в котором работает сетевой интерфейс (**Full** или **Half**). Также поддерживается автоматическое определение (значение **Авто** в списке режимов), в этом случае режим помечается как (**A**). Примеры вывода: **1G Full**, **2.5G Full** (**A**), **100M Half**. Если скорость или режим передачи определить невозможно, в соответствующем поле выводится значение **UNKNOWN**.

# Примечание

На виртуальных машинах для «Межсетевой экран Solar» режим работы сетевого интерфейса может работать некорректно.

Чтобы найти нужный сетевой интерфейс, воспользуйтесь полем Поиск.

Чтобы просмотреть подробную информацию о сетевом интерфейсе, нажмите 🌇. Информация обновляется каждую минуту.

Добавить вручную можно только VLAN-интерфейсы. Ethernet-интерфейсы заводятся в системе автоматически и доступны только для редактирования.

Чтобы отредактировать параметры сетевого интерфейса, нажмите Ӗ

При редактировании Ethernet-интерфейса открывается окно, в котором можно управлять параметрами:

- Включено переключатель, отражающий состояние сетевого интерфейса.
- Тип интерфейса значение, которое указывает на создание виртуального Ethernetинтерфейса. Поле нельзя отредактировать.
- Узел узел, на котором доступен Ethernet-интерфейс. Поле нельзя отредактировать.
- Интерфейс управления включите, если через этот интерфейс производится удаленное управление.
- Основной IP-адрес введите IP-адрес с маской VLAN интерфейса.
- Добавить IP-адрес можно добавить до 10 дополнительных IP-адресов.

#### Примечание

В качестве адресов Ethernet-интерфейсов и субинтерфейсов (VLAN) нельзя указывать адреса 0.0.0.0/8, 169.254.0.0/16, 127.0.0.0/8, 240.0.0.0/4, 255.255.255.255/32 и адреса с маской /32.

*IP-адрес из подсети должен использоваться только на одном интерфейсе или субинтерфейсе.* 

• **МТU** – МТU родительского интерфейса, который был указан в поле Интерфейс.

#### Примечание

Поле доступно для редактирования только на физических серверах.

- **МАС-адрес** МАС-адрес родительского интерфейса, который был указан в поле **Интерфейс**. Поле нельзя отредактировать.
- Режим работы выберите режим из раскрывающегося списка или укажите значение вручную.
- Комментарий максимальная длина текста 500 символов.

Чтобы добавить новый VLAN-интерфейс:

- 1. Перейдите в раздел Сеть > Сетевые интерфейсы.
- 2. Нажмите кнопку Добавить интерфейс.
- 3. Заполните параметры:
  - Вкл/Выкл текущее состояние сетевого интерфейса.
  - Тип интерфейса значение, которое указывает на создание виртуального VLANинтерфейса. Поле нельзя отредактировать.
  - Узел выберите узел из списка доступных. Поле обязательно для заполнения.
  - Интерфейс выберите физический интерфейс из списка доступных. Является родительским интерфейсом для VLAN. Поле обязательно для заполнения.
  - VLAN ID число от 1 до 4094.
  - Основной IP-адрес введите IP-адрес с маской VLAN-интерфейса.
  - Добавить IP-адрес можно добавить до 10 дополнительных IP-адресов.

#### Примечание

В качестве адресов Ethernet-интерфейсов и субинтерфейсов (VLAN) нельзя указывать адреса 0.0.0.0/8, 169.254.0.0/16, 127.0.0.0/8, 240.0.0.0/4, 255.255.255.255/32 и адреса с маской /32.

*IP-адрес из подсети должен использоваться только на одном интерфейсе или субинтерфейсе.* 

- MTU MTU родительского интерфейса, который был указан в поле Интерфейс.
   Поле нельзя отредактировать.
- **МАС-адрес** МАС-адрес родительского интерфейса, который был указан в поле **Интерфейс**. Поле нельзя отредактировать.
- Комментарий максимальная длина текста 500 символов.

Последовательно нажмите кнопки Сохранить и Применить изменения.

#### Примечание

При изменении/добавлении сетевого интерфейса временной промежуток от нажатия кнопки Применить изменения до фактического применения настроек может быть от 30 секунд до 2 минут.

Чтобы удалить сетевой интерфейс, нажмите кнопку

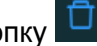

#### Примечание

Перед вводом в эксплуатацию Комплекса МЭ Solar необходимо, с учетом Табл.2.1 и условиями эксплуатации, настроить с помощью правил межсетевого экранирования Политику безопасности организации, которая, в зависимости от назначения сетевого интерфейса, полностью или частично закрывает открытые порты для каждого заданного сетевого интерфейса в Комплексе МЭ Solar.

# 5.8. Настройка ротации журналов доступа

Для настройки ротации журналов доступа внесите в расписание планировщика cron следующую запись:

0 0 1 \* \* /opt/dozor/clickhouse/bin/cleanup-db.sh -d <days>

где <days> – значение времени в днях. Данные журналов доступа старше этого значения будут удаляться. В данном примере вызов скрипта cleanup-db.sh будет происходить первого числа каждого месяца.

# 5.9. Настройка синхронизации Досье

# 5.9.1. Синхронизация с внешним источником

Модуль Досье а также ряд иных функциональных областей может взаимодействовать с внешними источниками данных для синхронизации и получения данных из них.

Синхронизация с Active Directory может осуществляться по протоколам LDAP (см. раздел 5.9.2) и LDAPS (см. раздел 5.9.3).

Синхронизировать Досье с внешним источником можно в нескольких разделах системы:

- для детальной настройки раздел Досье основных настроек конфигурации;
- для более быстрого доступа раздел Досье > Настройки. Набор параметров настройки аналогичен перечню в разделе Досье основных настроек конфигурации.

# 5.9.2. Синхронизация с внешним источником по протоколу LDAP

Чтобы настроить синхронизацию данных Досье с внешним источником, используя основные настройки конфигурации:

1. В разделе Досье> Доступ к источникам данных нажмите кнопку Добавить и установите переключатель Параметры доступа к источнику данных в положение Idap.

| Доступ к источникам данных sources.conf                                                  | О Синкронизировать Добавить → Расширенные настройки "Досье" |
|------------------------------------------------------------------------------------------|-------------------------------------------------------------|
| ∨ AD example                                                                             |                                                             |
| Идентификатор источника id                                                               |                                                             |
| Название источника label                                                                 | AD example                                                  |
| Параметры доступа к источнику данных source                                              | O kdap → file                                               |
| DN пользователя bind-dn                                                                  | root@nihillocal                                             |
| Пароль пользователя password                                                             |                                                             |
| URLLDAP cepsepa Idap-url                                                                 | ldap://nihillocal:389                                       |
| Базовый DN аля поиска base-dn                                                            | dc=ninil,dc=local                                           |
| Количество записей на странице запроса page-size                                         | 1000                                                        |
| Фильтр подразделений filter-orgunit                                                      | (objectCategory≔organizationalUnit)                         |
| Фильтр групп fitter-group                                                                | (objectCategory=group)                                      |
| Фильтр персон filter-person                                                              | (&(objectCategory=person)(objectClass=user))                |
| Атрибут, совержащий уникальный ивентификатор записи (UUID) unique-id                     | objectguid                                                  |
| Атрибут, содержащий номер последнего изменения записи Usn-changed                        | usnchanged                                                  |
| Атрибут RootDSE, содержащий идентификатор сервера root-dse-dc-name                       | dnshostname                                                 |
| Атрибут RootDSE, содержащий номер последнего изменения root-dse-last-<br>содержимого usn | highestcommittedusn                                         |
| > Соответствия атрибутов персон attr-map                                                 |                                                             |

Рис. 5.18. Настройка синхронизации Досье

- 2. Задайте значения следующих параметров:
  - Название источника укажите произвольное название источника данных AD. Рекомендуется выбрать название, отражающее реалии сетевой инфраструктуры организации.
  - **DN пользователя** имя учетной записи с правами чтения каталога AD. Имя указывается вместе с доменом (например, admin@organization.local).
  - Пароль пользователя пароль учетной записи, указанной в предыдущем параметре.
  - URL LDAP сервера адрес LDAP-сервера организации с указанием протокола и порта (например, Idap://Idap.organization.local:389).
  - Базовый DN для поиска база поиска. Укажите значение в соответствии со структурой каталогов AD организации.
- 3. При необходимости раскройте группы параметров **Соответствия атрибутов персон**, **Соответствия атрибутов групп** и добавьте и/или исправьте соответствия между атрибутами AD и атрибутами досье.

- 4. Нажмите **Проверить** для проверки подключения к источнику данных. В случае неуспеха убедитесь в корректности заданных параметров.
- 5. Нажмите Сохранить и Применить.
- 6. Нажмите кнопку **Синхронизировать**. По окончании отобразится уведомление об удачной синхронизации.
- 7. Вернитесь в GUI и проверьте наличие оргструктуры в разделе **Досье > Организаци**онная структура.

По окончании задайте интервал синхронизации:

- 1. Откройте секцию Сервис обновления Досье > Работа в главном режиме.
- 2. Установите флажок Автоматическая синхронизация с источниками.
- 3. Задайте значение параметров **Периодичность синхронизации (ч)** и **Периодичность** синхронизации (м).

#### Примечание

Не рекомендуется устанавливать значение периодичности синхронизации меньше 20 минут, т.к. при объемном LDAP-каталоге и большом количестве пользователей для успешного завершения обновления данного времени может быть недостаточно.

При значении 0 часов 0 минут синхронизация работать не будет.

#### 4. Нажмите Сохранить и Применить.

Для настройки синхронизации данных Досье с внешним источником в разделе **Досье** нажмите кнопку **Настройки** и выполните процедуру, описанную выше.

# 5.9.3. Синхронизация с внешним источником по протоколу LDAPS

#### 5.9.3.1. Общий порядок настройки синхронизации

Трафик, передаваемый по протоколу LDAP, не является защищенным. Чтобы синхронизация данных была безопасной, используйте протокол LDAPS, который является защищенной версией LDAP, и в котором используется дефолтный порт 636 вместо 389, как у LDAP.

LDAPS представляет собой технологию «LDAP через SSL», которая позволяет шифровать процесс синхронизации данных и аутентификации.

Для настройки синхронизации по протоколу LDAPS:

- 1. Выпустите и импортируйте сертификат в центре сертификации домена (CA) см. раздел <u>5.9.3.2;</u>
- Импортируйте сертификат центра сертификации домена (СА) в «Межсетевой экран Solar» – см. раздел <u>5.9.3.3;</u>

3. В разделе **Досье > Доступ к источникам данных** выполните процедуру, описанную в разделе <u>5.9.2</u>, предварительно заменив порт назначения на 636 (вместо 389).

После настроек проверьте связи с источником синхронизации. Для этого нажмите кнопку Синхронизировать на вкладке Настройки раздела Досье или в разделе Система > Досье основных настроек.

| Примечание                                                                                                    |
|----------------------------------------------------------------------------------------------------|
| Если не работает сразу, в CLI выполните рестарт сервисов <b>monitor-ng</b> и <b>abook-daemon</b><br>с помощью команды<br><b>dscti restart abook-daemon</b> |

#### 5.9.3.2. Управление сертификатом

Установка допустимого сертификата на контроллере домена позволяет службе LDAP прослушивать и автоматически принимать подключения SSL как для LDAP, так и для глобального трафика каталогов.

Для генерации сертификата:

1. На сервере с ролью Certification Authority (CA) запустите консоль Certification Authority Management Console, перейдите в раздел с шаблонами сертификатов Certificate Templates и в контекстном меню выберите Manage.

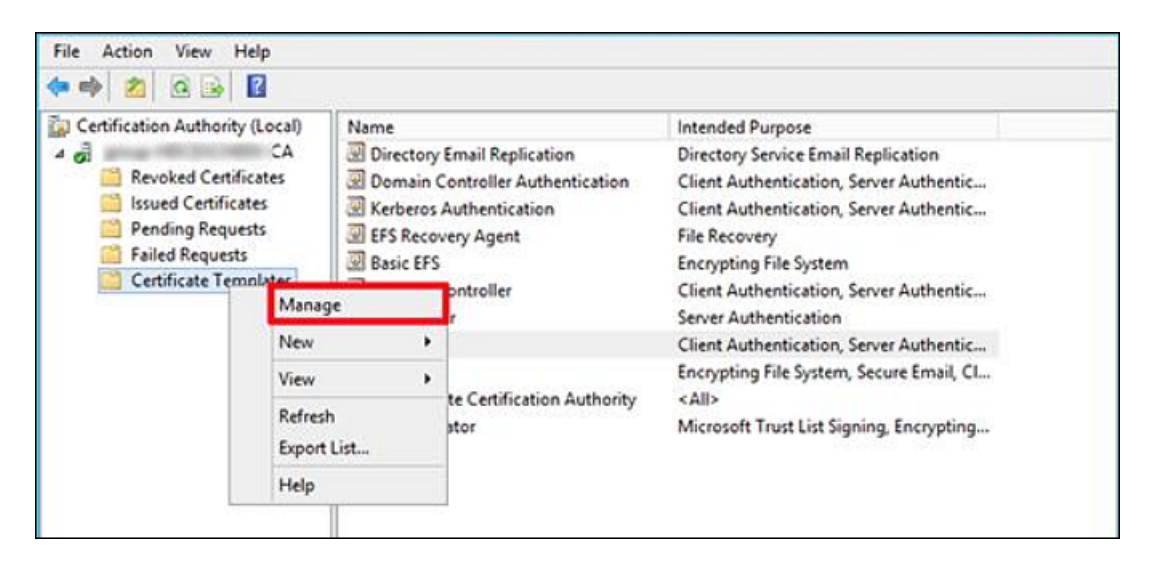

Рис. 5.19. Управление шаблонами сертификатов

2. Создайте копию шаблона Kerberos Authentication certificate, выбрав в контекстном меню команду Duplicate Template.

| ficate Templates | Template Display N   | anfie                   | Schema Version                                                                                                    | Versi                           | Intendec ^ | Actions<br>Certificate Templates (HD., |   |  |
|------------------|----------------------|-------------------------|----------------------------------------------------------------------------------------------------|---------------------------------|------------|----------------------------------------|---|--|
|                  | CEP Encryption       |                         | 1                                                                                                    | 4.1                             |            |                                        |   |  |
|                  | Code Signing         |                         | 1                                                                                                    | 3.1                             |            | More Actions                           | , |  |
|                  | Const Configuria     | a Authority             | 2                                                                                                    | 105.0                           | -          | Medicine Arabanalanalan                |   |  |
|                  | Directory Fenal R    | entration               | 2                                                                                                    | 115.0                           | Directoo   | Kerberos Authentication                |   |  |
|                  | Domain Controll      | er.                     | 1                                                                                                    | 41                              | fuertor)   | More Actions                           | , |  |
|                  | Domain Controll      | er Authentication       | 2                                                                                                    | 110.0                           | Client Ai  |                                        |   |  |
|                  | EFS Recovery Apr     | ent                     | 1                                                                                                    | 6.1                             |            |                                        |   |  |
|                  | Enrollment Agen      | t                       | 1                                                                                                    | 4.1<br>5.1<br>4.1<br>6.1<br>7.1 |            |                                        |   |  |
|                  | Enrollment Agen      | t (Computer)            | 1                                                                                                    |                                 |            |                                        |   |  |
|                  | Exchange Enrolln     | nent Agent (Offline reg | u_ 1                                                                                                    |                                 |            |                                        |   |  |
|                  | Exchange Signatu     | ure Only                | 1                                                                                                    |                                 |            |                                        |   |  |
|                  | Exchange User        |                         | 1                                                                                                    |                                 |            |                                        |   |  |
|                  | 3 IPSec              |                         | 1                                                                                                    | 8.1                             |            |                                        |   |  |
|                  | B IPSec (Offline reg | quest)                  | 1                                                                                                    | 7.1                             |            |                                        |   |  |
|                  | Kerberos Aut         | Duplicate Template      |                                                                                                    | 110.0                           | Client A   |                                        |   |  |
|                  | 35 Key Recovery      | Reencoll All Certific   | te Molders                                                                                                    | 105.0                           | Key Recc   |                                        |   |  |
|                  | OCSP Kespon          | PARTICULAR COUNCIL      | in the second second seco | 101,0                           | OCSP Sq    |                                        |   |  |
|                  | The stand us a       | All Tasks               | ,                                                                                                    | 101,0                           | Client AL  |                                        |   |  |
|                  | Router (Office       | Properties              |                                                                                                    | 2.1                             |            |                                        |   |  |
|                  | Smartcard Lo         | Help                    |                                                                                                    | 6.1                             |            |                                        |   |  |
|                  | Smartcard User       |                         | 1                                                                                                    | 11.1                            |            |                                        |   |  |
|                  | Subordinate Cert     | ilication Authority     | 1                                                                                                    | 5.1                             |            |                                        |   |  |

Рис. 5.20. Создание копии шаблона сертификата

3. В окне Properties of New Template на вкладке General переименуйте шаблон сертификата в LDAPoverSSL, указав период его действия, и опубликуйте его в AD (Publish certificate in Active Directory).

| ate Templates | Template C                                                                                                    |                                                                                                    | Properties                                                      | of Nev         | Template                                                    |                                            | × | dec ^                     | Actions                                                                   |
|---------------|----------------------------------------------------------------------------------------------------|----------------------------------------------------------------------------------------------------|-----------------------------------------------------------------|----------------|-------------------------------------------------------------|--------------------------------------------|---|---------------------------|---------------------------------------------------------------------------|
|               | S CEP End<br>Code Si<br>Code Si<br>C | Subject Name<br>Subject Name<br>Compatibility<br>Template daplay<br>[LDAPoverSSL<br>Template name<br>[LDAPoverSSL<br>Validty period]<br>2 years<br>Validty period<br>2 years<br>Publish centify<br>Do not au<br>Decotory | v Seinerstein Seinerstein Seinerstein Seinerstein Seinerstein V | Renew<br>Reque | Issuance<br>tensions<br>at Handing<br>al period<br>is weeks | Requirements     Security     Crystography |   | tony<br>tAu<br>tAu<br>Sig | Certificate Templat<br>More Actions<br>Kerberos Authentic<br>More Actions |
|               | Root Ce     Router (     Smartce     Smartce     Smartce     Smartce     Subord     Trust Lie     User     Web See     Web See                                                                                                    |                                                                                                    | ок                                                              | Cancel         | Acoly                                                       | Help                                       |   |                           |                                                                           |

Рис. 5.21. Переименование и публикация шаблона сертификата

4. На вкладке Request Handling установите флажок Allow private key to be exported и сохраните шаблон.

| ate Templates (HDCADSRV00v.gr | Template 0   |                                                                                                    | ×                     | dec ^                   | Actions                                                                                                    |     |       |                       |
|-------------------------------|--------------|----------------------------------------------------------------------------------------------------|-----------------------|-------------------------|----------------------------------------------------------------------------------------------------|-----|-------|-----------------------|
|                               | CEP End      | Colored No.                                                                                                  |                       |                         | es Res constate                                                                                                    |     |       | Certificate Te        |
|                               | all Code Se  | Special                                                                                                    | d Templates           | Extensions              | Security                                                                                                    | _   |       | More Action           |
|                               | The Comput   | Compatibility                                                                                                | General               | Request Handing         | Cyntograph                                                                                                    | ×   |       | and the second second |
|                               | The Cross Co |                                                                                                    |                       |                         |                                                                                                    |     |       | Kerberos Aut          |
|                               | The overlap  | Purpose:                                                                                                    | Signature and e       | nong on                 |                                                                                                    | - C | 100   | More Action           |
|                               | Domaine      |                                                                                                    | Delete revolu         | or expired cetfical     | es ido not archive                                                                                                    |     |       |                       |
|                               | 20 Vomain    |                                                                                                    | - holde               | state almosthese almost | the the other                                                                                                    |     | CAL . |                       |
|                               | OF EPS Rec   |                                                                                                    |                       |                         | the state of the state of the s |     |       |                       |
|                               | CE Encolim   |                                                                                                    | - Active succe        | or a excit/Sedu: Boxate | NIQ.                                                                                                    |     |       |                       |
|                               | all Encolim  |                                                                                                    | /                     |                         |                                                                                                    |     |       |                       |
|                               | TR Exchang   | Athony                                                                                                    | attional service ac   | counts to access the    | private key (%)                                                                                                    |     |       |                       |
|                               | as exchang   |                                                                                                    | anima l               |                         |                                                                                                    |     |       |                       |
|                               | 20 Exchang   |                                                                                                    | and a company         |                         |                                                                                                    |     |       |                       |
|                               | 20 iPSec     | Alow privat                                                                                                  | e key to be exporte   | d.                      |                                                                                                    |     |       |                       |
|                               | CE IPSec (C  | Dentrut                                                                                                    | The same line (*)     |                         |                                                                                                    |     |       |                       |
|                               | E Kerbero    | - Persew we                                                                                                  | tione same key ( )    |                         |                                                                                                    |     | CALE: |                       |
|                               | all Key Kec  | For automatic renewal of smart card certificates, use the existing key if a<br>new key cannot be created (1) |                       |                         |                                                                                                    |     |       |                       |
|                               | OL OCSP R    | in and the                                                                                                   |                       |                         |                                                                                                    | 1   | 54    |                       |
|                               | CEI RAS and  | Do the follown                                                                                               | g when the subject    | is enrolled and when    | the private key                                                                                                    | 1   | t At  |                       |
|                               | Cel Root Ce  | associated with                                                                                              | h this cetficate is u | sed:                    |                                                                                                    |     |       |                       |
|                               | 30 Router 0  | Ervoil subje                                                                                                 | ct without requiring  | any user input          |                                                                                                    |     |       |                       |
|                               | CHI Smartca  | O Promot the                                                                                                 | user during enrollin  | ert                     |                                                                                                    |     |       |                       |
|                               | C Smartca    | Prompt the                                                                                                   | user during enrollm   | ent and require user in | put when the                                                                                                    |     |       |                       |
|                               | di sucordo   | private key                                                                                                  | ix used               |                         |                                                                                                    |     |       |                       |

Рис. 5.22. Сохранение шаблона сертификата

- 5. Опубликуйте новый тип сертификата на базе созданного шаблона:
  - В контекстном меню раздела Certificate Templates выберите команду New > Certificate Template to issue.

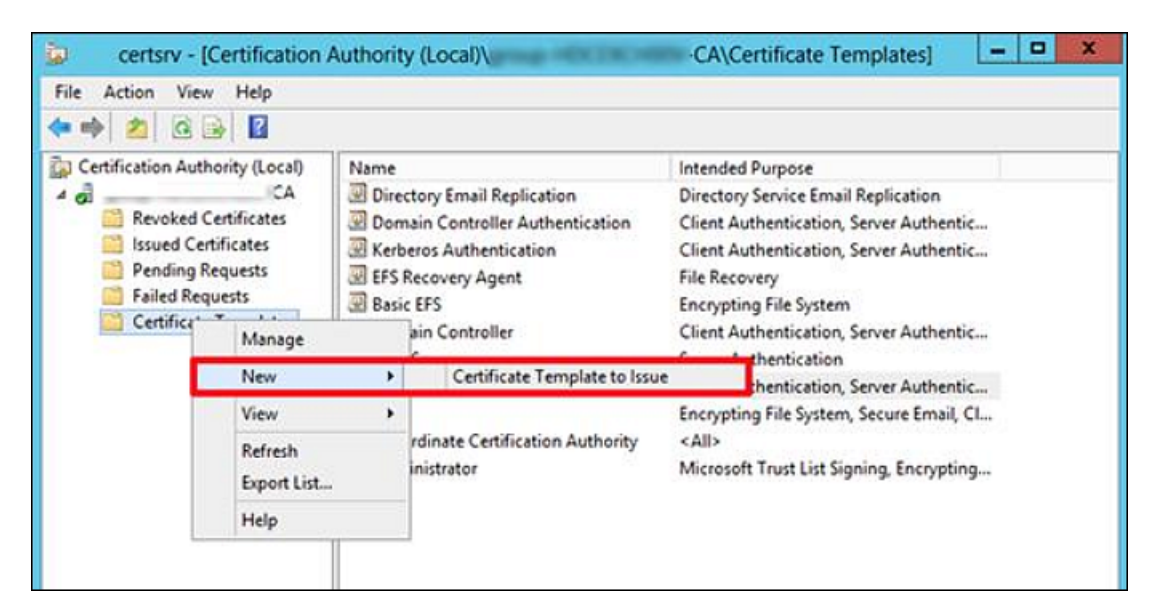

Рис. 5.23. Выбор сертификата для генерации

• В списке доступных шаблонов выберите LDAPoverSSL и нажмите OK.

| 🕨 🔿         |                                                                                                    |                                                                                                    |     |
|-------------|----------------------------------------------------------------------------------------------------|----------------------------------------------------------------------------------------------------|-----|
| Certificati | •                                                                                                    | nable Certificate Templates                                                                                                    | ×   |
| 4 gi        | Select one Certificate Template to enable<br>Note: If a certificate template that was re<br>information about this template has been<br>All of the certificate templates in the orga<br>For more information, see <u>Certificat</u> | e on this Certification Authority.<br>icently created does not appear on this list, you may need to wait until<br>ireplicated to all domain controllers.<br>inization may not be available to your CA.<br><u>e Template Concepts.</u> |     |
| 🔛 Ce        | Name                                                                                                    | Intended Purpose                                                                                                    | ~   |
|             | IPSec                                                                                                    | IP securty IKE intermediate                                                                                                    |     |
|             | IPSec (Offline request)                                                                                                    | IP security IKE intermediate                                                                                                    |     |
|             | IDAPoverSSL                                                                                                    | KDC Authentication, Smart Card Logon, Server Authentication                                                                                                    |     |
|             | CCSP Response Signing                                                                                                    | OCSP Signing                                                                                                    |     |
|             | RAS and IAS Server                                                                                                    | Client Authentication, Server Authentication                                                                                                    | =   |
|             |                                                                                                    |                                                                                                    | 196 |
|             | Router (Offine request)                                                                                                    | Client Authentication                                                                                                    |     |
|             | Router (Offine request)                                                                                                    | Client Authentication<br>Client Authentication, Smart Card Logon                                                                                                    |     |
|             | Router (Offine request)<br>Smatcard Logon<br>Smatcard User                                                                                                    | Client Authentication<br>Client Authentication, Smart Card Logon<br>Secure Email, Client Authentication, Smart Card Logon                                                                                                    |     |
|             | Router (Offine request)     Smartcard Logon     Smartcard User     Trust List Signing                                                                                                    | Client Authentication<br>Client Authentication, Smart Card Logon<br>Secure Email, Client Authentication, Smart Card Logon<br>Microsoft Trust List Stanion                                                                             | ~   |

Рис. 5.24. Выбор типа сертификата LDAPoverSSL

 На контроллере домена, для которого планируется задействовать LDAPS, откройте оснастку управления сертификатами и в хранилище сертификатов Personal запросите новый сертификат. Для этого в контекстном меню выберите команду All Tasks
 > Request New Certificate.

| Console Root                                                                                                    | Issued To                    |   | Issued By                     | Expiration | late Actions |         |
|----------------------------------------------------------------------------------------------------|------------------------------|---|-------------------------------|------------|--------------|---------|
| Certificates (Local Con     Perronal                                                                                                    | mp                           |   |                               | 11/06/2044 | Certificate  | s a     |
| Certificates                                                                                                    | All Tasks                    | • | Request New Certificate       |            | More Ac      | tions I |
| <ul> <li>Enterprise Trus</li> <li>Enterprise Trus</li> <li>Intermediate C</li> <li>Trusted Public</li> </ul>                                                                                                    | View<br>New Window from Here |   | Import<br>Advanced Operations |            |              |         |
| p 🔛 Untrusted Cert                                                                                                    | New Taskpad View             |   |                               |            |              |         |
| Difference in the provided and the provided and the pr | Refresh<br>Export List       |   |                               |            |              |         |
| p Semote Deskte                                                                                                    | Help                         |   |                               |            |              |         |

Рис. 5.25. Запрос нового сертификата

7. В списке доступных сертификатов выберите сертификат LDAPoverSSL и нажмите Enroll. Сертификат будет выпущен.

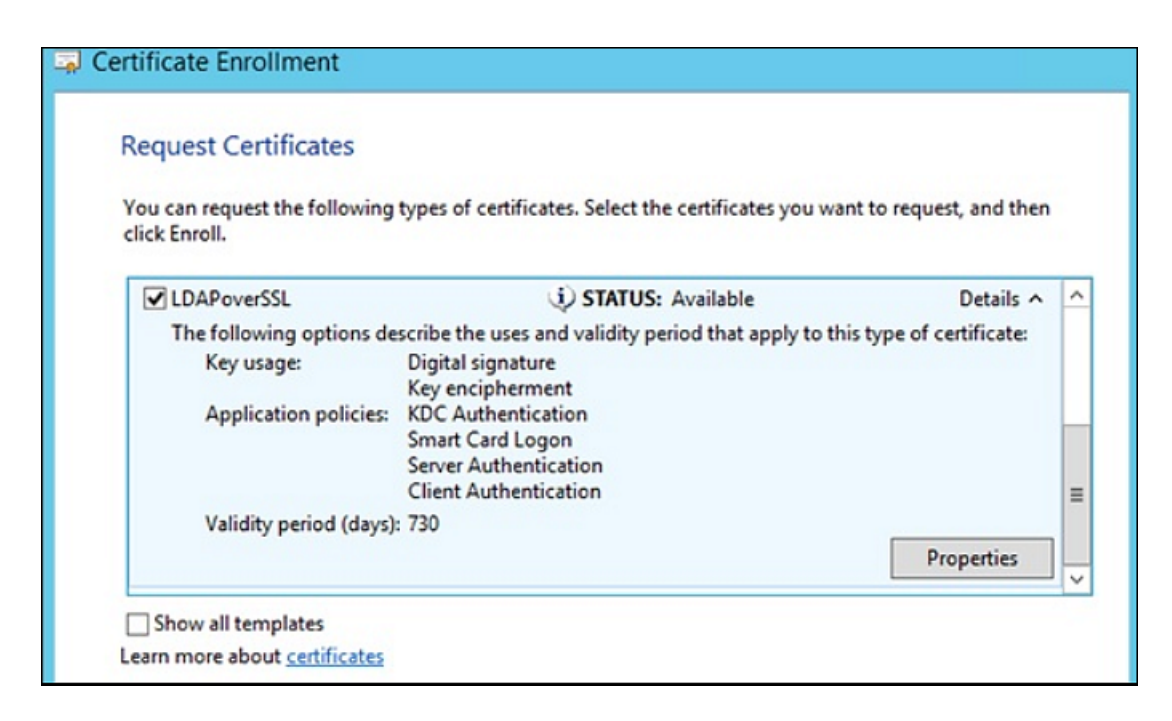

Рис. 5.26. Выпуск сертификата

8. В CLI выполните экспорт корневого сертификата удостоверяющего центра в файл, выполнив на сервере с ролью Certification Authority команду: certutil -ca.cert ca\_name.cer

. Файл сертификата сохранится в профиле текущего пользователя в файле формата **CER**. Например, *са\_ name. cer*.

9. Добавьте экспортированный сертификат в контейнере сертификатов **Trusted Root Certification Authorities** хранилища сертификатов на клиенте и контроллере домена, выполнив в CLI команду:

certmgr.exe -add C:\ca\_name.cer -s -r localMachine ROOT

. Полностью перезагрузите DC.

5.9.3.3. Добавление сертификата в центре сертификации домена (СА) в хранилище сертификатов «Межсетевой экран Solar»

Добавление сертификата в центре сертификации домена (СА) позволит открывать защищенные соединения с другими устройствами, имеющими сертификат, выпущенный этим же центром сертификации.

Для импорта сертификата УЦ в хранилище сертификатов «Межсетевой экран Solar»:

 Скопируйте полученный сертификат на все узлы с ролью Фильтр НТТР-трафика. Перейдите в каталог с сертификатом и с помощью CLI сконвертируйте его в формат PEM, выполнив команду:

# openssl x509 -inform der -in cert.cer -out cert.pem

2. Для импорта сертификата в хранилище выполните команду:

keytool -import -v -trustcacerts -alias <cert\_alias> -file /var/tmp/cert.pem -keystore /opt/dozor/etc/ldap.jks -deststoretype JKS где <cert\_alias> – название сертификата в хранилище.

#### Примечание

После выполнения команды может быть запрошен пароль от ключевого хранилища. Если он не был задан ранее, придумайте новый.

3. Проверьте, что у пользователя **dozor** есть разрешение на просмотр /opt/dozor/etc/ldap.jks.

#### 5.9.4. Синхронизация со сторонним Досье

Досье «Межсетевой экран Solar» может работать в подчиненном режиме, то есть использовать Досье «Межсетевой экран Solar», Solar webProxy или Solar Dozor. Для этого внешняя система должна иметь собственное хранилище Досье. В этом режиме «Межсетевой экран Solar» подключается к Досье внешней системы и загружает локальную копию в оперативную память. При внесении изменений в Досье внешней системы, Досье в «Межсетевой экран Solar» автоматически обновляется согласно этим изменениям. В подчиненном режиме нельзя подключиться к Досье системы, также использующей подчиненный режим.

Для настройки синхронизации данных Досье «Межсетевой экран Solar» с Досье Solar Dozor, Solar webProxy или «Межсетевой экран Solar»:

1. На master-узле в CLI выполните команду:

#### # /opt/dozor/abook-daemon/bin/reg-abook-slave <host>

где <host> – FQDN master-узла системы, с Досье которого будет выполняться синхронизация. При выполнении команды система запросит пароль пользователя **root** удаленного master-узла.

- 2. В GUI в секции Сервис обновления Досье раздела Досье расширенных настроек конфигурации задать значения следующих параметров:
  - Режим работы Подчиненный.
  - Сетевой адрес FQDN master-узла системы, с Досье которого будет выполняться синхронизация.
  - Порт порт, на котором сервис abook-daemon ожидает соединения по HTTPS (по умолчанию – 2269).

#### 3. Нажмите Сохранить, Применить.

- 4. Перезапустите сервис abook-daemon на локальном и удаленном master-узлах.
- 5. В CLI выполните следующие команды:

#### # /opt/dozor/bin/shell

#### # dsctl restart clickhouse

# Примечание

При переходе из подчиненного режима в главный значения параметров настройки главного режима остаются неизменными, т.е. дефолтными.

# 5.10. Режимы работы прокси-сервера

Возможность проксирования трафика в «Межсетевой экран Solar» включается при использовании лицензии на функциональность Solar webProxy.

Прокси-сервер в «Межсетевой экран Solar» может использоваться в качестве следующих типов:

- прямой прокси,
- обратный прокси.

#### Примечание

Поддерживается одновременная работа прямого и обратного прокси-сервера на одном узле (с одним публичным IP-адресом). Особенности работы и описание процесса настройки прокси-сервера в обратном режиме подробно описаны в разделе <u>7</u>.

Прямой прокси поддерживает следующие режимы работы:

- явный,
- прозрачный.

При использовании прокси-сервера в явном режиме работы в клиентских приложениях (например, веб-браузерах) должны быть установлены настройки прокси-сервера «Межсетевой экран Solar». При использовании прокси-сервера в прозрачном режиме, данные настройки не используются, т.е. пользователь не знает о прокси-сервере «Межсетевой экран Solar» (подробнее о настройке прозрачного режима работы см. раздел <u>5.11.5</u>).

# 5.10.1. Порядок обработки проксируемого трафика

#### 5.10.1.1. Прямой прокси в явном режиме работы

Трафик проходит через Netfilter по цепочкам PREROUTING и INPUT. Поэтому фильтрация такого трафика межсетевым экраном доступна только с помощью правил, где в качестве направления трафика указано значение **Входящий**. Подробнее см. *Руководстве администратора безопасности*.

# Примечание

Даже если основной трафик транзитный, веб-трафик не будет считаться транзитным и не будет попадать в цепочку FORWARD, т.к. на стороне клиентского приложения в качестве адреса назначения пакета устанавливается адрес прокси-сервера «Межсетевой экран Solar».

# 5.10.1.2. Прямой прокси в прозрачном режиме работы

Трафик проходит через Netfilter по цепочке PREROUTING и прямо из этой цепочки перенаправляется по портам 80 и 443 в модуль прокси-сервера (skvt-wizor) для дальнейшей обработки. Поэтому фильтрация межсетевым экраном недоступна для трафика, проксируемого в прозрачном режиме (такой трафик не будет подвергаться проверкам как правилами классического межсетевого экрана, так и правилами DPI). Подробнее о настройке прозрачного режима работы см. раздел <u>5.11.5</u>.

# 5.10.1.3. Обратный прокси

Схема обработки трафика обратным прокси аналогична схеме обработки трафика прозрачным прокси в явном режиме работы. Трафик проходит через Netfilter по цепочкам PREROUTING и INPUT (т.к. при публикации внутренних ресурсов с помощью обратного прокси-сервера клиентские приложения отправляют трафик именно на прокси-сервер, воспринимая его как целевой веб-сервер). Поэтому фильтрация такого трафика межсетевым экраном доступна только с помощью правил, где в качестве направления трафика указано значение **Входящий**. Подробнее о настройке обратного прокси см. раздел <u>7</u>.

# Примечание

В «Межсетевой экран Solar» есть возможность проксирования исключительно веб-трафика (протоколы HTTP, HTTPS и FTP over HTTP). При необходимости прохождения иного трафика настройте правила обработки транзитного травика (цепочка FORWARD) и параметры трансляции адресов (NAT). Подробнее о настройке межсетевого экрана и NAT см. в Руководстве администратора безопасности.

# 5.11. Настройка аутентификации

# 5.11.1. Общие сведения

Аутентификация пользователей работает только для проксируемого трафика. При использовании другого трафика разграничение доступа пользователей в сеть будет регулироваться правилами межсетевого экрана (подробнее см. в *Руководстве администратора безопасности*).

Механизм аутентификации «Межсетевой экран Solar» поддерживает следующие виды источников учетных записей:

- локальный список IP-адресов и диапазонов;
- локальный список учетных записей;
- LDAP;
- LDAPS;
- RADIUS;
- IMAP;
- POP3.

При создании схемы аутентификации необходимо учитывать следующие особенности:

- Проверка по IP-адресам имеет наивысший приоритет.
- При доменной аутентификации используется только один источник в связи с уникальностью настроек samba, krb5, winbind.
- В тех схемах, где это нужно, следует снять флажок abort-by-error (Прерывать процесс аутентификации при возникновении ошибок) в разделе Аутентификация > Источники Basic аутентификации основных настроек. Параметр abort-by-error регулирует возможность прерывания процесса аутентификации при возникновении ошибок. Параметр предназначен для настройки разного поведения сервера аутентификации в случае возникновения ошибок с конкретным источником аутентификации. Например, если источник недоступен из-за сетевых проблем:
  - если флажок abort-by-error снят поиск пользователей в БД данного источника не будет выполняться, и сервер аутентификации продолжит поиск подходящего пользователя в БД других заданных источников;
  - если флажок abort-by-error установлен при появлении ошибок в процессе взаимодействия с данным источником сервер аутентификации будет выдавать ошибку, и дальнейший поиск выполняться не будет.

В «Межсетевой экран Solar» используются следующие методы аутентификации:

- по IP-адресам (раздел <u>5.11.2</u>);
- Negotiate (раздел <u>5.11.3</u>);
- NTLM (раздел <u>5.11.4</u>);
- NTLM+Negotiate (примечание в разделе <u>5.11.3</u>);
- Radius (раздел <u>5.11.6.5</u>);
- прозрачная (раздел <u>5.11.5</u>);
- basic (раздел <u>5.11.6</u>).

Режимы, в которых используются эти методы аутентификации перечислены далее в Таблице.

Табл. 5.3. Режимы аутентификации

| Название    | Описание                                                                                                    |
|-------------|----------------------------------------------------------------------------------------------------|
| Permissive  | Разрешительный режим. Аутентификация не разрешается только если запись пользователя заблокирована. Используется IP-аутентификация.                   |
| Prohibitory | Запретительный режим. Аутентификация разрешается только если запись пользо-<br>вателя существует и не заблокирована. Используется IP-аутентификация. |
| Basic       | HTTP-аутентификация методом basic                                                                                                    |
| NTLM        | Доменная аутентификация методом NTLM                                                                                                    |
| Negotiate   | Доменная аутентификация методом Negotiate. По выбору клиента выполняется методом Kerberos или NTLM.                                                  |

| Название       | Описание                                                                                                    |
|----------------|----------------------------------------------------------------------------------------------------|
| NTLM+Negotiate | Доменная аутентификация методом Negotiate либо NTLM. Метод выбирается клиентом. Этот режим используется, если заранее неизвестно, поддерживает ли клиент метод Negotiate. |
| Radius         | Basic-аутентификация для удаленного доступа к пользовательским сервисам, виртуальным частным сетям (VPN), точкам беспроводного доступа (Wi-Fi) и т.д.                     |

# 5.11.2. Настройка аутентификации по ІР-адресам

Аутентификация по IP-адресам может работать в одном из двух режимов:

- Разрешительный доступ разрешен с любых IP-адресов без исключений.
- Запретительный доступ разрешен только в соответствии с настроенным слоем политики Доступ без аутентификации. Подробная информация о настройке этого слоя приведена в документе Руководство администратора безопасности.

Режим аутентификации можно настроить:

- в разделе Работа системы основных настроек;
- на вкладке Настройки в разделе Политика.

Для настройки режима аутентификации:

- 1. В разделе **Работа системы > Фильтрация и анализ трафика пользователей** основных настроек конфигурации задайте значения следующих параметров:
  - Режим аутентификации Proxy-Auth;
  - Метод аутентификации:
    - **Permissive** для разрешительного режима;
    - **Prohibitory** для запретительного режима.
- 2. Нажмите Сохранить и Применить.

Для настройки режима аутентификации из раздела **Политика** нажмите кнопку **Настройки** в левом верхнем углу раздела и выполните действия, описанные выше.

# 5.11.3. Настройка аутентификации Negotiate

Для настройки аутентификации Negotiate:

- 1. Назначьте одному из узлов «Межсетевой экран Solar» роль Сервер Kerberos-аутентификации. Это будет сервер аутентификации «Межсетевой экран Solar».
- 2. В разделе Аутентификация > Kerberos-аутентификация задайте значения следующих параметров:
  - Домен имя домена.
  - Адрес КDС-сервера IP-адрес сервера центра выдачи ключей (KDC) в сети.

Можно добавлять и удалять записи о серверах, используя кнопки 🛄 и 🧰

• Адрес административного сервера – IP-адрес контроллера домена в сети. Можно

добавлять и удалять записи о серверах, используя кнопки 🛄 и 🛄

- 3. В разделе Политика > Настройки или Работа системы > Фильтрация и анализ трафика пользователей основных настроек конфигурации задайте значения следующих параметров:
  - Режим аутентификации Proxy-Auth;
  - Метод аутентификации Negotiate.
- 4. Создайте и зарегистрируйте ключ. Для этого в CLI на контроллере домена выполните команду:

ktpass.exe -out C:\krb5.keytab -princ HTTP/auth-skvt.solar.local@WINDOWS.DOMAIN -mapuser skvt2 -pass password -crypto All -ptype KRB5\_NT\_PRINCIPAL

#### Примечание

Значения для замены:

- auth-skvt.solar.local FQDN сервера аутентификации «Межсетевой экран Solar»;
- WINDOWS.DOMAIN имя домена;
- skvt2 сервисный пользователь AD, с помощью которого осуществляется аутентификация;
- password пароль пользователя.

В результате выполнения этой команды будет создан ключ аутентификации. Ключ будет находиться в месте, указанном после ключа **-out**, в данном примере – **C:\krb5.keytab**.

5. В GUI «Межсетевой экран Solar» в разделе Аутентификация> Keytab-файл:

- установите переключатель Режим использования keytab-файла в положение Загрузить из файла;
- нажмите Загрузить, выберите в открывшемся окне файл и нажмите Открыть;
- нажмите Сохранить и Применить.

#### Примечание

В «Межсетевой экран Solar» есть возможность аутентификации с нескольких доменов. Для этого:

- 1. На каждом домене выполните шаги из 4.
- 2. Поместите полученные файлы в любой каталог «Межсетевой экран Solar» с помощью SCP (Secure Copy Command).

3. Выполните следующие команды:

ktutil

read\_kt <имя\_первого\_ключа.keytab>

read\_kt <имя\_второго\_ключа.keytab>

write\_kt krb5.keytab

quit

4. Просмотреть содержимое итогового файла можно с помощью команды:

klist -k krb5.keytab

Полученный файл krb5.keytab загружается на прокси-сервер (подробнее см. в разделе <u>5</u>).

При создании обоих файлов рекомендуется использовать разные пароли для учетных записей, ассоциированных с «Межсетевой экран Solar».

Если серверов фильтрации несколько, ключ генерируется на общее доменное имя для всех этих серверов. Например, для двух серверов фильтрации с сетевыми именами filter1.org.local и filter2.org.local и IP-адресами 10.10.10.1 и 10.10.10.2 соответственно, выберите для них общее имя, например proxy.org.local. Ключ должен быть сгенерирован для имени proxy.org.local, и на каждом сервере фильтрации в конце файла /etc/hosts добавлена запись вида:

10.10.10.1 proxy.org.local

10.10.10.2 proxy.org.local

На каждом сервере фильтрации должна быть только одна из этих записей, соответствующая его IP-адресу.

# Внимание!

При добавлении записей в конец файла /etc/hosts не заменяйте и не удаляйте текущие.

Для проверки корректности настроек Negotiate-аутентификации:

- 1. В разделе Система > Аутентификация > Kerberos-аутентификация в поле Домен укажите имя домена.
- 2. В качестве адреса KDC-сервера и адреса административного сервера введите IPадрес контроллера домена.
- 3. Последовательно нажмите Сохранить и Применить.
- 4. В CLI выполните команду:

# # kinit -V -k -p HTTP/<Общий FQDN>

Отсутствие сообщений об ошибке свидетельствует об успешной настройке аутентификации.

# Примечание

Для настройки аутентификации NTLM+Negotiate выполните инструкции из разделов <u>5.11.4</u> и <u>5.11.3</u>, учитывая, что параметр **Метод аутентификации** должен иметь значение **NTLM+Negotiate**.

# 5.11.4. Настройка NTLM-аутентификации

Для настройки NTLM-аутентификации:

- 1. Назначьте одному из узлов «Межсетевой экран Solar» роль Сервер NTLM-аутентификации. Это будет сервер аутентификации «Межсетевой экран Solar».
- 2. В разделе основных настроек Аутентификация > Подключение к Контроллеру домена (DC) для NTLM-аутентификации укажите имя домена AD в поле Домен.
- 3. На сервере аутентификации «Межсетевой экран Solar» откройте для редактирования файл /etc/resolv.conf и добавьте в него строки следующего вида:

nameserver <namesrvIP>

где **<namesrvIP>** – IP-адрес контроллера домена. Если таких адресов несколько, добавьте несколько таких строк, в порядке уменьшения надежности контроллеров домена. В каждой строке может быть только один IP-адрес.

4. Добавьте сервер аутентификации в домен, выполнив на нем с помощью CLI команду следующего вида:

# # net ads join -U <admin\_login>

где <admin\_login> – имя учетной записи пользователя с правами администратора контроллера домена.

- 5. В GUI в разделе Политика > Настройки или Работа системы > Фильтрация и анализ трафика пользователей основных настроек конфигурации задайте значения следующих параметров:
  - Режим аутентификации Proxy-Auth;
  - Метод аутентификации NTLM.
- 6. Нажмите Сохранить и Применить.

# 5.11.5. Настройка прозрачной аутентификации

Прозрачная аутентификация применяется, когда настройка браузеров рабочих станций пользователей невозможна, затруднена или неприемлема. При этом имеются следующие ограничения на архитектуру корпоративной сети:

• каждому IP-адресу должен соответствовать только один пользователь;

- между рабочими станциями пользователей и «Межсетевой экран Solar» не должно быть других прокси-серверов и оборудования, осуществляющего трансляцию адресов;
- работа терминальных серверов не поддерживается.

Для корректного использования режима прозрачной аутентификации добавьте сертификат «Межсетевой экран Solar» в список доверенных на всех рабочих станциях пользователей.

Кроме того, добавьте сервер с ролью Фильтр НТТР-трафика (skvt-wizor) в прямую и обратную зоны DNS согласно настройке параметра web-host в группе Веб-сервер, предоставляющий скачанные файлы (секция Фильтрация и кэширование трафика > Фильтрация и анализ трафика пользователей). Иначе браузер не сможет корректно аутентифицировать пользователей и будет выполнять перенаправление на страницу авторизации.

| ✓ Веб-сервер, предоставляющий скачанные файлы webserver |                                                                                                    |  |  |  |
|---------------------------------------------------------|----------------------------------------------------------------------------------------------------|--|--|--|
| Порт веб-сервера web-port                               | 2281                                                                                                    |  |  |  |
|                                                         | Номер порта веб-сервера, предоставляющего<br>загруженные файлы                                                              |  |  |  |
| Адрес веб-сервера web-host                              | \${node-hostname}                                                                                                    |  |  |  |
|                                                         | Адрес веб-сервера, предоставляющего загруженные файлы: IP-адрес или доменное имя узла, на котором запущен сервис skvt-wizor |  |  |  |

Рис. 5.27. Параметры настройки веб-сервера

Режим прозрачной аутентификации заменяет обычную на прокси-сервере (HTTP 407: Proxy Authorization Required). При обращении к «Межсетевой экран Solar» рабочей станции пользователя, IP-адреса которой нет в хранилище «Межсетевой экран Solar», ее запрос перенаправляется на служебную страницу. На этой странице пользователю предлагается ввести учетные данные (HTTP 401: Unauthorized), и в случае успешной авторизации IP-адрес добавляется в хранилище, и продолжается обработка первоначального запроса. Запросы с рабочих станций, IP-адреса которых есть в хранилище, обрабатываются без перенаправлений.

В первую очередь настройте пакетные фильтры на всех узлах фильтрации:

1. Включите поддержку TPROXY в подсистеме маршрутизации, выполнив команды:

# ip rule add fwmark 1 lookup 100

(весь трафик, поступивший на интерфейсы, помечается маркером 1 и передается в таблицу маршрутизации 100)

# ip route add local default dev lo table 100

(в таблицу маршрутизации 100 добавляется маршрут по умолчанию через петлевой интерфейс)

2. Отключите параметры настройки фильтра Linux-ядра:

# sysctl net.ipv4.conf.<название интерфейса>.rp\_filter=0

Фильтрация ядром ОС отключается, когда пакет принят одним интерфейсом и должен быть передан на другой интерфейс. Если устройство стоит в разрыв, команда выпол-

няется для всех интерфейсов, между которыми выполняется передача трафика, либо используется параметр **all**, чтобы отключить фильтрацию сразу на всех интерфейсах.

3. Подготовьте «Межсетевой экран Solar» к перенаправлению запросов, выполнив команды:

iptables -t mangle -N DIVERT

iptables -t mangle -A DIVERT -j MARK --set-mark 1

iptables -t mangle -A DIVERT -j ACCEPT

iptables -t mangle -A PREROUTING -p tcp -m socket -j DIVERT

4. Настройте правила перенаправления запросов в «Межсетевой экран Solar», выполнив команды:

iptables -t mangle -A PREROUTING -p tcp --dport 443 -j TPROXY --tproxy-mark 0x1/0x1 --on-port 2444

iptables -t mangle -A PREROUTING -p tcp --dport 80 -j TPROXY --tproxy-mark 0x1/0x1 --on-port 2270

5. Перенастройте сервис Apache на интерфейс loopback, выполнив команды:

sed -i '/80/s/.\*/Listen 127.0.0.1:80/' /etc/apache2/ports.conf

apachectl restart

Для включения режима прозрачной аутентификации в GUI «Межсетевой экран Solar»:

- В разделе Система > Фильтрация и кэширование трафика > Фильтрация и анализ трафика пользователей > Веб-сервер, предоставляющий скачанные файлы расширенных настроек конфигурации в поле Адрес веб-сервера установите значение \${node-hostname} (по умолчанию установлено значение mitm.it).
- 2. В разделе **Работа системы > Фильтрация и анализ трафика пользователей** основных настроек конфигурации установите значение **Transparent** для параметра **Режим аутентификации**.
- 3. Нажмите Сохранить, затем Применить и перезапустите сервис skvt-wizor.
- 4. Убедитесь, что skvt-wizor запущен от пользователя root. Для этого в разделе Политика > Настройки > Параметры запуска фильтра или Система > Основные настройки > Работа системы > Параметры запуска фильтра установлен флажок Запускать от имени пользователя root.
- 5. В CLI выполните команды:

/opt/dozor/bin

dsctl status

/opt/dozor/service/skvt-wizor:..... up (pid 1234) 63117 seconds , где 1234 — номер процесса skvt-wizor

# ps aux|grep 1234

После успешного выполнения команды будет отображен вывод вида:

- dorg 2247 0.6 3.3 0 009326 740224 f 3 1 μL13 6:44 /057/LD/yWpetiofr/avaireducage/s/DU/yavaireducage/sjava.dows/gvai.dows/gvai.dows
- В CLI экспортируйте сертификат УЦ «Межсетевой экран Solar», выполнив команду (в одну строку):

# # keytool -exportcert -rfc -keystore /opt/dozor/skvt/var/lib/authority.jks -alias "ngfw" > ngfw.crt

Во время выполнения команды будет запрошен пароль (по умолчанию – secret). Файл сертификата появится в текущем каталоге (по умолчанию – /opt/dozor).

7. Сконвертируйте экспортированный сертификат в формат РЕМ, выполнив команду:

#### openssl x509 -in ngfw.crt -outform PEM -out ngfw.pem

8. Импортируйте полученный сертификат в списки доверенных сертификатов браузеров АРМ пользователей корпоративной сети. Подробно процесс импорта описан в разделах пользовательской поддержки на сайтах производителей соответствующих браузеров.

#### Примечание

Если серверов фильтрации несколько, экспортируйте сертификат на всех этих серверах. После экспорта выполните импорт всех полученных сертификатов на АРМ пользователей.

Также вы можете добавить время жизни сессии прозрачной аутентификации. Для этого перейдите в раздел Система > Расширенные настройки > Аутентификация и авторизация и в полях Тайм-аут неактивности прозрачной аутентификации и Жесткий таймаут прозрачной аутентификации укажите необходимое время в секундах.

#### Примечание

При использовании negotiate-aymeнтификации совместно с прозрачным режимом необходимо на всех APM добавить FQDN узла «Межсетевой экран Solar» в "Свойства обозревателя" в список "Местная интрасеть"

- 1. Откройте Свойства браузера > Безопасность.
- 2. Выберите Местная интрасеть и нажмите кнопку Сайты.
- 3. В открывшемся окне нажмите кнопку Дополнительно.
- 4. Добавьте записи http://ngfw.example.org и https://ngfw.example.org, где ngfw.example.org FQDN проксирующего узла.

# 5.11.6. Настройка basic-аутентификации

5.11.6.1. Типы хранилищ для basic-аутентификации

Для basic-ayтентификации могут использоваться следующие типы хранилищ:

- локальный список (раздел 5.11.6.2);
- LDAP (раздел <u>5.11.6.3</u>);
- LDAPS (раздел <u>5.11.6.4</u>);
- RADIUS (раздел <u>5.11.6.5</u>);
- Active Directory (раздел <u>5.11.6.6</u>);
- IMAP (раздел <u>5.11.6.7</u>);
- POP3 (раздел <u>5.11.6.8</u>).
- 5.11.6.2. Настройка параметров для basic-аутентификации по списку пользователей

Для настройки basic-аутентификации по списку пользователей:

- 1. В разделе Политика > Настройки или Работа системы > Фильтрация и анализ трафика пользователей основных настроек конфигурации задайте значения для параметров:
  - Режим аутентификации Proxy-Auth;
  - Метод аутентификации Basic.
- 2. Нажмите Сохранить и Применить.
- 5.11.6.3. Настройка параметров для basic-аутентификации с LDAP-сервером

Для настройки basic-аутентификации с источником аутентификации LDAP:

- В разделе Аутентификация > Источники Basic-аутентификации основных настроек конфигурации установите флажок Включить источник аутентификации и для параметра Тип источника выберите значение Idap.
- 2. Заполните появившиеся поля, описание которых приведено в документе Руководство администратора безопасности.
- 3. В разделе Политика > Настройки или Работа системы > Фильтрация и анализ трафика пользователей основных настроек конфигурации задайте значения для параметров:
  - Режим аутентификации Proxy-Auth;
  - Метод аутентификации Basic.
- 4. Нажмите Сохранить и Применить.

# Примечание

Рекомендуется использовать в качестве LDAPs-сервера только Active Directory.

| Источники Basic аутентификации auth.json              | Добавить → Расширенные настройки "Сервер аутентификации"                                                                                                    |
|-------------------------------------------------------|----------------------------------------------------------------------------------------------------|
| ~ 1                                                   |                                                                                                    |
| Домен для определения источника аутентификации domain | LDAP_USERS                                                                                                    |
|                                                       | Домен должен быть уникальным                                                                                                    |
| 🖬 Включить источник аутентификации enable             |                                                                                                    |
| ∽ source                                              | Ldap 🗸                                                                                                    |
| Идентификатор базы base-dn                            |                                                                                                    |
|                                                       | Базовый dn-суффикс для поиска объекта в LDAP/AD. Поиск<br>объекта выполняется только в данной ветви дерева и ее<br>потомках                                                                                                    |
| Идентификатор субъекта bind-dn                        |                                                                                                    |
|                                                       | Уникальное имя пользователя LDAP/AD для связи с деревом<br>LDAP/AD. Данное имя должно заведомо существовать в дереве<br>LDAP/AD. Этот пользователь должен обладать достаточными<br>полномочиями, чтобы выполнять поиск в ветвик, содержащей<br>учетную информацию о других пользователях LDAP/AD |

Рис. 5.28. Настройка basic- + LDAP-аутентификации

При выполнении аутентификации вы можете задать более одного домена. Для этого справа от названия секции **Источники Basic-аутентификации** нажмите **Добавить** — появится дополнительная секция для указания соответствующих параметров.

Для удаления добавленной секции используется кнопка 🥮, расположенная в выбранном сегменте.

При указании нескольких равноправных серверов (в параметре **Адрес сервера**) для одного домена срабатывает механизм **failover**: сервер аутентификации делает запрос к первому из указанных серверов, при ошибке или таймауте новый запрос будет к следующему из списка серверу. При ошибке на последнем сервере из списка выбирается первый по счету. При превышении заданного времени выполнения запроса он прерывается, даже если еще не все серверы опрошены. Состояние между запросами запоминается – при новом запросе сервер аутентификации сразу обращается к тому серверу, на котором был прерван предыдущий запрос.

# Внимание!

Механизм failover поддерживается только для двух равноправных контроллеров домена.

5.11.6.4. Настройка параметров для basic-аутентификации с LDAPS-сервером

Для настройки basic-аутентификации с источником аутентификации LDAPS:

1. В разделе Аутентификация > Источники Basic-аутентификации основных настроек конфигурации установите флажок Включить источник аутентификации и для параметра Тип источника выберите значение Idaps. 2. Заполните появившиеся поля, описание которых приведено в документе Руководство администратора безопасности.

| Истольной Вакіс-аутонтификации алейтуроп                                 | роблить → Расширонные настроёни "Сервер аутеотофикации" |
|--------------------------------------------------------------------------|---------------------------------------------------------|
|                                                                          |                                                         |
| Домен для опряделения источника зутентификации domain                    | Øvr.setarlocal                                          |
| 🗷 Включить источник аутентификации enable                                |                                                         |
|                                                                          | ldaps 🗸 🗸                                               |
| Идентификатор Бизы base-dn                                               | DC=dvs,DC=solar,DC=local                                |
| Идентификатор субиеста bird-dn                                           | administrator@dvs.solar.locak                           |
|                                                                          | (object(Lass=user)                                      |
|                                                                          | (objectClass=greup)                                     |
|                                                                          | DYSSOLARICAL                                            |
| Атрибут для выборни идентификаторов пользователей login-attr             | sAMAccountName                                          |
| Атрибут для выборни имен попъзователей realname attr                     |                                                         |
|                                                                          | memberOf                                                |
| Rapons goockta password                                                  |                                                         |
|                                                                          |                                                         |
| Период обновления данных (c) update-period                               |                                                         |
| Metog synshmediae                                                        | simple                                                  |
| Прерывать процесс аутентификации при возникновении ошибок abort-by-error |                                                         |

Рис. 5.29. Настройка basic- + LDAPS-аутентификации

- 3. В разделе Политика > Настройки или Работа системы > Фильтрация и анализ трафика пользователей основных настроек конфигурации задайте значения для параметров:
  - Режим аутентификации Proxy-Auth;
  - Метод аутентификации Basic.
- 4. Нажмите Сохранить и Применить.

# Примечание

Рекомендуется использовать в качестве LDAPS-сервера только Active Directory.

При выполнении аутентификации вы можете задать более одного домена. Для этого нажмите **Добавить** справа от названия секции **Источники Basic-аутентификации**, в результате чего появится дополнительная секция для указания соответствующих параметров.

Для удаления добавленной секции используется кнопка 🧰, расположенная в выбранном сегменте.

При указании нескольких равноправных серверов (в параметре **Адрес сервера**) для одного домена срабатывает механизм **failover**: сервер аутентификации делает запрос к первому из указанных серверов, а при ошибке или таймауте новый запрос происходит к следующему из списка серверу. В случае ошибки на последнем из списка сервере выбирается первый сервер. При превышении заданного времени выполнения запроса он прерывается, даже если еще не все серверы опрошены. Состояние между запросами запоминается – при новом запросе сервер аутентификации сразу обращается к тому серверу, на котором был прерван предыдущий запрос.

# Внимание!

Механизм failover поддерживается только для двух равноправных контроллеров домена.

5.11.6.5. Добавление настроек для basic-аутентификации с RADIUS-сервером

RADIUS-аутентификация — метод basic-аутентификации для удаленного доступа к пользовательским сервисам, виртуальным частным сетям (VPN), точкам беспроводного доступа (Wi-Fi) и т.д.

RADIUS-протокол реализован в виде интерфейса между NAS, который выступает как RADIUS-клиент, и RADIUS-сервером — программным обеспечением, которое может быть установлено на сервере или специализированном устройстве. Таким образом, RADIUS-сервер не взаимодействует напрямую с устройством пользователя, а только через сетевой сервер доступа.

Для настройки RADIUS-аутентификации:

- 1. В разделе Аутентификация > Источники Basic-аутентификации основных настроек конфигурации:
  - Установите флажок Включить источник аутентификации и для параметра Тип источника выберите значение radius.
  - В списке отобразившихся параметров укажите IP-адрес RADIUS-сервера и пароль (см. <u>Рис.5.30</u>).

| Источн                | ики Basic-аутентификации authjson                         | <b>Добавить</b> → Расшир                                                                       | ренные настройки "Сервер аутентификаци | и" |
|-----------------------|-----------------------------------------------------------|------------------------------------------------------------------------------------------------|----------------------------------------|----|
| <ul><li>✓ 1</li></ul> |                                                           |                                                                                                |                                        |    |
|                       | Домен для определения источника аутентификации domain     | Custom                                                                                         |                                        |    |
|                       |                                                           |                                                                                                |                                        |    |
|                       | Включить источник аутентификации enable                   |                                                                                                |                                        |    |
| $\sim$                | source                                                    | radius                                                                                         |                                        |    |
|                       | Адрес Radius-сервера server                               | 10.201.31.75                                                                                   |                                        |    |
|                       | Порт Radius-сервера port                                  | 1812                                                                                           |                                        |    |
|                       | Пароль secret                                             | ******                                                                                         |                                        |    |
|                       | Прерывать процесс аутентификации при возникновении ошибок | Настройка поведения сервера аутентифика<br>возникновения ошибок с конкретным<br>аутентификации | иции в случае<br>источником            |    |

Рис. 5.30. Настройки basic-аутентификации с RADIUS-сервером

- 2. В разделе Политика > Настройки или Работа системы > Фильтрация и анализ трафика пользователей основных настроек конфигурации задайте значения для параметров:
  - Режим аутентификации Proxy-Auth;
  - Метод аутентификации Basic.
- 3. Нажмите Сохранить и Применить.

5.11.6.6. Добавление настроек для basic-аутентификации со службой Active Directory

Для настройки basic-аутентификации со службой Active Directory:

- В разделе Аутентификация > Источники Basic-аутентификации основных настроек конфигурации вустановите флажок Включить источник аутентификации и для параметра Тип источника выберите значение ad.
- 2. Заполните появившиеся поля аналогично тому, как показано на Рис.5.31:

| Тип источника source                                         | ad                                          |
|--------------------------------------------------------------|---------------------------------------------|
| Идентификатор базы base-dn                                   | dc-ad, dc=local                             |
| Идентификатор субъекта bind-dn                               | cn-administrator, cn-Users, dc-ad, dc-Local |
| Фильтр пользователей login-filter                            | (objectClass=user)                          |
| Фильтр групп group-filter                                    | (objectClass=group)                         |
| Адрес сервера host                                           | 10.100.213.123                              |
| Атрибут для выборки идентификаторов пользователей login-attr | sAMAccountName                              |
| Атрибут для выборки имен пользователей realname-attr         | Cn                                          |
| Атрибут для выборки групп пользователей group-attr           | memberOf                                    |
| Пароль субъекта password                                     |                                             |
| Порт port                                                    | 389                                         |
| Период обновления данных (c) update-period                   | 59                                          |
| Метод аутентификации auth-method                             | simple                                      |

Рис. 5.31. Настройки сервера Active Directory

- 3. В разделе Политика > Настройки или Работа системы > Фильтрация и анализ трафика пользователей основных настроек конфигурации задайте значения для параметров:
  - Режим аутентификации Proxy-Auth;
  - Метод аутентификации Basic.
- 4. Нажмите Сохранить и Применить.

Вы можете задать более одного домена. Для этого нажмите **Добавить** справа от названия секции **Источники Basic-аутентификации**, в результате чего появится дополнительная секция для указания соответствующих параметров.

Для удаления добавленной секции используется кнопка 🛄, расположенная в выбранном сегменте.

При указании нескольких равноправных серверов (в параметре **Адрес сервера**) для одного домена срабатывает механизм **failover**: сервер аутентификации делает запрос к первому из указанных серверов, а при ошибке или таймауте новый запрос происходит к следующему из списка серверу. В случае ошибки на последнем сервере, из списка выбирается первый сервер. При превышении заданного времени выполнения запроса

он прерывается, даже если еще не все серверы опрошены. Состояние между запросами запоминается – при новом запросе сервер аутентификации сразу обращается к тому серверу, на котором был прерван предыдущий запрос.

# Внимание!

Механизм failover поддерживается только для двух равноправных контроллеров домена.

5.11.6.7. Добавление настроек для basic-аутентификации с IMAP-сервером

Для настройки basic-аутентификации с источником аутентификации IMAP:

 В разделе Аутентификация > Источники Basic-аутентификации основных настроек конфигурации установите флажок Включить источник аутентификации и для параметра Тип источника выберите значение imap.

|   | Включить источник аутентификации enable                                  |                                                                                                    |
|---|--------------------------------------------------------------------------|----------------------------------------------------------------------------------------------------|
| ~ |                                                                          | imap                                                                                                    |
|   | Adpec IMAP-cepbepa server                                                |                                                                                                    |
|   | Порт IMAP-сервера port                                                   |                                                                                                    |
|   | Метод аутентификации auth                                                |                                                                                                    |
|   | Режим SSL/TLS шифрования ssl                                             |                                                                                                    |
|   | Прерывать процесс аутентификации при возникновении ошибок abort-by-error | настройка поведения сервера аутентификации в случае возникновения ошибок с конкретным источником аутентификации |

Рис. 5.32. Настройка аутентификации basic + IMAP

- 2. Задайте параметры:
  - Адрес IMAP-сервера IP-адрес IMAP-сервера;
  - Порт ІМАР-сервера порт ІМАР-сервера.

Выберите метод аутентификации и режим SSL/TLS-шифрования из предложенных вариантов.

- 3. В разделе Политика > Настройки или Работа системы > Фильтрация и анализ трафика пользователей основных настроек конфигурации задайте значения для параметров:
  - Режим аутентификации Proxy-Auth;
  - Метод аутентификации Basic.
- 4. Нажмите Сохранить и Применить.
- 5.11.6.8. Добавление настроек для basic-аутентификации с POP3-сервером

Для настройки basic-аутентификации с источником аутентификации POP3:

 В разделе Аутентификация > Источники Basic-аутентификации основных настроек конфигурации установите флажок Включить источник аутентификации и для параметра Тип источника выберите значение pop3.

- 2. Задайте параметры (Рис.5.33):
  - Адрес РОР3-сервера IP-адрес РОР3-сервера;
  - Порт РОРЗ-сервера порт РОРЗ-сервера.

Выберите режим SSL/TLS-шифрования из предложенных вариантов.

|        | Включить источник аутентификации enable                                  |                                                                                                    |
|--------|--------------------------------------------------------------------------|----------------------------------------------------------------------------------------------------|
| $\sim$ |                                                                          | рорз                                                                                                    |
|        | Адрес РОР3-сервера server                                                |                                                                                                    |
|        | Порт РОРЗ-сервера port                                                   |                                                                                                    |
|        | Режим SSL/TLS шифрования ssl                                             |                                                                                                    |
|        | Прерывать процесс аутентификации при возникновении ошибок abort-by-error | Настройка поведения сервера аутентификации в случае возникновения ошибок с<br>конкретным источником аутентификации |

Рис. 5.33. Настройка аутентификации basic + POP3

- 3. В разделе Политика > Настройки или Работа системы > Фильтрация и анализ трафика пользователей основных настроек конфигурации задайте значения для параметров:
  - Режим аутентификации Proxy-Auth;
  - Метод аутентификации Basic.
- 4. Нажмите Сохранить и Применить.

# 5.12. Настройка вскрытия SSL-трафика

#### bh

# 5.12.1. Настройка вскрытия SSL-трафика (MITM, RSA)

5.12.1.1. Настройка МІТМ с использованием УЦ организации

Если в организации имеется собственный УЦ, можно использовать его сертификат для вскрытия SSL-трафика. Допустимо использование сертификатов, сгенерированных алгоритмом строго выше SHA-1.

Для выпуска сертификата организации на каждом сервере «Межсетевой экран Solar» с ролью **Фильтр НТТР-трафика**:

1. В CLI перейдите во временный каталог (например, /var/tmp/), выполнив команду:

# # cd /var/tmp

2. Создайте ключ RSA, выполнив команду:

#### # openssl genrsa -out wp.key -aes256 2048

Во время выполнения команды система потребует назначить пароль для ключа. Введите пароль и запомните его. После ввода подтвердите выбранный пароль.

3. Создайте в текущем каталоге файл с именем openssl.cnf и запишите в него данные:

[req] req extensions = v3 req distinguished\_name = req\_distinguished\_name promt=yes [ req\_distinguished\_name ] = Country Name (2 letter code) countryName countryName default = RU stateOrProvinceName = State or Province Name (full name) stateOrProvinceName default = Moscow localityName = Locality Name (eg, city) localityName default = Moscow 0.organizationName = Organization Name (eg, company) 0.organizationName\_default = Organization organizationalUnitName = Organizational Unit Name (eg, section) organizationalUnitName default = Dept commonName = Common Name (eg, your name or your server\'s hostname) commonName\_default = proxy.org.com = Email Address emailAddress emailAddress\_default = support@org.com [v3 req] basicConstraints = critical, CA:true #basicConstraints = CA:false #keyUsage = nonRepudiation, digitalSignature, keyEncipherment subjectAltName = @alt names [ alt\_names ]

[ alt\_names ] DNS.0 = proxy.org.com IP.0 = 192.168.10.15

Выделенные значения параметров следует заменить на актуальные значения в организации:

- countryName\_default двухбуквенный код страны;
- stateOrProvinceName\_default регион;
- localityName\_default город;
- organizationName\_default название организации;
- organizationalUnitName\_default название подразделения, департамента и т. д.;
- commonName\_default FQDN сервера, на котором происходит настройка;
- emailAddress\_default контактный адрес электронной почты организации;
- DNS.0 значение, указанное в параметре commonName\_default;
- **IP.0** IP-адрес сервера, на котором происходит настройка.

4. Сгенерируйте запрос на подпись сертификата, выполнив команду:

# # openssl req -new -key wp.key -out name.csr -config openssl.cnf

В процессе выполнения команды система потребует ввести пароль, заданный на шаге 2.

5. На сервере организации, имеющем роль CA (Certification Authority), проверьте используемый алгоритм шифрования. Для этого откройте программу **Командная строка** от имени администратора и выполните в ней команду:

#### certutil -getreg ca\csp\CNGHashAlgorithm

Если значение параметра **REG\_SZ** равно **SHA1**, выполните команды:

#### certutil -setreg ca\csp\CNGHashAlgorithm SHA256

#### net stop CertSvc && net start CertSvc

6. Снова выпишите корневой сертификат и перезапустите службу Certificate Services, выполнив команды:

#### certutil -renewCert ReuseKeys

#### net stop CertSvc && net start CertSvc

7. Зайдите на портал УЦ Windows.

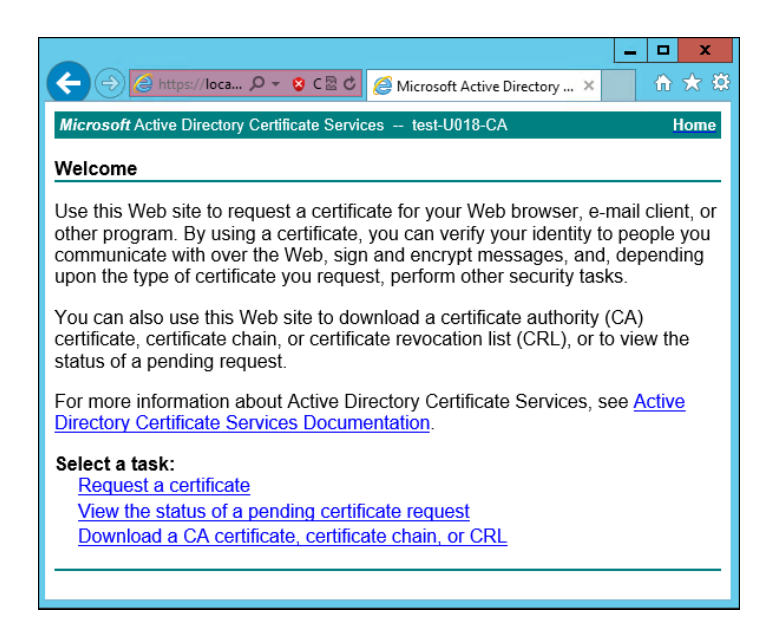

Рис. 5.34. Экран приветствия УЦ Windows

#### 8. Нажмите Request a certificate.

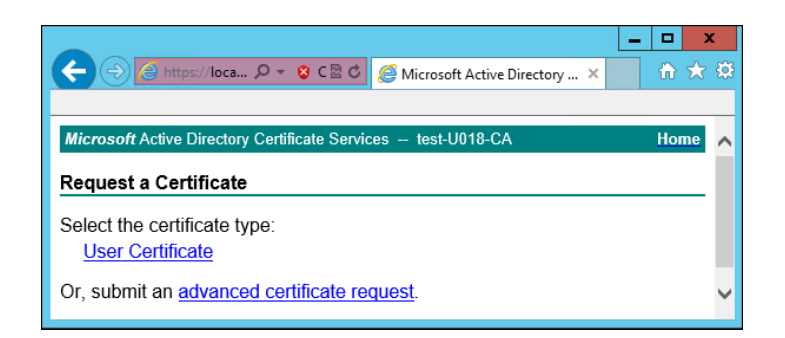

Рис. 5.35. Экран запроса сертификата

#### 9. Нажмите advanced certificate request.

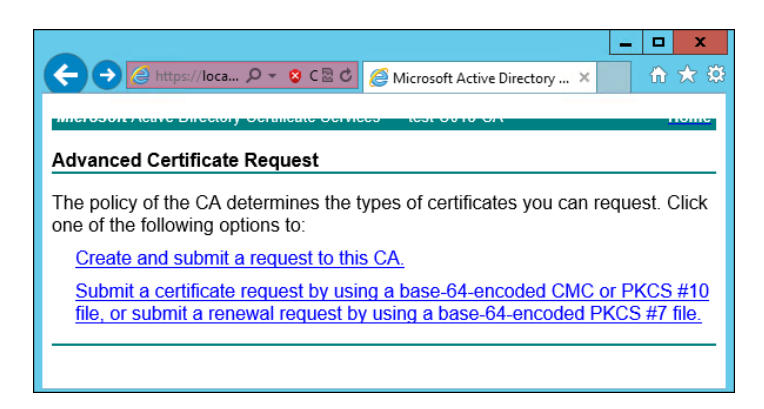

Рис. 5.36. Экран особого запроса сертификата

10 Нажмите Submit a certificate request by using....

| C ( ) C https://127.                                                               | 0.0.1/certsrv/certrqxt.asp                                                                                                    |
|------------------------------------------------------------------------------------|----------------------------------------------------------------------------------------------------|
| Службы сертификации                                                                | Active Directory (Microsoff) sns81-SNS81-AD-CA                                                                                                    |
| onymou copinquinadim                                                               |                                                                                                    |
| Выдача запроса н                                                                   | а сертификат или на обновление сертификата                                                                                                    |
| Чтобы выдать сохр<br>поле "Сохраненный<br>Сохраненный запрос:                      | аненный запрос к ЦС, вставьте base-64-шифрованный<br>и́ запрос".                                                                                                    |
| сохраненный запрос.                                                                | BEGIN CERTIFICATE REQUEST                                                                                                    |
| Base-64-шифрованный<br>запрос сертификата<br>(СМС или<br>PKCS #10 или<br>PKCS #7): | MIDIDCCAgGCAQAwcTELMAkGALUEBhMCUlUxCzAJI<br>DANNU0sxFzAVBgNVBAcMDINvbGFyIFNlY3VyaXRSI<br>MBwGAlUEAwwVZG96b3JtYXN0ZXIuc25zODEubGFil<br>AACCA08AMIIBCgKCAQEA4wKJnJC2AoVPDQy34Pkil<br>u+UFBN+nle30Na3WLnfau43Srl+J/SGomYSIGESV: |
| Шаблон сертификата:                                                                |                                                                                                    |
|                                                                                    | ✓                                                                                                    |
| Дополнительные атри                                                                | ібуты:                                                                                                    |
| Атрибуты:                                                                          | < >                                                                                                    |
|                                                                                    | Выдать >                                                                                                    |

Рис. 5.37. Экран атрибутов сертификата

11. Выберите шаблон сертификата Subordinate authority (Подчинённый центр сертификации) и вставьте в поле Base-64 содержимое файла, созданного на шаге 4. Нажмите Выдать.

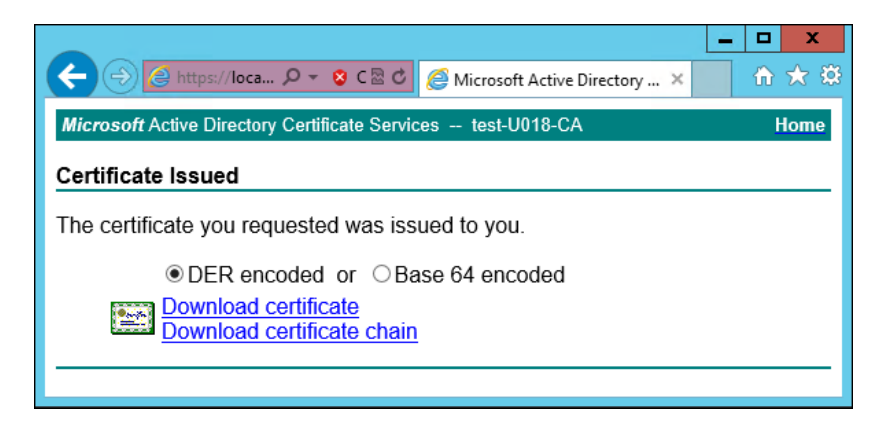

Рис. 5.38. Экран выдачи сертификата

- 12 Нажмите **Download certificate**. Сохраните файл сертификата с именем **wp.cer** во временный каталог, выбранный в шаге 1.
- 13 Перейдите на главную страницу портала УЦ и нажмите **Download a CA certificate**, certificate chain or CRL. Сохраните сертификат УЦ с именем ca.cer в тот же каталог.

|                                                                                                    | - 🗆 X                                                     |  |
|----------------------------------------------------------------------------------------------------|-----------------------------------------------------------|--|
| C C C Microsoft Active Directory ×                                                                                                    | <b>1 1 1 1 1 1 1 1 1 1</b>                                |  |
| Microsoft Active Directory Certificate Services test-U018-CA                                                                                                    | Home                                                      |  |
| Welcome                                                                                                    |                                                           |  |
| Use this Web site to request a certificate for your Web browser, e other program. By using a certificate, you can verify your identity communicate with over the Web, sign and encrypt messages, and upon the type of certificate you request, perform other security tas | -mail client, or<br>to people you<br>d, depending<br>sks. |  |
| You can also use this Web site to download a certificate authority (CA) certificate, certificate chain, or certificate revocation list (CRL), or to view the status of a pending request.                                                                                 |                                                           |  |
| For more information about Active Directory Certificate Services,<br><u>Directory Certificate Services Documentation</u> .                                                                                                    | see <u>Active</u>                                         |  |
| Select a task:                                                                                                    |                                                           |  |
| Kequest a certificate<br>View the status of a pending certificate request                                                                                                    |                                                           |  |
| Download a CA certificate, certificate chain, or CRL                                                                                                    |                                                           |  |
|                                                                                                    |                                                           |  |
|                                                                                                    |                                                           |  |

Рис. 5.39. Экран приветствия УЦ Windows

14. Вернитесь в CLI «Межсетевой экран Solar», перейдите в выбранный временный каталог и сконвертируйте загруженные сертификаты в формат PEM, выполнив команды:

# openssl x509 -inform der -in wp.cer -out wp.pem

# openssl x509 -inform der -in ca.cer -out ca.pem

15 Объедините сертификаты и ключ в сертификат pkcs12, выполнив команду:

# # openssl pkcs12 -export -out wp.p12 -inkey wp.key -in wp.pem -certfile ca.pem

Во время выполнения команды система потребует ввести пароль.

16 Импортируйте Java-хранилище сертификатов, выполнив команду вида:

# keytool -importkeystore -deststorepass <password> -destkeypass <password> destkeystore <wpN>.jks -srckeystore wp.p12 -srcstorepass <password>

где **<password>** – выбранный пароль, а **<wpN>** – имя сертификата для текущего сервера (например, **wp1**).

17. Скопируйте Java-хранилище в каталог «Межсетевой экран Solar», выполнив команду вида:

#### # cp <wpN>.jks /opt/dozor/skvt/var/lib/

где **<wpN>** – значение, выбранное в предыдущем шаге.

18 Смените владельца хранилища, выполнив команду вида:

#### # chown dozor:dozor /opt/dozor/skvt/var/lib/<wpN>.jks

19. Проверьте, что сертификат находится в хранилище, выполнив команду вида:

#### # keytool -list -keystore /opt/dozor/skvt/var/lib/<wpN>.jks

О наличии сертификата в хранилище будет свидетельствовать вывод следующего вида:

1, Jul 10, 2018, PrivateKeyEntry, Certificate fingerprint (SHA1): B2:03:57:46:8E:61:02:D0:0C:55:28:06:33:72:88:F1:AB:E0:4D:9C

# 20 Примечание

Если для каждого фильтра необходимо выдать свой сертификат, перед выполнением данного шага в разделе Система > Расширенные настройки > Фильтрация и кэширование трафика > Фильтрация и анализ трафика пользователей укажите в настройках соответствующий узел и используйте локальные настройки.

| ~      |                                                                                         |                                              |
|--------|-----------------------------------------------------------------------------------------|----------------------------------------------|
| ស      | Настройки Узлы и роли Мониторинг Журналы Сетевые соединения                             | 関 Применит                                   |
| E.     | Осноеные настройки Расширенные настройки Конфигурация / Узел таїл х                     | Поиск Q                                      |
| \$     |                                                                                         |                                              |
| Ŗ      | Фильтрация и каширование трафика Категоризатор веб-ресурсов Извлечение текстовых данных |                                              |
| Na     | Сохранить Отменить                                                                      | Показывать описание 🕕 Основные Все настройки |
| #<br>& | Ретрансляция сервика разбора и архивации журнала log-streamer.conf                      | Использовать локальные настройки 🌖           |
| Æ      | Включить компрессию отправки данных enable-http-request-compression                     |                                              |
| ۲      |                                                                                         |                                              |
|        | Вывод отладочной информации debug                                                       |                                              |
|        | Фильтрация и анализ трафика пользователей configison                                    | Использовать локальные настройки 🌑           |
|        |                                                                                         |                                              |
| \$     |                                                                                         |                                              |

В GUI в разделе Система > Расширенные настройки > Фильтрация и кэширование трафика > Фильтрация и анализ трафика пользователей раскройте группу параметров Сертификаты и задайте значения параметров:

- Путь к хранилищу ключей /opt/dozor/skvt/var/lib/<wpN>.jks
- Пароль к хранилищу ключей пароль;
- Общее имя сертификата 1.
- 21. Перезапустите сервис **skvt-wizor**, выполнив в CLI команды:

# # /opt/dozor/bin/shell

# # dsctl restart skvt-wizor

22 Импортируйте полученный сертификат в списки доверенных сертификатов браузеров АРМ пользователей корпоративной сети. Подробно процесс импорта описан в разделах пользовательской поддержки на сайтах производителей соответствующих браузеров.

# Примечание

Если серверов фильтрации несколько, экспортируйте сертификат на всех этих серверах. После экспорта выполните импорт всех полученных сертификатов на АРМ пользователей.

# 5.12.1.2. Настройка хранилища сертификатов Windows для Mozilla Firefox

Браузер Mozilla Firefox по умолчанию использует собственное (не стандартное) хранилище сертификатов Windows. Процедура ручного добавления сертификатов Windows на APM пользователей, использующих этот браузер, как и процедура ручной настройки каждого браузера для использования стандартного хранилища, может быть весьма трудоемкой. Поэтому рекомендуется автоматически настроить браузеры пользователей с помощью јs-скрипта, распространяемого механизмом Group Policy в домене. Для этого:
1. Создайте файл скрипта с именем Enable sec-enterprise\_roots.js и добавьте в него строку:

pref ("security.enterprise\_roots.enabled", true);

- С помощью Group Policy распространите полученный скрипт по APM пользователей, использующих Mozilla Firefox. Путь, по которому должен быть размещен скрипт (в зависимости от разрядности OC APM):
  - C:\Program Files\Mozilla Firefox\defaults\pref
  - C:\Program Files(x86)\Mozilla Firefox\defaults\pref

При запуске браузера его конфигурация будет обновлена. Проверить, что браузер настроен правильно, можно введя в адресной строке **about:config** и выполнив поиск по подстроке **roots**. Параметр **security.enterprise\_roots.enabled** должен иметь значение **true**.

### 5.12.2. Настройка вскрытия SSL-трафика (MITM, ECDSA)

При установке «Межсетевой экран Solar» на новую систему будет создан JKS-контейнер, подписанный с помощью алгоритма ECDSA.

#### Примечание

При установке «Межсетевой экран Solar» автоматически будет добавлен сертификат от Минцифры РФ.

#### 5.12.2.1. Получение сертификата

Для настройки вскрытия шифрованных соединений АРМ пользователей корпоративной сети с ресурсами сети Интернет:

- 1. Настройте прокси в браузере.
- 2. Перейдите по адресу: http://mitm.it:2281/cert/manual.
- 3. В зависимости от ОС выберите инструкцию и по ней выполните загрузку и установку сертификата.

#### 5.12.2.2. Настройка МІТМ без УЦ организации

В «Межсетевой экран Solar» предусмотрена возможность установления доверительного отношения к загруженным сертификатам в формате РЕМ вручную через интерфейс. Для этого в разделе Система > Настройки > Расширенные настройки> Фильтрация и кэширование трафика > Фильтрация и анализ трафика пользователей > Сертификаты > Доверенные сертификаты нажмите кнопку Добавить. После добавления сертификат можно загрузить или удалить.

#### Примечание

Для наименования доверенного сертификата используйте только латинские буквы. С названием, написанным кириллицей, сертификат работать не будет.

Возможность скачать загруженный сертификат появляется после обновления страницы.

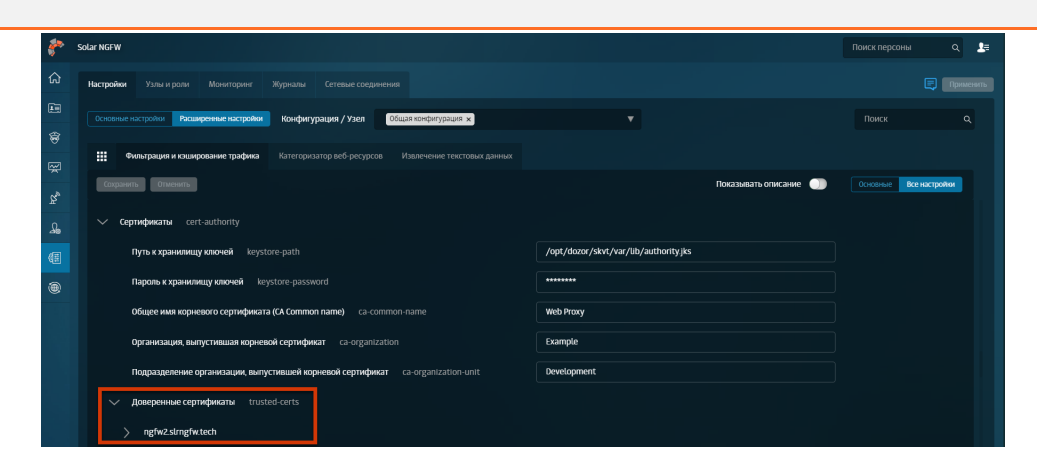

Для настройки вскрытия шифрованных соединений АРМ пользователей корпоративной сети с ресурсами сети Интернет на каждом узле с ролью **Фильтр НТТР-трафика** выполните приведенные ниже шаги:

1. В CLI экспортируйте сертификат УЦ «Межсетевой экран Solar», выполнив команду (в одну строку):

# # keytool -exportcert -rfc -keystore /opt/dozor/skvt/var/lib/authority.jks -alias "ngfw" > ngfw.crt

Во время выполнения команды будет запрошен пароль (по умолчанию – secret). Файл сертификата появится в текущем каталоге (по умолчанию – /opt/dozor).

2. Сконвертируйте экспортированный сертификат в формат РЕМ, выполнив команду:

#### openssl x509 -in ngfw.crt -outform PEM -out ngfw.pem

3. Импортируйте полученный сертификат в списки доверенных сертификатов браузеров АРМ пользователей корпоративной сети. Подробно процесс импорта описан в разделах пользовательской поддержки на сайтах производителей соответствующих браузеров.

#### Примечание

Если серверов фильтрации несколько, экспортируйте сертификат на всех этих серверах. После экспорта выполните импорт всех полученных сертификатов на APM пользователей.

#### 5.12.2.3. Настройка МІТМ с использованием УЦ организации

Для настройки вскрытия SSL-трафика с использованием сертификата организации (алгоритм цифровой подписи ECDSA) на каждом сервере «Межсетевой экран Solar» с ролью Фильтр HTTP-трафика: 1. В CLI перейдите во временный каталог (например, /var/tmp/), выполнив команду:

#### # cd /var/tmp

2. Создайте ключ ECDSA, выполнив команду:

#### # openssl ecparam -name secp521r1 -genkey -noout -out wp.key

3. Создайте в текущем каталоге файл с именем openssl.cnf и запишите в него данные:

[req] req extensions = v3 req distinguished name = req distinguished name promt=yes [ req\_distinguished\_name ] countryName = Country Name (2 letter code) countryName default = RU stateOrProvinceName = State or Province Name (full name) stateOrProvinceName default = Moscow localityName = Locality Name (eg, city) localityName\_default = Moscow 0.organizationName = Organization Name (eg, company) 0.organizationName\_default = Organization organizationalUnitName = Organizational Unit Name (eg, section) organizationalUnitName default = Dept commonName = Common Name (eg, your name or your server\'s hostname) commonName default = proxy.org.com = Email Address emailAddress emailAddress default = support@org.com [v3 req] basicConstraints = critical, CA:true #basicConstraints = CA:false #keyUsage = nonRepudiation, digitalSignature, keyEncipherment subjectAltName = @alt\_names [ alt\_names ]

DNS.0 = proxy.org.com IP.0 = **192.168.10.15** 

Выделенные значения параметров следует заменить на актуальные значения в организации:

- countryName\_default двухбуквенный код страны;
- stateOrProvinceName\_default регион;
- localityName\_default город;
- organizationName\_default название организации;

- organizationalUnitName\_default название подразделения, департамента и т. д.;
- commonName\_default FQDN сервера, на котором происходит настройка;
- emailAddress\_default контактный адрес электронной почты организации;
- DNS.0 значение, указанное в параметре commonName\_default;
- **IP.0** IP-адрес сервера, на котором происходит настройка.
- 4. Сгенерируйте запрос на подпись сертификата, выполнив команду:

#### # openssl req -new -sha256 -key wp.key -out wp.req -config openssl.cnf

5. На сервере организации, имеющем роль CA (Certification Authority), проверьте используемый алгоритм шифрования. Для этого откройте программу **Командная строка** от имени администратора и выполните в ней команду:

#### certutil -getreg ca\csp\CNGHashAlgorithm

Если значение параметра **REG\_SZ** равно **SHA1**, выполните команды:

#### certutil -setreg ca\csp\CNGHashAlgorithm SHA256

#### net stop CertSvc && net start CertSvc

6. Снова выпишите корневой сертификат и перезапустите службу Certificate Services, выполнив команды:

#### certutil -renewCert ReuseKeys

#### net stop CertSvc && net start CertSvc

- 7. Перейдите в настройки центра сертификации и добавьте шаблон **Подчиненный центр** сертификации.
- 8. Выпустите сертификат, выполнив следующую команду:

#### certreq -submit -attrib "CertificateTemplate: SubCA" c:\wp.req

В появившемся окне выберите центр сертификации и сохраните файл под именем **wp.cer**.

| Список центров сертификации    | ? ×                       |
|--------------------------------|---------------------------|
| Выбор центра сертификации      |                           |
| цс                             | Компьютер                 |
| 🙀 kpv-WIN-CGSBRC1G1T0-CA (Kerb | WIN-CGSBRC1G1T0.kpv.local |
|                                |                           |
|                                |                           |
|                                |                           |
|                                |                           |
| <                              | >                         |
|                                | ОК Отмена                 |

Рис. 5.40. Выбор центра сертификации

9. В CLI загрузите сертификат УЦ, выполнив команду:

#### certutil -ca.cert C:\ca.cer

- 10 Скопируйте файл **wp.cer** в каталог /**var/tmp** сервера «Межсетевой экран Solar» с ролью **Фильтр HTTP-трафика** и переименуйте его в **wp.pem**.
- 11. Сконвертируйте полученный сертификат УЦ в формат РЕМ, выполнив команду:

#### # openssl x509 -inform der -in ca.cer -out ca.pem

12 Объедините сертификаты и ключ в сертификат pkcs12, выполнив команду:

#### # openssl pkcs12 -export -out wp.p12 -inkey wp.key -in wp.pem -certfile ca.pem

Во время выполнения команды система потребует ввести пароль.

13 Импортируйте Java-хранилище сертификатов, выполнив команду вида:

# # keytool -importkeystore -deststorepass <password> -destkeypass <password> destkeystore <wpN>.jks -srckeystore wp.p12 -srcstorepass <password>

где **<password>** – выбранный пароль, а **<wpN>** – имя сертификата для текущего сервера (например, **wp1**).

14. Скопируйте Java-хранилище в каталог «Межсетевой экран Solar», выполнив команду вида:

#### # cp <wpN>.jks /opt/dozor/skvt/var/lib/

где **<wpN>** – значение, выбранное в предыдущем шаге.

15 Смените владельца хранилища, выполнив команду вида:

#### # chown dozor:dozor /opt/dozor/skvt/var/lib/<wpN>.jks

16 Проверьте, что сертификат находится в хранилище, выполнив команду вида:

#### # keytool -list -keystore /opt/dozor/skvt/var/lib/<wpN>.jks

О наличии сертификата в хранилище будет свидетельствовать вывод следующего вида:

1, Jul 10, 2018, PrivateKeyEntry, Certificate fingerprint (SHA1): B2:03:57:46:8E:61:02:D0:0C:55:28:06:33:72:88:F1:AB:E0:4D:9C

17. В GUI в разделе Система > Расширенные настройки > Фильтрация и анализ трафика пользователей раздела Фильтрация и кэширование трафика раскройте группу параметров Сертификаты. Задайте значения параметров:

- Путь к хранилищу ключей /opt/dozor/skvt/var/lib/<wpN>.jks
- Пароль к хранилищу ключей пароль;
- Общее имя корневого сертификата (СА Common name) имя удостоверяющего центра (УЦ);
- Организация, выпустившая корневой сертификат название организации;
- Подразделение организации, выпустившей корневой сертификат название подразделения;

18 Перезапустите сервис skvt-wizor, выполнив в CLI команды:

#### # /opt/dozor/bin

#### # dsctl restart skvt-wizor

19. Импортируйте полученный сертификат в списки доверенных сертификатов браузеров АРМ пользователей корпоративной сети. Подробно процесс импорта описан в разделах пользовательской поддержки на сайтах производителей соответствующих браузеров.

#### Примечание

Если серверов фильтрации несколько, экспортируйте сертификат на всех этих серверах. После экспорта выполните импорт всех полученных сертификатов на АРМ пользователей.

#### 5.12.2.4. Диагностика проблем с сертификатами

При возникновении ошибок во время вскрытия сертификата или цепочки сертификатов в «Межсетевой экран Solar» будет отображен список с загруженными сертификатами и отчет об успехе или ошибке их загрузки. Для удобства в цепочке под каждым сертификатом с проблемой отображается текстовое описание ошибки на английском и русском языках.

| Error 502                                                                            |                                                                                                    |  |  |  |  |
|--------------------------------------------------------------------------------------|----------------------------------------------------------------------------------------------------|--|--|--|--|
| Error message: PKIX pat                                                              | h validation failed: java.security.cert.CertPathValidatorException: validity check failed                        |  |  |  |  |
| Serial                                                                               | 99565320202650452861752791156765321481                                                                           |  |  |  |  |
| Date from                                                                            | 09.04.2015                                                                                                    |  |  |  |  |
| Date to                                                                              | 12.04.2015                                                                                                    |  |  |  |  |
| <b>Subject</b> CN=*.badssl.com, OU=PositiveSSL Wildcard, OU=Domain Control Validated |                                                                                                    |  |  |  |  |
| Issuer                                                                               | CN=COMODO RSA Domain Validation Secure Server CA, O=COMODO CA Limited, L=Salford, ST=Greater<br>Manchester, C=GB |  |  |  |  |
| aia                                                                                  | http://crt.comodoca.com/COMODORSADomainValidationSecureServerCA.crt<br>http://ocsp.comodoca.com                  |  |  |  |  |
| Certificate is outdated or is n<br>Сертификат на текущий моме                        | ot actual by date range<br>нт не укладывается во временной диапазон актуальности                                 |  |  |  |  |
| Soviel                                                                               | 572070001 4 500022200 10200 127 5 40027027 5                                                                     |  |  |  |  |
| Dete from                                                                            | 10 00 0114                                                                                                    |  |  |  |  |
| Date from                                                                            | 12.02.2014                                                                                                    |  |  |  |  |
| Date to                                                                              | 11.02.2027<br>CN=COMODO RSA Domain Validation Secure Server CA_O=COMODO CA Limited L=Salford ST=Greater          |  |  |  |  |
| 2. Subject                                                                           | Manchester, C=GB                                                                                                 |  |  |  |  |
| Issuer                                                                               | CN=COMODO RSA Certification Authority, O=COMODO CA Limited, L=Salford, ST=Greater Manchester, C=GB               |  |  |  |  |
| aia                                                                                  | http://crt.comodoca.com/COMODORSAAddTrustCA.crt<br>http://ocsp.comodoca.com                                      |  |  |  |  |
| Serial                                                                               | 52374340215108295845375962883522092578                                                                           |  |  |  |  |
| Date from                                                                            | 30.05.2000                                                                                                    |  |  |  |  |
| Date to                                                                              | 30.05.2020                                                                                                    |  |  |  |  |
| Subject                                                                              | CN=COMODO RSA Certification Authority, O=COMODO CA Limited, L=Salford, ST=Greater Manchester, C=GB               |  |  |  |  |
| Issuer                                                                               | CN=AddTrust External CA Root, OU=AddTrust External TTP Network, O=AddTrust AB, C=SE                              |  |  |  |  |
| aia                                                                                  | http://ocsp.usertrust.com                                                                                        |  |  |  |  |
| Certificate is outdated or is n<br>Сертификат на текущий моме                        | ot actual by date range<br>нт не укладывается во временной диапазон актуальности                                 |  |  |  |  |

#### Ошибка возникает, если:

- невозможно построить цепочку сертификатов;
- время действия сертификата истекло;
- имя владельца, прописанное в сертификате, не соответствует имени ресурса, предоставившего его.

В цепочке сертификатов для каждого сертификата отображаются поля:

- серийный номер,
- даты начала и окончания действия сертификата,
- имя владельца сертификата,
- имя издателя сертификата,
- адрес сервиса онлайн-получения статуса сертификата (по протоколу OCSP).

## 5.13. Настройка вскрытия шифрованного трафика

Для защиты локального трафика от прослушивания и MITM-атак при обращении к ресурсам сети Интернет по протоколу HTTP используется TLS-порт «Межсетевой экран Solar» – 2443.

Для APM, использующих TLS-порт, все передаваемые данные на участке клиент-прокси шифруются. При установлении TLS-соединения браузер APM проверяет сертификат

«Межсетевой экран Solar», и соединение устанавливается только при наличии доверенного сертификата. Соединение на участке прокси-назначение осуществляется в обычном режиме, шифрование не выполняется.

Для работы TLS-порта требуется следующее:

 «Межсетевой экран Solar» должен обладать сертификатом, подписанным доверенным УЦ. Работа с самоподписанными сертификатами не поддерживается. Можно использовать УЦ организации, в этом случае необходимо настроить «Межсетевой экран Solar» на использование настроенного администратором ключа и сертификата (см. раздел <u>5.12.1.1</u>). Администратор информационной системы должен добавить УЦ, подписавший ключ «Межсетевой экран Solar» в список доверенных у пользователей АРМ.

«Межсетевой экран Solar» по умолчанию создает свой УЦ и сертификат. Сертификат и ключ УЦ «Межсетевой экран Solar» находятся в файле /opt/dozor/skvt/var/lib/authority.jks.hjkb

Сертификат можно экспортировать с помощью команды:

keytool --exportcert -rfc -keystore /opt/dozor/skvt/var/lib/authority.jks -alias "ngfw" > ngfw.crt

Во время выполнения команды будет запрошен пароль (по умолчанию – secret). Файл сертификата появится в текущем каталоге (по умолчанию – /opt/dozor).

Полученный сертификат добавьте в список доверенных на APM, использующих TLSпорт (в случае выбора УЦ «Межсетевой экран Solar»).

2. Сконвертируйте экспортированный сертификат в формат РЕМ, выполнив команду:

#### openssl x509 -in ngfw.crt -outform PEM -out ngfw.pem

3. В GUI «Межсетевой экран Solar» в разделе Политика > Контентная фильтрация > Вскрытие HTTPS создайте правило для вскрытия HTTPS-трафика. Нажмите Сохранить и Применить политику.

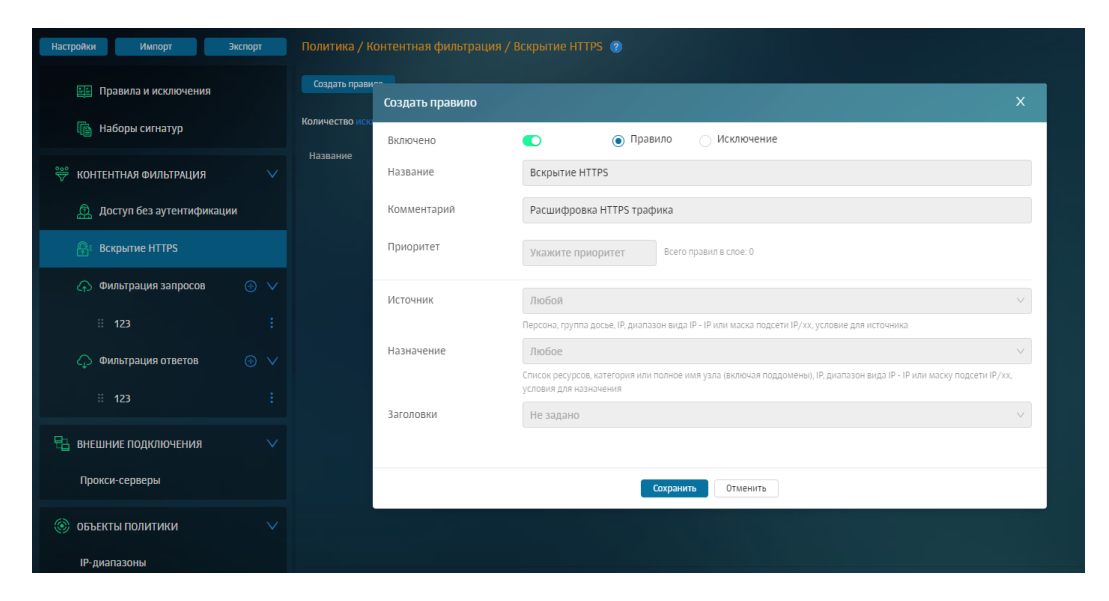

Рис. 5.41. Создание правила в слое политики «Вскрытие HTTPS»

- 4. Настройка прокси в браузере должна быть выполнена с помощью РАС-файла, поскольку через обычную конфигурацию такая настройка не поддерживается. В настройке прокси требуется использовать FQDN «Межсетевой экран Solar». Задача создания РАС-файла ложится на системного администратора организации.
- 5. Работа TLS-порта поддерживается только для браузеров Mozilla Firefox и Google Chrome и для протокола HTTP.

## 5.14. Настройка WCCP

Перед настройкой WCCP настройте прозрачный режим работы «Межсетевой экран Solar» (см. раздел <u>5.11.5</u>).

#### 5.14.1. Настройка оборудования Cisco

Для настройки маршрутизатора Cisco:

- 1. Настройте сетевые интерфейсы маршрутизатора так, чтобы один интерфейс находился в локальной подсети организации, в которой размещен «Межсетевой экран Solar», а другой – в подсети провайдера сети Интернет.
- 2. Авторизуйтесь в CLI маршрутизатора и создайте обратную петлю, отвечающую за GRE-туннель, выполнив команды:

cisco> enable

cisco# configure terminal

cisco(config)# interface loopback 1

cisco(config)# ip address <loopback-IP> 255.255.255.255

где <loopback-IP> – IP-адрес обратной петли (выбирается сетевым администратором организации на его усмотрение).

3. Создайте список управления доступом со списком адресов WCCP-клиентов, выполнив команды:

cisco(config)# access-list 10 permit <NGFW-IP>

cisco(config)# ip wccp web-cache group-list 10

где **<NGFW-IP>** – IP-адрес узла фильтрации «Межсетевой экран Solar».

4. Создайте список управления доступом с правилами маршрутизации трафика на «Межсетевой экран Solar», выполнив команды:

cisco(config)# ip access-list extended WCCP\_ACCESS

cisco(config-ext-nacl)# remark ACL for HTTP/HTTPS

cisco(config-ext-nacl)# remark NGFW bypass WCCP

cisco(config-ext-nacl)# deny ip host <NGFW-IP> any

cisco(config-ext-nacl)# remark LAN clients proxy port 80/443

cisco(config-ext-nacl)# permit tcp <LAN-IP> <INV-LAN-MASK> any eq www 443

cisco(config-ext-nacl)# remark all others bypass WCCP

cisco(config-ext-nacl)# deny ip any any

где **<NGFW-IP>** – IP-адрес узла фильтрации «Межсетевой экран Solar», **<LAN-IP>** – пространство IP-адресов локальной сети, в которой находятся APM сотрудников организации (например, **192.168.100.0**), **<INV-LAN-MASK>** – инверсная маска этой сети (в данном примере – **0.0.0.255**).

5. Установите правила перенаправления для WCCP, выполнив команды:

cisco(config)# ip wccp web-cache redirect-list WCCP\_ACCESS

cisco(config)# ip wccp 70 redirect-list WCCP\_ACCESS

6. Настройте перенаправление на внутреннем интерфейсе, выполнив команды:

cisco(config)# interface <ifname>

cisco(config-if)# ip wccp web-cache redirect in

cisco(config-if)# ip wccp 70 redirect in

где <ifname> – имя интерфейса маршрутизатора Cisco, находящегося в локальной сети.

7. Завершите конфигурирование маршрутизатора и сохраните конфигурацию, выполнив команды:

cisco(config)# end

cisco# copy running-config startup-config

#### 5.14.2. Настройка оборудования «Межсетевой экран Solar»

Для настройки «Межсетевой экран Solar»:

1. Настройте GRE-туннель, выполнив в CLI команды:

#### iptunnel add wccp0 mode gre remote <CISCO-IP> local <NGFW-IP> dev eth0

ip link set wccp0 up

где **<CISCO-IP>** – IP-адрес маршрутизатора Cisco, **<NGFW-IP>** – IP-адрес узла фильтрации «Межсетевой экран Solar».

2. Нажмите Сохранить и Применить.

#### 5.14.3. Проверка работоспособности WCCP

Для проверки работоспособности настроенной схемы авторизуйтесь в CLI маршрутизатора и выполните команду:

#### show ip wccp

На экране будет отображен вывод следующего вида:

| Global WCCP information:      |                |
|-------------------------------|----------------|
| Router information:           |                |
| Router Identifier:            | 192.168.30.138 |
| Protocol Version:             | 2.0            |
| Service Identifier: web-cache |                |
| Number of Cache Engines:      | 1              |
| Number of routers:            | 1              |
| Total Packets Redirected:     | 0              |
| Redirect access-list:         | WCCP_ACCESS    |
| Total Packets Denied Redire   | ect: 0         |
| Total Packets Unassigned:     | 0              |
| Group access-list:            | -none-         |
| Total Messages Denied to G    | Group: 0       |
| Total Authentication failures | : 0            |
| Service Identifier: 70        |                |
| Number of Cache Engines:      | 1              |
| Number of routers:            | 1              |
| Total Packets Redirected:     | 0              |
| Redirect access-list:         | WCCP_ACCESS    |
| Total Packets Denied Redire   | ect: 0         |
| Total Packets Unassigned:     | 0              |
|                               |                |

Если схема настроена правильно, параметр **Number of Cache Engines** для обоих потоков WCCP будет отличен от нуля.

## 5.15. Настройка категоризаторов и стоп-листов

#### 5.15.1. Используемые в системе категоризаторы

В «Межсетевой экран Solar» для фильтрации веб-трафика по умолчанию используются категоризатор **webCat**, разработанный **Ростелеком-Солар**, и пользовательский категоризатор **customlist**.

#### Примечание

Для включенных категоризаторов значение должно быть больше или равно 1.

Опрос происходит в порядке их приоритета. Чем меньше установленное значение – тем выше приоритет. Так, категоризатор со значением 1 будет опрошен раньше, чем категоризатор со значением 2.

Чтобы отключить категоризатор, установите значение 0.

| Настройки Узлы и роли Мониторинг Журналы Сетевые соеди     |                                |                                    | 🐑 Применить                |
|------------------------------------------------------------|--------------------------------|------------------------------------|----------------------------|
| Основные настройки Расширенные настройки Конфигурация / Уз | ел Общая конфигурация          |                                    | Поиск Q                    |
| Фильтрация и кэширование трафика Категоризатор веб-ресурс  | ов Извлечение текстовых данных |                                    |                            |
| Сохранить Отменить                                         |                                | Показывать описа                   | ние Основные Все настройки |
| <b>&gt; Прокси-сервер</b> ргоху                            | 🔵 Прокси-сеј                   | рвер О Не использовать г<br>сервер | прокси-                    |
| Уровень журналирования log-level                           | информацио                     | онный                              |                            |
| ∨ Категоризаторы checkers                                  |                                |                                    |                            |
| V Пользовательские категории customlist                    |                                |                                    |                            |
| <b>Приоритет</b> prio                                      | 1                              |                                    |                            |
| ✓ Blacklists blacklists                                    |                                |                                    |                            |
| Приоритет prio                                             | 0                              |                                    |                            |
| > Bluecoat bluecoat                                        |                                |                                    |                            |
| > cDNS cdns                                                |                                |                                    |                            |
| > iAdmin iadmin                                            |                                |                                    |                            |
| 🥅 🔽 🕥 🕅                                                    |                                |                                    | 🔲 🕒 X 🔯 💈 🚍                |

Рис. 5.42. Настройки категоризатора веб-ресурсов

Определение категории выполняется на основе URL веб-ресурса, к которому был выполнен запрос (раздел **Политика > База категоризации**).

| Управл                                    | ление категориями                             |                                               |        | Импорт категорий      | Экспорт категорий                  | Применить по  | литику |
|-------------------------------------------|-----------------------------------------------|-----------------------------------------------|--------|-----------------------|------------------------------------|---------------|--------|
| https:                                    | //animego.org/                                |                                               |        |                       |                                    |               |        |
| 1. S. S. S. S. S. S. S. S. S. S. S. S. S. |                                               |                                               |        |                       |                                    |               |        |
|                                           |                                               |                                               |        |                       |                                    |               |        |
| Прово                                     | ерить                                         |                                               |        |                       |                                    |               |        |
| Резуль                                    | тат проверки                                  |                                               |        |                       |                                    |               |        |
| Ресур                                     |                                               | Категория                                     |        | Источники             | Редактировать кате                 | гории ресурса |        |
| https:/                                   | //animego.org/                                | Музыка и видео                                |        | webcat                | в пользовательском<br>(customlist) | листе         | 2      |
| Изменить катег                            | орию ресурса в пользовательском л             | иисте (customlist)                            | ×      |                       |                                    |               |        |
| Ресурс                                    | https://animego.org/                          |                                               |        | Редактирование катего | рии ресурса                        |               | >      |
| Категория                                 | Развлекательные ресурсы $\times$              |                                               | $\sim$ | Из                    | менение категори                   | и для:        |        |
|                                           | Не более 10 категорий. Чтобы убрать ресурс из | пользовательского листа, оставьте поле пустым |        | ориями                | прошло успешн                      | org/<br>0.    |        |
|                                           | 🗹 Сообщить разработчикам                      |                                               |        | Изменения стан        | ут актуальны чере                  | ез некоторое  | время. |
| Комментарий                               | Введите комментарий                           |                                               |        | Необх                 | одимо применить                    | политику.     |        |
|                                           |                                               |                                               |        |                       |                                    |               |        |
|                                           | Сохранить                                     | Отменить                                      |        |                       |                                    |               |        |

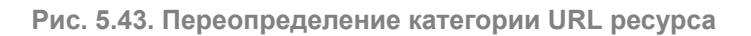

Для изменения категории веб-ресурса после ее определения:

• Нажмите значок редактирования в строке ресурса и выберите новую категорию в раскрывающемся списке Категория.

• Установите флажок Сообщить разработчикам и нажмите кнопку Сохранить. В окне браузера отобразится уведомление об успешном переопределении категории.

## 5.15.2. Настройка категоризатора webCat

Для настройки категоризатора:

- 1. Проверьте наличие лицензии на этот модуль в окне с информацией о лицензии.
- 2. Назначьте узлу роль Анализатор трафика в разделе Система > Узлы и роли.
- 3. Нажмите кнопку Применить.

## 6. Отказоустойчивость и балансировка трафика

## 6.1. Общие сведения

В «Межсетевой экран Solar» могут одновременно использоваться несколько узлов с ролью **Фильтр НТТР-трафика**. В этом случае для распределения трафика по серверам используют балансировщик.

Балансировщик управляет потоками данных (прозрачно и незаметно для клиентов) и позволяет увеличить производительность «Межсетевой экран Solar» за счет параллельной обработки запросов на нескольких узлах. Балансировщик контролирует работоспособность таких узлов и автоматически отключает их от процесса обработки запросов в случае их недоступности.

Для обеспечения отказоустойчивости в «Межсетевой экран Solar» используется технология Virtual Router Redundancy Protocol (VRRP) или виртуальный IP-адрес (Virtual IP — VIP).

Использование VRRP позволяет объединить несколько маршрутизаторов в один виртуальный с общим IP-адресом. Другими словами, технология виртуального IP-адреса это группа интерфейсов маршрутизаторов, которые находятся в одной сети и разделяют виртуальный идентификатор (Virtual Router Identifier — VRID) и один виртуальный IPадрес.

## 6.2. Настройка отказоустойчивости

## 6.2.1. Настройка кластера «Межсетевой экран Solar»

Сервис виртуального IP (keepalived) позволяет обеспечивать отказоустойчивость на нескольких сетевых интерфейсах одновременно и реализовывать две основных схемы резервирования: MASTER-BACKUP, BACKUP-BACKUP. Для автоматического переключения IP-адреса между серверами keepalived используется протокол VRRP.

С помощью сервиса виртуального IP возможно объединять экземпляры VRRP в группу, чтобы у одного узла все интерфейсы были в одном состоянии. Таким образом, в случае выхода из строя все виртуальные IP-адреса будут перенаправлены на резервный узел.

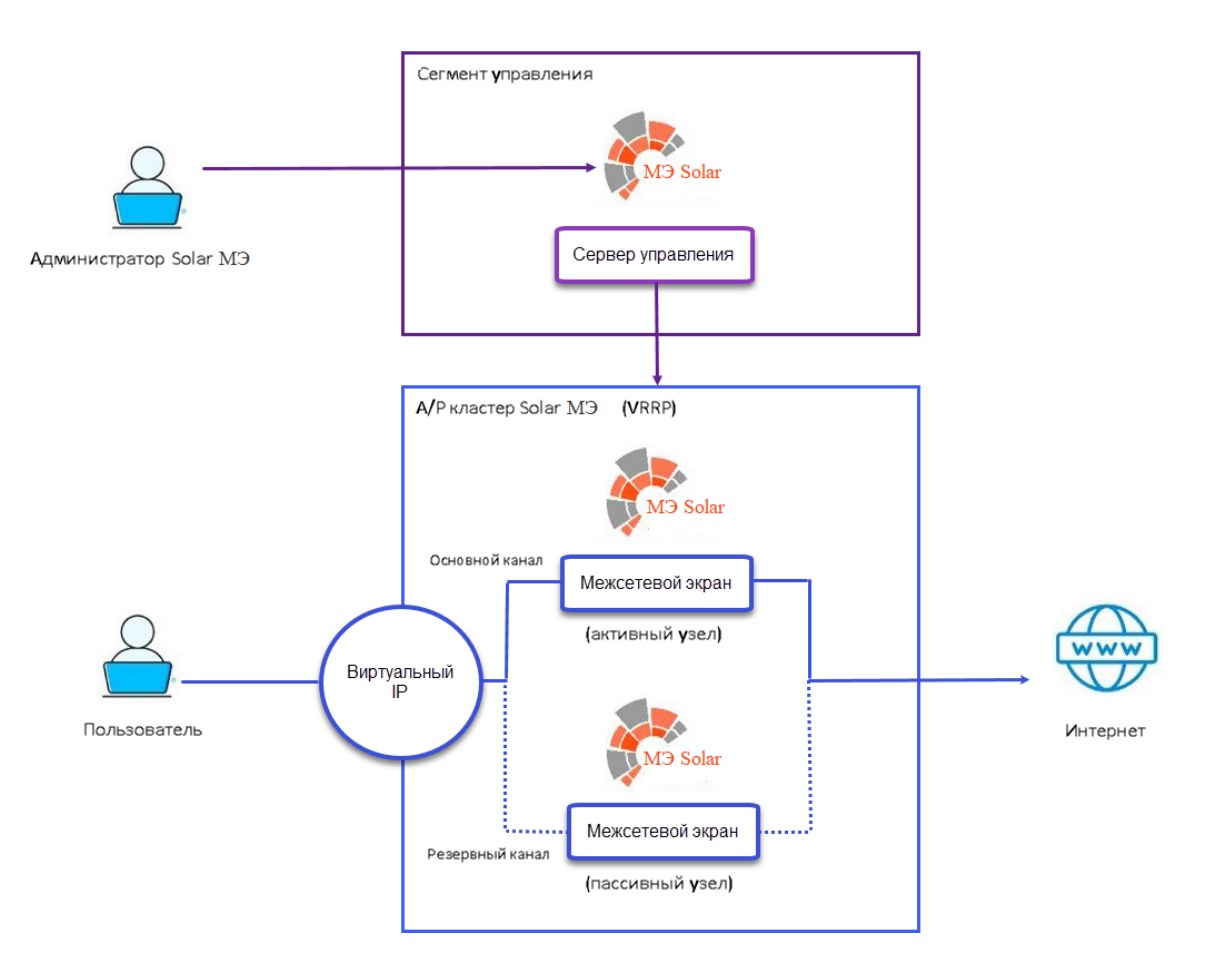

Рис. 6.1. Схема работы «Межсетевой экран Solar» при использовании VRRP

Каждый новый экземпляр VRRP, созданный в GUI сервера управления, добавляется в группу. При соблюдении условий заполнения полей, все экземпляры одного узла будут в идентичном состоянии. Смена состояния будет происходить для всех экземпляров, объединенных в группу.

#### Примечание

При размещении нескольких кластеров с использованием VRRP параметр Уникальный идентификатор VRRP экземпляра в разделе Система > Расширенные настройки > Фильтрация и кэширование трафика > Сервис виртуального ір (VRRP) > Экземпляр VRRP должен быть уникальным для каждого кластера.

Чтобы настроить сервис виртуального IP:

- 1. Перейдите в раздел Система > Расширенные настройки > Фильтрация и кэширование трафика > Сервис виртуального ір (VRRP).
- 2. В поле Конфигурации / Узел выберите необходимый узел.
- 3. Установите флажок Использовать локальные настройки.
- 4. Задайте необходимые параметры VRRP:
  - Название группы VRRP должно совпадать на всех узлах.

- Начальное состояние при запуске возможно два варианта указания:
  - Значение **MASTER** на одном узле, а на другом **BACKUP**. В этом случае приоритет переключения работать не будет, но будет явно задан первичный узел.
  - Значение **BACKUP** на обоих узлах. В этом случае приоритет переключения будет работать.
- Приоритет переключения должен быть уникальным на каждом узле. Чем больше значение, тем выше приоритет. Функция работает, если в параметре начального состояния на всех узлах установлено значение **BACKUP**.
- Не отслеживать восстановление приоритетного узла флажок должен быть установлен или снят для всех узлов. Работает, если на всех узлах кластера выбран режим BACKUP.

#### Примечание

При работе keepalived по умолчанию становится активным узел с большим приоритетом. Если узел с большим приоритетом выходит из строя, активным становится узел с меньшим приоритетом. Когда узел с большим приоритетом вернется в строй, произойдет еще одна смена состояния узлов, которую можно избежать с помощью выбора режима **BACKUP** на обоих узлах кластера и установки параметра **Не отслеживать восстановление приоритетного узла**.

- Название экземпляра VRRP должно совпадать на всех узлах экземпляра.
- Интерфейс, на котором будет работать VRRP должен быть указан действующий интерфейс, которому принадлежит виртуальный IP-адрес. Должен быть уникальным для каждого экземпляра.
- Уникальный идентификатор VRRP экземпляра число от 0 до 255. Должен совпадать на всех узлах экземпляра и быть уникальным для каждого экземпляра.
- Виртуальный IP адрес должен совпадать на всех узлах экземпляра и быть уникальным для каждого экземпляра.
- Отслеживать работу сервиса балансировки флажок должен быть установлен или снят для всех узлов в рамках одного экземпляра.

Работа сервиса виртуального IP журналируется на узлах фильтрации с ролью Виртуальный IP-адрес (VRRP). Посмотреть журнальные файлы можно в файле keepalived.log в каталоге /opt/dozor/var/log/keepalived/.

#### 6.2.2. Настройка отказоустойчивой пары на основе keepalived

#### Примечание

Настройка осуществляется для двух независимых «Межсетевой экран Solar», каждый из которых работает в режиме master.

Резервирование каналов связи происходит путем настройки VRRP-пар интерфейсов на двух «Межсетевой экран Solar».

При аварии переключение происходит для всех VIP-адресов VRRP-пары «Межсетевой экран Solar».

Все настройки и изменения политики необходимо производить поочередно на каждом узле VRRP-кластера.

Статистика хранится на том узле, через который фактически был пропущен трафик.

- 1. В разделе Сеть > Сетевые интерфейсы создайте и/или настройте сетевые интерфейсы.
- 2. В разделе Система > Узлы и роли назначьте для необходимых узлов роль Виртуальный IP-адрес (VRRP) и нажмите кнопку Применить.
- 3. В разделе Система > Настройки > Основные настройки в поле Конфигурация / Узел выберите значение main.
- Перейдите в раздел Система > Настройки > Расширенные настройки > Отказоустойчивость > Сервис виртуального ір (VRRP) установите переключатель Использовать локальные настройки.
- 5. Задайте значение полей:
  - Название группы VRRP должно совпадать на всех узлах.
  - Начальное состояние при запуске возможны два варианта:
    - Значение MASTER на одном узле, а на другом BACKUP. В этом случае не будет работать приоритет переключения, но будет явно задан первичный узел.
    - Значение **BACKUP** на обоих узлах. В этом случае приоритет переключения будет работать.
  - Приоритет переключения должен быть уникальным на каждом узле. Чем больше значение, тем выше приоритет. Функция работает, если в параметре Начальное состояние при запуске на всех узлах установлено значение BACKUP.
  - Не отслеживать восстановление приоритетного узла флажок должен быть установлен или снят для всех узлов. Работает, если на всех узлах кластера выбран режим BACKUP.

#### Примечание

При работе keepalived по умолчанию становится активным узел с большим приоритетом. Если узел с большим приоритетом выходит из строя, активным становится узел с меньшим приоритетом. Когда узел с большим приоритетом вернется в строй, произойдет еще одна смена состояния узлов, которую можно избежать с помощью выбора режима **BACKUP** на обоих узлах кластера и установки параметра **Не отслеживать восстановление приоритетного узла**.

- 6. В секции **Экземпляр VRRP** создайте (или используйте существующий) экземпляр VRRP и задайте параметры для полей:
  - Название экземпляра VRRP должно совпадать на всех узлах экземпляра.
  - Интерфейс, на котором будет работать VRRP должен быть указан действующий интерфейс, которому принадлежит виртуальный IP-адрес. Должен быть уникальным для каждого экземпляра.

#### Примечание

При настройке виртуального IP-адреса VRRP для VLAN-интерфейса имя интерфейса указывается в формате <имя\_физического\_интерфейса>.<идентификатор\_VLAN> (например, eth1.100).

- Уникальный идентификатор VRRP экземпляра число от 0 до 255. Должен совпадать на всех узлах экземпляра и быть уникальным для каждого экземпляра.
- Виртуальный IP адрес должен совпадать на всех узлах экземпляра и быть уникальным для каждого экземпляра.
- Отслеживать работу сервиса балансировки флажок должен быть установлен или снят для всех узлов в рамках одного экземпляра.
- 7. При необходимости повторите выполнение шага 6 для настройки отказоустойчивости и создания виртуального адреса для новой пары интерфейсов.

## 6.3. Настройка балансировки подключений пользователей

Основным инструментом балансировки трафика в составе «Межсетевой экран Solar» является балансировщик HAProxy.

Схема подключения балансировщика приведена на Рис.6.2.

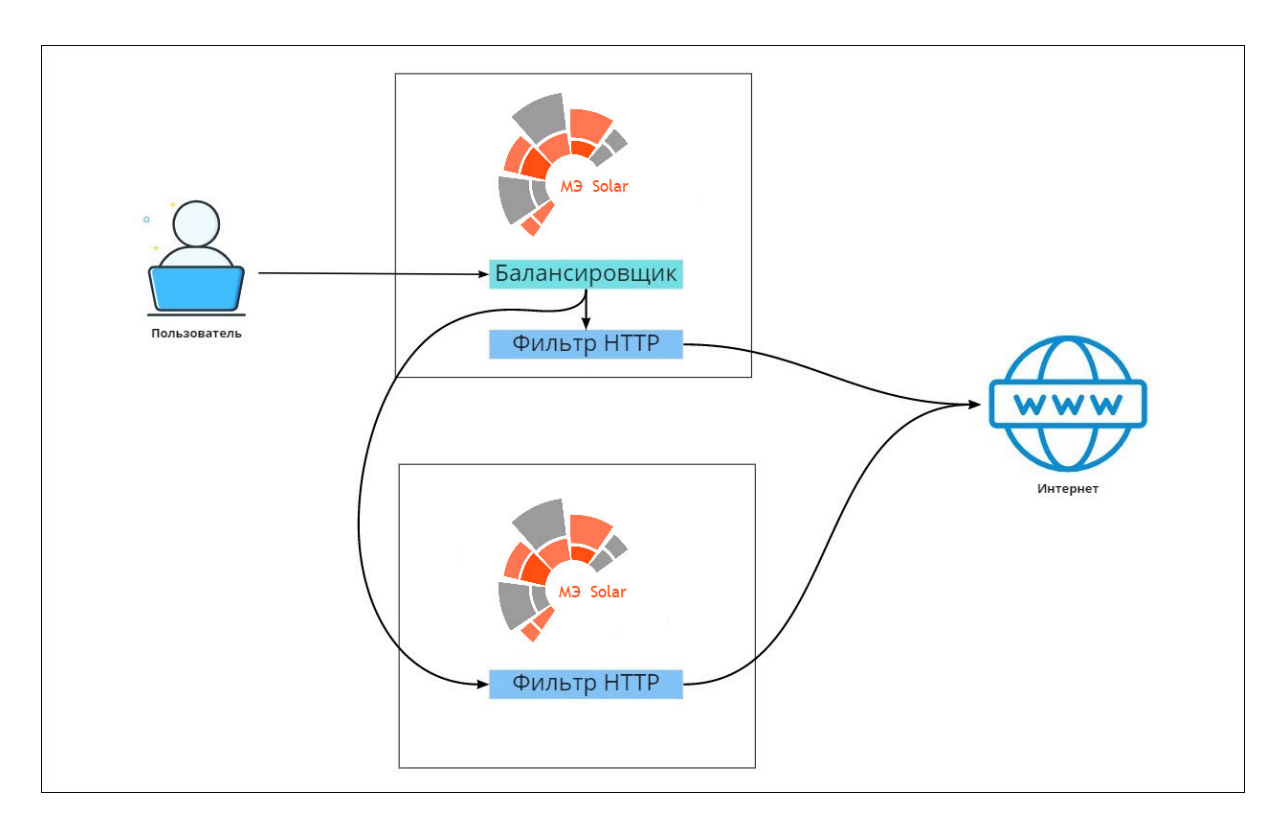

Рис. 6.2. Схема балансировки трафика «Межсетевой экран Solar»

Для настройки балансировщика HAProxy на master-узле:

- 1. В разделе Система > Узлы и роли назначьте одному из узлов роль Балансировщик.
- В разделе Отказоустойчивость > Сервис балансировки трафика основных настроек конфигурации задайте параметр Порт для внешних соединений или оставьте значение по умолчанию (1010) (см. <u>Рис.6.3</u>).
- 3. Нажмите Сохранить и Применить.
- 4. В настройках браузеров АРМ пользователей «Межсетевой экран Solar» в качестве прокси-сервера укажите адрес и порт балансировщика.

| Сервис балансировки трафика haproxyJson              | <b>добавить</b> → Расширенные настройки «Фильтрация и кэширование трафика» |
|------------------------------------------------------|----------------------------------------------------------------------------|
| V FILTER                                             |                                                                            |
| Название конфигурации балансировки name              | FILTER                                                                     |
| Порт для внешних соединений port                     | 1010                                                                       |
| Время ожидания запроса от клиента (c) timeout_client | 10                                                                         |
| Время ожидания ответа от сервера (c) timeout_server  | 10                                                                         |
| Максимальное количество соединений maxconn           | 1000                                                                       |
| <b>Метод балансировки</b> balance                    | roundrobin                                                                 |

Рис. 6.3. Настройка балансировки

Для более *гибкой настройки* выберите значение **Указать вручную** для параметра **Узлы для балансировки** и добавьте одну или несколько записей резервных серверов (см. <u>Рис.6.4</u>). Запросы с АРМ пользователей будут перенаправлены на эти серверы при недоступности узлов фильтрации «Межсетевой экран Solar».

| 💛 Узлы для балансировки backend                  | Указать вручную |
|--------------------------------------------------|-----------------|
| Тип балансировки mode                            | http            |
| V Yanu servers                                   |                 |
|                                                  |                 |
| Сетевой адрес host                               | 10.199.24.172   |
| Порт port                                        | 2278            |
| Добавлять информацию об источнике proxy_protocol |                 |
| Вес балансировки weight                          |                 |

Рис. 6.4. Гибкая настройка балансировки

| Примечание                                |                               |                              |                      |                                             |    |         |
|-------------------------------------------|-------------------------------|------------------------------|----------------------|---------------------------------------------|----|---------|
| С описанием<br><u>http://cbonte.githu</u> | параметров<br>b.io/haproxy-dc | настройки<br>onv/2.5/configu | можно<br>uration.htm | ознакомиться<br>I <mark>l#5.2-weight</mark> | по | адресу: |

Также можно настроить отправку информации о пользователе. А именно, включить отправку информации об источнике по Ргоху-протоколу. Для этого в разделе Отказоустойчивость > Сервис балансировки трафика основных настроек конфигурации установите флажок Добавлять информацию об источнике (proxy-protocol) (см. рисунок выше).

## 6.4. Аудит работы сервиса балансировки

Для **повышения уровня отказоустойчивости конфигурации с двумя или более узлами** добавлена возможность переносить виртуальный IP-адрес (VIP) с одного узла на другой, в случае недоступности сервиса балансировки НАргоху на одном из узлов.

Для этого в разделе Отказоустойчивость > Сервис виртуального IP (VRRP) основных настроек конфигурации установите флажок Отслеживать работу сервиса балансировки (haproxy\_detect).

| Сервис виртуального ір (VRRP) keepalived.json                  |             |
|----------------------------------------------------------------|-------------|
| Название группы VRRP group                                     | ۵1          |
| Начальное состояние при запуске state                          | васкир      |
| Приоритет переключения priority                                | 100         |
| 🛃 Не отслеживать восстановление приорететного узла 🛛 nopreempt |             |
| ✓ Экземлляр VRRP instance                                      |             |
| ∨ VRRP-01                                                      |             |
| Название экземпляра VRRP пате                                  | VRRP-01     |
| Интерфейс, на котором будет работать VRRP interface            | eth1        |
| Уникальный идентификатор VRRP экземпляра router_id             | 100         |
| <b>Виртуальный IP адрес</b> Vip                                | 172.20.20.1 |
| 🔽 Отслеживать работу сервиса балансировки haproxy_detect       |             |

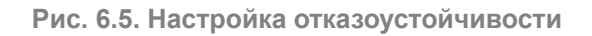

Если флажок установлен, сервис проверяет, назначена ли роль **Балансировщик** данному узлу (например, *slave-yзел*). В случае отсутствия роли или отсутствия возможности запустить сервер VIP «переходит» на другой узел (например, *master-yзел*), которому назначена роль **Балансировщик**.

## 7. Обратный прокси

## 7.1. Основные настройки

«Межсетевой экран Solar» обеспечивает контроль и управление трафиком пользователей не только в прямом, но и в обратном режиме (Reverse proxy).

Работа в обратном режиме позволяет публиковать внутренние ресурсы организации на внешние источники. Например, с помощью обратного прокси организация может предоставить своим сотрудникам доступ к корпоративной почте за пределами организации. При этом «Межсетевой экран Solar» проверяет и блокирует файлы сvинформацией при их выгрузке. Можно опубликовать как один, так и несколько ресурсов. Количество ресурсов не ограничено.

#### Примечание

Перед настройкой обратного прокси проверьте наличие лицензии на этот модуль. Если лицензия отсутствует, загрузите ее в окне с информацией о лицензии с помощью кнопки Загрузить лицензию.

Для настройки «Межсетевой экран Solar» в обратном режиме:

- 1. Назначьте выбранному узлу роль **Обратный прокси** в разделе **Система > Узлы и роли**.
- 2. В разделе Работа системы > Обратный прокси-сервер (reverse-proxy.json) основных настроек конфигурации в секции Настройки источника выберите доступность по внешнему протоколу безопасности:
  - **HTTP** при доступе извне на опубликованный внешний адрес, перенаправляемый к внутреннему ресурсу, обращение будет только по незащищенному HTTP-протоколу с использованием порта 8445 (вне зависимости от протокола открытия).
  - **HTTPS** при доступе извне на опубликованный внешний адрес, перенаправляемый к внутреннему ресурсу, обращение будет только по защищенному HTTPS-протоколу с использованием порта 8444 (вне зависимости от протокола открытия).
  - HTTP\_AND\_HTTPS при доступе извне на опубликованный внешний адрес, перенаправляемый к внутреннему ресурсу, допускается обращение как по протоколу HTTP (порт 8445), так и HTTPS (порт 8444).

#### Примечание

Для каждого внутреннего ресурса в настройках обратного прокси устанавливаются свои настройки протоколов и портов, для таких ресурсов можно установить протокол HTTP или HTTPS. Для всех внешних адресов ресурсов в настройках реверс прокси устанавливаются глобальные настройки номеров портов, для таких адресов можно установить протокол HTTP, HTTPS, HTTP\_AND\_HTTPS.

Схема перенаправления запроса «Межсетевой экран Solar» при обращении к внешнему адресу ресурса при указании:

- Номера порта для протокола НТТР для внешного соединения и протокола НТТР для внутреннего адреса ресурса – при обращении к внешнему адресу ресурса по протоколу НТТР запрос будет перенаправлен по протоколу НТТР на внутренний адрес ресурса.
- Номера порта для протокола HTTPS для внешного соединения и протокола HTTP для внутреннего адреса ресурса – при обращении к внешнему адресу ресурса по протоколу HTTPS запрос будет перенаправлен по протоколу HTTP на внутренний адрес ресурса.
- Номеров портов для протоколов HTTP и HTTPS для внешного соединения и протокола HTTP для внутреннего адреса ресурса – при обращении к внешнему адресу ресурса по протоколу HTTP запрос будет перенаправлен по протоколу HTTP на внутренний адрес ресурса.
- Номеров портов для протоколов HTTP и HTTPS для внешного соединения и протокола HTTP для внутреннего адреса ресурса – при обращении к внешнему адресу ресурса по протоколу HTTPS запрос будет перенаправлен по протоколу HTTP на внутренний адрес ресурса.
- Номера порта для протокола НТТР для внешного соединения и протокола НТТРЅ для внутреннего адреса ресурса – при обращении к внешнему адресу ресурса по протоколу НТТР запрос будет перенаправлен по протоколу НТТРЅ на внутренний адрес ресурса.
- Номера порта для протокола HTTPS для внешного соединения и протокола HTTPS для внутреннего адреса ресурса – при обращении к внешнему адресу ресурса по протоколу HTTPS запрос будет перенаправлен по протоколу HTTPS на внутренний адрес ресурса.
- Номеров портов для протоколов HTTP и HTTPS для внешного соединения и протокола HTTPS для внутреннего адреса ресурса – при обращении к внешнему адресу ресурса по протоколу HTTP запрос будет перенаправлен по протоколу HTTPS на внутренний адрес ресурса.
- Номеров портов для протоколов HTTP и HTTPS для внешного соединения и протокола HTTPS для внутреннего адреса ресурса – при обращении к внешнему адресу ресурса по протоколу HTTPS запрос будет перенаправлен по протоколу HTTPS на внутренний адрес ресурса.
- Укажите параметры настройки в разделе Работа системы > Обратный прокси-сервер (reverse-proxy.json) основных настроек конфигурации в секции Настройки источника > Внутренний адрес сервиса:
  - Сетевой адрес (host) сетевой адрес внутреннего ресурса, к которому необходимо предоставить доступ. Необходимо указать IP-адрес внутреннего ресурса.
  - Порт (port) порт публикуемого ресурса. Значение по умолчанию: 443.
  - Сертификат (certificate) сертификат для работы обратного прокси.

#### Примечание

Можно использовать как собственный сертификат, так и сертификат, поставляемый с продуктом.

Также можно сгенерировать сертификат вручную и импортировать его с помощью кнопки **Загрузить** (см. <u>7.2</u>).

При использовании своего сертификата, подписанного центром сертификации (СА), необходимо добавить его в список доверенных корневых центров сертификации. Иначе при переходе на ресурс в браузере отобразится уведомление об ошибке сертификата.

• Порт (reverse-proxy-port) – порт обратного прокси. Значение по умолчанию: 8444.

| Настройки источника target                                          |                                            |
|---------------------------------------------------------------------|--------------------------------------------|
| ✓ example.com                                                       |                                            |
| Внешний адрес сервиса public-hostname                               | example.com                                |
| Доступность по внешнему протоколу безопасности external-secure-mode | HTTPS                                      |
| V Внутренний адрес сервиса reverse-proxy-target-connection          |                                            |
| Сетевой адрес host                                                  | example.com                                |
| Nopr port                                                           | 443                                        |
| Vcnoльзовать SSL secure-enable                                      |                                            |
| Сертификат certificate                                              | Будет сгенерирован автоматически Загрузить |
| Порт для защищенного соединения reverse-proxy-port                  | 8444                                       |
| Порт для незащищенного соединения reverse-proxy-http-port           | 8445                                       |

Рис. 7.1. Параметры настройки обратного прокси

- 4. Установите флажок **Использовать SSL**, чтобы обращение к внутреннему ресурсу было по защищенному соединению (протоколу HTTPS). При снятом флажке обращение к внутреннему ресурсу будет по незащищенному соединению (протоколу HTTP).
- 5. Для сохранения и применения настроек последовательно нажмите кнопки **Сохранить** и **Применить**.
- 6. Настройте аутентификацию.

#### Примечание

Режим обратного прокси поддерживает только Basic и NTLM аутентификацию.

- 7. Для минимальной работы с консолью, если обратный прокси запускается на мастерузле, установите флажок Перенаправление с 443 порта на 8443 порт в разделе Система > Расширенные настройки >Интерфейс.
- 8. В разделе Политики сформируйте политику контентной фильтрации.

#### Примечание

Политика фильтрации для прямого и обратного режима работы системы является общей. Однако в обратном режиме по умолчанию настроено вскрытие HTTPS-трафика.

При формировании политики для обратного прокси в разделе Система > Работа системы > Обратный прокси-сервер основных настроек конфигурации в секции Настройки источника необходимо указывать внешний адрес сервиса (public-hostname). 9. Для проверки работы обратного прокси в браузере перейдите на адрес узла с ролью обратного прокси. Например, на корпоративную почту **webmail.rt-solar.ru**.

Добавить новый публикуемый ресурс можно одним из способов:

- нажав кнопку Добавить;
- скопировав уже существующий ресурс и изменив параметры настройки.

#### Примечание

Обычно на одном IP-адресе размещается один ресурс. Но бывают ситуации, когда несколько ресурсов размещены на одном IP-адресе. Оба случая работоспособны.

| V Настройки источника target                                   |                                   |                                        |                                            |
|----------------------------------------------------------------|-----------------------------------|----------------------------------------|--------------------------------------------|
| ✓ example.com                                                  |                                   |                                        |                                            |
| Внешний адрес сервиса public-hostname                          |                                   | example.com                            |                                            |
| Доступность по внешнему протоколу безопасности external-secure |                                   | HTTPS                                  | $\checkmark$                               |
| V Внутренний адрес сервиса reverse-proxy-target-connection     |                                   |                                        |                                            |
| Сетевой адрес host                                             |                                   | example.com                            |                                            |
| Порт port                                                      | Настройки источника target        |                                        |                                            |
| 🛛 Использовать SSL secure-enable                               | ✓ example.com                     |                                        |                                            |
| Сертификат certificate                                         | Внешний адрес сервиса publi       |                                        | example2.com                               |
| Порт для защищенного соединения reverse-proxy-port             | Доступность по внешнему прото     | колу безопасности external-secure-mode | HTTPS V                                    |
| Порт для незащищенного соединения reverse-proxy-http-port      | Внутренний адрес сервиса ге       |                                        |                                            |
|                                                                | Сетевой адрес host                |                                        | example2.com                               |
|                                                                | Nopr port                         |                                        | 443                                        |
|                                                                | 🛃 Использовать SSL secur          |                                        |                                            |
|                                                                | Сертификат certificate            |                                        | Будет сгенерирован автоматически Загрузить |
|                                                                | Порт для защищенного соединения   | reverse-proxy-port                     | 8444                                       |
|                                                                | Порт для незащищенного соединения |                                        | 8445                                       |

Рис. 7.2. Несколько публикуемых ресурсов

## 7.2. Создание сертификата для обратного прокси-сервера

Если в организации есть собственный УЦ, можно использовать его сертификат для обратного прокси.

Для выпуска сертификата с помощью УЦ Windows в CLI:

1. На APM с OC Linux в CLI выполните следующие действия:

• Сгенерируйте ключ, используя одну из команд (в зависимости от выбранного алгоритма шифрования):

RSA:

# openssl genpkey -out wp.key -algorithm RSA -pkeyopt rsa\_keygen\_bits:2048

ECDSA:

# openssl genpkey -out wp.key -algorithm EC -pkeyopt ec\_paramgen\_curve:P-256

• Сформируйте файл конфигурации **wp.cnf** для создания запроса на подпись сертификата (CSR) и заполните его данными:

```
[req]

prompt = no

distinguished_name = dn

req_extensions = ext

input_password = PASSPHRASE

[dn]

CN = webmail.rt-solar.ru

emailAddress = webmaster@rt-solar.ru

O = Solar Security

L = Moskau

C = RU

[ext]

subjectAltName = DNS:webmail.rt-solar.ru
```

Выделенные значения параметров замените на актуальные значения в организации:

- **CN** FQDN сервера, на котором происходит публикация;
- о emailAddress контактный адрес электронной почты организации;
- О название организации;
- L название города, в котором расположена организация;
- С двухбуквенный код страны;
- subjectAltName FQDN публикуемого ресурса: DNS.
- Сгенерируйте CSR:

#### # openssl req -new -config wp.cnf -key wp.key -out wp.csr

- 2. На APM с OC Windows выполните следующие действия:
  - Скопируйте CSR во временный каталог на APM с Windows, например, в c:\wp.csr.
  - Сгенерируйте сертификат из CSR:

#### # certreq -submit -attrib "CertificateTemplate: WebServer" c:\wp.csr

- Сохраните во временный каталог на АРМ пользователя сертификат с именем wp.cer и выберите в открывшемся окне Получить РЕМ.
- Выгрузите сертификат Удостоверяющего центра:

#### # certutil -ca.cert c:\ca.cer

- 3. На APM с OC Linux в CLI выполните следующие действия:
  - Сконвертируйте сертификат УЦ, подчиненный УЦ (при наличии) и сертификат вебресурса в формат РЕМ:

#### # openssl x509 -inform der -in ca.cer -out ca.pem

# openssl x509 -inform der -in subca.cer -out subca.pem

# openssl x509 -inform der -in web.cer -out web.pem

• Объедините ключ с сертификатом УЦ и подчиненным УЦ (при наличии):

#### # cat wp.key wp.cer ca.pem subca.pem > webmail.pem

- 4. В GUI «Межсетевой экран Solar» выполните следующие действия:
  - В разделе Система > Расширенные настройки > Фильтрация и кэширование трафика откройте секцию Обратный прокси > Настройки источника.
  - В строке Сертификат нажмите кнопку Загрузить файл.
  - В открывшемся окне проводника выберите файл с сертификатом и нажмите кнопку Открыть. Если сертификат успешно загружен, в поле Сертификат отобразится надпись Загружен сертификат.
  - Сохраните и примените настройки конфигурации, последовательно нажав кнопки Сохранить и Применить.
- 5. Для проверки работы обратного прокси в браузере перейдите на адрес узла с ролью обратного прокси. Например, на корпоративную почту **webmail.rt-solar.ru**.

#### 7.2.1. Конвертация сертификатов в формат РЕМ

В «Межсетевой экран Solar» загрузить SSL-сертификат можно только в формате PEM. Если сертификат в другом формате (например, DER, P7B, PFX), его можно конвертировать в нужный формат.

#### 7.2.1.1. Конвертация SSL-сертификатов с помощью OpenSSL

OpenSSL – надежный полнофункциональный инструмент для работы с протоколами Transport Layer Security (TLS) и Secure Sockets Layer (SSL). Конвертация с использованием библиотеки OpenSSL считается одним из самых безопасных способов: все данные будут сохранены непосредственно на устройстве, на котором будут выполняться операции по конвертированию.

Чтобы сконвертировать сертификат в формат PEM с помощью OpenSSL, на APM с OC Linux в CLI выполните следующие команды:

• Для формата DER:

#### # openssl x509 -inform der -in site.der -out site.pem

• Для формата Р7В:

# openssl pkcs7 -print\_certs -in site.p7b -out site.pem

• Для формата PFX:

# openssl pkcs12 -in site.pfx -out site.pem -nodes

#### Примечание

Также вы можете использовать скрипт **openssl-toolkit**. Работа с этим скриптом является безопасным решением, т.к. сертификаты и их ключи используются исключительно на вашем сервере.

Сертификаты в формате PEM могут быть с расширениями .pem, .crt, .cer, .key. Чтобы сменить расширение, в CLI выполните следующие команды:

# openssl rsa -in server.key -text > private.pem

# openssl x509 -inform PEM -in server.crt > public.pem

# openssl x509 -in certificate.cer -outform PEM -out certificate.pem

## 7.3. Просмотр статистики по работе обратного прокси

Просмотреть информацию о работе «Межсетевой экран Solar» в обратном режиме можно в разделе Статистика > Журнал запросов. Запросы в обратном режиме помечены значком н.

| ය  | Журнал запросов /П<br><0тчет не сохранен> | іо персонам У                      |                        |         |                | Сохранить 💙 С 10 сек. 🗸 |
|----|-------------------------------------------|------------------------------------|------------------------|---------|----------------|-------------------------|
|    | Период Пе                                 | ерсоны                             | Колонки                | Ресурсы |                | Запросы                 |
| \$ | Этот год 📋                                | 🛓 Неаутентифицированный поль 🗵     | ∨ URL-путь × еще 3     |         |                | Разрешенные 🗸 🛯 Еще 💙   |
|    | <ul> <li>Графики запросов</li> </ul>      |                                    |                        |         |                |                         |
| R  | 🗸 Журнал запросов                         |                                    |                        |         |                |                         |
|    |                                           |                                    | Журнал (первые 500 стр | ок)     |                |                         |
| Δø |                                           |                                    |                        |         |                |                         |
| ۲  | 22.07.2024 15:03:00                       | Неаутентифицированный пользователь | yandex.ru              |         | 10.201.216.242 |                         |
|    | 22.07.2024 15:02:04                       | Неаутентифицированный пользователь | clck.dzen.ru           |         | 10.201.216.242 |                         |
| Œ  | 22.07.2024 15:01:37                       | Неаутентифицированный пользователь | log.dzen.ru            |         | 10.201.216.242 |                         |
|    | 22.07.2024 15:01:17                       | Неаутентифицированный пользователь | yastatic.net           |         | 10.201.216.242 |                         |
|    | 22.07.2024 15:01:16                       | Неаутентифицированный пользователь | dzen.ru                |         | 10.201.216.242 |                         |
|    | 22.07.2024 15:00:53                       | Неаутентифицированный пользователь | log.strm.yandex.ru     |         | 10.201.216.242 |                         |
|    | 22.07.2024 15:00:49                       | Неаутентифицированный пользователь | avatars.mds.yandex.net |         | 10.201.216.242 |                         |
|    | 22.07.2024 15:00:36                       | Неаутентифицированный пользователь | clck.dzen.ru           |         | 10.201.216.242 |                         |
|    | 22.07.2024 15:00:09                       | Неаутентифицированный пользователь | dzen.ru                |         | 10.201.216.242 |                         |
|    | 22.07.2024 15:00:09                       | Неаутентифицированный пользователь | dzen.ru                |         | 10.201.216.242 |                         |
|    | 22.07.2024 15:00:09                       | Неаутентифицированный пользователь | dzen.ru                |         | 10.201.216.242 |                         |
|    | 22.07.2024 15:00:09                       | Неаутентифицированный пользователь | dzen.ru                |         | 10.201.216.242 |                         |
|    | 22.07.2024 15:00:09                       | Неаутентифицированный пользователь | dzen.ru                |         | 10.201.216.242 |                         |

Рис. 7.3. Мониторинг работы обратного прокси в Журнале запросов

## 8. Система предотвращения вторжений

## 8.1. Общие сведения

Система предотвращения вторжений (IPS, англ. Intrusion Prevention System) – это устройство или программное приложение, которое отслеживает сеть или системы на предмет вредоносной активности или нарушений политики.

Преимущества использования системы предотвращения вторжений (IPS):

- Используемый системой сигнатурный анализ проходящего трафика позволяет идентифицировать те угрозы, которые другие средства не могут выявить.
- Фильтрация трафика происходит до того, как он успеет достичь других устройств или средств управления безопасностью. Это позволяет снизить нагрузку на эти элементы управления и повысить эффективность их работы.
- Автоматизированность системы позволяет сэкономить время администраторов безопасности на управление ею.
- Используемый системой эвристический анализ расширение сигнатурного анализа за счет использования LUA, позволяющих определять более сложные вредоносные паттерны сетевой активности.
- Система соответствует требованиям, установленным PCI DSS, HIPAA и другим стандартам.

## 8.2. Настройка сервиса в веб-интерфейсе

#### Примечание

Перед настройкой сервиса проверьте наличие лицензии на этот модуль. Если лицензия отсутствует:

- 1. В окне с информацией о лицензии нажмите кнопку Загрузить лицензию.
- 2. Загрузите лицензию.
- 3. Перезапустите сервис skvt-play-server, выполнив в CLI команды:

# /opt/dozor/bin/shell

# dsctl restart skvt-play-server

Для настройки Системы предотвращения вторжений:

1. В разделе Система > Узлы и роли назначьте узлу роль Система предотвращения вторжений.

#### Примечание

В режиме кластера или распределенном режиме (см. <u>2.3</u>) роль **Система предотвращения вторжений** должна быть добавлена и на узел управления.

- 2. В разделе Расширенные настройки > Фильтрация и кэширование трафика > Система предотвращения вторжений (см. <u>Рис.8.1</u>) укажите защищаемые сети (HOME\_NET).
- 3. Выберите, какой трафик анализировать на наличие вредоносной активности:
  - Входящий трафик (INPUT),
  - Транзитный трафик (FORWARD) (по умолчанию),
  - Любой трафик (FORWARD и INPUT).
- Чтобы повысить производительность, укажите количество очередей, т.е. количество обрабатываемых потоков IPS. Чем больше очередей, тем выше производительность. Задать значение можно от 1 до 10.

#### Примечание

При указании количества очередей учитывайте количество ЦПУ на сервере. Например, если у вас п ЦПУ, необходимо указывать n/2 очередей, чтобы все потоки не проходили по IPS. В обратном случае это может вызвать высокую нагрузку на сервер. Учитывайте количество ЦПУ в соответствии с характеристиками в главе 3.2.1

- 5. При необходимости установите флажок **Привязать очереди к ядрам CPU**. Использование идентификаторов процессора вместо хэша соединения позволяет повысить производительность. На каждую очередь выделяется ядро CPU.
- 6. Нажмите Сохранить и Применить.

| Система предотвращения вторжений nips.json |                                         |  |
|--------------------------------------------|-----------------------------------------|--|
| Анализируемый трафик chain                 | Транзитный трафик (FORWARD)             |  |
| Количество очередей queue                  | 4                                       |  |
| Привязать очереди к ядрам CPU fanout       |                                         |  |
| Защищаемые сети (HOME_NET) home-net        | 192.168.0.0/16.10.0.0.0/8.172.16.0.0/12 |  |
|                                            |                                         |  |

Рис. 8.1. Настройка системы предотвращения вторжений

#### 8.3. Просмотр статистики по предотвращению вторжений

Просмотреть информацию по работе сервиса можно в главном меню **Предотвращение вторжений**.

В таблице представлены:

- дата и время произошедшего события;
- предпринятое действие над ним;
- степень критичности сигнатуры;
- наименование сигнатуры;
- категория (класс угроз) сигнатуры;
- ID сигнатуры;
- используемый протокол;
- IP-адрес источника;
- ІР-адрес назначения запроса.

| <b>*</b> | Solar NGFW                |                                                    |                                                  |                       | Поиск персоны                     | ۹ 🛵     |
|----------|---------------------------|----------------------------------------------------|--------------------------------------------------|-----------------------|-----------------------------------|---------|
| ራ        | Предотвращение вторжений  |                                                    |                                                  |                       |                                   |         |
|          | Узел main v Действие Все  | Критичность Любая                                  | <ul> <li>Категория Любая</li> <li>Наз</li> </ul> | начение IP-адрес      | : Порт Протокол Любой 🗸           | Еще У С |
| \$       | Время Действие Критичност | ь Сигнатура                                        | Категория                                        | ID сигнатуры Протокол | Источник Назначение               |         |
| Ŗ        | 07.04.2023 19:14 🔊 📖      | ET POLICY OpenVPN Update Check                     | Potential Corporate Privacy Violation            | 2014799 TCP           | 10.201.2.4:53668 104.18.109.96:80 |         |
| ಜ್ಮ      | 07.04.2023 19:14 💿 💷      | ET INFO Terse Request for .txt - Likely<br>Hostile | Potentially Bad Traffic                          | 2034581 TCP           | 10.201.2.4:53668 104.18.109.96:80 |         |
| £        | 07.04.2023 20:57 🔊 📖      | ET POLICY OpenVPN Update Potential Co<br>Check     | orporate Privacy Violation 2014799               | TCP 10.201.2.4        | :55980 104.18.110.96:80           |         |
| Œ        | 07.04.2023 20:57 🔊 💷      | ET INFO Terse Request for .txt - Likely<br>Hostile | Potentially Bad Traffic                          | 2034581 TCP           | 10.201.2.4:55980 104.18.110.96:80 |         |
| ۲        | 08.04.2023 00:12 🔉 🔊      | ET POLICY OpenVPN Update Check                     | Potential Corporate Privacy Violation            | 2014799 TCP           | 10.201.2.4:58530 104.18.110.96:80 |         |
|          | 08.04.2023 00:12 💿 💷      | ET INFO Terse Request for .txt - Likely<br>Hostile | Potentially Bad Traffic                          | 2034581 TCP           | 10.201.2.4:58530 104.18.110.96:80 |         |
|          | 08.04.2023 01:14 🔊 💷      | ET POLICY OpenVPN Update Check                     | Potential Corporate Privacy Violation            | 2014799 TCP           | 10.201.2.4:59148 104.18.109.96:80 |         |
|          | 08.04.2023 01:14 💿 💷      | ET INFO Terse Request for .txt - Likely<br>Hostile | Potentially Bad Traffic                          | 2034581 TCP           | 10.201.2.4:59148 104.18.109.96:80 |         |
|          | 08.04.2023 01:57 🔊 💷      | ET POLICY OpenVPN Update Check                     | Potential Corporate Privacy Violation            | 2014799 TCP           | 10.201.2.4:59591 104.18.109.96:80 |         |
| \$       | 08.04.2023 01:57 💿 🗰      | ET INFO Terse Request for .txt - Likely<br>Hostile | Potentially Bad Traffic                          | 2034581 TCP           | 10.201.2.4:59591 104.18.109.96:80 |         |

Рис. 8.2. Статистика по работе Системы предотвращения вторжений

Для быстрого поиска информации по записям журнала воспользуйтесь фильтрами над таблицей. Для этого выберите из раскрывающегося списка или введите вручную значения

фильтров и нажмите **Обновить** . Часть фильтров доступна в раскрывающемся меню **Еще**: Источник, ID сигнатуры.

## 8.4. Описание категорий сигнатур IPS

Описание категорий сигнатур IPS представлено в таблице.

Табл. 8.1. Описание категорий сигнатур IPS

| Classtype<br>сигнатуры | Категория                                        | Критичность | Описание                                                                                                   |
|------------------------|--------------------------------------------------|-------------|----------------------------------------------------------------------------------------------------|
| attempted-user         | Получение привилегий пользо-<br>вателя (попытка) | Критично    | Обнаружение активности,<br>связанной с попыткой по-<br>лучения привилегий поль-<br>зователя (попытка атаки |

| Classtype<br>сигнатуры          | Категория                                        | Критичность | Описание                                                                                                    |
|---------------------------------|--------------------------------------------------|-------------|----------------------------------------------------------------------------------------------------|
|                                 |                                                  |             | на повышение привиле-<br>гий)                                                                                                    |
| command-and-<br>control         | Ботнет                                           |             | Обнаружение активности,<br>связанной с управлением<br>и контролем вредоносного<br>ПО, организующего бот-<br>нет                                              |
| credential-theft                | Кража учетных данных                             |             | Обнаружение активности,<br>связанной с возможной<br>кражей учетных данных                                                                                    |
| domain-c2                       | Домен ботнета                                    |             | Обнаружение активности,<br>связанной с доменами,<br>используемыми для обес-<br>печения функционирова-<br>ния и распространения<br>ботнета                    |
| exploit-kit                     | Эксплойт                                         |             | Обнаружение активности,<br>связанной с использовани-<br>ем ПО, эксплуатирующего<br>уязвимости, их инфра-<br>структурой (включая доме-<br>ны TDS) и доставкой |
| shellcode-detect                | Исполняемый код                                  |             | Обнаружение активности,<br>связанной с использовани-<br>ем исполняемого кода                                                                                 |
| successful-<br>admin            | Получение привилегий админи-<br>стратора (успех) |             | Обнаружение активности,<br>связанной с несанкциони-<br>рованным получением<br>привилегий администрато-<br>ра (атака на повышение<br>привилегий)              |
| successful-<br>recon-largescale | Масштабная утечка информа-<br>ции                |             | Обнаружение активности,<br>связанной с утечкой защи-<br>щаемой информации,<br>масштаб которой можно<br>оценить как значительный<br>или существенный          |
| successful-user                 | Получение привилегий пользо-<br>вателя (успех)   |             | Обнаружение активности,<br>связанной с несанкциони-<br>рованным получением<br>привилегий пользователя<br>(атака на повышение при-<br>вилегий)                |
| targeted-activity               | Таргетированная активность                       |             | Обнаружение активности,<br>связанной с потенциаль-<br>ным проведением таргети-<br>рованной (целенаправлен-<br>ной) атаки на защищае-<br>мые ресурсы          |
| trojan-activity                 | Сетевой троян                                    |             | Обнаружение активности,<br>связанной с использовани-<br>ем сетевого трояна                                                                                   |
| unsuccessful-<br>user           | Получение привилегий пользо-<br>вателя (неудача) |             | Обнаружение активности,<br>связанной с неуспешной<br>попыткой получения при-<br>вилегий пользователя                                                         |

| Classtype<br>сигнатуры     | Категория                                          | Критичность | Описание                                                                                                    |
|----------------------------|----------------------------------------------------|-------------|----------------------------------------------------------------------------------------------------|
|                            |                                                    |             | (попытка атаки на повыше-<br>ние привилегий)                                                                                                    |
| web-application-<br>attack | Атака на веб-приложение                            |             | Обнаружение активности,<br>связанной с проведением<br>атак на защищаемые веб-<br>приложения и веб-серве-<br>ры                                                              |
| attempted-<br>admin        | Получение привилегий админи-<br>стратора (попытка) | Опасно      | Обнаружение активности,<br>связанной с попыткой по-<br>лучения привилегий адми-<br>нистратора (попытка атаки<br>на повышение привиле-<br>гий)                               |
| attempted-recon            | Утечка информации (попытка)                        |             | Обнаружение активности,<br>связанной с попыткой до-<br>ведения системы до состо-<br>яния, при котором возмож-<br>на утечка информации                                       |
| coin-mining                | Майнинг криптовалюты                               |             | Обнаружение активности,<br>связанной с добычей<br>криптовалюты (майнин-<br>гом)                                                                                             |
| denial-of-service          | DoS-атака                                          |             | Обнаружение активности,<br>связанной с проведением<br>DoS-атаки (атака "Отказ в<br>обслуживании") на защи-<br>щаемые ресурсы                                                |
| external-ip-<br>check      | Нелегитимный внешний IP-ад-<br>рес                 |             | Обнаружение активности,<br>связанной с несанкциони-<br>рованными попытками или<br>успешным получением<br>внешнего IP-адреса<br>устройством, не имеющим<br>прав на него      |
| misc-attack                | Прочие атаки                                       |             | Обнаружение активности,<br>связанной с потенциаль-<br>ным проведением атаки<br>на защищаемые ресурсы<br>(проводимая атака не от-<br>носится ни к одной другой<br>категории) |
| network-scan               | Сетевое сканирование                               |             | Обнаружение активности,<br>связанной с несанкциони-<br>рованным сканированием<br>сети (может являться<br>признаком разведыватель-<br>ного этапа готовящейся<br>атаки)       |
| non-standard-<br>protocol  | Нестандартный протокол                             |             | Обнаружение активности,<br>связанной с использовани-<br>ем нестандартных прото-<br>колов или возникновением<br>внештатных сетевых ситу-<br>аций (событий)                   |
| policy-violation           | Нарушение корпоративной кон-<br>фиденциальности    |             | Обнаружение активности,<br>связанной с любыми по-<br>тенциальными нарушени-                                                                                                 |

| Classtype<br>сигнатуры                   | Категория                                      | Критичность    | Описание                                                                                                    |
|------------------------------------------|------------------------------------------------|----------------|----------------------------------------------------------------------------------------------------|
|                                          |                                                |                | ями корпоративной конфи-<br>денциальности                                                                                                    |
| rpc-portmap-<br>decode                   | Декодирование RPC                              |                | Обнаружение активности,<br>связанной с декодировани-<br>ем запроса RPC                                                                                                    |
| social-<br>engineering                   | Социальная инженерия                           |                | Обнаружение активности,<br>связанной с потенциаль-<br>ным использованием мето-<br>дов и средств социальной<br>инженерии (включая фи-<br>шинг)                                         |
| successful-<br>recon-limited             | Утечка информации (успех)                      |                | Обнаружение активности,<br>связанной с утечкой защи-<br>щаемой информации                                                                                                    |
| s u s p i c i o u s -<br>filename-detect | Подозрительное имя файла                       |                | Обнаружение активности,<br>связанной с передачей<br>файлов с подозрительным<br>именем                                                                                                 |
| suspicious-login                         | Обход аутентификации                           |                | Обнаружение активности,<br>связанной с попыткой<br>входа с использованием<br>подозрительного имени<br>пользователя (логина)                                                           |
| system-call-<br>detect                   | Системный вызов                                |                | Обнаружение активности,<br>связанной с потенциаль-<br>ным использованием си-<br>стемных вызовов                                                                                       |
| unusual-client-<br>port-connection       | Нестандартный порт                             |                | Обнаружение активности,<br>связанной с использовани-<br>ем нестандартного порта<br>клиентом сети (хостом/при-<br>ложением/процессом)                                                  |
| web-application-<br>activity             | Уязвимое веб-приложение                        |                | Обнаружение активности,<br>связанной с попыткой по-<br>лучения доступа к защища-<br>емому и потенциально<br>уязвимому веб-приложе-<br>нию                                             |
| attempted-dos                            | DoS-атака (попытка)                            | Предупреждение | Обнаружение активности,<br>связанной с попыткой<br>осуществить DoS-атаку<br>(атака "Отказ в обслужива-<br>нии"), которая может при-<br>вести к недоступности тех<br>или иных сервисов |
| bad-unknown                              | Потенциально плохой трафик                     |                | Обнаружение активности,<br>связанной с использовани-<br>ем потенциально плохого<br>и нежелательного трафи-<br>ка                                                                      |
| default-login-<br>attempt                | Взлом стандартного пользовате-<br>ля (попытка) |                | Обнаружение активности,<br>связанной с попыткой<br>входа с помощью стан-<br>дартного имени пользова-<br>теля (логина) и/или паро-<br>ля                                               |

| Classtype<br>сигнатуры          | Категория                                | Критичность | Описание                                                                                                    |
|---------------------------------|------------------------------------------|-------------|----------------------------------------------------------------------------------------------------|
| misc-activity                   | Прочая активность                        |             | Обнаружение активности,<br>не связанной ни с одной<br>другой категорией и пред-<br>положительно не являю-<br>щейся атакой на защища-<br>емые ресурсы (требует<br>контроля) |
| not-suspicious                  | Неподозрительный трафик                  |             | Обнаружение активности,<br>связанной с использовани-<br>ем нормального, но требу-<br>ющего контроля, трафика                                                               |
| protocol-<br>command-<br>decode | Декодирование команд общих<br>протоколов |             | Обнаружение активности,<br>связанной с попыткой де-<br>кодирования команд об-<br>щих протоколов                                                                            |
| pup-activity                    | Нежелательное ПО                         |             | Обнаружение активности,<br>связанной с использовани-<br>ем потенциально нежела-<br>тельного программного<br>обеспечения                                                    |
| string-detect                   | Подозрительная строка                    |             | Обнаружение сетевой ак-<br>тивности, связанной с на-<br>личием подозрительных<br>строк в передаваемом<br>трафике                                                           |
| unknown                         | Неизвестный трафик                       |             | Обнаружение активности,<br>связанной с неизвестным<br>подозрительным трафи-<br>ком, требующим аудита                                                                       |

## 8.5. Обновление сигнатур IPS

Чтобы база данных сигнатур IPS или база решающих правил (БРП) всегда оставалась актуальной и эффективной против новых угроз, ее необходимо регулярно обновлять. Для этого:

1. Замените обновленный файл сигнатур (suricata.rules) в каталоге /opt/dozor/suricata на узле main.

#### Примечание

Допускается добавление в файл **suricata.rules** пользовательских сигнатур с ограничениями:

- сигнатуры должны быть однострочного формата,
- каждой сигнатуре должен быть присвоен либо уже зарегистрированный параметр classtype (см. <u>8.4</u>), либо его не должно быть (параметр classtype makux сигнатур автоматически будет определен как unknown).

«Межсетевой экран Solar» не несет ответственности за последствия, которые потенциально могут возникнуть в результате использования кастомных сигнатур. 2. Подождите примерно 5 минут, пока база обновится.

Обновленные сигнатуры можно посмотреть в пользовательском интерфейсе в разделе Политика > Межсетевой экран > Предотвращение вторжений.

Проверять актуальность сигнатур можно в CLI с помощью команд:

#### # /opt/dozor/bin/shell

#### # seelog suricata

Если база обновляется, будет отображаться сообщение:

<Notice> rule reload complete
# 9. Дополнительные настройки «Межсетевой экран Solar»

# 9.1. Настройка журналирования сообщений сервиса skvt-wizor

При необходимости можно организовать запись сообщений сервиса **skvt-wizor** в файл **syslog-ng** и в отдельный файл.

# 9.1.1. Настройка журналирования сообщений сервиса skvt-wizor в файл syslog-ng

Для настройки журналирования сообщений сервиса **skvt-wizor** в файл **syslog-ng** выполните следующие действия:

1. В разделе Система > Основные настройки > Журналирование > Сервер веб-интерфейса установите флажок Журналировать действия пользователей в syslog.

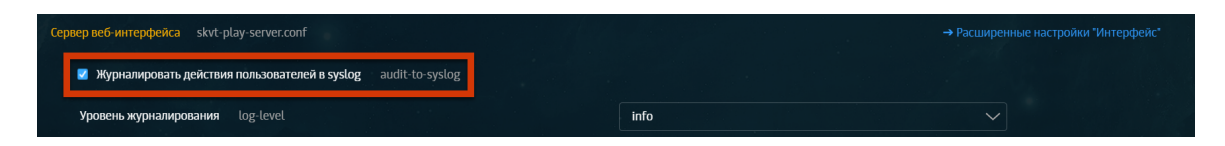

Рис. 9.1. Журналировать действия пользователей в syslog

2. Отредактируйте файл /etc/syslog-ng/syslog-ng.conf, добавив в него следующую строку:

local0.\* /var/log/messages

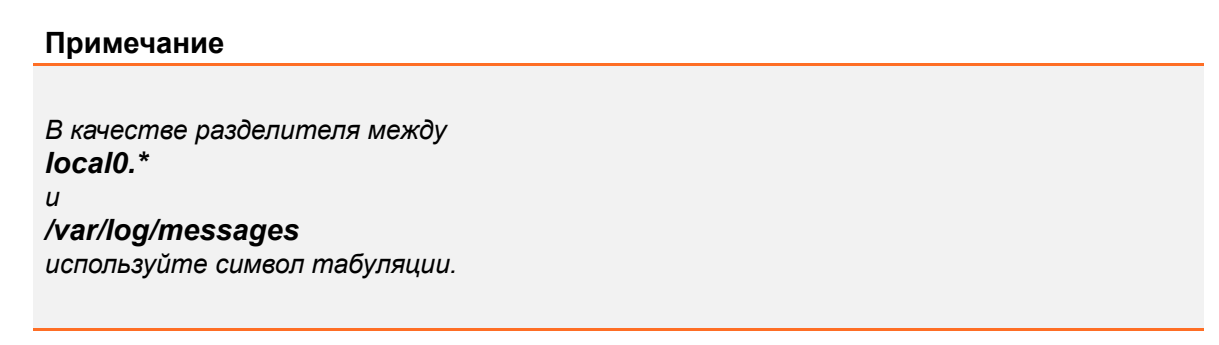

3. Перезапустите сервис журналирования syslog-ng с помощью команды:

#### # systemctl restart syslog-ng.service

4. Выберите формат записи в системный журнал сообщений (access-log, siem-log или ip-translation-log) и установите флажок в зависимости от выбранного формата записи данных в журнал в разделе Система > Расширенные настройки > Фильтрация и кэширование трафика, секция Фильтрация и анализ трафика пользователей > Форматы записи в syslog (см. <u>Рис.9.2</u>).

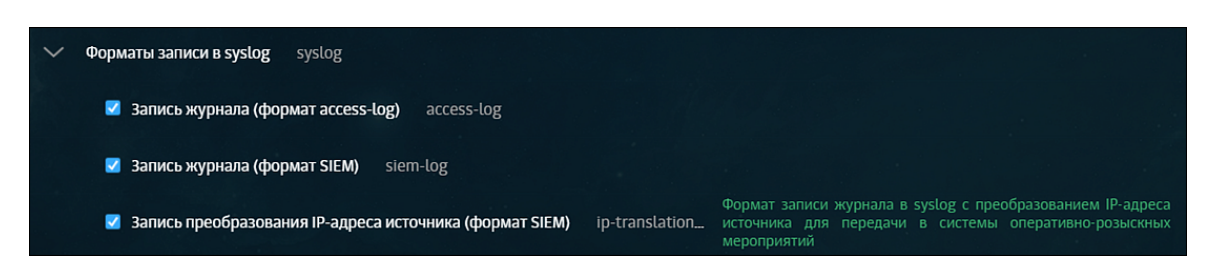

Рис. 9.2. Выбор формата записи журнала

#### Примечание

Для быстрого доступа к текущим настройкам журналов используйте меню Система > Основные настройки > Журналирование, секция Фильтрация и анализ трафика пользователей.

Далее приведено описание полей каждого формата записей в системный журнал.

| Поле сообще-<br>ния   | Описание                                                        |
|-----------------------|-----------------------------------------------------------------|
| <date time=""></date> | Дата и время создания записи журнала syslog                     |
| <host></host>         | Имя компьютера (источника)                                      |
| java                  | Системная служба јаva                                           |
| reqTime               | Время начала запроса (float unix time)                          |
| filterTime            | Общее время обработки запроса в миллисекундах                   |
| accountIP             | IP-адрес источника (с учетом XFF)                               |
| filterStatus          | Код состояния НТТР-узла фильтрации                              |
| responseSize          | Размер тела ответа                                              |
| method                | НТТР-метод (GET, POST)                                          |
| url                   | URL запроса                                                     |
| user                  | Имя авторизованного пользователя                                |
| serverHost            | IP-адрес ресурса назначения                                     |
| mimeType              | МІМЕ-тип ответа (если он определён) – см. Приложение <u>Е.2</u> |

Табл. 9.1. Описание полей сообщений в формате access-log

Пример записи из журнала запросов в syslog-ng:

Jan 23 17:06:22 avm118 java: 1327323982.533 13 10.31.6.126 TCP\_MISS/200 2779 GET http://lenta.ru/news/2012/01/23/shortsightedness/\_Printed.htm DIRECT/81.19.85.116 text/html

#### Примечание

Настроить журналирование сообщений в формате SIEM также можно, установив флажок Запись журнала (формат SIEM) в разделе Политика > Настройки или в разделе Система > Основные настройки > Работа системы.

| Поле сообще-<br>ния   | Описание                                                                |  |
|-----------------------|-------------------------------------------------------------------------|--|
| <date time=""></date> | Дата и время создания записи журнала syslog                             |  |
| <host></host>         | Имя компьютера (источника)                                              |  |
| java                  | Системная служба јаva                                                   |  |
| acc-domain            | Домен источника                                                         |  |
| acc-groups            | Название групп источника из Досье                                       |  |
| acc-ip                | IP-адрес источника                                                      |  |
| acc-port              | Порт источника                                                          |  |
| bytes-in              | Объем скачанных (полученных) данных (Б)                                 |  |
| bytes-out             | Объем загруженных (отправленных) данных (Б)                             |  |
| flt-categories        | Категории фильтрации политики                                           |  |
| flt-codes             | Код фильтрации политики (см. Приложение Описание НТТР-кодов фильтрации) |  |
| flt-policy            | Название сработавшего слоя политики фильтрации                          |  |
| flt-rules             | Названия правил политики, которые были применены при фильтрации         |  |
| flt-status            | Код состояния НТТР-узла фильтрации                                      |  |
| flt-time              | Общее время обработки запроса в миллисекундах                           |  |
| req-hostname          | Сетевое имя ресурса назначения                                          |  |
| req-method            | НТТР-метод запроса                                                      |  |
| req-pathname          | Путь запроса                                                            |  |
| req-protocol          | Идентификатор протокола запроса                                         |  |
| req-query             | Параметры запроса                                                       |  |
| req-referer           | Значение HTTP-заголовка Referer                                         |  |
| req-time              | Метка времени начала запроса от источника                               |  |
| res-datatype          | МІМЕ-тип ответа (см. Приложение <u>Е.2</u> )                            |  |
| res-ip                | Числовое представление IP-адреса назначения                             |  |
| traf-mode             | Режим направления трафика: прямой (forward)/обратный (reverse)          |  |
| req-port              | Порт ресурса назначения                                                 |  |
| flt-reason            | Причина фильтрации                                                      |  |

#### Табл. 9.2. Описание полей сообщений в формате siem-log

Пример записи из журнала запросов в syslog-ng:

Jul 6 12:53:23 tyur java: [acc-domain:local] [acc-groups:] [acc-ip:10.201.28.233] [acc-name:] [acc-port:54819] [bytes-in:632] [bytes-out:893] [flt-categories:2401] [flt-codes:11,0,0,0,0] [flt-policy:Завершение обработки политики] [flt-rules:mitm all, Переход к слою response layer, Переход к слою Завершение обработки политики] [flt-status:200] [flt-time:97] [req-hostname:rs.mail.ru] [req-method:GET] [req-pathname:/d66539304.gif] [req-protocol:https] [req-query:sz=15&\_=1626173368526] [req-referer:https://mail.ru/] [req-time:2021-07-06T09:53:23.182Z] [res-datatype:image/gif] [res-ip:10.199.30.12] [req-port:443] [flt-reason:]

| Табл. 9.3. Описание полей с | ообщений в | формате | ip-translation-log |
|-----------------------------|------------|---------|--------------------|
|-----------------------------|------------|---------|--------------------|

| Поле сообще-<br>ния   | Описание                                    |  |
|-----------------------|---------------------------------------------|--|
| <date time=""></date> | Дата и время создания записи журнала syslog |  |
| <host></host>         | Имя компьютера (источника)                  |  |
| java                  | Системная служба јаva                       |  |
| transport-protocol    | Протокол передачи данных                    |  |

| Поле сообще-<br>ния | Описание                    |  |
|---------------------|-----------------------------|--|
| acc-ip              | IP-адрес источника          |  |
| acc-port            | Порт источника              |  |
| req-proxy-ip        | IР-адрес прокси-сервера     |  |
| req-proxy-port      | Порт прокси-сервера         |  |
| flt-ip              | IP-адрес узла фильтрации    |  |
| flt-port            | Порт узла фильтрации        |  |
| res-ip              | IP-адрес ресурса назначения |  |
| res-port            | Порт ресурса назначения     |  |

Пример записи из журнала запросов в syslog-ng:

Jul 6 12:08:08 tyur java: [sys-time:2021-07-06T09:08:08.985Z] [transport-protocol:TCP] [acc-ip:10.199.177.212] [acc-port:53337] [req-proxy-ip:10.201.29.113] [req-proxy-port:2270] [flt-ip:10.201.29.113] [flt-port:33824] [res-ip:10.199.30.12] [res-port:443]

5. Последовательно нажмите Сохранить и Применить.

#### 9.1.2. Настройка журналирования сообщений сервиса skvt-wizor в файл

Для настройки журналирования сообщений сервиса **skvt-wizor** через **syslog-ng** в отдельный файл:

1. Создайте файл /var/log/skvt-log, выполнив команду:

#### # touch /var/log/skvt-log

2. Для ограничения доступа к файлу /var/log/skvt-log выполните команду:

#### # chmod 600 /var/log/skvt-log

3. Отредактируйте файл /etc/syslog-ng/syslog-ng.conf, добавив в него строку:

local0.\* /var/log/skvt-log

#### Примечание

В качестве разделителя между local0.\* и /var/log/skvt-log используйте символ табуляции.

4. Перезапустите syslog командой:

#### # systemctl restart syslog-ng.service

#### 9.1.3. Остановка записи данных syslog в файл messages

Сохранение журнальных записей в файл и остановка их передачи в файл messages определяется файлом /etc/syslog-ng/syslog-ng.conf.

Для прекращения передачи данных в файл **messages** пропишите в CLI правило перенаправления в отдельный файл. После него поставьте **&~**  для прекращения обработки записей.

Пример записи имеет следующий формат:

local0.\* /var/log/skvt.log &~ \*.info;mail.none;authpriv.none;cron.none /var/log/messages

# 9.2. Настройка принудительного использования HTTPS

Для настройки принудительного использования протокола HTTPS:

- 1. В разделе Система > Основные настройки > Работа системы установите флажок Принудительное использование HTTPS.
- 2. Последовательно нажмите кнопки Сохранить и Применить.

# 9.3. Настройка блокировки рекламы

Для настройки применения правил блокировки рекламы:

- 1. В разделе Система > Основные настройки > Работа системы установите флажок Блокировать рекламу.
- 2. Последовательно нажмите кнопки Сохранить и Применить.

# 10. Сопровождение «Межсетевой экран Solar»

# 10.1. Управление сервисами

Для управления сервисами используется утилита dsctl, формат команды запуска которой:

#### dsctl

#### (boot|down|start|stop|restart|reload|status|enable|disable|service-list) [services]

Services are:

- abook-daemon
- clickhouse
- database
- dblog
- grafana
- haproxy
- keepalived
- license-server
- log-streamer
- monitor-agent
- monitor-httpd
- monitor-ng
- monitor-server
- ndpi-netfilter
- network-config-agent
- nips
- skvt-auth-server
- skvt-cache
- skvt-cassandra
- skvt-kerberos-server
- skvt-ntlm-server
- skvt-play-server
- skvt-trafdaemon
- skvt-winbind
- skvt-wizor
- smap-tikaserver
- url-checker

#### В качестве аргумента при запуске утилиты dsctl укажите одно из значений:

#### Табл. 10.1. Команды для утилиты dsctl

| Роль    | Описание                                                                                                    |
|---------|----------------------------------------------------------------------------------------------------|
| boot    | Запуск системы управления сервисами                                                                                                    |
| down    | Остановка системы управления сервисами                                                                                                    |
| start   | Запуск сервиса                                                                                                    |
| stop    | Остановка сервиса                                                                                                    |
| restart | Перезапуск сервиса, при выполнении команды сервис завершает работу и запускается заново,<br>используя новую конфигурацию                       |
| reload  | Повторное считывание настроек сервисом, при выполнении команды сервис перечитывает кон-<br>фигурацию и продолжает работу с новой конфигурацией |
| enable  | Подключение сервиса к системе управления сервисами                                                                                             |
| disable | Отключение сервиса от системы управления сервисами                                                                                             |

| Роль             | Описание                                                           |
|------------------|--------------------------------------------------------------------|
| service-<br>list | Вывод списка сервисов, подключенных к системе управления сервисами |
| status           | Вывод информации о статусах сервисов                               |

Для вывода информации о статусе сервисов также используется скрипт **status**, который запускается командой:

# status

#### Примечание

Если не запущен ни один из сервисов, при запуске скрипта status выводится пустой список.

Список сервисов приведен в разделе 2.2.

#### Примечание

При аварийном завершении работы какого-либо сервиса «Межсетевой экран Solar» автоматически будет предпринимать попытки перезапустить остановившийся сервис. Под аварийной причиной следует понимать остановку компонентов вследствие ошибок в ПО или наличия проблем с окружением.

# 10.2. Использование скриптов

# 10.2.1. Использование скриптов для получения информации о работе системы

Для сопровождения системы используются специальные скрипты и утилиты, расположенные в каталоге /opt/dozor/bin.

#### Перечень и назначение скриптов приведены в Табл.10.2.

Табл. 10.2. Скрипты для сопровождения работы системы

| Название           | Описание                                                               |  |  |
|--------------------|------------------------------------------------------------------------|--|--|
| Основные           | Основные                                                               |  |  |
| accept-settings    | Утилита для управления системными настройками «Межсетевой экран Solar» |  |  |
| config             | Утилита для управления кластером                                       |  |  |
| dsctl              | Утилита для управления сервисами                                       |  |  |
| reg-slave          | Утилита для регистрации узла в кластере                                |  |  |
| status             | Скрипт для просмотра информации о статусе сервисов                     |  |  |
| user-tool          | Утилита для управления учетными записями пользователей                 |  |  |
| Расширенные        |                                                                        |  |  |
| accept-policy      | Утилита для управления политиками                                      |  |  |
| bug-report         | Утилита для формирования отчета об ошибках                             |  |  |
| cassandra-optimize | Скрипт для синхронизации данных между узлами                           |  |  |
| check_skvt         | Утилита для проверки целостности файлов «Межсетевой экран Solar»       |  |  |

| Название     | Описание                                                        |
|--------------|-----------------------------------------------------------------|
| get-config   | Утилита для вывода конфигурации узла                            |
| get-role     | Утилита для просмотра ролей, назначенных узлу                   |
| license-tool | Утилита для просмотра информации о лицензии                     |
| seelog       | Скрипт для просмотра журнальных файлов «Межсетевой экран Solar» |
| set-config   | Утилита для записи конфигурации узла                            |
| set-role     | Утилита для назначения ролей узлу                               |
| unreg-slave  | Утилита для отзыва регистрации узла в кластере                  |

#### Внимание!

Если не указано иного, данные скрипты и утилиты необходимо запускать из командной оболочки «Межсетевой экран Solar», имея права суперпользователя **root**. Переход в командную оболочку осуществляется с помощью команды:

# /opt/dozor/bin/shell

#### 10.2.2. Запуск скриптов из веб-интерфейса

Для минимизации обращений администратора системы в консоль создан механизм запуска скриптов для узлов «Межсетевой экран Solar». Запустить выполнение скрипта можно в разделе Система > Узлы и роли при наличии прав на работу с разделом Система.

Скрипты необходимы, например, инженерам поддержки «Межсетевой экран Solar» для получения информации о работе системы в случае сбоев в ее работе. Одним из таких скриптов является bug-report, который собирает диагностические данные с узла об ошибках.

При нажатии на значок в в правом углу секции с узлом раскрывается список доступных для выполнения на этом узле скриптов. Для запуска скрипта нажмите на его название. В верхней части экрана отобразится уведомление об успешном запуске.

#### Примечание

Возможен запуск только одного скрипта на одной ноде из-под одного пользователя. Если скрипт уже выполняется, его перезапуск невозможен.

На данный момент из интерфейса можно запустить следующие скрипты:

- bug-report позволяет собирать и выводить информацию о системе, настройках и показателях ПО. Перечень видов информации, которую можно просмотреть с помощью утилиты bug-report, приведен в разделе <u>Приложение D, Omvem об oшибках: ymunuma bug-report</u>.
- check-system позволяет проверить целостность файлов «Межсетевой экран Solar» на текущий момент времени (в CLI скрипт называется check\_skvt).

Скрипт **check-system** использует стандартный механизм проверки целостности установленных файлов относительно содержащихся в исходных DEB-пакетах. Кроме того, скрипт содержит механизм, позволяющий отслеживать состояние произвольных файлов или каталогов, а также обрабатывать исключения среди установленных файлов.

| *  | Solar NGFW Поиск персоны                                                                                                    | ۹ 🛃            |
|----|----------------------------------------------------------------------------------------------------|----------------|
| ሴ  | Настройки Узлы и роли Мониторинг Журналы Сетевые соединения                                                                               | 📮 Применить    |
| E  | Список серверов                                                                                                    |                |
| \$ | Название узла <b>main</b>                                                                                                    | ×              |
| Ŗ  | Сведения Astra Linux • Intel Xeon Processor (Cascadelake) • solar-ngfw-1.1.0-414                                                          | олнить скрипт: |
| ga | Состояние Узел доступен                                                                                                    | ug-report      |
|    | Интерфейсы etht: 10.201.1.81/27 • eth0: 10.201.69.63/20                                                                                   | heck-system    |
| £  | Роли узла Межсетевой жран » Конфигурируемые сетевые параметры » Сервер управления Фильтр НТР-трафика » Система предотвращения вторжений » |                |
| ۲  | Обратный прокси-сервер 🗴                                                                                                    |                |
| Æ  |                                                                                                    |                |

Рис. 10.1. Запуск скриптов из веб-интерфейса

#### 10.2.3. Использование скрипта user-tool

Если пользователь забыл пароль, можно изменить его с помощью скрипта user-tool.

Этот скрипт также позволяет:

- заблокировать/разблокировать учетную запись пользователя;
- сменить вид авторизации пользователя. Необходимо для вывода пользователя из домена: изменения доменной авторизации на локальную.

Для запуска user-tool в CLI:

1. Выполните команду для запуска утилиты и вызова инструкции:

#### user-tool --help

2. В зависимости от поставленной цели выберите и выполните одну из перечисленных команд.

Инструкция по действиям user-tool имеет следующий вид:

```
user-tool 1.0
Usage: user-tool [change-password|block-user|unblock-user|set-user-local] [options]
--help
Command: change-password [options]
change user password
-l, --login <value> login of user
-p, --password <value> password of user
Command: block-user [options]
block user
-l, --login <value> login of user
Command: unblock-user [options]
unblock user
-l, --login <value> login of user
Command: set-user-local [options]
```

change user auth method to local -I, --login <value> login of user

Пример команды для изменения пароля от учетной записи пользователя: ds-mode@rick /opt/dozor # user-tool change-password -l admin -p etyutqweo1w3

#### Примечание

После изменения пароля в CLI войдите в GUI системы для повторной смены пароля, как при первом входе в систему, и авторизуйтесь.

После выполнения других действий в GUI по умолчанию произойдут изменения:

- после активации/блокировки учетной записи пользователя в карточке пользователя переключатель изменит свое положение;
- после изменения вида авторизации пользователя в его карточке исчезнет флажок Пользователь домена.

# 10.3. Резервное копирование «Межсетевой экран Solar»

#### 10.3.1. Общие сведения

Резервное копирование в «Межсетевой экран Solar» применяется для решения задач:

- восстановление после сбоя;
- полное обновление операционной системы.

Процедура восстановления после сбоя зависит от характера сбоя, и в ряде случаев сводится к полному восстановлению ранее зарезервированных данных. Ниже описана процедура полного резервирования и восстановления данных. Эту процедуру, с небольшими изменениями, можно использовать для обновления операционных систем на серверах комплекса (в случае использования распределенной конфигурации).

#### 10.3.2. Резервное копирование данных

10.3.2.1. Резервное копирование программного обеспечения

Создайте копию установочных DEB-пакетов и сохраните ее на надежном носителе данных. Это необходимо проделать один раз, сразу после установки или обновления, настройки и ввода комплекса в эксплуатацию.

#### 10.3.2.2. Резервное копирование конфигурации системы

Резервное копирование конфигурации системы необходимо делать в случае внесения существенных изменений в конфигурацию комплекса, либо по расписанию.

Для резервного копирования конфигурации предназначены утилиты командной строки (скрипты) **export-config** и **import-config**, которые позволяют «одним движением» экспортировать и импортировать конфигурацию.

#### Примечание

Следует отметить, что утилиты работают только на **master-узле** и только от пользователя **dozor** или **root**.

Для экспорта всей конфигурации в файл на master-узле в CLI выполните команду exportconfig <output-file.json>.

Для импорта конфигурации из файла в CLI на master-узле:

- 1. Выполните команду import-config <input-file.json>.
- 2. Примените настройки с помощью команды accept-settings.

10.3.2.3. Резервное копирование политики

Для оптимизации резервного копирования политики фильтрации предназначены команды утилиты **policy-tool**, которые позволяют экспортировать и импортировать политику фильтрации. При этом файл с резервной копией политики имеет меньший объем на диске, чем дамп БД.

Для экспорта политики на **master-узле** в CLI выполните команды:

- 1. Зайдите в shell: /opt/dozor/bin/shell
- 2. Экспортируйте политику:

#### policy-tool export

или

#### policy-tool export -f /var/tmp/test\_policy\_export.json.

Для импорта политики:

1. На master-узле в CLI выполните команды:

/opt/dozor/bin/shell

policy-tool import -f policy\_for\_import\_policytool.json

2. В GUI перейдите в раздел Политика и нажмите кнопку Применить политику.

Для сброса всех правил политики к дефолтным настройкам:

1. На **master-узле** в CLI выполните команды:

/opt/dozor/bin/shell

#### policy-tool reset

2. В GUI перейдите в раздел Политика и нажамите кнопку Применить политику.

Поскольку политика может довольно часто изменяться, то ее резервное копирование лучше делать по расписанию: раз в день и раз в неделю.

Перед копированием также необходимо временно отключить веб-интерфейс администратора.

#### 10.3.3. Восстановление зарезервированных данных

При восстановлении зарезервированных данных необходимо учесть следующее:

- Если речь идет о **slave-узле**, следует восстановить его и ввести в кластер с помощью утилиты **reg-slave**.
- Если речь идет о **master-узле**, следует установить программное обеспечение заново и восстановить конфигурацию. Процедура восстановления программного обеспечения заключается в установке или переустановке набора DEB-пакетов.
- Процесс восстановления конфигурации осуществляется на каждом из узлов, где есть необходимость в этом. В случае обновления операционной системы необходимо восстановить все узлы.
- После установки новой операционной системы и установки набора пакетов «Межсетевой экран Solar» каждый узел будет работать в режиме master-узла.
- Процесс восстановления политики начинается с восстановления данных на **masterузле**.
- Восстановление политики на **slave-узлах** осуществляется после ее восстановления на **master-узле**.

#### 10.3.4. Плановое резервное копирование

Плановое резервное копирование производится встроенными в «Межсетевой экран Solar» или внешними программными средствами, работающими на основе описанных выше процедур резервного копирования «Межсетевой экран Solar».

## 10.4. Просмотр журнальных файлов «Межсетевой экран Solar»

Для просмотра журнальных файлов сервисов используется скрипт **seelog**. Для его запуска необходимо выполнить команду:

#### seelog <service-name>

где **<service-name>** – имя сервиса, журнальный файл которого требуется просмотреть.

Скрипт позволяет просматривать журнальные файлы в реальном времени. Файлы формируются с использованием значений, выводимых в стандартный поток вывода сообщений и в стандартный поток вывода ошибок. После выполнения команды запуска скрипта, например, для просмотра журнального файла сервиса **skvt-wizor**:

#### # seelog skvt-wizor

на экран выводится информация вида:

2009-10-19 14:05:09.280829500 5268523 [Reactor-18] DEBUG nio\_proxy - proc@15999328: writing 290 bytes

2009-10-19 14:05:09.280832500 5268524 [Reactor-18] DEBUG nio\_proxy - proc@15999328: writing done

2009-10-19 14:05:09.280835500 5268524 [Reactor-18] DEBUG nio\_proxy - proc@15999328: clientWriteDone, state=WRITE\_GENERATED\_PAGE readingPreview=false download=false serverDone=true

2009-10-19 14:05:09.280851500 5268524 [Reactor-18] DEBUG nio\_proxy - proc@15999328: Changing state to NEW\_REQUEST

2009-10-19 14:05:09.280855500 5268524 [Reactor-18] DEBUG nio\_proxy - proc@15999328: fireRequestFinished

2009-10-19 14:05:09.280885500 5268524 [Reactor-18] DEBUG nio\_proxy - proc@15999328: Running NEW\_REQUEST filters; threaded=false

2009-10-19 14:05:09.280889500 5268524 [Reactor-18] DEBUG nio\_proxy - proc@15999328: Running FilterHelper:su.msk.jet.nioproxy.auth.AuthFilter@5db5ae

2009-10-19 14:05:09.280893500 5268524 [Reactor-18] DEBUG nio\_proxy - proc@15999328: Running FilterHelper:su.msk.jet.nioproxy.rule.engine.RuleEngineFilter@1efe475

2009-10-19 14:05:09.280926500 5268524 [Reactor-18] DEBUG nio\_proxy - proc@15999328: Changing state to READING\_REQUEST\_LINE

2009-10-19 14:05:09.280930500 5268524 [Reactor-18] DEBUG nio\_proxy - proc@15999328: expectInput

В таблице ниже приведен перечень существующих уровней детализации информации в журнальных файлах.

| Уровень | Описание                                                                                 |
|---------|------------------------------------------------------------------------------------------|
| DEBUG   | Отладочная информация (для разработчиков)                                                |
| INFO    | Дополнительная информация, относящаяся к процедуре обработки данных                      |
| TRACE   | Подробная отладочная информация (для разработчиков)                                      |
| WARN    | Уведомления о том, что некоторые компоненты не работают (без нарушения обработки данных) |
| ERROR   | Сообщения об ошибках, способных нарушить обработку данных                                |
| FATAL   | Критическая ошибка                                                                       |

Табл. 10.3. Уровни детализации информации журнальных файлов

Уровень детализации информации в журнальных файлах можно указать в веб-интерфейсе:

- на вкладке Система > Основные настройки > Журналирование;
- на вкладке Система > Расширенные настройки.

Далее приведен перечень уровней детализации информации, которые можно задать.

Табл. 10.4. Уровни детализации информации

| Роль                                         | Описание                                                                                                    |
|----------------------------------------------|----------------------------------------------------------------------------------------------------|
| Уровень отладки (log-level)                  | Задает уровень журналирования для тех подсистем фильтра, для которых отсутствуют дополнительные настройки уровня журналирования.                    |
| Уровень отладки аутентификации<br>(log-auth) | Задает уровень журналирования подсистемы аутентификации.                                                                                            |
| Уровень отладки политики (log-<br>policy)    | Задает уровень отладки выполнения политики. Сюда же входит работа<br>с внешними сервисами, необходимыми для работы политики – url-<br>checker и др. |

| Роль                                                    | Описание                                                                                                    |
|---------------------------------------------------------|----------------------------------------------------------------------------------------------------|
| Уровень отладки сетевого ввода-<br>вывода (log-network) | Задает уровень журналирования подсистемы проксирования HTTP-<br>протокола, управления сокетами, работы мультиплексированного ввода-<br>вывода. |
| Уровень отладки архивации данных<br>(log-archive)       | Задает уровень журналирования подсистемы архивации POST-запросов и их передачи в Solar Dozor.                                                  |

Перечисленные параметры можно найти с помощью поиска по конфигурации. Все настройки журналирования имеют стандартные уровни (ERROR, WARN, INFO, DEBUG, TRACE) – за исключением **Уровень отладки архивации данных** и **Уровень отладки аутентификации** – отсутствует TRACE. Кроме того, для других сервисов в веб-интерфейсе задается уровень журналирования VERBOSE (подробная информация) и DEBAG (отладочная информация).

#### Примечание

Наиболее объемным является журналирование процессов сетевого ввода-вывода (log-network), поэтому уровни DEBUG и TRACE включать в штатном режиме функционирования «Межсетевой экран Solar» не рекомендуется.

В распределенном режиме просмотр журнальных файлов осуществляется с помощью скрипта **seelog** для каждого узла по отдельности.

Действия администраторов по настройке политик фильтрации и конфигурации «Межсетевой экран Solar», такие как создание, редактирование, удаление и просмотр правил/ресурсов/параметров, фиксируются в журнальном файле сервиса **skvt-play-server**. Пример записи из журнала:

2018-04-13 14:29:40.379898500 INFO application - Read item of type 'ruleset' with name 'a' (41275174-c3e2-492a-ac1c-bbe29ac128b1) by user 'admin'

2018-04-13 14:30:04.803325500 INFO application - Connected to Address book daemon realtime stream

2018-04-13 14:30:09.092094500 INFO application - Update item of type 'ruleset' with name 'a' (41275174-c3e2-492a-ac1c-bbe29ac128b1) by user 'admin':

Àdd rule Rule(4f7df7b2-77cc-4c52-b49f-a98db6d54487,Правило

1,true,List(And((MatchUser(Some(3d4ffa9a-de30-4ee6-a60b-bece8c1d5acf),")),")),

List(Notify(840fc4c3-3a7c-4441-b49f-df4c4a55be3a,4a17763c-59a4-4fd2-99f3-1992d331f87c,")),Some())

## 10.5. Настройки журналирования

Для настройки журнальных файлов через GUI:

- 1. В меню Система > Основные настройки > Журналирование для секции настроек ротации журналов конкретного сервиса установите необходимые значения.
- 2. Нажмите Сохранить и Применить.

| Настройки Узлы и роли Мониторинг         | Журналы Сетевые соеди    | нения                      |                     |                     | Ę                 | Применить |
|------------------------------------------|--------------------------|----------------------------|---------------------|---------------------|-------------------|-----------|
| Основные настройки Расширенные настройки | Конфигурация / Узел      | Общая конфигурация 🗙       |                     |                     | Поиск             | ٩         |
| Работа системы Отказоустойчиво           | ть Досье Мониторин       | г Аутентификация I         | Производительность  | Журналирование      |                   |           |
| Сохранить Отменить                       |                          |                            |                     | Показы              | вать описание 🏾 🔵 |           |
| Ротация файлов журнала сервера Kerberos  | -аутентификации skvt-kei | beros-server-multilog.conf | → Расширенные настр | ройки "Сервер Kerbo |                   |           |
| Количество файлов журнала rotat          | e-count                  | 10                         |                     |                     |                   |           |
| Размер файла журнала (M6) rotate         | -SIZE                    | 10                         |                     |                     |                   |           |

Текущие настройки журналирования идентичны тем, которые используются в расширенных настройках системы. Для удобства использования раздела в каждом блоке настроек предусмотрен переход по ссылке к расширенным настройкам соответствующего сервиса.

# 10.6. Управление узлами кластера «Межсетевой экран Solar»

#### 10.6.1. Регистрация узла в кластере «Межсетевой экран Solar»

Для регистрации узлов в кластере «Межсетевой экран Solar» используется утилита **reg**slave, которая выполняет следующие функции:

- преобразует узел в подчиненный узел вне зависимости от его предыдущего состояния (master-yзел, slave-yзел);
- обеспечивает применение конфигурации как на главном узле, так и на подчиненном. После запуска и успешного завершения утилиты **reg-slave** все остальные действия по управлению подчиненным узлом производятся централизованно через веб-интерфейс.

Чтобы зарегистрировать узел в кластере «Межсетевой экран Solar»:

- 1. С помощью протокола SSH зайдите на узел, который необходимо добавить.
- 2. Выполните команду:

#### # /opt/dozor/bin/shell

3. Выполните команду:

#### # reg-slave <master-host> [name]

где <master-host> – FQDN master-узла (например, ngfw-master.company.local), a <name> – имя регистрируемого узла, которое будет отображаться в GUI «Межсетевой экран Solar».

При регистрации узлов изменения в конфигурации кластера записываются в следующие файлы:

- /data/repos/dozor/config-base.git/cluster.json на главном узле (master-host),
- /opt/dozor/config/control на подчиненном узле (slave-host).

Если данный узел уже был зарегистрирован, то файл /data/repos/dozor/configbase.git/cluster.json обновляться не будет. Если имя узла изменилось, то оно будет обновлено, а идентификатор (uuid) узла останется прежним.

При запуске утилиты **reg-slave** при отсутствии ошибок файл **/opt/dozor/config/control**, находящийся на подчиненном узле, всегда обновляется. Таким образом, используемый главный узел, а следовательно, и параметры **config-repository** и **policy-repository** всегда актуальны.

Если идентификатор (**uuid**) данного узла совпадает с идентификатором (**uuid**) masterузла в кластере, регистрируемому узлу будет автоматически сгенерирован новый идентификатор (**uuid**).

При запуске утилиты **reg-slave** без параметров, а также с ключами **-h**, **--help**, выводится справка:

#### Пример вывода команды # reg-slave ngfw-filter-1.solar.local filter Checking ssh connection to master... Connected successfully Checking master... Copying ssl certificates from master... 100% 1359 287.4KB/s 00:00 ca.crt 100% 1704 331.5KB/s 00:00 ca.kev 100% 4170 939.3KB/s 00:00 bus.pem Generating SSL certificates for slave... Generating a 2048 bit RSA private key .....+++ .....+++ writing new private key to '/tmp/tmp.w2q2RM8Qrk/client.key' Using configuration from /tmp/tmp.w2g2RM8Qrk/ca.config Check that the request matches the signature Signature ok The Subject's Distinguished Name is as follows countryName :PRINTABLE:'RU' stateOrProvinceName :ASN.1 12:'Moscow' localityName :ASN.1 12:'Moscow' organizationName :ASN.1 12:'SolarSecurity' organizationalUnitName:ASN.1 12:'OPR' commonName :ASN.1 12:'ngfw.solar.local' Certificate is to be certified until Mar 11 11:57:23 2032 GMT (3650 days) Write out database with 1 new entries Data Base Updated Initializing repositories... Клонирование в «config-final.git»... remote: Перечисление объектов: 4868, готово. remote: Подсчет объектов: 100% (4868/4868), готово. remote: Сжатие объектов: 100% (4548/4548), готово. remote: Всего 4868 (изменения 2778), повторно использовано 0 (изменения 0)

# reg-slave

Usage: reg-slave master-host name roles...

Получение объектов: 100% (4868/4868), 540.32 KiB | 2.40 MiB/s, готово. Определение изменений: 100% (2778/2778), готово. Node hostname: ngfw.solar.local Using existing node ID: 834a08c6-b2d4-4b1a-a0f2-5cb72e46d8d7 Updating control-file... Registering node on master... Updating existing node... No changes to commit Running accept-settings... Уже обновлено. Enabling services... Service monitor-ng already enabled Restarting services... accept-setting completed successfully

## 10.6.2. Управление структурой кластера «Межсетевой экран Solar»

Для управления структурой кластера «Межсетевой экран Solar» предназначен скрипт config cluster. Формат команды для запуска скрипта:

#### \$ config cluster [общий ключ] <действие> [ключ действия]

где указаны следующие параметры:

- [общий ключ] ключ, используемый при выполнении любого действия;
- <действие> действие, которое требуется совершить;
- [ключ действия] ключ, который используется для того или иного действия.

В таблице <u>Табл.10.5</u> перечислены общие ключи, используемые в скрипте config cluster:

Табл. 10.5. Перечень общих ключей

| Ключ                       | Описание                                             |
|----------------------------|------------------------------------------------------|
| -R <file>,</file>          | Директория, содержащая файлы с описанием ролей узлов |
| roles-dir <dir></dir>      |                                                      |
| -C <file>,</file>          | Файл, содержащий описание кластера                   |
| cluster-file <file></file> |                                                      |

Все действия по управлению структурой кластера приведены в таблице Табл.10.6:

Табл. 10.6. Перечень действий

| Действие         | Описание                                                                                     |
|------------------|----------------------------------------------------------------------------------------------|
| add-roles        | Добавление ролей узла. Работает со следующими ключами:                                       |
|                  | <ul> <li>-N <node>,node <node> – идентификатор (UUID) или имя узла;</node></node></li> </ul> |
|                  | <ul> <li>-r <roles>,roles <roles> – список ролей через запятую.</roles></roles></li> </ul>   |
| delete-node      | Удаление узла кластера. Работает с ключами действия add-node.                                |
| delete-roles     | Удаление ролей узла. Работает с ключами действия add-roles.                                  |
| disable-services | Отключение сервисов. Работает с ключами действия add-roles.                                  |

| Действие        | Описание                                                                                                    |
|-----------------|----------------------------------------------------------------------------------------------------|
| enable-services | Включение сервисов. Работает со следующими ключами:                                                                                                    |
|                 | <ul> <li>-N <node>,node <node> – идентификатор (UUID) или имя узла;</node></node></li> </ul>                                                                                                    |
|                 | <ul> <li>-s <services>,services <services> – список сервисов через запятую.</services></services></li> </ul>                                                                                                    |
| print           | Вывод текущего состояния кластера. Работает с ключом:                                                                                                    |
|                 | <ul> <li>-f <format>,format <format> – вывести состояние кластера в формате<br/><format>. Принимает значения text, json и edn. По умолчанию (без ключа)<br/>используется text.</format></format></format></li> </ul> |
| set-roles       | Установка ролей узла. Работает с ключами действия add-roles.                                                                                                    |
| update-node     | Модификация узла кластера. Работает с ключами действия add-node.                                                                                                    |

# Пример вывода команды # config cluster print

:

Common nodes: Node: main ID: 0f676af8-e25d-481e-a193-2aaecb2a2eed Hostname: t28132.solar.local Roles: master Services: skvt-trafdaemon database monitor-server abook-daemon skvt-cassandra clickhouse skvt-play-server grafana monitor-ng monitor-agent Node: ngfw-filter-2.solar.local ID: 1a84121c-c1fc-4aaf-8f3b-05f2be527bc1 Hostname: ngfw-filter-2.solar.local Roles: http-filter, abook-slave, analyzer Services: skvt-wizor skvt-auth-server skvt-cassandra skvt-cache log-streamer monitor-ng monitor-agent abook-daemon url-checker smap-tikaserver Node: ngfw-filter-3.solar.local ID: f068f01b-0fdd-4cd4-9efb-73d78b93edda Hostname: ngfw-filter-3.solar.local Roles: http-filter, abook-slave, analyzer Services: skvt-wizor skvt-auth-server

| skvt-cassandra<br>skvt-cache<br>log-streamer<br>monitor-ng      |  |  |
|-----------------------------------------------------------------|--|--|
| monitor-agent<br>abook-daemon<br>url-checker<br>smap-tikaserver |  |  |
| Subclusters:                                                    |  |  |

В данном примере видно, что в кластер входит один master-узел **t28132.solar.local** и два slave-узла **ngfw-filter-2.solar.local** и **ngfw-filter-3.solar.local**.

#### 10.6.3. Диагностика кластера Cassandra

Для диагностики кластера Cassandra служит утилита командной строки **nodetool**. Для ее запуска выполните команду:

#### # /opt/dozor/cassandra/bin/nodetool status

На экран будет выведена информация вида:

Первая буква первой записи в каждой строке означает статус узла:

- D выключен или недоступен (down);
- U включен и доступен (up).

Вторая буква первой записи в каждой строке означает состояние узла:

- **N** узел работает нормально (normal);
- L узел покидает кластер Cassandra (leaving);
- J узел присоединяется к кластеру Cassandra (joining).

Вторая запись (Address) в каждой строке отображает IP-адрес узла.

Третья запись (Load) в каждой строке отображает объем данных, хранимых на узле.

Пятая запись (**Owns**) в каждой строке отображает долю от общего количества уникальных данных кластера, хранимую на узле.

Шестая запись (Host ID) в каждой строке отображает идентификатор узла кластера Cassandra.

#### 10.6.4. Удаление узла из кластера Cassandra

В некоторых случаях возникает необходимость удаления одного или нескольких узлов из кластера Cassandra.

#### 10.6.4.1. Проверка статуса узла

Узнать состояние удаляемого узла можно с помощью скрипта nodetool:

#### # /opt/dozor/cassandra/bin/nodetool --host <имя или адрес удаляемого узла> status

Команда выполняется на любом узле, за исключением того, который следует удалить. Например:

ds-mode@bvm224 /data/spool # /opt/dozor/cassandra/bin/nodetool --host avm229 status

где bvm224 — главный узел (master-host), avm229 — удаляемый узел.

В результате будет отображена информация:

| Note: Ownership information does not include top<br>Datacenter: datacenter1 | ology; for complete inform | nation, specify a keyspace |
|-----------------------------------------------------------------------------|----------------------------|----------------------------|
| Status=Up/Down<br>// State=Normal/Leaving/Joining/Moving                    |                            |                            |
| Address Load Owns Host ID                                                   | Token                      | Rack                       |
| UN 10.31.6.229 120.02 KB 30.1% 07eeb86e-cf8<br>rack1                        | 9-47f9-a015-d2fec12ab0     | Bf -9165546545183429664    |
| UN 10.31.7.224 169.13 KB 36.9% ea06d8cb-5657<br>rack1                       | 7-4b84-8545-2ce8b378e3     | 1c -9089968438401001742    |
| UN 10.31.6.239 120.11 KB 33.0% 9a6e5a5c-698<br>rack1                        | 8-4fbd-9cec-375f29cb698    | 3d -9193948100233974008    |

Если каждая строка начинается со значения **UN** (Up/Normal), все узлы функционируют нормально. В этом случае чтобы удалить узел, воспользуйтесь инструкцией из раздела <u>10.6.4.2</u>.

Если удаляемый узел имеет состояние, отличное от UN:

- DN, DL, DJ или DM узел выключен. Включите узел и дождитесь его загрузки, после чего повторите проверку состояния.
- UJ узел присоединяется к кластеру Cassandra. Дождитесь завершения операции и выполните все шаги инструкции из раздела <u>10.6.4.2</u>.
- UL узел покидает кластер Cassandra. Дождитесь завершения операции, после чего выполните все шаги инструкции из раздела <u>10.6.4.2</u>, начиная с пункта 3.
- **UM** узел переносит свои данные на другой. Дождитесь завершения операции и выполните все шаги инструкции из раздела <u>10.6.4.2</u>, начиная с пункта 3.

Если данные Cassandra утеряны или не удается привести узел в нормальное состояние, для удаления узла воспользуйтесь инструкцией из раздела <u>10.6.4.3</u>.

10.6.4.2. Удаление узла в нормальном состоянии

Для удаления узла из кластера Cassandra:

1. Перенесите данные Cassandra на другой узел с помощью скрипта nodetool:

# /opt/dozor/cassandra/bin/nodetool --host <имя или адрес удаляемого узла> decomission

2. На главном узле (master-host) уточните идентификатор (UUID) удаляемого узла в файле /data/repos/dozor/config-base.git/clusters. Например, для узла avm229:

(cluster "default" (node ((name "avm229-slave") (uuid "07eeb86e-cf89-47f9-a015-d2fec12ab08f") (interfaces (("eth0" "10.31.6.229" #f))))

3. На главном узле (master-host) удалите требуемый узел с помощью утилиты **update**cluster. Например:

ds-mode@bvm224 /opt/dozor # update-cluster unreg-slave 07eeb86e-cf89-47f9-a015-d2fec12ab08f

где bvm224 — главный узел (master);

unreg-slave — удаляемый узел;

07eeb86e-cf89-47f9-a015-d2fec12ab08f — идентификатор (UUID) удаляемого узла.

- 4. Убедитесь, что в файле /data/repos/dozor/config-base.git/clusters отсутствует удаляемый узел.
- 5. Удалите «Межсетевой экран Solar» с удаляемого узла командой:

#### # dpkg -r --force-depends `dpkg -l | awk '/solar-\*/ {print \$2}`

Удалите каталог установки «Межсетевой экран Solar» командой:

#### # rm -rf /opt/dozor

Удалите символьную ссылку /opt/iadmin командой:

#### # rm /opt/iadmin

Удалите каталог размещения репозитория «Межсетевой экран Solar» с данными командой:

#### # rm -rf /data

6. С главного узла (master-host) подсоединитесь к одному из работающих подчиненных узлов (slave-host), укажите токен удаляемого узла и удалите его командой **removetoken**:

#### # nodetool --host <имя подчиненного узла> removetoken <токен удаляемого узла>

Например, при удалении узла avm229:

ds-mode@bvm224 /data/spool # /opt/dozor/cassandra/bin/nodetool --host avm239 removetoken -9165546545183429664

где bvm224 — главный узел (master);

аvm239 — имя узла, к которому происходит подключение;

**-9165546545183429664** — токен удаляемого узла.

Проконтролировать количество оставшихся узлов можно с помощью скрипта nodetool:

7. Перезапустите Cassandra на главном узле (master-host) командой (запуск из shell):

#### # dsctl restart skvt-cassandra

Для диагностики используйте скрипт **nodetool**, который запускается из командной оболочки «Межсетевой экран Solar». Запускайте команду на каждом узле, ответы на всех должны быть одинаковыми:

ds-mode@avm239 /opt/dozor # /opt/dozor/cassandra/bin/nodetool --host bvm224 status Note: Ownership information does not include topology; for complete information, specify a keyspace Datacenter: datacenter1 \_\_\_\_\_ Status=Up/Down // State=Normal/Leaving/Joining/Moving -- Address Load Owns Host ID Token Rack UN 10.31.7.224 169.13 KB 45.6% ea06d8cb-5657-4b84-8545-2ce8b378e31c -9089968438401001742 rack1 UN 10.31.6.239 120.11 KB 54.4% 9a6e5a5c-6988-4fbd-9cec-375f29cb698d -9193948100233974008 rack1 ds-mode@bvm224 /opt/dozor # /opt/dozor/cassandra/bin/nodetool --host avm239 status Note: Ownership information does not include topology; for complete information, specify a keyspace Datacenter: datacenter1 \_\_\_\_\_ Status=Up/Down // State=Normal/Leaving/Joining/Moving -- Address Load Owns Host ID Token Rack UN 10.31.7.224 169.13 KB 45.6% ea06d8cb-5657-4b84-8545-2ce8b378e31c -9089968438401001742 rack1 UN 10.31.6.239 120.11 KB 54.4% 9a6e5a5c-6988-4fbd-9cec-375f29cb698d -9193948100233974008 rack1

#### 10.6.4.3. Удаление узла в других случаях

Если данные Cassandra утеряны или не удается привести узел в нормальное состояние:

- 1. На главном узле (master-host) уточните идентификатор (uuid) удаляемого узла в файле /data/repos/dozor/config-base.git/clusters. Например, для узла avm229:
  - (cluster "default" (node ((name "avm229-slave") (uuid "07eeb86e-cf89-47f9-a015-d2fec12ab08f") (interfaces (("eth0" "10.31.6.229" #f))))
- 2. На любом другом узле выполните команду:

ds-mode@bvm224 /opt/dozor # /opt/dozor/cassandra/bin/nodetool --host bvm224 removenode 07eeb86e-cf89-47f9-a015-d2fec12ab08f

где **bvm224** — имя этого узла, **07eeb86e-cf89-47f9-a015-d2fec12ab08f** — UUID удаляемого узла.

3. На всех остальных узлах по очереди выполните команду:

# /opt/dozor/cassandra/bin/nodetool --host <hostname> repair

где <hostname> — имя узла, на котором выполняется команда.

4. Удалите «Межсетевой экран Solar» с удаляемого узла командой:

#### # dpkg -r --force-depends `dpkg -l | awk '/solar-\*/ {print \$2}`

Удалите каталог установки «Межсетевой экран Solar» командой:

#### # rm -rf /opt/dozor

Удалите символьную ссылку /opt/iadmin командой:

#### # rm /opt/iadmin

Удалите каталог размещения репозитория «Межсетевой экран Solar» с данными командой:

#### # rm -rf /data

5. С master-узла подключитесь к одному из работающих slave-узлов, укажите токен удаляемого узла и удалите его командой **removetoken**:

#### # nodetool --host <имя подчиненного узла> removetoken <токен удаляемого узла>

Например, при удалении узла avm229:

ds-mode@bvm224 /data/spool # /opt/dozor/cassandra/bin/nodetool --host avm239 removetoken -9165546545183429664

где **bvm224** — master-узел;

avm239 — имя узла, к которому происходит подключение;

**-9165546545183429664** — токен удаляемого узла.

Проконтролируйте количество оставшихся узлов с помощью скрипта nodetool:

| Note: Ownership information does not include topology; for complete information, sp Datacenter: datacenter1 | ecify a keyspace |
|----------------------------------------------------------------------------------------------------|------------------|
| =======================================                                                                     |                  |
| Status=Up/Down                                                                                              |                  |
| // State=Normal/Leaving/Joining/Moving                                                                      |                  |
| Address Load Owns Host ID Token                                                                             | Rack             |
| UN 10.31.7.224 169.13 KB 45.6% ea06d8cb-5657-4b84-8545-2ce8b378e31c                                         |                  |
| -9089968438401001742 rack1                                                                                  |                  |
| UN 10.31.6.239 120.11 KB 54.4% 9a6e5a5c-6988-4fbd-9cec-375f29cb698d                                         |                  |
| -9193948100233974008 rack1                                                                                  |                  |

6. Перезапустите Cassandra на главном узле (master-host) командой (запуск из shell):

#### # dsctl restart skvt-cassandra

Для диагностики используйте скрипт **nodetool**, который запускается из командной оболочки «Межсетевой экран Solar». Запускайте команду на каждом узле, ответы на всех должны быть одинаковыми:

ds-mode@avm239 /opt/dozor # /opt/dozor/cassandra/bin/nodetool --host bvm224 status Note: Ownership information does not include topology; for complete information, specify a keyspace Datacenter: datacenter1 \_\_\_\_\_ Status=Up/Down // State=Normal/Leaving/Joining/Moving -- Address Load Owns Host ID Token Rack UN 10.31.7.224 169.13 KB 45.6% ea06d8cb-5657-4b84-8545-2ce8b378e31c -9089968438401001742 rack1 UN 10.31.6.239 120.11 KB 54.4% 9a6e5a5c-6988-4fbd-9cec-375f29cb698d -9193948100233974008 rack1 ds-mode@bvm224 /opt/dozor # /opt/dozor/cassandra/bin/nodetool --host avm239 status Note: Ownership information does not include topology; for complete information, specify a keyspace Datacenter: datacenter1 \_\_\_\_\_ Status=Up/Down // State=Normal/Leaving/Joining/Moving -- Address Load Owns Host ID Token Rack UN 10.31.7.224 169.13 KB 45.6% ea06d8cb-5657-4b84-8545-2ce8b378e31c -9089968438401001742 rack1 UN 10.31.6.239 120.11 KB 54.4% 9a6e5a5c-6988-4fbd-9cec-375f29cb698d -9193948100233974008 rack1

# 11. Настройка авторизации в web-интерфейсе с учетной записью в домене

Для настройки аутентификации с доменной учетной записью (речь идет о любом виде basic-аутентификации):

- В разделе Аутентификация > Источники Basic-аутентификации основных настроек конфигурации установите флажок Включить источник аутентификации и для параметра Источник выберите значение Idap.
- 2. Заполните появившиеся поля аналогично тому, как показано на Рис.11.1:

| Тип источника source                                         | ad                                          |
|--------------------------------------------------------------|---------------------------------------------|
| Идентификатор базы base-dn                                   | dc=ad, dc=local                             |
| Идентификатор субъекта bind-dn                               | cn=administrator, cn=Users, dc=ad, dc=local |
| Фильтр пользователей Login-filter                            | (objectClass=user)                          |
| Фильтр групп group-fitter                                    | (objectClass=group)                         |
| Anpec cepsepa host                                           | 10.100.213.123                              |
| Атрибут для выборки идентификаторов пользователей login-attr | sAMAccountName                              |
| Атрибут для выборки имен пользователей realname-attr         | α                                           |
| Атрибут для выборки групп пользователей group-attr           | member0f                                    |
| Пароль субъекта password                                     | *****                                       |
| Порт port                                                    | 389                                         |
| Период обновления данных (c) update-period                   | 59                                          |
| Метод аутентификации auth-method                             | simple                                      |

Рис. 11.1. Настройки сервера Active Directory

Параметр **Идентификатор субъекта** также можно задать в формате administrator@ad.local.

 Создайте доменную учетную запись пользователя согласно инструкции раздела Создание учётной записи пользователя документа Руководство администратора безопасности. Имя создаваемой учетной записи должно совпадать с именем учетной записи в Active Directory.

#### Внимание!

Функция смены пароля для доменных учетных записей недоступна в веб-интерфейсе.

# 12. Выпуск сертификата организации для web-интерфейса

Если в организации имеется собственный УЦ, можно использовать его сертификат для установления соединения с GUI «Межсетевой экран Solar». Для выпуска сертификата организации на master-узле «Межсетевой экран Solar»:

1. В CLI перейдите во временный каталог (например, /var/tmp/), выполнив команду:

#### # cd /var/tmp

2. Создайте ключ ECDSA, выполнив команду:

#### # openssl genrsa -out wp.key -aes256 2048

Во время выполнения команды система потребует назначить пароль для ключа. Введите пароль и запомните его. После ввода подтвердите пароль.

3. Создайте в текущем каталоге файл с именем openssl.cnf и добавьте в него данные:

| [req]                                                                                                   |
|----------------------------------------------------------------------------------------------------|
| req_extensions = v3_req                                                                                 |
| distinguished_name = req_distinguished_name                                                             |
| promt=yes                                                                                               |
| [ req_distinguished_name ]                                                                              |
| countryName = Country Name (2 letter code)                                                              |
| countryName_default = RU                                                                                |
| stateOrProvinceName = State or Province Name (full name)<br>stateOrProvinceName_default = <b>Moscow</b> |
| localityName = Locality Name (eq. city)                                                                 |
| localityName default = Moscow                                                                           |
| · _                                                                                                    |
| 0.organizationName = Organization Name (eg, company)                                                    |
| 0.organizationName_default = Organization                                                               |
| organizationall InitNamo                                                                                |
| organizational InitName default = <b>Dent</b>                                                           |
|                                                                                                    |
| commonName = Common Name (eg, your name or your server\'s hostname)                                     |
| commonName_default = proxy.org.com                                                                      |
|                                                                                                    |
| emailAddress = Email Address                                                                            |
| emailAddress_default = support@org.com                                                                  |
|                                                                                                    |
| hasicConstraints = critical_CAtrue                                                                      |
| #hasicConstraints = CA:false                                                                            |
| #kevLisage = nonRepudiation_digitalSignature_kevEncipherment                                            |
| subjectAltName = @alt_names                                                                             |
|                                                                                                    |
| [ alt_names ]                                                                                           |
| DNS.0 = proxy.org.com                                                                                   |
| IP.0 = 192.168.10.15                                                                                    |

Выделенные значения параметров замените на актуальные значения организации:

- countryName\_default двухбуквенный код страны;
- stateOrProvinceName\_default регион;
- localityName\_default город;
- organizationName\_default название организации;
- organizationalUnitName\_default название подразделения, департамента и т. д.;
- commonName\_default FQDN master-узла;
- emailAddress\_default контактный адрес электронной почты организации;
- DNS.0 FQDN master-узла;
- IP.0 IP-адрес master-узла.
- 4. Сгенерируйте запрос на подпись сертификата, выполнив команду:

#### # openssl req -new -key wp.key -out name.csr -config openssl.cnf

В процессе выполнения команды система потребует ввести пароль, заданный на шаге 2.

5. На сервере организации, имеющем роль CA (Certification Authority), проверьте используемый алгоритм шифрования. Для этого откройте программу **Командная строка** от имени администратора и выполните в ней следующую команду:

#### certutil - getreg ca \ csp \ CNGHashAlgorithm

Если значение параметра REG\_SZ равно SHA1, выполните команды:

#### certutil -setreg ca\csp\CNGHashAlgorithm SHA256

#### net stop CertSvc && net start CertSvc

6. Перевыпишите корневой сертификат и перезапустите службу Certificate Services, выполнив следующие команды:

#### certutil -renewCert ReuseKeys

#### net stop CertSvc && net start CertSvc

7. Зайдите на портал УЦ Windows.

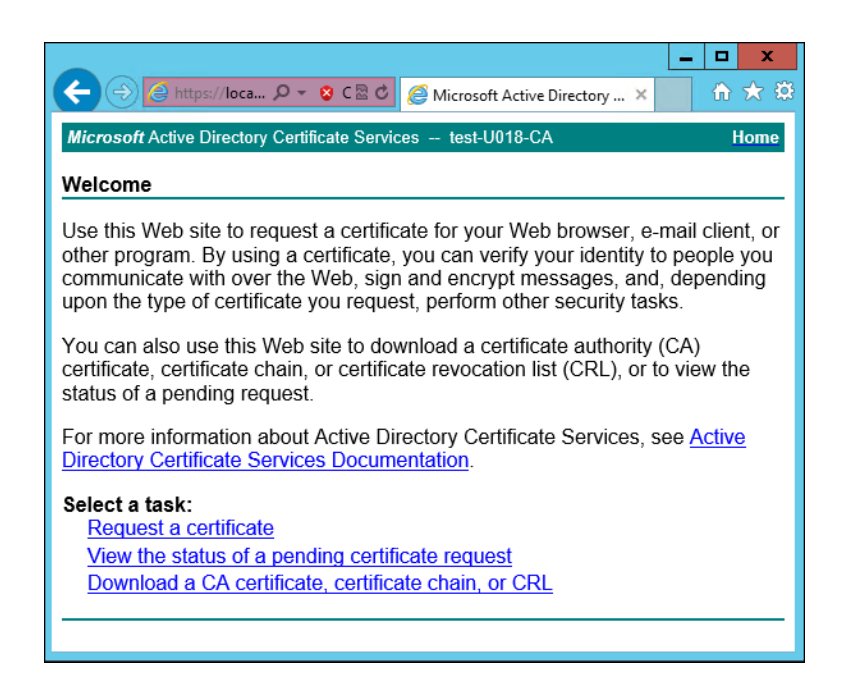

Рис. 12.1. Экран приветствия УЦ Windows

8. Нажмите Request a certificate.

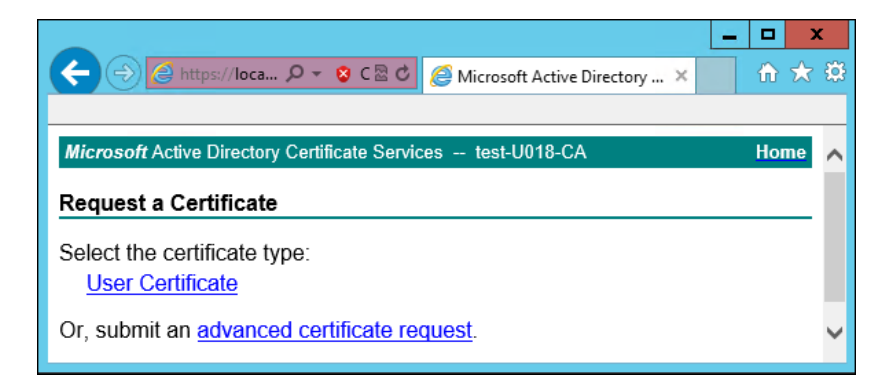

Рис. 12.2. Экран запроса сертификата

#### 9. Нажмите advanced certificate request.

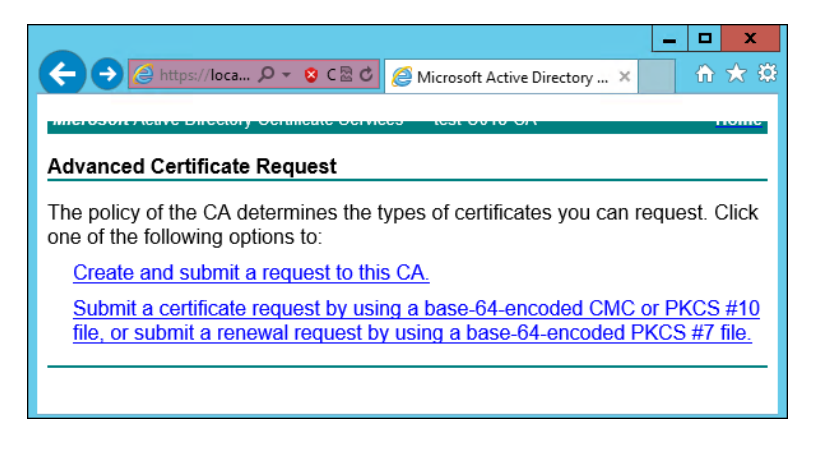

Рис. 12.3. Экран особого запроса сертификата

10 Нажмите Submit a certificate request by using....

| ← → @ https://127                                                                  | 0.0.1/certsrv/certrqxt.asp                                                                                                    |
|------------------------------------------------------------------------------------|----------------------------------------------------------------------------------------------------|
|                                                                                    |                                                                                                    |
| Службы сертификации                                                                | Active Directory ( <i>Microsoft</i> ) sns81-SNS81-AD-CA                                                                                                    |
| Выдача запроса н                                                                   | а сертификат или на обновление сертификата                                                                                                    |
| Чтобы выдать сохр<br>поле "Сохраненный<br>Сохраненный запрос:                      | аненный запрос к ЦС, вставьте base-64-шифрованны<br>і́ запрос".                                                                                                    |
| Base-64-шифрованный<br>запрос сертификата<br>(СМС или<br>РКСЅ #10 или<br>РКСЅ #7): | BEGIN CERTIFICATE REQUEST<br>MIIDIDCCAggCAQAwcTELMAkGA1UEBhMCUlUxCzAJI<br>DANNU0sxFzAVBgNVBAoMDlNvbGFyIFN1Y3VyaXR5<br>MBwGA1UEAwwVZG96b3JtYXN0ZXIuc25z0DEubGFil<br>AAOCAQ8AMIIECgKCAQEA4wKJnJC2AoVPDQy34Pkil<br>u+UFBN+nIe30Na3WLnfau43Srl+J/SGomYS1GESV: |
| Шаблон сертификата:                                                                |                                                                                                    |
|                                                                                    | Веб-сервер 🗸                                                                                                    |
| Дополнительные атри                                                                | буты:                                                                                                    |
| Атрибуты:                                                                          | < >>                                                                                                    |
|                                                                                    | Выдать >                                                                                                    |

Рис. 12.4. Экран атрибутов сертификата

11. Выберите шаблон сертификата **Веб-сервер** и вставьте в поле **Base-64** содержимое файла, созданного на шаге 4. Нажмите **Выдать**.

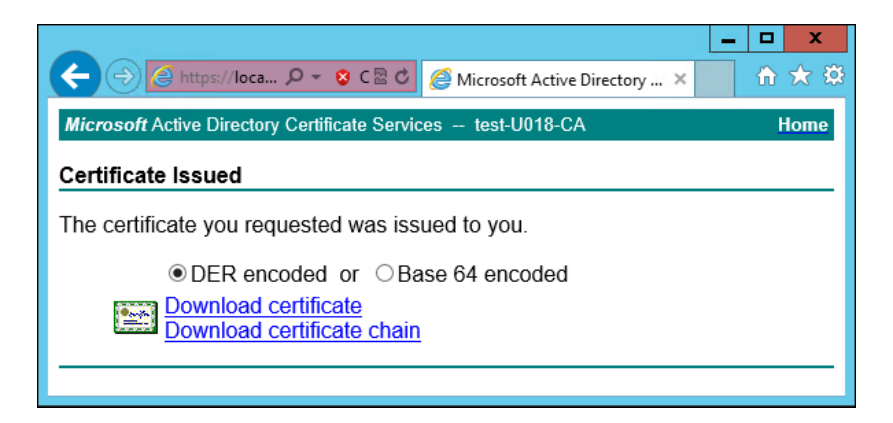

Рис. 12.5. Экран выдачи сертификата

- 12 Нажмите **Download certificate**. Сохраните файл сертификата с именем **wp.cer** во временный каталог, выбранный на шаге 1.
- 13 Перейдите на главную страницу портала УЦ и нажмите Download a CA certificate, certificate chain or CRL. Сохраните сертификат УЦ с именем ca.cer в тот же каталог.

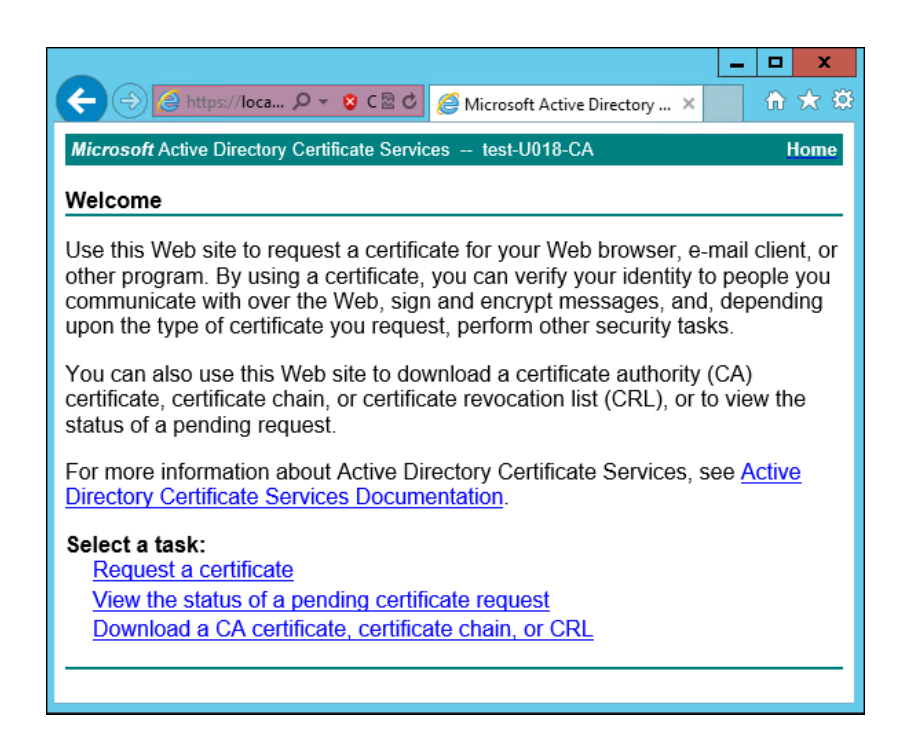

Рис. 12.6. Экран приветствия УЦ Windows

14. Вернитесь в CLI «Межсетевой экран Solar», перейдите в выбранный временный каталог и сконвертируйте загруженные сертификаты в формат PEM, выполнив команды:

#### # openssl x509 -inform der -in wp.cer -out wp.pem

#### # openssl x509 -inform der -in ca.cer -out ca.pem

15 Объедините сертификаты и ключ в сертификат pkcs12, выполнив команду:

# openssl pkcs12 -export -out wp.p12 -inkey wp.key -in wp.pem -certfile ca.pem

Во время выполнения команды система потребует ввести пароль.

16 Импортируйте Java-хранилище сертификатов, выполнив команду вида:

# keytool -importkeystore -deststorepass <password> -destkeypass <password> destkeystore WEB.jks -srckeystore wp.p12 -srcstorepass <password>

где **<password>** – выбранный пароль.

17. Скопируйте Java-хранилище в каталог «Межсетевой экран Solar», выполнив команду:

#### # cp WEB.jks /opt/dozor/skvt/var/lib/

18 Смените владельца хранилища, выполнив команду вида:

#### # chown dozor:dozor /opt/dozor/skvt/var/lib/WEB.jks

19. Проверьте, что сертификат находится в хранилище, выполнив команду вида:

# keytool -list -keystore /opt/dozor/skvt/var/lib/WEB.jks

О наличии сертификата в хранилище будет свидетельствовать вывод:

1, Jul 10, 2018, PrivateKeyEntry, Certificate fingerprint (SHA1): B2:03:57:46:8E:61:02:D0:0C:55:28:06:33:72:88:F1:AB:E0:4D:9C

20 В GUI в разделе Система > Расширенные настройки > Интерфейс > Сервер вебинтерфейса задайте значения параметров:

- Путь к хранилищу ключей /opt/dozor/skvt/var/lib/WEB.jks
- Пароль к хранилищу ключей пароль.

21. Перезапустите сервис skvt-play-server, выполнив в CLI команды:

- # /opt/dozor/bin/shell
- # dsctl restart skvt-play-server

# 13. Мониторинг системы

Мониторинг системы доступен на вкладке Мониторинг раздела Система.

# 13.1. Состояние узлов кластера «Межсетевой экран Solar»

На вкладке **Состояние** представлена информация о состоянии узлов кластера «Межсетевой экран Solar».

В верхней части расположен список узлов для отображения. По умолчанию отображаются все узлы. Для отображения определенного набора узлов откройте список узлов и выделите курсором все требуемые узлы. Сбросить группировку можно с помощью значка .

Состояние узла отображается как **OK**, если в настоящий момент на нем нет проблем с уровнем критичности **Средняя** или выше. Если на узле есть проблемы с уровнем критичности **Средняя** или выше, в соответствующем прямоугольном блоке отображается их количество.

В нижней части расположены списки проблем всех выбранных узлов: слева – с уровнем критичности **Средняя** и выше, справа – с уровнем критичности **Низкая**.

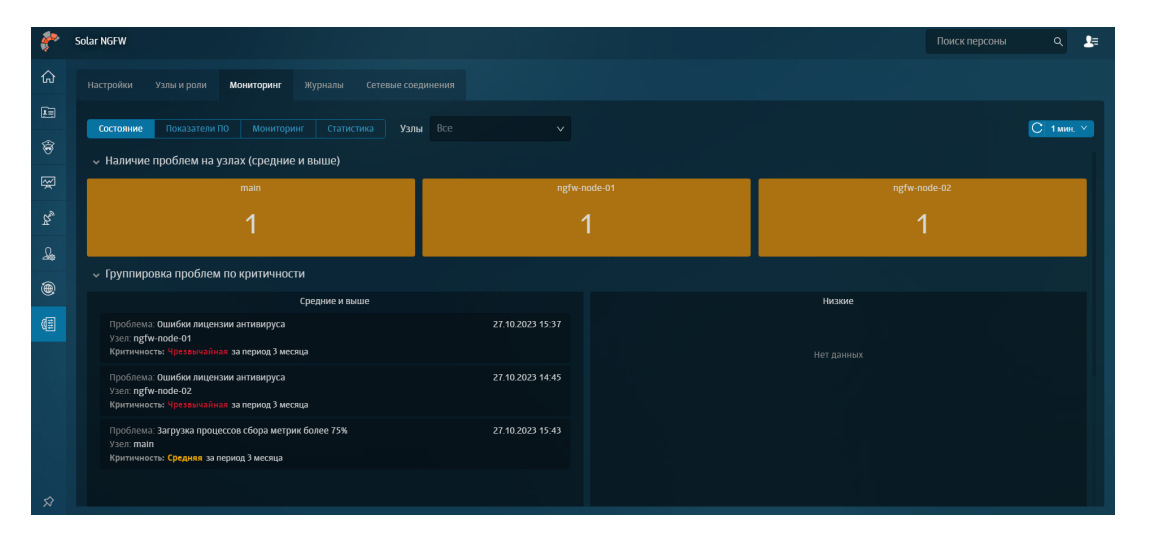

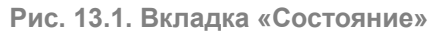

## 13.2. Мониторинг показателей «Межсетевой экран Solar»

На вкладке **Рабочий стол** представлена актуальная информация о работе «Межсетевой экран Solar» на узлах. Статистику за прошедший период можно посмотреть на вкладке **Система > Мониторинг**.

В верхней части расположен список узлов для отображения и инструмент для выбора временного отрезка, за который необходимо получить данные.

Ниже расположены блоки с названиями узлов. Принцип их отображения такой же, как и на вкладке Состояние.

В нижней части расположены графики:

• Наличие проблем на узлах (средние и выше);

- Количество уникальных персон на узлах фильтрации (в минутах);
- Время загрузки сайтов напрямую (без прокси);
- Время загрузки сайтов через узлы фильтрации;

#### Примечание

Из-за отключенной проверки доступа в интернет для агентов мониторинга на графике Время загрузки сайтов через узлы фильтрации может не быть данных. Чтобы данные отображались, в разделе Система > Основные настройки > Мониторинг > Агенты мониторинга для параметра Тип проверки доступа в интернет установите значение, отличное от OFF (например, Simple).

• Коды загрузки сайтов;

#### • База статистики.

На каждом графике можно выбрать определенный интервал для отображения на всю длину шкалы. Для этого поместите курсор в один из концов требуемого интервала и с зажатой левой кнопкой мыши переместите курсор к другому концу интервала, а затем отпустите кнопку мыши.

# 13.3. Мониторинг показателей аппаратного обеспечения

На вкладке **Мониторинг** представлена информация о состоянии аппаратного обеспечения узлов «Межсетевой экран Solar».

В верхней части расположен список узлов для отображения и инструмент для выбора временного отрезка, за который необходимо получить данные.

Ниже расположены блоки с названиями узлов (см. далее). Принцип их отображения такой же, как и на вкладке **Состояние**.

| Блок                            | Описание                                                                                 |
|---------------------------------|------------------------------------------------------------------------------------------|
| Время работы                    | Время непрерывной работы узла, прошедшее с момента последней перезагрузки<br>(включения) |
| Средняя загрузка (load average) | Значение Load average за последнюю минуту в выводе команды top на узле                   |
| Количество ядер ЦПУ             | Количество ядер процессора на узле                                                       |
| Доступно памяти                 | Объем свободной оперативной памяти на узле                                               |

| Табл.  | 13.1. | Блоки | данных | вкладки | "Мониторинг" |
|--------|-------|-------|--------|---------|--------------|
| 100011 |       |       | Hammer |         |              |

Ниже расположена группа графиков для каждого выбранного узла, отображающих следующие данные (см. далее).

Табл. 13.2. Группа графиков выбранного узла

| График | Описание                               |  |  |  |
|--------|----------------------------------------|--|--|--|
| ЦПУ    | История загрузки процессора            |  |  |  |
| Память | История потребления оперативной памяти |  |  |  |

| График                                                          | Описание                                                                                    |  |  |  |
|-----------------------------------------------------------------|---------------------------------------------------------------------------------------------|--|--|--|
| Свободное место для разделов                                    | Свободное пространство на жестком диске в процентах                                         |  |  |  |
| Свободные индексные де-<br>скрипторы для разделов               | Количество свободных индексных дескрипторов для разделов на файловой<br>системе в процентах |  |  |  |
| Свободное место для разделов                                    | Свободное пространство на жестком диске в абсолютном исчислении                             |  |  |  |
| Активное время дисков                                           | Процент, отражающий время, которое жесткий диск занят чтением/записью                       |  |  |  |
| Количество операций чте-<br>ния/записи на дисках в се-<br>кунду | Количество операций ввода-вывода в секунду, выполняемых системой хранения<br>данных         |  |  |  |
| Время ожидания чтения/за-<br>писи дисков                        | Время, затрачиваемое на операции ожидания чтения и записи дисков в милли-<br>секундах       |  |  |  |
| Объем чтения/записи на<br>дисках в секунду                      | Объем жесткого диска, занимаемый операциями чтения/записи                                   |  |  |  |
| Сетевой трафик                                                  | История скорости передачи данных через сетевые интерфейсы узла                              |  |  |  |

# 13.4. Статистика

В разделе **Система > Мониторинг > Статистика** системный администратор может построить отчеты по необходимым статистическим показателям, выбрав определенный набор узлов и период времени.

| 8        | Solar NGPW Rowck персоны Q                                                                                                    |
|----------|----------------------------------------------------------------------------------------------------|
| ۵        | Настройки Узлы и роли <b>Монитории</b> Журналы Сетевые соединения                                                                                                    |
|          | Состояние Показатели ПО Мониторини Статистика Период 24 часа 🖨 Узлы Все 🗸 Показатели Аvailable memory : 🗸 С такис 🗸                                                                            |
| \$       | ~ Available memory                                                                                                    |
| Ŵ        | main - Available memory         ngfw-node-01 - Available memory         ngfw-node-02 - Available memory           3 800 000 000         4900 000 000         4900 000 000         4900 000 000 |
| č,       | 375000000<br>37000000 mm mm mm mm 4850000000 a talefa la Ma a a a a a a talefa la Ma a a a a a a a a a a a a a a a a                                                                           |
| 19<br>19 |                                                                                                    |
|          | 2800 0800 0400 0800 1200 1600 2000 0600 0400 0800 1200 1600 2000 0600 0400 0800 1200 1600 Marc. Tergupee Marc. Tergupee Marc. Tergupee Anticipation 13757043 1609.0810 1_200 46011486114861    |
|          |                                                                                                    |
|          |                                                                                                    |
|          |                                                                                                    |
|          |                                                                                                    |
| Ŵ        |                                                                                                    |

Рис. 13.2. Вкладка «Статистика»

Для построения отчетов по конкретным показателям в выпадающем списке выделите курсором необходимые показатели.

| 1      | Solar NGFW Repconsa Q                                                                                                    |
|--------|----------------------------------------------------------------------------------------------------|
| ۵      | Настройки Узлы и рали <b>Мониторииг</b> Журналы Сетевые соедимения                                                                                                    |
|        | Состояние Показатели ПО Мониторинг Статистика Период 24 часа 🖨 Узлы Все 🗸 Показатели Анallable memory х 🔥 🔨 С тыкис у                                                                                                    |
|        | ✓ Available memory                                                                                                    |
|        | main - Available memory ng/tw/ndde 01 - Available memory Checksum of /etc/passwd<br>3 800 000 000 4900 000 4900 000 4900 000 4900 000 0                                                                                                    |
| Ъ<br>Р | 3 27:000:000<br>3 26:00000 4450:000 4450:0000 4450:000 4450:0000 4450:000 4450:0000 4450:000 4450:0000 4450:0000 4450:0000 4450:0000 4450:0000 4450:0000 4450:0000 4450:0000 4450:00000 4450:0000000000                                                |
| ۲      | 3 560 000 00 41200 1600 4200 1600 41200 1600 4100 000 000 0400 0400 1200 1600 4100 0600 1200 1600 4100 0600 1200 1600 4100 1200 1600 4100 1200 1200 1200 1200 1200 1200 12                                                                                                    |
|        | Maxc. terywee Maxc. terywee Maxc. terywee Checksum of /etc/localtime terywee 2013 42 2013 412 2013 412 |
|        |                                                                                                    |
|        |                                                                                                    |
|        |                                                                                                    |
| Ŕ      |                                                                                                    |

Рис. 13.3. Выбор показателей для построения отчетов

# 13.5. Журналы событий: просмотр записей журнальных файлов в интерфейсе

Журналы событий содержат информацию о действиях пользователей и работе системы, которая представлена в интерфейсе в форме записей журнальных файлов на вкладке **Журналы** раздела **Система**.

| 8              | Solar NGFW                   |                                             |        |            |             |       | Поиск персоны | ۹ 🛃      |
|----------------|------------------------------|---------------------------------------------|--------|------------|-------------|-------|---------------|----------|
| ሴ              |                              | Лониторинг <b>Журналы</b> Сетеви            |        |            |             |       |               |          |
|                | Сервис                       |                                             | Узел   | Количество | Критичность | Текст |               |          |
| \$             | Сервер Kerberos-аутентификац | ции (параметры Kerbero 🗸 🛛 I                | main v | 100        |             |       |               | Обновить |
|                | Время 👻 Критичность          | ь Текст                                     |        |            |             |       |               |          |
| Ŵ              | 25.04.2023 17:09             | loading config                              |        |            |             |       |               |          |
| Б <sub>у</sub> |                              |                                             |        |            |             |       |               |          |
|                | 25.04.2023 17:09             | setting listen-addr 0.0.0.0 -> 0.0.0        | 0      |            |             |       |               |          |
| -49            | 25.04.2023 17:09             | setting input-port 2225 -> 2226             |        |            |             |       |               |          |
| Æ              |                              |                                             |        |            |             |       |               |          |
| ۲              | 25.04.2023 17:09             | setting backlog-size 1000 -> 1000           |        |            |             |       |               |          |
|                | 25.04.2023 17:09             | 04 2023 17.09 setting verbose true -> false |        |            |             |       |               |          |
|                | 25.04.2023 17:09             | setting debug true -> false                 |        |            |             |       |               |          |
|                |                              |                                             |        |            |             |       |               |          |

Рис. 13.4. Журнал событий

На вкладке **Журналы** можно просмотреть информацию по следующим сервисам и категориям информации о работе системы:

- Сервер Kerberos-аутентификации: параметры аутентификации и ошибки генерации ключа для аутентификации;
- Проверка URL-адресов: состояние категоризатора и его лицензии;
- Веб-сервер: активность администратора и внесенные в политику изменения;
- НТТР-фильтр: состояние фильтрации трафика и возникшие ошибки взаимодействия;
- Сервер аутентификации: параметры доменной аутентификации;

- Сервер NTLM-аутентификации: параметры NTLM-аутентификации и возникшие при настройке аутентификации ошибки;
- Системные сообщение: события, произошедшие в системе с момента ее запуска;
- Проверка целостности системы: контрольные суммы файлов (установочных пакетов) и ошибки при их подсчете;

Отобразить информацию по конкретной категории можно, выбрав соответствующий фильтр из списка в поле **Сервис**.

|                       | Настройки                                                                                                    | Узлы и роли     | Мониторинг       | Журналы       | Сете | евые со |  |  |  |
|-----------------------|----------------------------------------------------------------------------------------------------|-----------------|------------------|---------------|------|---------|--|--|--|
| 1                     | Сервис                                                                                                    |                 |                  |               |      | Уз      |  |  |  |
| ŝ                     | Сообщен                                                                                                    | ния журнала об  | наружения втор   | жений         | ~    | m       |  |  |  |
| Ŗ                     | Сообщения журнала обнаружения вторжений                                                                                                    |                 |                  |               |      |         |  |  |  |
| R                     | Проверка URL-адресов (состояние категоризатора, со<br>HTTP-фильтр (состояние фильтрации, ошибки взаимо<br>Веб-сервер (активность администратора, изменения<br>Сервер аутентификации (параметры доменной аутен |                 |                  |               |      |         |  |  |  |
| Ŷ                     |                                                                                                    |                 |                  |               |      |         |  |  |  |
| ۲                     | Системн                                                                                                    | ые сообщения    | (события, произс | ошедшие в си  | c    |         |  |  |  |
| <i>(</i> 1 <u>∓</u> ] | Проверн                                                                                                    | а целостности ( | системы (провер  | ка контрольно | D    |         |  |  |  |
| 9 <b>-</b>            | Безопас                                                                                                    | ность операцио  | нной системы     |               | Ŧ    |         |  |  |  |

Рис. 13.5. Фильтры журнала событий

Для настройки более детального отображения сведений воспользуйтесь другими фильтрами в верхней части раздела, с помощью которых можно выбрать:

- узел, для которого будут отображаться журнальные записи;
- число выводимых записей журнальных файлов;
- критичность отображаемого события:
  - Info информационная запись,;
  - **Warning** предупреждение, выводится в том случае, если обнаружено некое несоответствие ожидаемому поведению;
  - Error запись об ошибке, позволяющей продолжить нормальное функционирование подсистемы;
  - **Debug** отладочная информация.

Вы можете отсортировать информацию по дате и времени обновления от ранней до поздней и наоборот. Для этого воспользуйтесь фильтром **Время**. По умолчанию события, прозошедшие раньше, отображаются наверху.

Также вы можете воспользоваться поиском по тексту, указав искомое слово в поле Текст.
|           |         |              | Текст Licen                                                       |
|-----------|---------|--------------|-------------------------------------------------------------------|
| Сервис    | Провер  | ка URL-адрес | ов (состояние категоризатора, со 🗸 Узел                           |
| Время     |         | Критичность  | Текст                                                             |
| 18.11.202 | 1 15:22 | INFO         | root:Licen se for module 'webProxy-webCat' is valid               |
| 18.11.202 | 1 15:35 | INFO         | root: <mark>Licen</mark> se for module 'webProxy-webCat' is valid |
| 18.11.202 | 1 15:46 | INFO         | root:Licen se for module 'webProxy-webCat' is valid               |

Рис. 13.6. Поиск по тексту в журнале событий

Для работы с журналами событий реализована правовая модель доступа, которая основана на разграничении данных по категориям журналов событий:

- системные (сведения о работе сервиса управления, кэш-сервиса, сервиса фильтрации трафика, сервиса проверки URL по категориям и системного файла «messages»);
- фильтрации (сведения о срабатывании правил политики: слои Фильтр транзитного трафика, Фильтр входящего трафика, Фильтр исходящего трафика и Трансляция адресов);
- *безопасности* (сведения о работе сервиса управления, кэш-сервиса, сервисов NTLMи Kerberos-аутентификации, сервиса аутентификации).

Пользователь может просмотреть записи только тех категорий журналов, права на которые ему выданы. Все доступные для просмотра журналы отображаются в списке фильтров поля **Сервис**.

Подробная информацию приведена в документе Руководство администратора безопасности.

#### 13.6. Журнал соединений

В разделе **Журнал соединений** отображается статистика сетевых соединений через узлы фильтрации. Например, количество сетевых пакетов между определенными IPадресами, по определенному протоколу, порту или приложению за конкретное время.

Статистику в отчете можно отфильтровать по:

- приложению,
- узлам фильтрации,
- ІР-адресу,
- протоколу.

По умолчанию данные в таблице отображаются по столбцам: Дата/время, ID, Состояние, IP-адрес источника, IP-адрес назначения, Протокол, Результат проверки. Чтобы изменить состав таблицы, откройте раскрывающийся список фильтра Колонки и выберите названия столбцов, которые нужно отобразить в таблице. Можно отобразить все колонки из списка.

Чтобы изменить состав фильтров в отчете категории **Журнал соединений**, добавьте или скройте неиспользуемые фильтры с помощью раскрывающегося меню **Еще**.

| <b>*</b>    | Solar NGFW        |                           |                        |         |              |               |                   |             |     |        |     | Поиск персо           | оны С                  | ર 🗜   |
|-------------|-------------------|---------------------------|------------------------|---------|--------------|---------------|-------------------|-------------|-----|--------|-----|-----------------------|------------------------|-------|
| ራ           |                   | ений /По узлу фи.<br>нен> | пьтрации ∨             |         |              |               |                   |             |     |        |     |                       | нить \vee С            |       |
|             | Период            | Узел соедин               | ений                   |         | Колонки      |               |                   |             |     |        |     | Соединения            |                        | Лимит |
| \$          | Этот месяц  🗎     | Bce                       |                        |         | Идентификато | ор сессии 🛛 В | оемя начала сессі | ии × еще 11 |     |        |     | Bce                   |                        | 500   |
| <b>E</b> .2 | > Графики соедине | ений                      |                        |         |              |               |                   |             |     |        |     |                       |                        |       |
| ₩           | 🗸 Журнал соедине  | ний                       |                        |         |              |               |                   |             |     |        |     |                       |                        |       |
| ಡ್ಮ         |                   |                           |                        |         |              |               | Журнал (первые 50 | 0 строк)    |     |        |     |                       |                        |       |
| A           |                   |                           |                        |         |              |               |                   |             |     |        |     | Входящий<br>интерфейс | Исходящий<br>интерфейс |       |
| ۲           | 1292706146        | 26.09.2023<br>11:52:36    | 27.09.2023<br>02:57:49 | ngfw110 | 10.201.1.78  | 45664         | 20.54.37.64       | 443         |     | ACCEPT | WEB | eth1                  | eth0                   |       |
| Æ           | 2317075498        | 26.09.2023<br>11:51:46    | 26.09.2023<br>11:52:01 | ngfw110 | 10.201.1.78  | 54276         | 173.194.73.105    | 443         | UDP | ACCEPT | WEB | eth1                  | eth0                   |       |
|             | 3975749966        | 26.09.2023<br>11:51:46    | 26.09.2023<br>11:52:01 | ngfw110 | 10.201.1.78  | 60144         | 74.125.131.198    | 443         | UDP |        | WEB | eth1                  | eth0                   |       |
|             | 3917326205        | 26.09.2023<br>11:51:45    | 26.09.2023<br>11:52:01 | ngfw110 | 10.201.1.78  | 50721         | 8.8.8.8           |             | UDP | ACCEPT | DNS | eth1                  | eth0                   |       |
|             | 3713895298        | 26.09.2023<br>11:51:45    | 26.09.2023<br>11:52:01 | ngfw110 | 10.201.1.78  | 46624         | 158.160.98.143    | 443         |     | ACCEPT | WEB | eth1                  | eth0                   |       |
|             | 2923166246        | 26.09.2023<br>11:51:45    | 26.09.2023<br>11:52:01 | ngfw110 | 10.201.1.78  | 50745         | 8.8.8.8           |             | UDP | ACCEPT | DNS | eth1                  | eth0                   |       |
| \$          | 2824612983        | 26.09.2023<br>11:51:45    | 26.09.2023<br>11:52:01 | ngfw110 | 10.201.1.78  | 52042         | 8.8.8.8           |             | UDP | ACCEPT | DNS | eth1                  | eth0                   |       |

Рис. 13.7. Журнал соединений

#### Примечание

Активные сессии могут обрабатываться несколькими правилами МЭ, поэтому в разделе **Журнал соединений** они отображаются в виде нескольких записей, где одна из них характеризует прохождение некоторого количества пакетов по определенному правилу. После завершения сессии все данные по ней агрегируются, и сессия отображается в виде одной записи, содержащей информацию о результате обработки данной сессии.

Статистика соединения приложения, которое распознается DPI, отображается в виде двух строк с данными:

- До детектирования приложения информация о начальной фазе TCP-соединения и нескольких пакетов, необходимых DPI для выполнения распознавания.
- После детектирования приложения запись об основной части соединения, соответсвующего распознанному приложению.

Данным фазам соединения соответствует один и тот же идентификатор, который позволяет получить полную информацию о соединении.

# 14. Проверка работоспособности настроенного «Межсетевой экран Solar»

Для успешной работы настроенного «Межсетевой экран Solar» выполните проверки, перечисленные в <u>Табл.14.1</u>.

| N⁰ | Проверка                                           | Действия                                                                                                    |
|----|----------------------------------------------------|----------------------------------------------------------------------------------------------------|
| 1. | Состояние узлов и<br>назначение ролей              | <ul> <li>В разделе Система &gt; Узлы и роли проверьте наличие условий:</li> <li>отображаются все узлы «Межсетевой экран Solar»;</li> <li>состояние каждого узла: Узел доступен.</li> </ul>                                                                                                    |
| 2. | Наличие уведомле-<br>ний и работа монито-<br>ринга | <ul> <li>В разделе Система &gt; Мониторинг проверьте наличие условий:</li> <li>на виджетах не отображаются ошибки;</li> <li>на странице отсутствуют надписи: Нет данных.</li> </ul>                                                                                                    |
| 3. | Интеграция Досье с<br>внешними источника-<br>ми    | В разделе <b>Досье &gt; Персоны</b> проверьте наличие условий:<br>• список персон организации актуален;<br>• отсутствуют ошибки связи с источником.                                                                                                    |
| 4. | Работа категоризато-<br>ра                         | В разделе <b>Политика &gt; База категоризации</b> проверьте отображение результатов<br>проверки ресурсов на корректность:<br>• название категоризатора;<br>• категория ресурса.                                                                                                    |
| 5. | Вскрытие HTTPS                                     | <ol> <li>В разделе Политика &gt; Вскрытие HTTPS создайте правило на вскрытие.</li> <li>Проверьте соблюдение условий:         <ul> <li>При посещении ресурса через прокси-сервер сертификат на пользовательском АРМ должен совпадать с сертификатом, указанным в конфигурации системы.</li> <li>В Журнале запросов раздела Статистика должен быть виден мониторинг URL ресурсов (параметр URL путь).</li> </ul> </li> <li>Следует учесть, что внешнее ПО, например DLP-система Solar Dozor, может использовать свой самоподписанный сертификат.</li> </ol> |

## 15. Аварийные ситуации

#### 15.1. БД Clickhouse

БД Clickhouse в некоторых ситуациях может занимать всю предоставленную оперативную память и приостанавливать свою работу в ожидании освобождения дополнительного объема памяти. Это связано с внутренними значениями лимита на использование памяти по умолчанию, которые могут превосходить объем доступной памяти на конкретном узле «Межсетевой экран Solar».

Для решения этой проблемы:

- 1. Откройте конфигурационный файл /data/repos/dozor/config-final.git/<идентификатор узла>/clickhouse/ для редактирования.
- 2. В разделе **<yandex> <profiles> <default>** отредактируйте значение параметра **max\_memory\_usage**, задав для него значение лимита памяти в байтах.
- 3. В том же разделе создайте параметры max\_memory\_usage\_for\_user и max\_memory\_usage\_for\_all\_queries и задайте для них то же значение.
- 4. Сохраните и закройте файл.
- 5. Перезапустите процесс clickhouse, выполнив команды:
  - # /opt/dozor/bin/shell
  - # dsctl restart clickhouse

### 16. Получение технической поддержки

Для получения консультации по техническим вопросам можно обратиться по адресу support@rt-solar.ru.

С условиями поддержки можно ознакомиться на сайте компании <u>«Ростелеком-Солар»</u> (по адресу: <u>http://solar-rt.ru/support/</u>). При оформлении запроса укажите номер контракта на техническую поддержку, опишите проблему, укажите свое полное имя, адрес электронной почты и номер телефона.

## Приложение А. Коды фильтрации политики

В данном приложении приведено описание возможных кодов фильтрации политики и их значений, которые можно увидеть в записях журнала **syslog**. Например, **FilterCodes=[11, 0, 0, 31]** 

| Код фильтра-<br>ции | Значение          | Описание действий                                                         |
|---------------------|-------------------|---------------------------------------------------------------------------|
| 0                   | CONTINUE          | Ничего не делать и продолжить обработку политикой дальше                  |
| 1                   | ALLOW             | Разрешить запрос/ответ                                                    |
| 2                   | DENY              | Заблокировать запрос/ответ и отобразить страницу с<br>шаблоном блокировки |
| 3                   | NOTIFY            | Уведомить системного администратора                                       |
| 4                   | ARCHIVE           | Архивировать логи в сервис Clickhouse                                     |
| 5                   | CONFIRM           | Запросить подтверждение                                                   |
| 6                   | DETECT_MIMETYPE   | Определить МІМЕ-типа данных (см. <u>Е.2</u> )                             |
| 7                   | DETECT_CATEGORY   | Определить категорию ресурса                                              |
| 8                   | MODIFY_HEADERS    | Изменить заголовков на правиле значение                                   |
| 10                  | REDIRECT          | Перенаправить на указанный в правиле URL                                  |
| 11                  | МІТМ              | Вскрыть трафик                                                            |
| 12                  | CHECK_CERT        | Проверить сертификат                                                      |
| 30                  | FORBIDDEN_NETWORK | Запрещенная сеть                                                          |
| 31                  | NOATH             | Не аутентифицировать пользователя                                         |
| 32                  | BLOCKED           | Заблокировать запрос/ответ                                                |

Табл. А.1. НТТР-коды фильтрации

Приложение В. Поддерживаемые протоколы DPI

В данном приложении приведен перечень поддерживаемых протоколов DPI и описание их.

| Табл. | C.1. | Поддерживаемые | протоколы | DPI |
|-------|------|----------------|-----------|-----|
|-------|------|----------------|-----------|-----|

| Категория | Приложение  | Номер в статистике | Описание протокола                                                                                                    |
|-----------|-------------|--------------------|----------------------------------------------------------------------------------------------------|
| Unrated   | Unknown     | 0                  | Нераспознанный прото-<br>кол.                                                                                                    |
|           | FTP_CONTROL | 1                  | Протокол передачи фай-<br>лов по сети. Использует<br>разные сетевые соедине-<br>ния для передачи команд<br>и данных между клиентом<br>и сервером. При использо-<br>вании протокола FTP<br>можно пройти аутентифи-<br>кацию, передавая логин и<br>пароль открытым текстом,<br>или подключиться аноним-<br>но (если разрешено).                                                                                                    |
|           | POP3        | 2                  | Интернет-протокол при-<br>кладного уровня, использу-<br>емый клиентами электрон-<br>ной почты для получения<br>почты с удаленного<br>сервера по TCP-соедине-<br>нию. POP3-сервер прослу-<br>шивает общеизвестный<br>порт 110. Шифрование<br>связи для POP3 запраши-<br>вается после запуска про-<br>токола с помощью либо<br>команды STLS (если она<br>поддерживается), либо<br>POP3S, которая соединя-<br>ется с сервером, исполь-<br>зуя TLS или SSL по TCP-<br>порту 995.                                                              |
|           | IMAP        | 4                  | Протокол прикладного<br>уровня для доступа к<br>электронной почте. Прото-<br>кол IMAP работает только<br>с сообщениями и не требу-<br>ет каких-либо пакетов со<br>специальными заголовка-<br>ми. IMAP предоставляет<br>широкие возможности для<br>работы с почтовыми ящи-<br>ками, находящимися на<br>почтовом сервере. Почто-<br>вая программа, использу-<br>ющая этот протокол, полу-<br>чает доступ к хранилищу<br>корреспонденции на<br>сервере так, как будто эта<br>корреспонденция располо-<br>жена на компьютере полу-<br>чателя. |
|           | eDonkey     | 36                 | Клиент файлообменной<br>сети, построенный по<br>принципу Р2Р на основе                                                                                                    |

| Категория  | Приложение | Номер в статистике | Описание протокола                                                                                                    |
|------------|------------|--------------------|----------------------------------------------------------------------------------------------------|
|            |            |                    | сетевого протокола при-<br>кладного уровня MFTP.                                                                                                    |
|            | IRC        | 65                 | Протокол прикладного<br>уровня для обмена сооб-<br>щениями в режиме реаль-<br>ного времени. Разработан<br>в основном для группового<br>общения, также позволяет<br>общаться через личные<br>сообщения и обменивать-<br>ся данными, в том числе<br>файлами. IRC использует<br>транспортный протокол<br>TCP и криптографический<br>TLS (опционально). |
|            | Telnet     | 77                 | Текстовый протокол, ис-<br>пользуемый для подключе-<br>ния (при помощи транспор-<br>та TCP) к удаленным<br>устройствам для доступа<br>к CLI. При подключении<br>данные передаются в от-<br>крытом виде.                                                                                                    |
|            | RSH        | 294                | Протокол, позволяющий<br>подключаться удаленно к<br>устройству и выполнять<br>команды на нем.                                                                                                    |
|            | FTPS       | 311                | Протокол, используемый<br>для передачи файлов<br>между компьютерами.                                                                                                    |
| Acceptable | SMTP       | 3                  | Сетевой протокол, предна-<br>значенный для передачи<br>электронной почты между<br>сервером отправителя и<br>почтовым клиентом/серве-<br>ром получателя.                                                                                                    |
|            | DNS        | 5                  | Протокол преобразует<br>удобочитаемые имена<br>компьютеров, например,<br>www.example.ru, в число-<br>вые IP-адреса, необходи-<br>мые для работы в сети.                                                                                                    |
|            | IPP        | 6                  | Сетевой протокол приклад-<br>ного уровня для передачи<br>документов на печать.                                                                                                    |
|            | HTTP       | 7                  | Протокол передачи гипер-<br>текста.                                                                                                    |
|            | MDNS       | 8                  | Протокол MDNS перево-<br>дит доменные имена в IP-<br>адреса в небольших се-<br>тях, которые не включают<br>локальный сервер имен.                                                                                                    |
|            | NTP        | 9                  | Сетевой протокол, исполь-<br>зуемый для синхрониза-<br>ции даты и времени через<br>интернет. Один из наибо-<br>лее широко используемых<br>протоколов.                                                                                                    |

| Категория | Приложение | Номер в статистике | Описание протокола                                                                                                    |
|-----------|------------|--------------------|----------------------------------------------------------------------------------------------------|
|           | NetBIOS    | 10                 | Протокол позволяет ком-<br>пьютерам в небольшой<br>локальной сети взаимодей-<br>ствовать друг с другом.                                                                                                    |
|           | NFS        | 11                 | Протокол используется<br>для создания служб обме-<br>на файлами в основном<br>для систем UNIX/Linux.<br>Как правило, протокол<br>служит для предоставле-<br>ния центрального хранили-<br>ща по локальной сети.                                                                                                    |
|           | SSDP       | 12                 | Сетевой протокол, осно-<br>ванный на наборе протоко-<br>лов интернета, служащий<br>для объявления и обнару-<br>жения сетевых сервисов.                                                                                                    |
|           | BGP        | 13                 | Протокол динамической<br>маршрутизации. Относит-<br>ся к классу протоколов<br>маршрутизации внешнего<br>шлюза. На текущий мо-<br>мент является основным<br>протоколом динамической<br>маршрутизации в сети Ин-<br>тернет.                                                                                                    |
|           | SNMP       | 14                 | Протокол, который исполь-<br>зуется для управления се-<br>тевыми устройствами.                                                                                                    |
|           | XDMCP      | 15                 | Протокол аутентификации<br>между Х-сервером и Х-<br>клиентом. Задача XDMCP<br>– предоставление стан-<br>дартного механизма для<br>запроса сервиса входа в<br>систему автономным дис-<br>плеем. XDMCP не рекомен-<br>дован к использованию в<br>сетях общего доступа, по-<br>скольку по умолчанию пе-<br>редает данные в не за-<br>шифрованном виде, но<br>при подключении модулей<br>шифрования его использо-<br>вание бывает вполне<br>оправданным. Основан на<br>передаче информации по-<br>средством UDP/IP дейта-<br>грамм, по умолчанию ис-<br>пользует 177 порт. |
|           | Syslog     | 17                 | Стандарт отправки и реги-<br>страции сообщений о про-<br>исходящих в системе собы-<br>тиях, использующийся в<br>компьютерных сетях, рабо-<br>тающих по протоколу IP.                                                                                                    |
|           | DHCP       | 18                 | Сетевой протокол, позво-<br>ляющий сетевым устрой-<br>ствам автоматически полу-                                                                                                    |

| Категория | Приложение  | Номер в статистике | Описание протокола                                                                                                    |
|-----------|-------------|--------------------|----------------------------------------------------------------------------------------------------|
|           |             |                    | чать IP-адрес и другие параметры, необходимые для работы в сети TCP/IP.                                                                                                    |
|           | PostgreSQL  | 19                 | Свободная объектно-реля-<br>ционная система управле-<br>ния базами данных.                                                                                                    |
|           | MySQL       | 20                 | Свободная реляционная<br>система управления база-<br>ми данных. Обычно<br>MySQL используется в ка-<br>честве сервера, к которо-<br>му обращаются локальные<br>или удаленные клиенты,<br>однако в дистрибутив вхо-<br>дит библиотека внутренне-<br>го сервера, позволяющая<br>включать MySQL в авто-<br>номные программы. |
|           | VMware      | 28                 | Протокол используется<br>для подключения клиентов<br>к серверным системам<br>VMware.                                                                                                    |
|           | BitTorrent  | 37                 | Протокол для обмена<br>файлами через интернет.<br>Обычно он используется<br>для загрузки больших<br>файлов, а также фильмов,<br>музыки и других медиафай-<br>лов.                                                                                                    |
|           | Memcached   | 40                 | Программное обеспече-<br>ние, реализующее сервис<br>кэширования данных в<br>оперативной памяти на<br>основе хеш-таблицы.                                                                                                    |
|           | SMBv23      | 41                 | Сетевой протокол приклад-<br>ного уровня для удаленно-<br>го доступа к файлам,<br>принтерам и другим сете-<br>вым ресурсам.                                                                                                    |
|           | Modbus      | 44                 | Открытый коммуникацион-<br>ный протокол, основанный<br>на архитектуре «ведущий<br>- ведомый». Широко приме-<br>няется в промышленности<br>для организации связи<br>между электронными<br>устройствами.                                                                                                    |
|           | MongoDB     | 60                 | Система управления база-<br>ми данных, не требующая<br>описания схемы таблиц.                                                                                                    |
|           | VXLAN       | 64                 | Технология виртуализации<br>сети, которая решает про-<br>блемы масштабируемо-<br>сти, связанные с больши-<br>ми облачными вычислени-<br>ями.                                                                                                    |
|           | MerakiCloud | 66                 | Протокол предоставляет<br>сервис туннелирования                                                                                                    |

| Категория | Приложение | Номер в статистике | Описание протокола                                                                                                    |
|-----------|------------|--------------------|----------------------------------------------------------------------------------------------------|
|           |            |                    | устройств Meraki для под-<br>ключения к облачной ин-<br>фраструктуре Cisco.                                                                                                    |
|           | Jabber     | 67                 | Открытый, основанный на<br>XML, свободный для ис-<br>пользования протокол для<br>мгновенного обмена сооб-<br>щениями и информацией<br>о присутствии в режиме,<br>близком к режиму реально-<br>го времени. |
|           | Nats       | 68                 | Протокол представляет<br>собой текстовый протокол<br>обмена сообщениями<br>публикации/подписки. Его<br>можно использовать для<br>построения распределен-<br>ных систем, связи<br>устройств и т.д.         |
|           | VRRP       | 73                 | Сетевой протокол, предна-<br>значенный для увеличе-<br>ния доступности маршру-<br>тизаторов, выполняющих<br>роль шлюза по умолча-<br>нию.                                                                 |
|           | STUN       | 78                 | Сетевой протокол, позво-<br>ляющий клиенту, находя-<br>щемуся за сервером<br>трансляции адресов,<br>определить свой внешний<br>IP-адрес, способ трансля-<br>ции адреса и порта во<br>внешней сети.        |
|           | RTP        | 87                 | Протокол передачи дан-<br>ных, работает на приклад-<br>ном уровне и использует-<br>ся при передаче трафика<br>реального времени.                                                                          |
|           | RDP        | 88                 | Проприетарный протокол<br>прикладного уровня, ис-<br>пользующийся для обеспе-<br>чения удаленной работы<br>пользователя с сервером,<br>на котором запущен сер-<br>вис терминальных подклю-<br>чений.      |
|           | VNC        | 89                 | Система удаленного досту-<br>па к рабочему столу ком-<br>пьютера.                                                                                                    |
|           | SSH        | 92                 | Сетевой протокол приклад-<br>ного уровня, позволяющий<br>производить удаленное<br>управление операционной<br>системой и туннелирова-<br>ние TCP-соединений.                                               |
|           | Usenet     | 93                 | Компьютерная сеть, ис-<br>пользуемая для общения<br>и публикации файлов.                                                                                                    |

| Категория | Приложение | Номер в статистике | Описание протокола                                                                                                    |
|-----------|------------|--------------------|----------------------------------------------------------------------------------------------------|
|           | MGCP       | 94                 | Протокол, предназначен-<br>ный для управления шлю-<br>зами между системами<br>традиционной телефонии<br>(PSTN) и VoIP-системами.                                                                                              |
|           | IAX        | 95                 | Протокол используется<br>для транспортировки сеан-<br>сов VoIP-телефонии меж-<br>ду серверами и оконечны-<br>ми устройствами.                                                                                                 |
|           | TFTP       | 96                 | Простой протокол, исполь-<br>зуемый для передачи<br>файлов. Обычно он ис-<br>пользуется в локальной<br>сети для начальной загруз-<br>ки систем VoIP и других<br>сетевых устройств.                                            |
|           | AFP        | 97                 | Сетевой протокол предста-<br>вительского и прикладного<br>уровней сетевой модели<br>OSI, предоставляющий<br>доступ к файлам в Mac OS<br>X.                                                                                    |
|           | SIP        | 100                | Протокол сигнализации<br>VoIP, используемый для<br>инициирования, поддержа-<br>ния и завершения сеансов<br>в реальном времени, кото-<br>рые включают приложения<br>для передачи голоса, ви-<br>део и обмена сообщения-<br>ми. |
|           | DHCPV6     | 103                | Сетевой протокол для<br>конфигурации узлов вер-<br>сии 6 (IPv6) протокола ин-<br>тернет с IP-адресами,<br>префиксами IP и другими<br>данными конфигурации,<br>которые необходимы для<br>работы в сети IPv6.                   |
|           | Kerberos   | 111                | Сетевой протокол аутенти-<br>фикации, который предла-<br>гает механизм взаимной<br>аутентификации клиента<br>и сервера перед установ-<br>лением связи между ними.                                                             |
|           | LDAP       | 112                | Протокол, определяющий<br>методы, посредством кото-<br>рых осуществляется до-<br>ступ к данным каталогов<br>Microsoft (ActiveDirectory)<br>для операционных систем<br>Windows.                                                |
|           | MsSQL-TDS  | 114                | Протокол прикладного<br>уровня, используемый для<br>передачи данных между<br>сервером базы данных и<br>клиентом.                                                                                                    |

| Категория | Приложение   | Номер в статистике | Описание протокола                                                                                                    |
|-----------|--------------|--------------------|----------------------------------------------------------------------------------------------------|
|           | ΡΡΤΡ         | 115                | Туннельный протокол,<br>позволяющий компьютеру<br>устанавливать защищен-<br>ное соединение с серве-<br>ром за счет создания спе-<br>циального туннеля в стан-<br>дартной, незащищенной<br>сети.                                                                                                    |
|           | RPC          | 127                | Класс технологий, позволя-<br>ющих программам вызы-<br>вать функции или процеду-<br>ры в другом адресном<br>пространстве (на удален-<br>ных узлах или в независи-<br>мой сторонней системе на<br>том же узле). Обычно реа-<br>лизация RPC-технологии<br>включает два компонента:<br>сетевой протокол для об-<br>мена в режиме клиент-<br>сервер и язык сериализа-<br>ции объектов или структур<br>для необъектных RPC. |
|           | NetFlow      | 128                | Технология, разработан-<br>ная Сіѕсо для мониторинга<br>трафика в сетях передачи<br>данных. Обычно он встро-<br>ен в коммутаторы и марш-<br>рутизаторы.                                                                                                    |
|           | sFlow        | 129                | Стандарт для мониторинга<br>компьютерных сетей, бес-<br>проводных сетей и сете-<br>вых устройств.                                                                                                    |
|           | HTTP_Connect | 130                | Метод запускает двусто-<br>роннюю связь с запрошен-<br>ным ресурсом. Метод<br>можно использовать для<br>открытия туннеля.                                                                                                    |
|           | HTTP_Proxy   | 131                | Прокси-сервер, позволяю-<br>щий работать в интернете<br>по HTTP.                                                                                                    |
|           | СНЕСКМК      | 138                | Используется для монито-<br>ринга серверов, приложе-<br>ний, сетей, облачных ин-<br>фраструктур, контейнеров,<br>хранилищ, баз данных и<br>датчиков среды.                                                                                                    |
|           | AJP          | 139                | Бинарный протокол, кото-<br>рый может проводить вхо-<br>дящие запросы с веб-<br>сервера до сервера прило-<br>жений, который находится<br>за веб-сервером.                                                                                                    |
|           | Radius       | 146                | Протокол для реализации<br>аутентификации, авториза-<br>ции и сбора сведений об<br>использованных ресурсах                                                                                                    |

| Категория | Приложение  | Номер в статистике | Описание протокола                                                                                                    |
|-----------|-------------|--------------------|----------------------------------------------------------------------------------------------------|
|           | LotusNotes  | 150                | Платформа для автомати-<br>зации совместной деятель-<br>ности рабочих групп. Ис-<br>пользуется с различными<br>локальными и совместны-<br>ми серверными приложе-<br>ниями, включая электрон-<br>ную почту, календари и<br>менеджеры личной инфор-<br>мации.                                               |
|           | SAP         | 151                | Протокол используется<br>для широковещательных<br>передач сеансов много-<br>адресных данных и связи.<br>Например, его можно ис-<br>пользовать для представ-<br>ления пользователю спис-<br>ка доступных аудиопото-<br>ков.                                                                                |
|           | GTP         | 152                | Группа протоколов соеди-<br>нения на основе IP, ис-<br>пользуемая в сетях GSM,<br>UMTS и LTE.                                                                                                    |
|           | WSD         | 153                | Протокол для автоматиче-<br>ского обнаружения, на-<br>стройки и управления. Ре-<br>ализует Plug and Play для<br>сетевых устройств.                                                                                                    |
|           | LLMNR       | 154                | Протокол позволяет IPv6<br>и IPv4 клиентам за счет<br>широковещательных за-<br>просов в локальном сег-<br>менте сети L2 разрешать<br>имена соседних компьюте-<br>ров без использования<br>DNS сервера.                                                                                                    |
|           | H323        | 158                | Стандарт, используемый<br>для организации VoIP-те-<br>лефонии и видеоконфе-<br>ренцсвязи.                                                                                                    |
|           | NOE         | 160                | Протокол, обеспечиваю-<br>щий автоматизацию<br>управления и виртуализа-<br>цию сетей. Позволяет со-<br>здавать несколько вирту-<br>альных сетей (используя<br>одну физическую) для<br>каждой категории<br>устройств и создать опти-<br>мальную конфигурацию и<br>изоляцию для каждой<br>виртуальной сети. |
|           | CiscoVPN    | 161                | Проприетарный вариант<br>протокола IPSec, разраба-<br>тываемый компанией<br>Cisco.                                                                                                    |
|           | CiscoSkinny | 164                | Определяет набор сообще-<br>ний между клиентом<br>Skinny для взаимодей-                                                                                                    |

| Категория | Приложение | Номер в статистике | Описание протокола                                                                                                    |
|-----------|------------|--------------------|----------------------------------------------------------------------------------------------------|
|           |            |                    | ствия проводных и беспро-<br>водных IP-телефонов<br>Сізсо 7900 серии, таких<br>как Сізсо 7960, 7940, 7920,<br>с сервером голосовой по-<br>чты Cisco Unity и Cisco<br>CallManager. |
|           | RTCP       | 165                | Протокол управления пе-<br>редачей в реальном вре-<br>мени. Используется сов-<br>местно с протоколом RTP.                                                                         |
|           | RSYNC      | 166                | Программа, которая эф-<br>фективно выполняет син-<br>хронизацию файлов и ка-<br>талогов в двух местах с<br>минимизированием трафи-<br>ка.                                         |
|           | Oracle     | 167                | Протокол доступа к базам<br>данных.                                                                                                    |
|           | Corba      | 168                | Протокол предназначен<br>для облегчения связи си-<br>стем, развернутых на раз-<br>личных операционных си-<br>стемах, языках программи-<br>рования и аппаратных<br>платформах.     |
|           | Whois-DAS  | 170                | Предназначен для получе-<br>ния регистрационных дан-<br>ных о владельцах домен-<br>ных имен, IP-адресов и<br>автономных систем.                                                   |
|           | SD-RTN     | 171                | Технология построения<br>программно-определяе-<br>мых сетей для доставки<br>информации с высоким<br>уровнем сервиса (QoS).                                                        |
|           | SOCKS      | 172                | Сетевой протокол, кото-<br>рый позволяет пересы-<br>лать пакеты от клиента к<br>серверу через прокси-сер-<br>вер прозрачно                                                        |
|           | RTMP       | 174                | Протокол используется<br>для передачи потокового<br>видео и аудиопотоков с<br>веб-камер через интернет.                                                                           |
|           | FTP_DATA   | 175                | С в я з а н н о е с<br>FTP_CONTROL соедине-<br>ние в рамках подключения<br>по протоколу FTP, отвеча-<br>ющее за передачу данных.                                                  |
|           | ZeroMQ     | 177                | Библиотека асинхронного<br>обмена сообщениями.                                                                                                    |
|           | Megaco     | 181                | Протокол, используемый<br>между элементами теле-<br>коммуникационных сетей:<br>шлюзом (Media Gateway)<br>и контроллером шлюзов<br>(Media Gateway Controller).                     |

| Категория | Приложение      | Номер в статистике | Описание протокола                                                                                                    |
|-----------|-----------------|--------------------|----------------------------------------------------------------------------------------------------|
|           | Redis           | 182                | Хранилище баз данных в<br>памяти, используемое в<br>серверной инфраструкту-<br>ре. Протокол используется<br>для подключения клиентов<br>к хранилищам данных<br>Redis.                                                                     |
|           | QUIC            | 188                | Позволяет мультиплексировать несколько потоков<br>данных между двумя ком-<br>пьютерами.                                                                                                    |
|           | EAQ             | 190                | Редко использующийся<br>протокол, служащий для<br>замера скорости в широко-<br>полосных сетях передачи<br>данных.                                                                                                    |
|           | AMQP            | 192                | Протокол используется<br>для передачи сообщений<br>между компонентами си-<br>стемы с низкой задержкой<br>и на высокой скорости.                                                                                                    |
|           | KakaoTalk_Voice | 194                | Мобильное приложение<br>для мгновенного обмена<br>аудио сообщениями.                                                                                                    |
|           | BJNP            | 204                | Настраиваемый протокол<br>обнаружения служб ло-<br>кальной сети, используе-<br>мый принтерами и сканера-<br>ми Canon. Компьютерные<br>системы используют этот<br>протокол для автоматиче-<br>ского обнаружения<br>устройств Canon в сети. |
|           | SMPP            | 207                | Протокол предназначен<br>для передачи сообщений<br>между внешними устрой-<br>ствами.                                                                                                    |
|           | TINC            | 209                | VPN, позволяющий созда-<br>вать безопасные виртуаль-<br>ные частные сети, по кото-<br>рым серверы могут взаимо-<br>действовать так, будто<br>они работают в локальной<br>сети.                                                            |
|           | Teredo          | 214                | Сетевой протокол, предна-<br>значенный для передачи<br>IPv6 пакетов через сети<br>IPv4.                                                                                                    |
|           | IMO             | 216                | Веб-сервис для мгновенно-<br>го обмена сообщениями и<br>VoIP-звонков.                                                                                                    |
|           | MQTT            | 222                | Протокол для легкого об-<br>мена сообщениями публи-<br>кации/подписки. Это полез-<br>но для соединений с уда-<br>ленными местами, где<br>требуется небольшой<br>объем кода.                                                               |

| Категория | Приложение      | Номер в статистике | Описание протокола                                                                                                    |
|-----------|-----------------|--------------------|----------------------------------------------------------------------------------------------------|
|           | RX              | 223                | Позволяет компьютерным<br>программам вызывать<br>функции или процедуры в<br>другом адресном простран-<br>стве.                                                                                                    |
|           | DRDA            | 227                | Набор протоколов, обеспе-<br>чивающих возможность<br>связи между программами<br>и системами баз данных<br>на разных платформах и<br>позволяющих распреде-<br>лять реляционные данные<br>по нескольким платфор-<br>мам.                                                         |
|           | SOMEIP          | 229                | Транспортный протокол,<br>ориентированный на мас-<br>шабируемое промежуточ-<br>ное ПО (т.е. он находится<br>на уровне приложений и<br>имеет свои собственные<br>уровни протокола общего<br>назначения для работы с<br>более специфическими<br>операциями и приложени-<br>ями). |
|           | LISP            | 236                | Стандарт для разделения<br>IP-адреса на два отдель-<br>ных пространства имен<br>для разделения отображе-<br>ния местоположения и<br>идентификатора IP.                                                                                                    |
|           | Diameter        | 237                | Сеансовый протокол, со-<br>зданный для преодоления<br>некоторых ограничений<br>протокола RADIUS. Обес-<br>печивает взаимодействие<br>между клиентами в целях<br>аутентификации, авториза-<br>ции и учета различных<br>сервисов.                                                |
|           | TargusDataspeed | 243                | Протокол, используемый<br>для измерения пропускной<br>способности сетей.                                                                                                    |
|           | DNP3            | 244                | Протокол передачи дан-<br>ных, используемый для<br>связи между компонента-<br>ми АСУ ТП (Автоматизиро-<br>ванной системы управле-<br>ния технологическим про-<br>цессом).                                                                                                    |
|           | IEC60870        | 245                | Протокол телемеханики,<br>предназначенный для пе-<br>редачи сигналов в систему<br>верхнего уровня, регламен-<br>тирующий использование<br>сетевого доступа по прото-<br>колу TCP/IP. Чаще всего<br>применяется в энергетике<br>для информационного об-                         |

| Категория | Приложение | Номер в статистике | Описание протокола                                                                                                    |
|-----------|------------|--------------------|----------------------------------------------------------------------------------------------------|
|           |            |                    | мена между энергосисте-<br>мами, а также для получе-<br>ния данных от измеритель-<br>ных преобразователей<br>(вольтметры, измеритель-<br>ные преобразователи и<br>т.д.).                                                                     |
|           | CAPWAP     | 247                | Стандарт, позволяющий<br>центральным контролле-<br>рам беспроводного досту-<br>па управлять точками<br>беспроводного доступа.                                                                                                    |
|           | Zabbix     | 244                | Протокол является частью<br>программного инструмен-<br>та с открытым исходным<br>кодом, который отслежива-<br>ет IT-инфраструктуру, та-<br>кую как сети, серверы,<br>виртуальные машины и<br>облачные сервисы.                               |
|           | s7comm     | 249                | Протокол связи, использу-<br>ется для обмена данными<br>между программируемыми<br>логическими контроллера-<br>ми, которые обычно ис-<br>пользуются в производ-<br>стве.                                                                      |
|           | WebSocket  | 251                | Технология, позволяющая<br>открывать сеанс двусто-<br>ронней интерактивной<br>связи между браузером и<br>сервером.                                                                                                    |
|           | SOAP       | 253                | Протокол обмена сообще-<br>ниями, используемый для<br>обмена информацией<br>между различными маши-<br>нами и компьютерными<br>сетями.                                                                                                    |
|           | HP_VIRTGRP | 256                | Протокол, используемый<br>в системе виртуализации<br>от компании НР. Обычно<br>использует порт 5223<br>(TCP/UDP).                                                                                                    |
|           | Z3950      | 260                | Клиент-серверный прото-<br>кол для поиска и получе-<br>ния информации с удален-<br>ных компьютерных баз<br>данных.                                                                                                    |
|           | Cassandra  | 264                | Протокол кластера базы<br>данных. Он был разрабо-<br>тан для Apache Cassandra<br>– распределенной систе-<br>мы управления базами<br>данных NoSQL с открытым<br>исходным кодом, предна-<br>значенной для обработки<br>больших объемов данных. |

| Категория | Приложение | Номер в статистике | Описание протокола                                                                                                    |
|-----------|------------|--------------------|----------------------------------------------------------------------------------------------------|
|           | GTP_U      | 271                | Протокол используется<br>для передачи пользова-<br>тельских данных внутри<br>мобильных сетей.                                                                                                    |
|           | GTP_C      | 272                | Протокол используется на<br>уровне управления внутри<br>базовых мобильных сетей.                                                                                                    |
|           | GTP_PRIME  | 273                | Протокол используется<br>для передачи данных о<br>взимании платы внутри<br>опорных сетей мобильной<br>связи.                                                                                                    |
|           | EthernetIP | 278                | Промышленный сетевой<br>протокол, который адапти-<br>рует общий промышлен-<br>ный протокол к стандарт-<br>ному Ethernet. Один из ве-<br>дущих промышленных<br>протоколов в США, кото-<br>рый широко используется<br>в различных отраслях,<br>включая заводские, гибрид-<br>ные и технологические. |
|           | HSRP       | 282                | Протокол Cisco, использу-<br>емый для обеспечения из-<br>быточности между не-<br>сколькими маршрутизато-<br>рами в сети.                                                                                                    |
|           | collectd   | 298                | Программа Unix, которая<br>собирает, передает и хра-<br>нит данные о производи-<br>тельности компьютеров и<br>сетевого оборудования.                                                                                                    |
|           | UltraSurf  | 304                | Протокол предоставляет<br>решение прокси/VPN,<br>предназначенное для об-<br>хода межсетевых экранов<br>веб-цензуры.                                                                                                    |
|           | AliCloud   | 306                | Семейство протоколов,<br>использующихся при рабо-<br>те с Alibaba Cloud (постав-<br>щик облачных услуг на<br>рынке Китая).                                                                                                    |
|           | Kismet     | 309                | Протокол удаленного за-<br>хвата используется для<br>отправки данных беспро-<br>водного мониторинга<br>(анализа) на центральный<br>сервер.                                                                                                    |
|           | NAT-PMP    | 312                | Протокол используется<br>для автоматической уста-<br>новки параметров преобра-<br>зования сетевых адресов<br>(NAT) и конфигураций пе-<br>реадресации портов.                                                                                                    |
|           | Line       | 315                | Приложение для момен-<br>тального обмена сообще-                                                                                                    |

| Категория | Приложение    | Номер в статистике | Описание протокола                                                                                                    |
|-----------|---------------|--------------------|----------------------------------------------------------------------------------------------------|
|           |               |                    | ниями на смартфонах и<br>ПК.                                                                                                    |
|           | LineCall      | 316                | Семейство протоколов,<br>используемых в телефо-<br>нии VoIP.                                                                                                    |
|           | Munin         | 329                | Протокол является частью<br>программного инструмен-<br>та с открытым исходным<br>кодом, который отслежива-<br>ет IT-инфраструктуру, та-<br>кую как сети, серверы,<br>виртуальные машины и<br>облачные сервисы. |
|           | Elasticsearch | 330                | Двоичный протокол, ис-<br>пользуется для связи<br>между узлами: выборы<br>мастеров, оркестровка уз-<br>лов, управление сегмента-<br>ми и другое.                                                               |
|           | TuyaLP        | 331                | Протокол, который исполь-<br>зуется в технологиях<br>устройств умного дома.<br>Поддерживается компани-<br>ей Tuya.                                                                                             |
|           | TPLINK_SHP    | 332                | Протокол, который исполь-<br>зуется в технологиях<br>устройств умного дома.                                                                                                    |
|           | OICQ          | 335                | Мессенджер мгновенных<br>сообщений, популярный в<br>Китае                                                                                                    |
| Dangerous | SMBv1         | 16                 | Сетевой протокол приклад-<br>ного уровня для удаленно-<br>го доступа к файлам,<br>принтерам и другим сете-<br>вым ресурсам.                                                                                    |
|           | Tor           | 163                | Система прокси-серверов,<br>позволяющая устанавли-<br>вать анонимное сетевое<br>соединение, защищенное<br>от прослушивания.                                                                                    |
|           | HotspotShield | 215                | ПО для организации вирту-<br>альной частной сети,<br>обеспечивающей безопас-<br>ную передачу данных по<br>шифрованному соедине-<br>нию, защищенному от<br>прослушивания.                                       |
|           | Pastebin      | 232                | Веб-приложение, которое<br>позволяет загружать от-<br>рывки текста, обычно<br>фрагменты исходного ко-<br>да, для возможности про-<br>смотра окружающими.                                                       |
| Email     | Outlook       | 21                 | Персональный почтовый<br>и информационный сервис<br>корпорации Microsoft.                                                                                                    |

| Категория     | Приложение | Номер в статистике | Описание протокола                                                                                                    |
|---------------|------------|--------------------|----------------------------------------------------------------------------------------------------|
|               | POPS       | 23                 | Зашифрованный прото-<br>кол, используемый почто-<br>выми клиентами для полу-<br>чения почты с удаленного<br>сервера.                                                                                                    |
|               | SMTPS      | 29                 | Протокол используется<br>для отправки электронных<br>сообщений.                                                                                                    |
|               | YandexMail | 33                 | Бесплатная служба элек-<br>тронной почты от компа-<br>нии Яндекс.                                                                                                    |
|               | IMAPS      | 51                 | Протокол используется<br>почтовыми клиентами для<br>синхронизации почты с<br>удаленного сервера.                                                                                                    |
|               | GMail      | 122                | Электронная почта от<br>компании Google.                                                                                                    |
| SocialNetwork | VK         | 22                 | ВКонтакте – российская социальная сеть.                                                                                                    |
|               | TikTok     | 49                 | Сервис для создания и<br>просмотра коротких видео,<br>принадлежащий пекинской<br>компании ByteDance.                                                                                                    |
|               | GooglePlus | 72                 | Социальная сеть, принад-<br>лежавшая компании<br>Google и позволявшая вы-<br>страивать социальные<br>взаимоотношения в интер-<br>нете.                                                                                   |
|               | Tumblr     | 90                 | Служба микроблогов,<br>включающая в себя множе-<br>ство картинок, статей, ви-<br>део и gif-изображений по<br>разным тематикам и позво-<br>ляющая пользователям<br>публиковать посты.                                     |
|               | Facebook   | 119                | Крупнейшая социальная<br>сеть в мире, которой вла-<br>деет компания Meta<br>Platforms.                                                                                                    |
|               | Twitter    | 120                | Американский сервис ми-<br>кроблогов и социальная<br>сеть, в которой пользова-<br>тели публикуют сообще-<br>ния и взаимодействуют с<br>ними.                                                                             |
|               | Pinterest  | 183                | Социальный интернет-<br>сервис, фотохостинг, поз-<br>воляющий пользователям<br>добавлять в режиме он-<br>лайн изображения, поме-<br>щать их в тематические<br>коллекции и делиться ими<br>с другими пользователя-<br>ми. |
|               | Snapchat   | 199                | Мобильное приложение<br>для обмена сообщениями                                                                                                    |

| Категория | Приложение         | Номер в статистике | Описание протокола                                                                                                    |
|-----------|--------------------|--------------------|----------------------------------------------------------------------------------------------------|
|           |                    |                    | с прикрепленными фото и<br>видео.                                                                                                    |
|           | Sina(Weibo)        | 200                | Китайский сервис микро-<br>блогов.                                                                                                    |
|           | Reddit             | 205                | Сайт, сочетающий черты<br>социальной сети и фору-<br>ма, на котором зарегистри-<br>рованные пользователи<br>могут размещать ссылки<br>на какую-либо понравившу-<br>юся информацию в интер-<br>нете и обсуждать ее. |
|           | Instagram          | 211                | Американская социальная<br>сеть для обмена фотогра-<br>фиями и видео.                                                                                                    |
|           | LinkedIn           | 233                | Американская социальная<br>сеть для поиска и установ-<br>ления деловых контактов.                                                                                                    |
|           | Likee              | 261                | Социальная сеть, пользо-<br>ватели которой могут со-<br>здавать и распространять<br>короткие музыкальные ви-<br>деоклипы с возможностью<br>добавления спецэффек-<br>тов и дополненной реаль-<br>ности.             |
|           | Badoo              | 279                | Социальная сеть зна-<br>комств, поддерживающая<br>множество языков и рабо-<br>тающая с пользователями<br>всех стран мира.                                                                                          |
|           | Tencent            | 285                | QQ – наиболее распро-<br>страненный в Китае сер-<br>вис мгновенного обмена<br>сообщениями.                                                                                                    |
| VPN       | Tailscale          | 24                 | Простой, быстрый и совре-<br>менный VPN на основе<br>WireGuard.                                                                                                    |
|           | OpenVPN            | 159                | Реализация технологии<br>виртуальной частной сети<br>(VPN) с открытым исход-<br>ным кодом для создания<br>зашифрованных каналов<br>типа «точка-точка» или<br>«сервер-клиенты» между<br>компьютерами.               |
|           | WireGuard          | 206                | Протокол реализует мето-<br>ды виртуальной частной<br>сети для создания защи-<br>щенных соединений «точ-<br>ка-точка»                                                                                              |
|           | FortiClient        | 259                | Комплексное решение<br>безопасности, предназна-<br>ченное для защиты ком-<br>пьютеров и ноутбуков.                                                                                                    |
|           | iCloudPrivateRelay | 277                | VPN от Apple, который позволяет пользователям                                                                                                    |

| Категория | Приложение     | Номер в статистике | Описание протокола                                                                                                    |
|-----------|----------------|--------------------|----------------------------------------------------------------------------------------------------|
|           |                |                    | с iOS 15, iPadOS 15 или<br>macOS Monterey на своих<br>устройствах и подпиской<br>iCloud+ подключаться к<br>интернету и просматри-<br>вать страницы с помощью<br>Safari более безопасным<br>и конфиденциальным спо-<br>собом. |
|           | Softether      | 290                | Бесплатная кроссплатфор-<br>менная многопротоколь-<br>ная VPN-программа с от-<br>крытым исходным кодом.                                                                                                    |
|           | TunnelBear     | 299                | Простой в использовании<br>VPN-сервис на Android.<br>Находится в продаже<br>только на территории неко-<br>торых стран.                                                                                                    |
|           | CloudflareWarp | 300                | VPN, который не скрывает<br>исходный IP-адрес, а<br>шифрует трафик и исполь-<br>зует службу DNS<br>Cloudflare 1.1.1.1.                                                                                                    |
|           | Psiphon        | 303                | Бесплатный VPN с откры-<br>тым исходным кодом, в<br>котором используется со-<br>четание технологий защи-<br>щенной связи и обфуска-<br>ции.                                                                                  |
| Web       | Yandex         | 25                 | Поисковая система и ин-<br>тернет-портал.                                                                                                    |
|           | DataSaver      | 46                 | Расширение, позволяю-<br>щее экономить трафик.<br>Решение предназначено<br>специально для браузера<br>Google Chrome и дает<br>возможность экономить<br>трафик при загрузке стра-<br>ницы в глобальной сети.                  |
|           | YandexMetrika  | 98                 | Бесплатный интернет-<br>сервис компании Яндекс,<br>предназначенный для<br>оценки посещаемости веб-<br>сайтов и анализа поведе-<br>ния пользователей.                                                                         |
|           | GoogleMaps     | 123                | Набор приложений, постро-<br>енных на основе бесплат-<br>ного картографического<br>сервиса.                                                                                                    |
|           | Google         | 126                | Веб-ресурсы компании<br>Google.                                                                                                    |
|           | Apple          | 140                | Веб-ресурсы компании<br>Apple.                                                                                                    |
|           | AppleiCloud    | 143                | Сервис компании Apple<br>для облачного хранения<br>данных.                                                                                                    |
|           | Wikipedia      | 176                | Интернет энциклопедия.                                                                                                    |

| Категория | Приложение     | Номер в статистике | Описание протокола                                                                                                    |
|-----------|----------------|--------------------|----------------------------------------------------------------------------------------------------|
|           | Amazon         | 178                | Веб-ресурсы компании<br>Amazon.                                                                                                    |
|           | CNN            | 180                | Официальный новостной<br>сайт телеканала CNN.                                                                                                    |
|           | Cloudflare     | 220                | Веб-ресурсы компании<br>Cloudflare.                                                                                                    |
|           | OpenDNS        | 225                | Интернет-служба, предо-<br>ставляющая общедоступ-<br>ные DNS-серверы.                                                                                                    |
|           | GoogleServices | 239                | Системное приложение от<br>Android, которое позволя-<br>ет следить за тем, чтобы<br>все установленные на<br>устройстве приложения<br>всегда были последней<br>версии.                                                                                                |
|           | Alibaba        | 274                | Веб-ресурсы компании<br>Alibaba Group.                                                                                                    |
|           | AccuWeather    | 280                | Веб-ресурсы компании<br>AccuWeather Inc. (частная<br>американская медиа-ком-<br>пания, предоставляющая<br>коммерческие услуги по<br>прогнозированию погоды<br>по всему миру).                                                                                        |
|           | Xiaomi         | 287                | Веб-ресурсы компании<br>Xiaomi.                                                                                                    |
| Network   | ntop           | 26                 | Приложение для исследо-<br>вания компьютерной сети.                                                                                                    |
|           | СРНА           | 53                 | Протокол, обеспечиваю-<br>щий работу служб высокой<br>доступности в оборудова-<br>нии от компании Check<br>Point.                                                                                                    |
|           | OCSP           | 63                 | Интернет-протокол, ис-<br>пользуемый для получе-<br>ния статуса отзыва цифро-<br>вого сертификата X.509.                                                                                                    |
|           | GRE            | 80                 | Протокол туннелирования<br>низкого уровня, используе-<br>мый различными реализа-<br>циями VPN: Cisco, IPsec,<br>PPTP и другими. Протокол<br>может использоваться для<br>передачи IPv4, IPv6, много-<br>адресной рассылки и дру-<br>гих протоколов низкого<br>уровня. |
|           | ICMP           | 81                 | Протокол, предоставляю-<br>щий услуги диагностики,<br>устранения неполадок,<br>управления и сообщений<br>об ошибках.                                                                                                    |
|           | EGP            | 83                 | Протокол маршрутизации,<br>который использовался<br>для соединения различ-<br>ных автономных систем в                                                                                                    |

| Категория | Приложение     | Номер в статистике | Описание протокола                                                                                                    |
|-----------|----------------|--------------------|----------------------------------------------------------------------------------------------------|
|           |                |                    | интернете с середины<br>1980-х до середины 1990-<br>х годов, пока не был заме-<br>нен протоколом BGP.                                                                                                    |
|           | SCTP           | 84                 | Протокол, обеспечиваю-<br>щий передачу сообщений.<br>Используется в телекомму-<br>никационных сетях.                                                                                                    |
|           | OSPF           | 85                 | Протокол маршрутизации,<br>который используется для<br>поиска наилучшего пути<br>между исходным и целе-<br>вым маршрутизаторами.<br>Используется среди<br>маршрутизаторов для оп-<br>тимизации потока трафи-<br>ка.                                                                               |
|           | IP_in_IP       | 86                 | Протокол IP-туннелирова-<br>ния, который инкапсулиру-<br>ет один IP-пакет в другой<br>IP-пакет.                                                                                                    |
|           | ICMPV6         | 102                | Межсетевой протокол<br>управляющих сообщений<br>для межсетевого протоко-<br>ла версии 6, реализация<br>ICMP для IPv6.                                                                                                    |
|           | Citrix         | 132                | Комплексное решение для<br>виртуальных приложений<br>и десктопных устройств,<br>которое помогает достав-<br>лять приложения Windows,<br>Linux, веб-приложения и<br>приложения SaaS либо<br>полные виртуальные деск-<br>топы из любого облака<br>(общедоступного, локаль-<br>ного или гибридного). |
|           | Ookla          | 191                | Инструмент для измере-<br>ния пропускной способно-<br>сти интернет-провайдера                                                                                                    |
|           | DoH_DoT        | 196                | Технологии DNS-over-TLS<br>(DoT) и DNS-over-HTTPS<br>(DoH) предназначены для<br>защиты DNS-трафика (за-<br>просов и ответов) от пере-<br>хвата и подмены.                                                                                                    |
|           | DNScrypt       | 208                | Протокол, который аутен-<br>тифицирует связь и пере-<br>дачу данных между DNS-<br>клиентом и DNS-преобра-<br>зователем.                                                                                                    |
|           | Bloomberg      | 246                | Веб-ресурсы компании<br>Bloomberg L.P.                                                                                                    |
|           | AVASTSecureDNS | 263                | Служба, защищающая<br>пользователя от просмот-<br>ра вредоносного контента<br>в интернете.                                                                                                    |

| Категория   | Приложение | Номер в статистике | Описание протокола                                                                                                    |
|-------------|------------|--------------------|----------------------------------------------------------------------------------------------------|
|             | PGM        | 296                | Многоадресный транспорт-<br>ный протокол компьютер-<br>ной сети, который обеспе-<br>чивает надежную последо-<br>вательность пакетов для<br>нескольких получателей<br>одновременно.                                 |
|             | IP_PIM     | 297                | Набор протоколов для передачи мультикаста в сети между маршрутизаторами.                                                                                                    |
| Safe        | СОАР       | 27                 | Протокол предназначен<br>для взаимодействия про-<br>стых устройств, например,<br>датчиков малой мощности,<br>выключателей, клапанов,<br>которые управляются или<br>контролируются удаленно<br>через сеть Интернет. |
|             | DTLS       | 30                 | Коммуникационный прото-<br>кол, обеспечивающий<br>безопасность приложений,<br>основанных на дейтаграм-<br>мах, который предотвраща-<br>ет прослушивание, фаль-<br>сификацию и подделку со-<br>общений.             |
|             | UBNTAC2    | 31                 | Приложение для централи-<br>зованного управления се-<br>тью устройств Ubiquiti.                                                                                                    |
|             | IPSec      | 79                 | Набор защищенных прото-<br>колов, которые аутентифи-<br>цируют и шифруют сете-<br>вой трафик для служб<br>VPN. Широко используе-<br>мый протокол VPN.                                                              |
|             | TLS        | 91                 | Протокол защиты транс-<br>портного уровня.                                                                                                    |
|             | Git        | 226                | Система управления ис-<br>ходным кодом, используе-<br>мая при разработке ПО.                                                                                                    |
|             | FIX        | 230                | Протокол передачи дан-<br>ных, международный<br>стандарт для обмена дан-<br>ными между участниками<br>биржевых торгов в режиме<br>реального времени.                                                               |
|             | FastCGI    | 310                | Протокол для взаимодей-<br>ствия интерактивных про-<br>грамм с веб-сервером.                                                                                                    |
|             | BACnet     | 334                | Сетевой протокол, приме-<br>няемый в системах автома-<br>тизации зданий и сетях<br>управления.                                                                                                    |
| Potentially | Kontiki    | 32                 | Протокол передачи видео<br>и контента.                                                                                                    |
|             | Gnutella   | 35                 | Протокол обмена файла-<br>ми.                                                                                                    |

| Категория | Приложение      | Номер в статистике | Описание протокола                                                                                                    |
|-----------|-----------------|--------------------|----------------------------------------------------------------------------------------------------|
| Music     | YandexMusic     | 34                 | Российский музыкальный<br>стриминговый сервис,<br>разработанный Яндексом.                                                                                                    |
|           | LastFM          | 134                | Веб-ресурс по музыкакль-<br>ной тематике.                                                                                                    |
|           | Spotify         | 156                | Сервис для прослушива-<br>ния музыки.                                                                                                    |
|           | Vevo            | 186                | Музыкальный видеосайт<br>и видеохостинг.                                                                                                    |
|           | Deezer          | 210                | Приложение для прослу-<br>шивания музыки.                                                                                                    |
|           | SoundCloud      | 234                | Платформа для распро-<br>странения оцифрованной<br>звуковой информации, об-<br>ладающая функциями со-<br>циальной сети.                                                                                                    |
|           | IHeartRadio     | 325                | Американская платформа<br>бесплатного вещания,<br>подкастов и потокового<br>радио.                                                                                                    |
|           | Tidal           | 326                | Веб-сервис подписки на<br>музыку, подкасты и потоко-<br>вое видео, сочетающий в<br>себе звук без потерь и му-<br>зыкальные видеоролики<br>высокой четкости с эксклю-<br>зивным контентом и специ-<br>альными функциями для<br>музыки. |
|           | TuneIn          | 327                | Американский аудио-пото-<br>ковый сервис, транслирую-<br>щий новости, эфиры ра-<br>диостанций, спортивные<br>мероприятия, музыку и<br>подкасты.                                                                                       |
|           | SiriusXMRadio   | 328                | Американская радиовеща-<br>тельная компания в сфере<br>спутникового радио и он-<br>лайн-радио, расположен-<br>ная в нью-йоркском Мид-<br>тауне.                                                                                       |
| VoIP      | Skype_TeamsCall | 38                 | Функция звонков в<br>Skype_Teams.                                                                                                    |
|           | WhatsAppCall    | 45                 | Звонки в приложении<br>Whatsapp.                                                                                                    |
|           | TruPhone        | 101                | Сервис для совершения<br>VoIP звонков.                                                                                                    |
|           | Skype_Teams     | 125                | ПО для совместной рабо-<br>ты, чата, звонков и собра-<br>ний от компании Microsoft.                                                                                                    |
|           | Webex           | 141                | Приложение для веб-кон-<br>ференций.                                                                                                    |
|           | Viber           | 144                | Мессенджер, позволяю-<br>щий обмениваться сообще-<br>ниями и медиафайлами.                                                                                                    |

| Категория | Приложение       | Номер в статистике | Описание протокола                                                                                                    |
|-----------|------------------|--------------------|----------------------------------------------------------------------------------------------------|
|           | Tuenti           | 149                | Испанская социальная<br>сеть.                                                                                                    |
|           | GoogleHangoutDuo | 201                | DUO – приложение для<br>видеосвязи. Hangout –<br>приложение для перепис-<br>ки (чат).                                                                                                    |
|           | SnapchatCall     | 255                | Звонки в приложении<br>Snapchat.                                                                                                    |
|           | FacebookVoip     | 268                | VoIP звонки в социальной<br>сети Facebook.                                                                                                    |
|           | SignalVoip       | 269                | VoIP звонки в приложении<br>Signal.                                                                                                    |
|           | Fuze             | 270                | Масштабируемое облач-<br>ное решение для проведе-<br>ния видеоконференций и<br>совместной работы с про-<br>смотром роликов, тексто-<br>вых документов и изобра-<br>жений.                                                                                                    |
|           | GoTo             | 293                | Индонезийская компания,<br>разрабатывающая про-<br>граммное обеспечение<br>для видеоконференций.                                                                                                    |
| Chat      | Signal           | 39                 | Приложение для обмена<br>мгновенными сообщения-<br>ми.                                                                                                    |
|           | eXpress          | 338                | Платформа корпоратив-<br>ных коммуникаций и мо-<br>бильности, которая объ-<br>единяет видеоконферен-<br>ции, корпоративный мес-<br>сенджер, почтовый клиент,<br>а также корпоративные<br>приложения Smart Apps<br>для мобильного доступа к<br>информационным систе-<br>мам и сервисам компании. |
|           | QQ               | 48                 | Сервис мгновенного обме-<br>на сообщениями.                                                                                                    |
|           | WhatsApp         | 142                | Мессенджер, позволяю-<br>щий обмениваться сообще-<br>ниями и медиафайлами.                                                                                                    |
|           | Messenger        | 157                | Приложение для общения<br>(чат).                                                                                                    |
|           | Telegram         | 185                | Мессенджер, позволяю-<br>щий обмениваться сообще-<br>ниями и медиафайлами.                                                                                                    |
|           | KakaoTalk        | 193                | Мобильное приложение<br>для мгновенного обмена<br>сообщениями.                                                                                                    |
| WeChat    | WeChat           | 197                | Мессенджер, позволяю-<br>щий обмениваться сообще-<br>ниями и медиафайлами.                                                                                                    |
| Mining    | Mining           | 42                 | Протоколы майнеров<br>Bitcoin, Monero, ZCash,<br>Ethereum.                                                                                                    |

| Категория | Приложение  | Номер в статистике | Описание протокола                                                                                                    |
|-----------|-------------|--------------------|----------------------------------------------------------------------------------------------------|
| Cloud     | NestLogSink | 43                 | Протокол обновления<br>журнала Google Nest<br>Protect используется детек-<br>торами дыма.                                                                                              |
|           | YandexDisk  | 57                 | Облачный сервис, создан-<br>ный Яндексом, который<br>позволяет пользователям<br>хранить файлы на «облач-<br>ных» серверах и делиться<br>ими с другими пользовате-<br>лями в интернете. |
|           | YandexCloud | 62                 | Публичная облачная<br>платформа от компании<br>Яндекс.                                                                                                    |
|           | Dropbox     | 121                | Файловый хостинг компа-<br>нии Dropbox Inc., включаю-<br>щий персональное облач-<br>ное хранилище, синхрони-<br>зацию файлов и програм-<br>му-клиент.                                  |
|           | UbuntuONE   | 169                | Онлайн-хранилище, пред-<br>назначенное для обмена<br>файлами и синхронизации<br>между компьютерами и<br>мобильными устройства-<br>ми.                                                  |
|           | Microsoft   | 212                | Веб-ресурсы компании<br>Microsoft.                                                                                                    |
|           | GoogleDrive | 217                | Сервис для хранения, ре-<br>дактирования и синхрони-<br>зации файлов, разработан-<br>ный компанией Google.                                                                             |
|           | MS_OneDrive | 221                | Облачное хранилище, предоставляемое компани-<br>ей Microsoft.                                                                                                    |
|           | ApplePush   | 238                | Позволяет сторонним раз-<br>работчикам отправлять<br>уведомления на устрой-<br>ства Apple.                                                                                             |
|           | AmazonVideo | 240                | Веб-видеосервис Amazon.                                                                                                    |
|           | AmazonAWS   | 265                | Коммерческое публичное<br>облако, поддерживаемое<br>и развиваемое компанией<br>Amazon.                                                                                                 |
|           | Salesforce  | 266                | Американская компания,<br>разработчик одноименной<br>CRM-системы, предостав-<br>ляемой заказчикам исклю-<br>чительно по модели SaaS.                                                   |
|           | Azure       | 276                | Облачная платформа<br>компании Microsoft.                                                                                                    |
|           | GoogleCloud | 284                | Набор облачных служб,<br>которые выполняются на<br>той же самой инфраструк-<br>туре, которую Google ис-<br>пользует для своих продук-<br>тов, предназначенных для                      |

| Категория | Приложение      | Номер в статистике | Описание протокола                                                                                               |
|-----------|-----------------|--------------------|----------------------------------------------------------------------------------------------------|
|           |                 |                    | конечных потребителей,<br>таких как Google Search и<br>YouTube.                                                  |
|           | Edgecast        | 288                | Американская компания в<br>сфере Content Delivery<br>Network.                                                    |
|           | Cachefly        | 289                | Поставщик сети доставки контента.                                                                                |
| Game      | Xbox            | 47                 | Веб-ресурсы компании<br>Xbox.                                                                                    |
|           | AmongUs         | 69                 | Многопользовательская<br>2D игра от третьего лица<br>с видом сверху, рассчита-<br>ная на 4-15 человек.           |
|           | Steam           | 74                 | Онлайн-сервис цифрового<br>распространения компью-<br>терных игр и программ.                                     |
|           | WorldOfWarcraft | 76                 | Онлайн-игра.                                                                                                    |
|           | MapleStory      | 113                | Онлайн-игра.                                                                                                    |
|           | Nintendo        | 173                | Веб-ресурсы компании<br>Nintendo.                                                                                |
|           | Playstation     | 231                | Сервис цифровой дистри-<br>буции компании Sony для<br>пользователей консолей<br>PlayStation.                     |
|           | Activision      | 258                | Американская компания<br>по изданию и разработке<br>компьютерных игр.                                            |
| Fun       | RTSP            | 50                 | Прикладной протокол, в котором описаны команды<br>для управления видеопо-<br>током.                              |
|           | IceCast         | 52                 | ПО для организации пото-<br>кового цифрового аудио-<br>и видеовещания.                                           |
|           | HalfLife2       | 75                 | Компьютерная игра.                                                                                               |
|           | Armagetron      | 104                | Компьютерная игра.                                                                                               |
|           | Dofus           | 106                | Онлайн-игра.                                                                                                    |
|           | Guildwars       | 109                | Онлайн-игра.                                                                                                    |
|           | Warcraft3       | 116                | Онлайн-игра.                                                                                                    |
|           | WorldOfKungFu   | 117                | Онлайн-игра.                                                                                                    |
|           | ТосаВоса        | 106                | Шведский разработчик<br>детских мобильных видео-<br>игр.                                                         |
|           | TeamSpeak       | 162                | Программа, предназначен-<br>ная для голосового обще-<br>ния в сети Интернет по-<br>средством технологии<br>VoIP. |
|           | VHUA            | 184                | Устаревший протокол, ко-<br>торый использовался для<br>сервисов, подобных<br>Skype, в Китае.                     |

| Категория | Приложение          | Номер в статистике | Описание протокола                                                                                                    |
|-----------|---------------------|--------------------|----------------------------------------------------------------------------------------------------|
|           | MPEG_TS             | 198                | Протокол для передачи<br>аудио- и видеоданных.                                                                                                    |
|           | Starcraft           | 213                | Онлайн-игра.                                                                                                    |
|           | CSGO                | 235                | Онлайн-игра.                                                                                                    |
|           | GenshinImpact       | 257                | Компьютерная игра в жан-<br>pe action-adventure с откры-<br>тым миром и элементами<br>RPG, разработанная китай-<br>ской компанией miHoYo<br>Limited.                    |
|           | RakNet              | 286                | Кроссплатформенное ПО,<br>разработанное Oculus VR,<br>для использования в игро-<br>вой индустрии.                                                                       |
|           | i3D                 | 301                | Протокол с малой задерж-<br>кой, которое в основном<br>используется игровыми<br>серверами.                                                                              |
|           | RiotGames           | 302                | Американская компания,<br>разработчик видеоигр, из-<br>датель и организатор ки-<br>берспортивных турниров.                                                              |
|           | Threema             | 305                | Протокол используется<br>одноименным приложени-<br>ем – платной службой об-<br>мена мгновенными сооб-<br>щениями со сквозным<br>шифрованием.                            |
|           | TiVoConnect         | 308                | Протокол обеспечивает<br>автоматическое обнаруже-<br>ние двух или более медиа-<br>плееров Tivo, работающих<br>в одной сети.                                             |
|           | Syncthing           | 313                | Протокол используется<br>для синхронизации фай-<br>лов между двумя или бо-<br>лее компьютерами в режи-<br>ме реального времени.                                         |
|           | CryNetwork          | 314                | Игровой протокол, исполь-<br>зуемый на платформе<br>CryEngine. Используется<br>для подключения игровых<br>клиентов, синхронизации<br>событий, подбора игроков<br>и т.д. |
|           | Source_Engine       | 333                | Игровое ПО, разработан-<br>ное компанией Valve<br>Corporation и используе-<br>мое ею для создания соб-<br>ственных компьютерных<br>игр.                                 |
|           | Heroes_of_the_Storm | 336                | Онлайн-игра.                                                                                                    |
| Streaming | PPStream            | 54                 | Китайская сеть для показа<br>фильмов, сериалов и т.д.                                                                                                    |
|           | DisneyPlus          | 71                 | Американский сервис пото-<br>кового вещания на основе                                                                                                    |

| Категория | Приложение  | Номер в статистике | Описание протокола                                                                                                    |
|-----------|-------------|--------------------|----------------------------------------------------------------------------------------------------|
|           |             |                    | подписки, управляемый<br>отделом Media and<br>Entertainment Distribution<br>компании The Walt Disney<br>Company.                                                                                                    |
|           | Hulu        | 137                | Сервис, предлагающий<br>доступ к потоковому ви-<br>део: телевизионным шоу,<br>фильмам, трейлерам,<br>съемкам за сценой и дру-<br>гим продуктам от компа-<br>ний NBC, Fox, ABC, TBS и<br>других студий и телекана-<br>лов. |
|           | AppleiTunes | 145                | Сервис компании Apple<br>для прослушивания музы-<br>ки.                                                                                                    |
|           | Pandora     | 187                | Служба потоковой переда-<br>чи музыки на основе под-<br>писки, принадлежащая<br>Sirius XM Holdings.                                                                                                    |
|           | Vimeo       | 267                | Американский видеохо-<br>стинг.                                                                                                    |
|           | Dazn        | 292                | Спортивный стриминговый<br>сервис. Сервис транслиру-<br>ет спортивный контент в<br>прямом эфире и по запро-<br>су в более чем 200 стра-<br>нах.                                                                           |
|           | 1kxun       | 295                | Китайский видеохостинг.                                                                                                    |
|           | AppleTVPlus | 317                | Американский стриминго-<br>вый сервис, принадлежа-<br>щий и управляемый компа-<br>нией Apple.                                                                                                    |
|           | DirecTV     | 318                | Сервис, предоставляющий<br>просмотр онлайн телеви-<br>дения, спорта и фильмов<br>с помощью смартфона,<br>планшета, компьютера,<br>смарт-телевизора или по-<br>токового устройства.                                        |
|           | НВО         | 319                | Американская сеть платно-<br>го телевидения, которая<br>является флагманским<br>активом одноименной ма-<br>теринской компании Home<br>Box Office, Inc.                                                                    |
|           | Vudu        | 320                | Американский магазин<br>цифрового видео и потоко-<br>вый сервис, принадлежа-<br>щий Fandango Media.                                                                                                    |
|           | Showtime    | 321                | Американский платный<br>кабельный и спутниковый<br>телеканал.                                                                                                    |
|           | Dailymotion | 322                | Французский видеохо-<br>стинг.                                                                                                    |

| Категория     | Приложение   | Номер в статистике | Описание протокола                                                                                                    |
|---------------|--------------|--------------------|----------------------------------------------------------------------------------------------------|
|               | Livestream   | 323                | Американский платный кабельный и спутниковый телеканал.                                                                                                    |
|               | Tencentvideo | 324                | Китайская стриминговая<br>платформа, принадлежа-<br>щая Tencent.                                                                                                    |
| Video         | Zattoo       | 55                 | Платформа для показа<br>телевизионных каналов.                                                                                                    |
|               | TVUplayer    | 59                 | Программа для просмотра<br>бесплатных интернет теле-<br>каналов.                                                                                                    |
|               | Pluralsight  | 61                 | Американская частная он-<br>лайн-образовательная<br>компания, которая предла-<br>гает на своем веб-сайте<br>различные обучающие ви-<br>деокурсы для разработчи-<br>ков программного обеспе-<br>чения, IT-администрато-<br>ров и творческих профес-<br>сионалов. |
|               | NetFlix      | 133                | Сервис для просмотра<br>фильмов и сериалов.                                                                                                    |
|               | Zoom         | 189                | Программа, предназначен-<br>ная для конференцсвязи.                                                                                                    |
|               | Twitch       | 195                | Видеостриминговый сер-<br>вис, специализирующийся<br>на тематике компьютер-<br>ных игр.                                                                                                    |
|               | IFLIX        | 202                | Малайзийский бесплатный<br>видеосервис по подписке,<br>ориентированный на раз-<br>вивающиеся рынки.                                                                                                    |
| Shopping      | YandexMarket | 56                 | Электронная торговая площадка, сервис для по-<br>купки товаров.                                                                                                    |
|               | еВау         | 179                | Официальный сайт компа-<br>нии Ebay (интернет-мага-<br>зин).                                                                                                    |
| Collaborative | Discord      | 58                 | Кроссплатформенная си-<br>стема мгновенного обмена<br>сообщениями с поддерж-<br>кой VoIP и видеоконферен-<br>ций, предназначенная для<br>использования различны-<br>ми сообществами по инте-<br>ресам.                                                          |
|               | Slack        | 118                | Корпоративный мессен-<br>джер.                                                                                                    |
|               | Github       | 203                | Крупнейший веб-сервис<br>для хостинга IT-проектов<br>и их совместной разработ-<br>ки.                                                                                                    |
|               | Microsoft365 | 219                | Программный продукт от<br>компании Microsoft, объ-<br>единяющий набор веб-                                                                                                    |

| Категория     | Приложение         | Номер в статистике | Описание протокола                                                                                                    |
|---------------|--------------------|--------------------|----------------------------------------------------------------------------------------------------|
|               |                    |                    | сервисов, который распро-<br>страняется на основе под-<br>писки по схеме «программ-<br>ное обеспечение как услу-<br>га».                                                       |
|               | GoogleDocs         | 241                | Приложение для создания<br>текстовых файлов, та-<br>блиц, презентаций и.т.д.                                                                                                   |
|               | Teams              | 250                | Microsoft Teams – корпора-<br>тивная платформа, объ-<br>единяющая в рабочем<br>пространстве чат, встречи,<br>заметки и вложения.                                               |
|               | GitLab             | 262                | Веб-инструмент жизненно-<br>го цикла DevOps с откры-<br>тым исходным кодом,<br>представляющий систему<br>управления репозитория-<br>ми кода для Git.                           |
|               | GoogleClassroom    | 281                | Бесплатный веб-сервис,<br>разработанный Google для<br>школ, который призван<br>упростить создание, рас-<br>пространение и оценку за-<br>даний безбумажным спосо-<br>бом.       |
| Advertisement | YandexDirect       | 99                 | Сервис для размещения<br>объявлений контекстной<br>рекламы на Яндексе и на<br>сайтах-партнерах его ре-<br>кламной сети.                                                        |
|               | ADS_Analytic_Track | 107                | Сервис контекстной рекла-<br>мы от компании Google.                                                                                                    |
| RPC           | Crossfire          | 105                | Система удаленного<br>управления, отличающая-<br>ся большим радиусом<br>действия, невосприимчиво-<br>стью к бортовым помехам,<br>малой задержкой.                              |
| AdultContent  | AdultContent       | 108                | Взрпослый контент.                                                                                                    |
| VirtAssistant | AmazonAlexa        | 110                | Виртуальный ассистент,<br>разработанный компанией<br>Amazon.                                                                                                    |
|               | AppleSiri          | 254                | Облачный персональный<br>помощник и вопросно-от-<br>ветная система от компа-<br>нии Apple.                                                                                     |
| Media         | MpegDash           | 291                | Технология адаптивной<br>потоковой передачи дан-<br>ных, предоставляющая<br>возможность доставки по-<br>токового мультимедиа-<br>контента через интернет<br>по протоколу HTTP. |
|               | YouTube            | 124                | Видеохостинг, предостав-<br>ляющий пользователям                                                                                                    |

| Категория      | Приложение    | Номер в статистике | Описание протокола                                                                                                    |
|----------------|---------------|--------------------|----------------------------------------------------------------------------------------------------|
|                |               |                    | услуги хранения, доставки<br>и показа видео.                                                                                      |
|                | YouTubeUpload | 136                | Протокол отвечает за за-<br>грузку видео с Youtube.                                                                               |
|                | ocs           | 218                | Протокол для интеграции<br>веб-сообществ и веб-сер-<br>висов.                                                                     |
| SoftwareUpdate | WindowsUpdate | 147                | Центр обновления<br>Windows.                                                                                                    |
|                | AppleStore    | 224                | Maraзин приложений<br>Apple.                                                                                                    |
|                | PlayStore     | 228                | Maraзин приложений<br>Google.                                                                                                    |
| RemoteAccess   | TeamViewer    | 148                | ПО для удаленного контро-<br>ля компьютеров.                                                                                      |
|                | AnyDesk       | 252                | Приложение для удаленно-<br>го доступа и управления<br>компьютерами под управ-<br>лением Windows, MacOS<br>и Linux.               |
| Download       | WhatsAppFiles | 242                | Передача файлов в прило-<br>жении WhatsApp.                                                                                       |
| DataTransfer   | Crashlytics   | 275                | Программа, которая помо-<br>гает собирать, анализиро-<br>вать и систематизировать<br>отчеты о сбоях приложе-<br>ний.              |
| Cybersecurity  | Cybersec      | 283                | Функция безопасности,<br>которая блокирует рекла-<br>му и веб-сайты, которые,<br>как известно, содержат<br>вредоносные программы. |
## Приложение D. Отчет об ошибках: утилита bug-report

Для формирования отчета об ошибках используется утилита bug-report.

В отчете отображается следующая информация:

- информация о лицензии;
- системные журнальные файлы и журнальные файлы «Межсетевой экран Solar»;
- запущенные процессы и установленные сетевые соединения;
- информация об аппаратном обеспечении и используемых ресурсах
- информация о запущенных процессах;
- основные конфигурационные файлы «Межсетевой экран Solar»;
- файлы crontab суперпользователя root, пользователя skvt и общие;
- информация о наличии и состоянии пакетного фильтра;
- информация о системном окружении;
- данные последних 100 пользователей, которые входили в систему.

С содержанием отчета можно ознакомиться далее в Табл. D.1.

Табл. D.1. Информация отчета об ошибках: bug-report

| Тип информа-<br>ции                                                                  | Примеры вывода данных                                                                                                    |
|--------------------------------------------------------------------------------------|----------------------------------------------------------------------------------------------------|
| Информация о ли-<br>цензии                                                           | license-info<br>license.xml                                                                                                    |
| Системные жур-<br>нальные файлы и<br>журнальные файлы<br>«Межсетевой экран<br>Solar» | tail -n1000 /var/log/maillog<br>tail -n1000 /var/log/mail.err<br>tail -n1000 /var/log/messages<br>dmesg<br>dmesg.err                                                          |
| Запущенные про-<br>цессы и установлен-<br>ные сетевые соеди-<br>нения                | ps -fax<br>netstat -nap<br>netstat -nlp                                                                                                    |
| Информация об ап-<br>паратном обеспече-<br>нии и используемых<br>ресурсах            | iostat -N 5<br>vmstat -s 5<br>top -b -n20 -d03<br>free -m<br>cat /proc/meminfo<br>cat /etc/hosts<br>uname -a<br>df -h<br>cat /etc/hostname<br>dpkg -l<br>cat /etc/resolv.conf |

| Тип информа-<br>ции                                                                                               | Примеры вывода данных                                                                                                    |
|----------------------------------------------------------------------------------------------------|----------------------------------------------------------------------------------------------------|
|                                                                                                    | fdisk -I<br>ifconfig<br>Isof<br>mount<br>route -n                                                                                                    |
| Информация об<br>установленной ОС                                                                                 | /etc/os-release                                                                                                    |
| Основные кофигура-<br>ционные файлы<br>«Межсетевой экран<br>Solar»                                                | /opt/dozor/config<br>/data/repos/dozor/policy-base.git<br>/data/repos/dozor/policy-final.git<br>/data/repos/dozor/config-base.git<br>/data/repos/dozor/config-final.git                                                                                                    |
| Файлы crontab су-<br>перпользователя<br>root, пользователя<br>skvt и общие                                        | cat /var/spool/cron cat /etc/crontab                                                                                                    |
| Информация о нали-<br>чии и состоянии па-<br>кетного фильтра –<br>файлы                                           | iptables -L -v -n<br>iptables -L -v -n -t nat                                                                                                    |
| Информация об<br>окружении                                                                                        | Содержимое файла <b>еп∨</b>                                                                                                    |
| Данные последних<br>100 пользователей,<br>которые входили в<br>систему. Ниже при-<br>веден пример таких<br>данных | root pts/0 pc-ifadeev6.lpr. Thu Feb 10 17:45 - 15:34 (21:48) reboot system boot<br>2.6.18-238.el5 Thu Feb 10 17:45 (15+20:20) reboot system boot<br>2.6.18-238.el5 Thu Feb 3 17:12 (00:14) root tty1 Thu Feb 3 16:53 - 16:54 (00:00)<br>reboot system boot 2.6.18-238.el5 Thu Feb 3 16:38 (00:19) reboot system boot<br>2.6.18-238.el5 Thu Feb 3 16:36 (00:00) |

## Приложение Е. Справочник МІМЕ-типов

## **Е.1. Краткое описание стандарта МІМЕ**

Для передачи данных по сети Интернет был принят стандарт MIME (Multipurpose Internet Mail Extension – многоцелевое расширение интернет-почты). Этот стандарт определяет способы передачи и кодирования данных.

Типичное применение стандарта MIME – пересылка графических изображений, аудиои видеофайлов, документов MS Word и MS Excel, программ, а также текстовых файлов. Другими словами, MIME-типы были введены чтобы обеспечить присоединение к сообщениям электронной почты файлов различных типов; задание типа файла позволяет почтовой программе определить, какое ПО должно использоваться для просмотра вложенного файла. Позже MIME-типы стали использоваться не только почтовыми службами, но и другими программами для унификации действий по обработке файлов. Например, по MIME-типу принятого файла веб-браузер определяет, что с ним требуется делать: если это HTML-документ, то он отображается как веб-страница, а если это файл формата MPEG, то он исполняется подключаемым модулем обозревателя, предназначенным для показа видеофильмов.

Согласно стандарту MIME, в передаваемых данных должен указываться специальный заголовок, определяющий тип передаваемой информации. Этот заголовок характеризуется парой тип/подтип. Поле подтип уточняет используемый тип.

В настоящее время стандартом MIME определяется 8 основных типов содержимого:

| Уро-<br>вонь | Описание                                                                                                    |
|--------------|----------------------------------------------------------------------------------------------------|
| вспв         |                                                                                                    |
| text         | Используется для передачи текстовой информации в разных кодировках, а также форматирован-<br>ного текста.                                                                                                    |
| multipart    | Используется для объединения нескольких различных взаимонезависимых типов, таких как текст, изображение, аудио и видео.                                                                                         |
| application  | Используется для передачи приложений или бинарных данных.                                                                                                    |
| model        | Используется для передачи многомерных структур, состоящих из объектов. Такими многомерными<br>структурами могут быть, например, трехмерные модели.                                                              |
| message      | Используется для передачи вложенного почтового сообщения, состоящего из вложенных сооб-<br>щений. Рекурсия в данном случае не ограничивается, и составные части также могут состоять<br>из вложенных сообщений. |
| image        | Используется для передачи изображений.                                                                                                    |
| audio        | Используется для передачи звуковых файлов.                                                                                                    |
| video        | Используется для передачи видеоинформации.                                                                                                    |

#### Табл. Е.1. Типы содержимого

В отличие от типов, подтипы не имеют жесткой спецификации в стандарте, и при создании нового формата данных могут быть добавлены соответствующие новые подтипы. Подтипы могут образовывать деревья вида **тип/корень.подтип**. МІМЕ определяет три стандартных корня:

- личные подтипы (personal tree), начинающиеся с prs;
- корпоративные подтипы (vendor tree), начинающиеся c vnd;

• подтипы индексации (index tree), начинающиеся с index.

Для локального и корпоративного использования допускаются незарегистрированные MIME-типы. При этом имя подтипа должно начинаться с **х-**. Например, скриптлеты Microsoft Internet Explorer 5.х имеют тип **text/x-scriptlet**.

С большинством MIME-типов связаны соответствующие форматы файлов. Например, тип **text/css** задает стили (файлы формата \*.css), тип **text/html** – html-данные (файлы формата \*.htm,\*.html), тип **text/xml** – xml-данные (файлы формата \*.xml) и т.д. Однако необходимо учитывать, что данные разных типов не обязательно должны быть в отдельных файлах, то есть в одном файле могут быть разнотипные данные. Например, htmlдокументы позволяют использовать как внешние файлы с определением стилей, так и внедрять данные этого типа непосредственно на страницу.

### Е.2. Описание МІМЕ-типов

При формировании политики безопасности в системах класса Solar Dozor используются MIME-типы, представленные в таблицах ниже. Каждой таблице соответствует определенный тип файлов, который можно выбрать при создании правила или исключения.

| MIME-тип                             | Описание                                                                   | Расширения            |
|--------------------------------------|----------------------------------------------------------------------------|-----------------------|
| ФАЙЛЫ П                              | РИЛОЖЕНИЙ                                                                  |                       |
| application/x-1c-metadata            | Файл метаданных 1С                                                         | CF, CFU               |
| application/x-freelance-presentation | Файл Lotus Freelance Presentation                                          | PLZ                   |
| application/vnd.ms-works             | Файл MS Works                                                              | WCM, WDB, WKS,<br>WPS |
| application/x-installshield          | Файл InstallShield                                                         | WIS                   |
| application/x-repligo.vpf            | Файл данных RepliGo для конвер-<br>тации файлов для мобильных<br>устройств | RGO                   |
| application/x-notes-id               | ID-файл Lotus Notes                                                        | ID                    |
| application/x-bittorrent             | Файл BitTorrent                                                            | TORRENT               |
| ОБРАЗЫ НАКОПИТЕЛЕЙ                   | ДАННЫХ И ДАМПЫ ПАМЯТИ                                                      |                       |
| application/x-iso9660                | ISO-образ диска                                                            | ISO                   |
| application/x-coredump               | Дамп памяти                                                                | DMP, ELF              |
| application/x-binary-image           | Образ флоппи-диска (3.5" диске-<br>ты)                                     | IMG, ISO, FLP         |
| ИСПОЛНЯЕМЫЕ ФАЙЛЫ И                  | ДИНАМИЧЕСКИЕ БИБЛИОТЕКИ                                                    |                       |
| application/palmos                   | Приложение Palm OS                                                         | PRC, PDB              |
| application/vnd.ms-installer         | Пакет инсталляции (обновления)<br>приложений MS Windows                    | MSI, MST, MSM, WIM    |
| application/x-executable-binary      | Приложение MS Windows                                                      | EXE                   |
| application/x-g3                     | Программа процессора G3                                                    |                       |
| application/x-scr.samsung.c100       | Программа-скринсейвер для теле-<br>фонов Samsung                           | SCS                   |
| application/macos.x                  | Приложение MacOS X                                                         | APP                   |
| АРХИВЫ И С                           | СЖАТЫЕ ФАЙЛЫ                                                               |                       |
| application/x-compressed-simple      | Архив SCZ                                                                  | SCZ                   |
| application/x-compressed-alz         | Архив ALZip                                                                | ALZ                   |

Табл. Е.2. МІМЕ-типы, относящиеся к типу файлов «Служебные файлы»

| МІМЕ-тип                           | Описание                                                      | Расширения |
|------------------------------------|---------------------------------------------------------------|------------|
| application/x-compressed-bza       | Архив BZA                                                     | BZA        |
| application/x-compressed-lha       | Архив LHA                                                     | LHA        |
| application/x-sfx-7z               | Самораспаковывающийся архив<br>типа 7Z для MS Windows         | SFX, EXE   |
| application/x-sfx-zip              | Самораспаковывающийся архив<br>типа Zip для MS Windows        | SFX, EXE   |
| application/x-compressed-yz        | Архив ҮZ1                                                     | YZ1        |
| application/x-composite-rar-jpeg   | Архив RAR                                                     | RAR        |
| application/x-composite-rar-msword |                                                               |            |
| application/x-composite-rar-pdf    |                                                               |            |
| application/x-compressed-rar       |                                                               |            |
| application/x-rar-compressed       |                                                               |            |
| application/x-compressed-zip       | Архив ZIP                                                     | ZIP        |
| application/zip                    |                                                               |            |
| application/x-compressed-pae       | Зашифрованный архив<br>PowerArchiver                          | PAE, PAE2  |
| application/x-svr4-package         | Установочный пакет в формате<br>РКG для Mac OS X              | PKG        |
| application/x-debian-package       | Пакет Debian                                                  | DEB        |
| application/x-compressed-gzip      | Архив GZIP                                                    | GZ, RAR    |
| application/gzip                   |                                                               |            |
| application/x-zip-bomb             | Архив типа zip-бомба                                          | ZIP        |
| application/x-compressed-arj       | Архив ARJ                                                     | ARJ        |
| application/x-compressed-xz        | Архив LZMA                                                    | XZ         |
| application/x-rpm                  | Установочный пакет в формате<br>RPM (Red Hat Package Manager) | RPM        |
| application/x-iscab                | Архив САВ                                                     | САВ        |
| application/x-mscab                |                                                               |            |
| application/vnd.ms-cab-compressed  |                                                               |            |
| application/x-compressed-bzip2     | Архив BZIP2                                                   | BZ2        |
| application/x-compressed-ace       | Архив WinAce                                                  | ACE        |
| application/x-compressed-sit       | Архив Stuffit                                                 | SIT        |
| application/x-compressed-7zip      | Архив 7-Zip                                                   | 7Z         |
| application/x-cpio                 | Архив POSIX CPIO                                              | CPIO       |
| application/x-tar                  | bnbxcvd                                                       | TAR        |
| application/x-compressed-bh        | Архив BlackHole                                               | ВН         |
| application/x-sfx-rar              | Самораспаковывающийся архив<br>типа RAR для MS Windows        | SFX, EXE   |
| СИСТЕМ                             | ные файлы                                                     | <u>I</u>   |
| application/x-empty                | Пустой файл или файл, превыша-<br>ющий допустимый размер      |            |
| application/x-folder.info          | Описание каталога MacOS X                                     | DS_STORE   |
| image/vnd.microsoft.icon           | Пиктограмма в формате ICO                                     | ICO        |
| image/x-icon                       |                                                               |            |
| application/x-mschm                | Файл контекстной справки MS                                   | СНМ        |
| application/vnd.ms-htmlhelp        | Windows                                                       |            |

| MIME-тип                       | Описание                                                                 | Расширения |
|--------------------------------|--------------------------------------------------------------------------|------------|
| image/x-animated-cursor        | Анимированный курсор Windows                                             | ANI        |
| application/x-thumbs           | Кэш эскизов предварительного<br>просмотра (Windows Thumbnail<br>Cache)   | DB         |
| application/x-not-regular-file | Директория, очередь или другой<br>нерегулярный файл в UNIX-систе-<br>мах | SOCK       |
| application/x-ms-shortcut      | Ярлык MS Windows                                                         | LNK        |
| application/x-mshelp           | Файл справки MS Windows                                                  | HLP        |
| ЖУРНА                          | П СОБЫТИЙ                                                                | <u>.</u>   |
| application/bug-report         | Диагностический отчет Solar<br>Dozor                                     |            |
| application/log-data           | Файл журнала                                                             | LOG        |
| application/gzipped-bug-report | Сжатый диагностический отчет<br>Solar Dozor                              | gzip, gz   |
| ИСПОЛНЯЕМЫЕ ФАЙЛЫ И            | ДИНАМИЧЕСКИЕ БИБЛИОТЕКИ                                                  |            |
| application/java-archive       | Java-архив                                                               | JAR        |

Табл. Е.3. МІМЕ-типы, относящиеся к типу файлов «Информационные технологии»

| МІМЕ-тип                                | Описание                                                           | Расширения                                    |
|-----------------------------------------|--------------------------------------------------------------------|-----------------------------------------------|
| БЕЗОІ                                   | ТАСНОСТЬ                                                           |                                               |
| application/x-hp-arcsight:arb           | Пакет HP ArcSight                                                  | ARB                                           |
| СК                                      | РИПТЫ                                                              | •                                             |
| text/javascript                         | Файл скрипта на языке JavaScript                                   | JS                                            |
| application/javascript                  | ]                                                                  |                                               |
| application/json                        | ]                                                                  |                                               |
| application/x-javascript                | ]                                                                  |                                               |
| application/x-executable-script         | Скрипты BASH и SHELL                                               | SH, CSH                                       |
| application/x-windows-batch             | Пакетный файл для выполнения<br>команд в Windows Command<br>Prompt | BAT                                           |
| ВЕБ-С                                   | ТРАНИЦЫ                                                            |                                               |
| text/html                               | Веб-страница                                                       | HTML, ACGI, HTM,<br>HTMLS, HTX,<br>SHTML, STM |
| text/css                                | Каскадная таблица стилей                                           | CSS                                           |
| application/x-mht                       | Архив веб-страницы, сохраненной<br>в Internet Explorer             | MHT, MHTML                                    |
| ИСХОД                                   | НЫЕ КОДЫ                                                           | •                                             |
| application/x-msvba                     | Код программы на языке BASIC                                       | BAS                                           |
| БАЗЫ Д                                  | АННЫХ (БД)                                                         |                                               |
| application/x-sql-light.journal         | Журнал транзакции СУБД SQLite                                      | DB-JOURNAL                                    |
| application/vnd.oasis.opendocument.base | БД OpenDocument                                                    | ODB                                           |
| application/x-dbf                       | Файл БД dBASE                                                      | DBF                                           |
| application/x-paradox-idx               | Индексный файл типа IDX для<br>СУБД Paradox и других программ      | IDX                                           |
| application/access-2007                 | БД MS Access                                                       | ACCDB, MDB                                    |
| application/msaccess                    |                                                                    |                                               |

| МІМЕ-тип                         | Описание                                       | Расширения                        |
|----------------------------------|------------------------------------------------|-----------------------------------|
| text/x-oracle-trace-dump         | Файл трассировки СУБД Oracle                   | TRC                               |
| application/x-sql-light.database | Файл БД SQLite                                 | SQLITE, SQLITEDB,<br>SQLITE3, DB3 |
| application/x-paradox-db         | Файл БД СУБД Paradox                           | DB, DBC, DBF, DBX                 |
| text/x-pgsql-db-dump             | Дамп БД PostgreSQL                             | DUMP                              |
| ЗАШИФРОВ/                        | АННЫЕ ДАННЫЕ                                   | •                                 |
| application/pgp-signature        | Сигнатуры PGP                                  | ASC, SIG, PGP                     |
| application/agent.enc            | Зашифрованные данные в форма-<br>те ENC        | ENC                               |
| application/pgp-encrypted        | Зашифрованные данные в форма-<br>те PGP        | PGP, GPG                          |
| application/pgp-keys             | Ключи PGP                                      | PGP                               |
| application/mac-binhex40         | Зашифрованные данные в форма-<br>те BinHex 4.0 | HQX                               |

Табл. Е.4. МІМЕ-типы, относящиеся к типу файлов «Графика»

| МІМЕ-тип                        | Описание                                             | Расширения    |
|---------------------------------|------------------------------------------------------|---------------|
| 1                               | ТЕЧАТЬ                                               |               |
| application/pjl                 | Файл HP Printer Job Language                         | PGL           |
| ИЗО                             | БРАЖЕНИЯ                                             | •             |
| image/x-bitmap                  | Растровое изображение в форма-                       | BMP           |
| image/x-bitmap-corrupt          | те ВМР                                               |               |
| image/x-msw3bmp                 |                                                      |               |
| application/x-adobe-illustrator | Векторное изображение в форма-                       | AI            |
| application/pdf                 | Te Adobe Illustrator                                 |               |
| drawing/cmx                     | Векторное изображение с мета-<br>данными Corel       | СМХ           |
| application/x-msimage-obj       | Векторное изображение (мета-                         | WMF, WMZ, EMF |
| image/msemf                     | файл графики Windows)                                |               |
| image/mswmf                     |                                                      |               |
| image/x-emf                     |                                                      |               |
| image/x-wpg                     | Векторное изображение в форма-<br>те WordPerfect     | WPG           |
| image/tiff                      | Растровое изображение в форма-<br>те TIFF без сжатия | TIFF, TIF     |
| application/photoshop           | Растровое изображение в форма-                       | PSD, PDD      |
| image/x-adobephotoshop          | те Adobe Photoshop и PhotoDeluxe                     |               |
| image/xcf                       | Растровое изображение в форма-<br>те GIMP            | XCF           |
| drawing/corel-symbol.library    | Внешняя библиотека символов<br>Corel Graphics Suite  | CSL           |
| image/x-coreldraw               | Векторное изображение в форма-<br>те CorelDRAW       | CDR, CDT      |
| image/pcx                       | Растровое изображение в форма-<br>те РСХ             | PCX           |
| image/targa                     | Растровое изображение в форма-<br>те Targa Graphic   | TGA, VDA, ICB |
| drawing/corel-rave              | Проект Corel R.A.V.E                                 | CLK           |

**○** SOLAR

| MIME-тип                              | Описание                                                | Расширения                                       |
|---------------------------------------|---------------------------------------------------------|--------------------------------------------------|
| image/gif                             | Растровое изображение в форма-<br>те GIF                | GIF                                              |
| image/psp                             | Растровое изображение в форма-<br>те Paint Shop Pro     | PSP, PSPIMAGE                                    |
| image/fig                             | Векторное изображение в форма-<br>те Xfig               | FIG                                              |
| image/jpeg2000                        | Растровое изображение в форма-                          | JP2, J2K                                         |
| image/x-j2k                           | TE JPEG 2000                                            |                                                  |
| image/x-cgm                           | Векторное изображение в форма-<br>те CGM                | CGM                                              |
| image/x-portable-bitmap               | Растровое изображение в форма-                          | PPM, PBM, PGM                                    |
| image/x-portable-graymap              | Te Portable Pixmap                                      |                                                  |
| image/x-portable-pixmap               |                                                         |                                                  |
| image/jpeg                            | Растровое изображение в форма-<br>те JPEG               | JPEG, JPG, JPE,<br>JFIF, JIF, JFI, JFIF-<br>TBNL |
| application/x-msphotoedit             | Растровое изображение в форма-<br>те MS Photo Editor    | WDP                                              |
| image/png                             | Растровое изображение в форма-<br>те PNG без сжатия     | PNG, X-PNG, 9.PNG,<br>PNS, APNG                  |
| image/x-corelphotopaint               | Растровое изображение в форма-<br>те Corel Photo-Paint  | СРТ                                              |
| image/svg+xml                         | Масштабируемая векторная гра-<br>фика                   | SVG                                              |
| Ш                                     | РИФТЫ                                                   | •                                                |
| application/ms-embedded-font-source   | Встроенный шрифт MS Office                              |                                                  |
| application/x-font-type1              | Шрифт Туре                                              | PFA, PFB, PFM, AFM                               |
| application/x-font-ttf                | Шрифт в формате TTF (TrueType)                          | TTF, TTC                                         |
| application/x-screenfont.data         |                                                         |                                                  |
| font/woff                             | Шрифт в формате WOFF                                    | WOFF, WOFF2                                      |
| font/woff2                            |                                                         |                                                  |
| application/font-woff                 |                                                         |                                                  |
| ВЕРСТКА И                             | 1 ПУБЛИКАЦИИ                                            |                                                  |
| application/x-macromedia-freehand-doc | Документ Adobe FreeHand                                 | FH, FHC, FH4, FH5,<br>FH7                        |
| application/postscript                | Описание страниц на языке Adobe<br>PostScript           | PS, EPS                                          |
| application/x-pagemaker               | Документ разметки страницы в<br>формате Adobe PageMaker | PM4, PM5, PM7                                    |
| image/dcx                             | Изображение в формате<br>FAXserve                       | DCX                                              |
| application/x-mspublisher             | Документ MS Publisher                                   | PUB                                              |
| application/quarkxpress-mime          | Файл QuarkXPress                                        | QXD, QXT, QWD,<br>QWT, QXL, QXB                  |
| application/x-pfr-fax                 | Факсимильное сообщение Пенси-<br>онного фонда РФ        |                                                  |
| application/x-dvi                     | Документ DVI системы ТеХ                                | DVI                                              |

| МІМЕ-тип                                                                                                    | Описание                                                    | Расширения               |
|----------------------------------------------------------------------------------------------------|-------------------------------------------------------------|--------------------------|
| ПРЕЗ                                                                                                    | ЕНТАЦИИ                                                     |                          |
| application/vnd.oasis.opendocument.presentation                                                                                 | Презентация OpenDocument                                    | ODP                      |
| a p p l i c a t i o n / v n d . o p e n x m l f o r m a t s -<br>officedocument.presentationml.presentation-write-<br>protected | Презентация OpenOffice, недоступ-<br>ная для редактирования | РРТХ                     |
| application/mspowerpoint-2007                                                                                                   | Презентация MS PowerPoint                                   | PPT, PPTX, PPS,          |
| application/vnd.ms-powerpoint                                                                                                   |                                                             | PPSX, POT, POTX,<br>IPPA |
| a p p l i c a t i o n / v n d . o p e n x m l f o r m a t s -<br>officedocument.presentationml.slideshow                        |                                                             |                          |
| a p p l i c a t i o n / v n d . o p e n x m l f o r m a t s -<br>officedocument.presentationml.template                         |                                                             |                          |
| application/vnd.openxmlformats-<br>officedocument.presentationml.presentation                                                   | Презентация OpenOffice                                      | PPTX, THMX               |
| application/vnd.stardivision.impress                                                                                            | Презентация StarOffice                                      | SDP, SXI                 |
| application/vnd.sun.xml.impress                                                                                                 |                                                             |                          |
| ДАННЫЕ Д                                                                                                    | ДОКУМЕНТОВ                                                  |                          |
| application/vnd.oasis.opendocument.image                                                                                        | Изображение OpenDocument                                    | ODI                      |
| application/vnd.sun.xml.impress.template                                                                                        | Шаблон презентации StarOffice                               | STI                      |
| application/vnd.ms-officetheme-write-protected                                                                                  | Тема MS Office, недоступная для<br>редактирования           | ТНМХ                     |
| application/x-msclipart                                                                                                    | Упакованная галерея изображений в формате MS Clip Gallery   | CIL                      |
| application/vnd.oasis.opendocument.chart                                                                                        | Диаграмма OpenDocument                                      | ODC                      |
| application/x-msdraw                                                                                                    | Файл MS Draw                                                |                          |
| application/x-msole-broken                                                                                                    | Поврежденная библиотека OLE-<br>объектов для MS Office      | OLB                      |
| application/vnd.stardivision.draw                                                                                               | Графика StarOffice                                          | SDA                      |
| application/vnd.sun.xml.draw                                                                                                    |                                                             |                          |
| application/vnd.sun.xml.draw.template                                                                                           | Шаблон графики StarOffice                                   | STD                      |
| application/vnd.stardivision.math                                                                                               | Формула StarOffice                                          | SMF, SXM                 |
| application/vnd.sun.xml.math                                                                                                    |                                                             |                          |
| application/vnd.oasis.opendocument.formula                                                                                      | Формула OpenDocument                                        | ODF                      |
| application/x-msole.data                                                                                                    | Библиотека OLE-объектов для MS<br>Office                    | OLB                      |
| application/vnd.oasis.opendocument.graphics                                                                                     | Графика OpenDocument                                        | ODG                      |
| application/msole-word.picture                                                                                                  | Графический OLE-объект в MS<br>Word                         |                          |
| application/vnd.sun.xml.calc.template                                                                                           | Шаблон таблицы StarOffice                                   | STC                      |
| application/x-msequation                                                                                                    | Файл MS Equation                                            |                          |
| application/vnd.sun.xml.writer.template                                                                                         | Шаблон документа StarOffice                                 | STW                      |
| application/ms-graph.x-ms-excel                                                                                                 | Диаграмма MS Graph                                          |                          |
| application/x-vnd.oasis.opendocument.formula-template                                                                           | Шаблон для создания формул в<br>формате OTF                 | OTF                      |
| application/x-msole-encrypted                                                                                                   | Зашифрованная библиотека OLE-<br>объектов для MS Office     | OLB                      |
| application/vnd.ms-officetheme                                                                                                  | Тема MS Office                                              | THMX                     |

| таол. Е.э. иние-типы, относящиеся к типу фаилов «документі | Табл. |
|------------------------------------------------------------|-------|
|------------------------------------------------------------|-------|

| MIME-тип                                                                                                    | Описание                                               | Расширения                    |
|----------------------------------------------------------------------------------------------------|--------------------------------------------------------|-------------------------------|
| application/x-ole-storage                                                                                                    | OLE хранилище                                          | DAT, WID                      |
| application/x-msole-unknown                                                                                                   | Неизвестная библиотека OLE-<br>объектов для MS Office  | OLB                           |
| application/msole-excel.picture                                                                                               | Графический OLE-объект в MS<br>Excel                   |                               |
| ТЕКСТО                                                                                                    | ВЫЕ ФАЙЛЫ                                              |                               |
| text/x-fouled-text                                                                                                    | Файл, в котором встречаются не-<br>текстовые символы   | ТХТ                           |
| text/plain                                                                                                    | Текстовый файл                                         | ТХТ                           |
| ТЕКСТОВЫ                                                                                                    | Е ДОКУМЕНТЫ                                            |                               |
| application/x-rocketbook                                                                                                    | Электронная книга в формате<br>Rocket eBook            | RB                            |
| image/x-djvu                                                                                                    | Электронная книга или пакет<br>изображений DjVu        | DJV, DJVU                     |
| application/x-wordperfect-text                                                                                                | Текстовый документ в формате<br>Corel WordPerfect      | WPD                           |
| application/ms-office.x-vba-project                                                                                           | Файл MS Office с поддержкой ма-                        | DOCM, DOTM,                   |
| application/vnd.ms-excel.addin.macroenabled.12                                                                                | кросов (VBA)                                           | XLAM, XLSM, XLTM,             |
| application/vnd.ms-excel.template.macroenabled.12                                                                             |                                                        |                               |
| application/vnd.ms-<br>powerpoint.presentation.macroenabled.12                                                                |                                                        |                               |
| application/vnd.ms-<br>powerpoint.slideshow.macroenabled.12                                                                   |                                                        |                               |
| application/vnd.ms-<br>powerpoint.template.macroenabled.12                                                                    |                                                        |                               |
| a p p l i c a t i o n / v n d . o p e n x m l f o r m a t s -<br>officedocument.wordprocessingml.document-write-<br>protected | Документ MS Word, недоступный<br>для редактирования    | DOC, DOCX, DOT,<br>DOTX, DOCM |
| application/vnd.oasis.opendocument                                                                                            | Документ OpenDocument                                  | ODT, OTT                      |
| application/vnd.oasis.opendocument.text                                                                                       |                                                        |                               |
| application/vnd.oasis.opendocument.text-template                                                                              |                                                        |                               |
| application/pdf-with-forms                                                                                                    | Документ PDF с формой                                  | PDF                           |
| text/ms-word-xml                                                                                                    | Документ MS Word в формате<br>XML                      | XML                           |
| application/vnd.stardivision.writer                                                                                           | Документ StarOffice                                    | SDW, SGL, SXW,                |
| application/vnd.stardivision.writer-global                                                                                    |                                                        | SXG                           |
| application/vnd.sun.xml.writer                                                                                                |                                                        |                               |
| application/vnd.sun.xml.writer.global                                                                                         |                                                        |                               |
| application/pdf                                                                                                    | Документ PDF                                           | PDF                           |
| application/x-palm                                                                                                    | Электронная книга в формате<br>Palm Doc или БД Palm OS | PRC, PDB                      |
| application/msword                                                                                                    | Документ MS Word                                       | DOC, DOCX, DOT,               |
| application/msword.6                                                                                                    |                                                        | DOTX, DOCM                    |
| application/msword-2007                                                                                                    |                                                        |                               |
| application/vnd.ms-word2006ml                                                                                                 |                                                        |                               |
| a p p l i c a t i o n / v n d . o p e n x m l f o r m a t s -<br>officedocument.wordprocessingml.document                     |                                                        |                               |

| МІМЕ-тип                                                                                                    | Описание                                              | Расширения          |
|----------------------------------------------------------------------------------------------------|-------------------------------------------------------|---------------------|
| a p p l i c a t i o n / v n d . o p e n x m l f o r m a t s -<br>officedocument.wordprocessingml.template           |                                                       |                     |
| application/vnd.ms-word.document.macroenabled.12                                                                    |                                                       |                     |
| application/vnd.ms-word.template.macroenabled.12                                                                    |                                                       |                     |
| application/vnd.ms-wordml                                                                                           |                                                       |                     |
| application/rtf                                                                                                    | Документ в формате RTF                                | RTF, DOC            |
| TAI                                                                                                    | БЛИЦЫ                                                 | •                   |
| application/vnd.openxmlformats-<br>officedocument.spreadsheetml.sheet                                               | Таблица OpenOffice                                    | XLSX, XLTX          |
| application/vnd.openxmlformats-<br>officedocument.spreadsheetml.template                                            |                                                       |                     |
| application/vnd.ms-excel.sheet.binary.macroEnabled.12                                                               | Двоичная книга MS Excel                               | XLSB                |
| application/msexcel                                                                                                 | Книга MS Excel                                        | XLS, XLM, XLA, XLC, |
| application/msexcel-2007                                                                                            |                                                       | XLT, XLW, XLSX      |
| application/msexcel-before-97                                                                                       |                                                       |                     |
| application/msexcel-old                                                                                             |                                                       |                     |
| application/vnd.ms-excel                                                                                            |                                                       |                     |
| application/vnd.stardivision.calc                                                                                   | Таблица StarOffice                                    | SDC, SXC            |
| application/vnd.sun.xml.calc                                                                                        |                                                       |                     |
| application/x-pivottables                                                                                           | Сводная таблица                                       | XLS                 |
| application/x-123                                                                                                   | Таблица Lotus 1-2-3                                   | WK1, WKS            |
| a p p l i c a t i o n / v n d . o p e n x m l f o r m a t s -<br>officedocument.spreadsheetml.sheet-write-protected | Таблица OpenOffice, недоступный<br>для редактирования | XLSX                |
| application/vnd.oasis.opendocument.spreadsheet                                                                      | Таблица OpenDocument                                  | ODS                 |

#### Табл. Е.6. МІМЕ-типы, относящиеся к типу файлов «Мультимедиа»

| MIME-тип                      | Описание                                            | Расширения                                             |  |
|-------------------------------|-----------------------------------------------------|--------------------------------------------------------|--|
| AHV                           | 1МАЦИЯ                                              |                                                        |  |
| application/x-shockwave-flash | Анимация в формате Adobe Flash                      | SWF, SWFL                                              |  |
| video/x-flc                   | Анимационные видеофайлы                             | FLC, FLI                                               |  |
| video/x-fli                   | формата FLIC                                        |                                                        |  |
| В                             | ИДЕО                                                | ·                                                      |  |
| video/x-shockwave-flash       | Видео в формате Adobe Flash                         | FLV                                                    |  |
| application/x-unknown-mv2     | Видео в формате MPEG, MPEG-                         | MPEG, MPG, MPE,                                        |  |
| video/mpeg                    | 14, MPEG-TS                                         | M1V, M2V, MP2,<br>MP3, MPA, MPV2,<br>TS, TSV, TSA, MV2 |  |
| video/mp4                     |                                                     |                                                        |  |
| video/x-msvideo               | Видео в формате AVI                                 | AVI                                                    |  |
| video/asf                     | Мультимедийные файлы формата                        | ASF, ASX, ASR                                          |  |
| video/x-ms-asf                | ASF                                                 |                                                        |  |
| video/quicktime               | Видео в формате Apple QuickTime                     | QT, MOV, MOOV                                          |  |
| video/vnd.rn-realmedia        | Видео в формате RealMedia                           | RM                                                     |  |
| АУДИО                         |                                                     |                                                        |  |
| audio/x-mod                   | Звуковой модуль в формате MOD<br>или близком к нему | MOD, PSM, XM, XMZ,<br>669                              |  |

| МІМЕ-тип                 | Описание                                                                      | Расширения                         |
|--------------------------|-------------------------------------------------------------------------------|------------------------------------|
| audio/x-ape              | Звукозапись в формате Monkeys                                                 | APE, APL                           |
| audio/x-monkeys          | Audio со сжатием без потери каче-                                             |                                    |
| audio/x-monkeys-audio    |                                                                               |                                    |
| audio/x-wav              | Звукозапись в формате WAV без сжатия                                          | WAV, WAVE                          |
| audio/midi               | Файл в формате MIDI                                                           | MID, MIDI, KAR, RMI                |
| audio/basic              | Звукозапись, используемая в ОС<br>Unix, Mac OS, Akai MPC, Amiga и<br>пр.      | AU, SND                            |
| audio/voxware            | Звукозапись в формате VoxWare<br>Dialogic для хранения человече-<br>ской речи | VOX                                |
| audio/ac3                | Звукозапись в формате AC-3<br>(Dolby Digital)                                 | AC3                                |
| audio/vnd.rn-realmedia   | Звукозапись в формате RealMedia                                               | RM                                 |
| audio/x-nice-aud         | Звукозапись компьютерных игр в<br>формате NICE Media Player                   | AUD                                |
| audio/aiff               | Звукозапись в формате AIFF                                                    | AIF, AIFF, AIFC                    |
| audio/amr                | Звукозапись в формате AMR со<br>сжатием                                       | AMR                                |
| audio/x-voc              | Звукозапись в формате Creative<br>Labs                                        | VOC                                |
| audio/x-s3m              | Звуковой модуль в формате<br>ScreamTracker 3.0 и выше                         | S3M                                |
| audio/x-oggmedia         | Звукозапись в формате Ogg<br>Vorbis                                           | OGA, OGG                           |
| audio/x-flac             | Звукозапись в формате FLAC со<br>сжатием без потери качества                  | FLAC                               |
| audio/x-pat              | Звуковой модуль в формате<br>Gravis UltraSound GF1                            | PAT                                |
| audio/x-creative-sf-bank | Звуковой модуль в формате<br>SoundFont 2                                      | SF2                                |
| audio/x-twinvq           | Звукозапись в формате TwinVQ                                                  | VQF                                |
| audio/mpeg               | Звукозапись в форматах MPEG,                                                  | MP2, MP2A, M2A,                    |
| audio/mpeg2              | MPEG-2, MPEG-4                                                                | MPA, MPG, MPEGA,<br>M4A, MPGA, MP3 |
| СПИСКИ ВОС               | ПРОИЗВЕДЕНИЯ                                                                  | -                                  |
| audio/x-mpegurl          | Список воспроизведения аудио-<br>и видеофайлов                                | M3U, M3U8                          |

#### Табл. Е.7. МІМЕ-типы, относящиеся к типу файлов «Бизнес»

| MIME-тип                    | Описание                               | Расширения                 |  |
|-----------------------------|----------------------------------------|----------------------------|--|
| ФАЙЛЬ                       | Ы ДАННЫХ                               |                            |  |
| text/csv                    | Файл данных, разделенных запя-<br>тыми | CSV                        |  |
| text/sgml                   | Файл данных SGML                       | SGML, SGM                  |  |
| text/xml                    | Файл данных XML                        | XML                        |  |
| ИНЖЕНЕРНЫЕ И НАУЧНЫЕ ПАКЕТЫ |                                        |                            |  |
| application/x-autocad       | Файл AutoCAD                           | DWG, LIN, CUI, ADT,<br>MVI |  |

| МІМЕ-тип                                          | Описание                                                         | Расширения                                                                  |  |  |
|---------------------------------------------------|------------------------------------------------------------------|-----------------------------------------------------------------------------|--|--|
| application/x-dwg                                 |                                                                  |                                                                             |  |  |
| л                                                 | Документ MS Visio                                                | VSD, VSDX, VST,<br>VSTX, VSS, VSX,<br>VSW                                   |  |  |
| application/vnd.ms-visio.stencil                  |                                                                  |                                                                             |  |  |
| application/vnd.ms-visio.stencil.macroenabled.12  |                                                                  |                                                                             |  |  |
| application/vnd.ms-visio.template                 |                                                                  |                                                                             |  |  |
| application/vnd.ms-visio.template.macroenabled.12 |                                                                  |                                                                             |  |  |
| application/x-matlab-binary                       | Файл MatLab                                                      | MAT                                                                         |  |  |
| application/x-AT-mathcad                          | Файл MathCAD                                                     | MCD                                                                         |  |  |
| application/vnd.mcd                               |                                                                  |                                                                             |  |  |
| ФИ                                                | НАНСЫ                                                            |                                                                             |  |  |
| application/x-1c.data                             | Файл данных 1С                                                   | 1CD, DT                                                                     |  |  |
| text/x-ptk-pzd                                    | Документ банковской отчетности<br>в формате ПТК ПСД              |                                                                             |  |  |
| СПРА                                              | вочники                                                          |                                                                             |  |  |
| application/x-consultant                          | Файл Консультант Плюс                                            | KUB, DT                                                                     |  |  |
| ЭЛЕКТРОННАЯ ПОЧТА                                 |                                                                  |                                                                             |  |  |
| application/vnd.ms-attachment-tnef                | Файл данных MS Exchange                                          | DAT, MS-TNEF,                                                               |  |  |
| application/vnd.ms-tnef                           |                                                                  | TNEF                                                                        |  |  |
| application/x-pkcs7-mime                          | Зашифрованное сообщение<br>электронной почты или сертифи-<br>кат | P7M, P7C                                                                    |  |  |
| application/x-sensor-m-box                        | Почтовый ящик электронной по-<br>чты                             | MBOX                                                                        |  |  |
| message/news                                      | Файл почтовых сообщений или<br>новостей Windows Live Mail        | NWS                                                                         |  |  |
| application/x-microsoft-rpmsg-message             | Сообщение MS Outlook с ограни-<br>ченным доступом                | RPMSG                                                                       |  |  |
| application/vnd.ms-outlook                        | Файл MS Outlook                                                  | DBX, EMAIL, EML,<br>BCMX, DBX, ECF,<br>IDX, MBX, NCH, OFT,<br>PRF, SRS, MSG |  |  |
| application/x-pkcs7-signature                     | Цифровая подпись (без сообще-<br>ния, которое подписано)         | P7A, P7S                                                                    |  |  |
| message/rfc822                                    | Сообщение электронной почты                                      | EML, MHT, MHTML,<br>MIME, NWS                                               |  |  |
| УПРАВЛЕНИЕ                                        |                                                                  |                                                                             |  |  |
| application/msproject                             | Проект MS Project                                                | MPP, MPT                                                                    |  |  |
| application/ms-project-2007-workspace             |                                                                  |                                                                             |  |  |
| application/x-ibm-requisitepro                    | Файл IBM Rational Requisite Pro                                  | RQS                                                                         |  |  |

### Е.З. Язык описания регулярных выражений

При задании МІМЕ-типов могут использоваться регулярные выражения. В регулярных выражениях применяются специальные символы (метасимволы): **\$ ^ . \* + ? [ ]**.

#### Табл. Е.8. Описание метасимволов

| Метасимвол             | Назначение                                                                                                    |
|------------------------|----------------------------------------------------------------------------------------------------|
| . (точка)              | Специальный знак, который соответствует любому одиночному символу, за ис-<br>ключением перевода строки.                                                                                                    |
| * (звездочка)          | Постфиксный оператор, который означает, что предыдущее регулярное выраже-<br>ние должно быть повторено столько раз, сколько это возможно. Например, вы-<br>ражение .* соответствует любой последовательности символов, не содержащей<br>переводов строки.                                                                                                    |
| + (плюс)               | Оператор, который означает, что стоящее перед ним выражение должно появить-<br>ся один или более раз. Например, выражение <b>bo+m</b> соответствует <b>bom</b> , <b>boom</b> ,<br><b>booom</b> и т.д.                                                                                                    |
| ? (вопрос)             | Оператор, который означает, что предыдущий символ или выражение (при ис-<br>пользовании группировки) должно появиться один раз или ни одного раза. Выра-<br>жение file\.jpe?g будет соответствовать строкам file.jpg и file.jpeg.                                                                                                    |
| [] (квадратные скобки) | Служат для указания набора знаков, которым может соответствовать символ.<br>Например, <b>[abcd]</b> соответствует любому из символов <b>a</b> , <b>b</b> , <b>c</b> и <b>d</b> . Выражение<br><b>[ab]</b> * будет соответствовать любой комбинации подряд идущих символов a и b<br>произвольной длины. Кроме того, в скобках могут задаваться интервалы: выра-<br>жение <b>[a-zA-Z0-9]</b> соответствует любому из символов латинского алфавита в<br>верхнем и нижнем регистре, а также любой десятичной цифре от 0 до 9. |
| [^]                    | Конструкция, противоположная предыдущей. Используется для указания того,<br>что не должно содержаться в строке. Выражение <b>[^0-9]</b> соответствует любому<br>символу, кроме цифр от 0 до 9.                                                                                                    |
| ٨                      | Символ для обозначения начала строки.                                                                                                    |
| \$                     | Символ для обозначения конца строки. Таким образом, <b>^\$</b> соответствует пустой строке, а <b>^HOME\$</b> — строке с единственным словом <b>HOME</b> .                                                                                                    |
| 1                      | Выполняет две функции: отменяет действие специальных символов, превращая их в обычные символы (данная операция называется экранированием символа), и вводит дополнительные специальные конструкции, такие как:                                                                                                    |
|                        | <ul> <li>\n – перевод строки;</li> </ul>                                                                                                    |
|                        | • \r – возврат каретки;                                                                                                    |
|                        | • \t – табуляция;                                                                                                    |
|                        | <ul> <li>\\ – установка символа \ без функции экранирования символов.</li> </ul>                                                                                                    |
| 1                      | Означает выбор одного из вариантов. Выражение alpha beta gamma будет со-<br>ответствовать любой из строк alpha, beta и gamma.                                                                                                    |

# Приложение F. Категории контентной фильтрации

| Номер | Дочерние подкатегории                | Описание                                                                                                    | Примеры сайтов                                                                                                    |
|-------|--------------------------------------|----------------------------------------------------------------------------------------------------|----------------------------------------------------------------------------------------------------|
| 0     |                                      | Неопределенная категория                                                                                                    |                                                                                                    |
| 2100  | Хобби, отдых и развлечения или Досуг |                                                                                                    |                                                                                                    |
| 2101  | Еда и напитки (гурманство)           | Супермаркеты, рестораны, кейте-<br>ринг, услуги доставки еды, орга-<br>низация банкетов, рецепты, до-<br>машняя еда                                                                                                    | eda.ru, diets.ru,<br>eda.yandex                                                                                                    |
| 2102  | Мода, стиль, красота                 | <ul> <li>Высокая мода, подиум, хот<br/>кутюр, журналы о моде и кра-<br/>соте (женские, мужские), кос-<br/>метика, ювелирные изделия,<br/>пластическая хирургия</li> <li>Сайты популярных и посвя-<br/>щенные таким людям</li> </ul>                                                  | <ul> <li>z a i t s e v . i n f o ,<br/>sofiafashionweek.com,<br/>faberlic.kz</li> <li>spletnik.ru</li> </ul>                                                                                        |
| 2103  | Спорт                                | Виды спорта, спортивные состя-<br>зания, спортивные товары и<br>услуги, клубы, ассоциации, коми-<br>теты, новости спорта, обучение<br>и тренировки, активные спортив-<br>ные игры (например, пейнтбол),<br>боевые искусства, форумы о<br>спорте                                      | sportrbc.ru, olympic.ru,<br>b a l t i k a d i v i n g . r u ,<br>b c r o s t o v d o n . r u ,<br>canoesport.ru, vmma.ru,<br>paintballmfp.ru                                                        |
| 2105  | Строительство и ремонт               | <ul> <li>Частное строительство, ремонт, услуги, инструменты, товары для дачи и садоводства, обустройство дома, домашняя мебель и техника</li> <li>Экстерьер, интерьер зданий, сервис, разработка, проектирование</li> </ul>                                                          | leroymerlin.ru, ikea.ru<br>allegroclassica.ru, uar.ru,<br>ardik.ru, a-garden.ru                                                                                                    |
| 2106  | Авто, мото                           | Виды механической транспорт-<br>ной техники (в том числе летная<br>и водная техника), автомобиль-<br>ные журналы, авто/мото-товары,<br>сервисы и другие услуги, услуги<br>по перевозке грузов, производи-<br>тели и дилеры, ремонт, запчасти,<br>обучение вождению, авто фору-<br>мы | a u d i - s e v e r . r u ,<br>a u t o r e v i e w . r u ,<br>autosecurity.ru, bmw.ru,<br>auto.ru, ilarauto-avia.ru,<br>intermoto.ru, pddavto.ru,<br>p I e n k a c a r b o n . r u ,<br>prokat74.ru |
| 2107  | Природа, животные                    | Животные и уход за ними                                                                                                    | wallpets.ru                                                                                                    |
| 2108  | Юмор                                 | Юмористические развлекатель-<br>ные сайты                                                                                                    | anekdot.ru                                                                                                    |
| 2109  | Фотография                           | Архивы фотографий, фотостоки,<br>услуги фотостудий                                                                                                    | 300dpi.ru, kamakaev.ru<br>aphoto.ru                                                                                                    |
| 2110  | Сайты для детей                      | Сайты для детей                                                                                                    | zakraski.ru                                                                                                    |
| 2111  | Путешествия, туризм                  | Авиакомпании, поиск и брониро-<br>вание туров, билетов, гостиниц,<br>туроператоры, турагентства,<br>отели и гостиницы, гиды и описа-<br>ния путешествий                                                                                                    | travel.ru, lufthansa.com,<br>aeroflot.ru, australia.ru,<br>aviasales.ru                                                                                                    |

| Номер | Дочерние подкатегории                 | Описание                                                                                                    | Примеры сайтов                                                                                                    |
|-------|---------------------------------------|----------------------------------------------------------------------------------------------------|----------------------------------------------------------------------------------------------------|
| 2113  | Развлекательные ресурсы               | <ul> <li>Отдых, досуг, фестивали, концерты, шоу, жизненные интересы, веб-журналы о жизни, развлечения, красота, устройство быта, развлекательные блоги</li> <li>Непрофессиональные увлечения, коллекционирование, рукоделие, охота, рыбалка</li> <li>Сайты кафе, ресторанов</li> <li>Прочая информация о досуге и развлечениях</li> </ul>                                                                             | afisha.mail.ru, kudago.com,<br>y a p l a k a l . c o m ,<br>m d m p a l a c e . r u ,<br>ticketland.ru, kinoprostor.ru,<br>x l b o w l i n g . r u ,<br>n o v o s t i d o m 2 . r u ,<br>b e l c o i n s . c o m ,<br>b e l o s h v e i k a . s u ,<br>cactusok.ru, ohotniki.ru,<br>hobby365.ru |
| 2114  | Культура                              | Музеи, музыка, культурные учре-<br>ждения, театры, классическая<br>литература, музыка, живопись                                                                                                    | bolshoi.ru, teatr.ru,<br>vavilon.ru, 21art.r                                                                                                    |
| 2200  |                                       | Мультимедиа                                                                                                    |                                                                                                    |
| 2201  | Музыка и видео                        | <ul> <li>Сайты для загрузки, прослу-<br/>шивания, просмотра музыки,<br/>фильмов, видеороликов, кар-<br/>тинок и изображений</li> <li>Сайты компаний, музыкаль-<br/>ных групп, организаций, баз<br/>данных, относящихся к произ-<br/>водству музыки и фильмов,<br/>торренттрекеры с этими мате-<br/>риалами</li> <li>Сайты клубов, диджеев, кон-<br/>цертов</li> <li>Сайты для фанатов аниме и<br/>косплеев</li> </ul> | <ul> <li>kinopoisk.ru,<br/>youtube.com, ivi.ru,<br/>rutor.info,<br/>music.yandex.ru,<br/>kirkorov.ru</li> <li>animenime.ru,<br/>animefan.ru,<br/>chiwassu.ru</li> </ul>                                                                                                    |
| 2202  | ТВ или видео стриминг                 | Онлайн трансляции, стриминго-<br>вые видео сервисы, прямой<br>эфир, сайты телеканалов                                                                                                    | sport-stream.ru, 1tv.ru                                                                                                    |
| 2203  | Радио/аудио стриминг                  | Радиотрансляции в интернете,<br>сайты радиостанций, музыкаль-<br>ные архивы                                                                                                    | nashe.ru                                                                                                    |
| 2204  | Файловые обменники, хостинг<br>файлов | Файловые архивы ПО, файлооб-<br>менники, сайты для загрузки<br>бесплатных и условно бесплат-<br>ных программ, включая програм-<br>мы для мобильных устройств                                                                                                    | softportal.com                                                                                                    |
| 2300  |                                       | Непристойное содержание                                                                                                    |                                                                                                    |
| 2301  | Порнография                           | Порнография, проституция, сай-<br>ты для взрослых, секс знаком-<br>ства, рекламные сети с порно                                                                                                    |                                                                                                    |
| 2302  | Эротика, нудизм, интимная<br>одежда   | Эротические сцены, фильмы,<br>секс без порнографии, стриптиз,<br>секс магазины, нижнее белье,<br>изображения и фотографии обна-<br>женных и полуобнаженых тел                                                                                                    | bur-club.ru, sex-<br>shopintim.com                                                                                                    |

| Номер | Дочерние подкатегории                  | Описание                                                                                                    | Примеры сайтов                                     |
|-------|----------------------------------------|----------------------------------------------------------------------------------------------------|----------------------------------------------------|
| 2303  | Половое воспитание                     | Сексуальное образование для<br>детей                                                                                                    | uroweb.ru, allcondoms.com                          |
| 2304  | Плохая репутация, амораль-<br>ные, мат | Сайты, содержащие избыточное<br>количество нецензурной лексики,<br>либо немодерируемые форумы                                                                                                    | yahooeu.ru, yebanko.ru                             |
| 2305  | Запрещенные сайты                      | Сайты, страницы и адреса, до-<br>ступ к которым в России запре-<br>щен на основании закона и дру-<br>гих нормативных актов                                                                                                    |                                                    |
| 2400  |                                        | Интернет-коммуникация                                                                                                    |                                                    |
| 2401  | Веб-почта                              | Бесплатная почта в интернет через веб-браузер                                                                                                    | e.mail.ru, mail.yandex.ru                          |
| 2402  | Форумы, блоги                          | Форумы, вопросы и ответы, бло-<br>ги, частные сайты, системы мас-<br>сового хостинга                                                                                                    | spbtalk.ru, otvet.mail.ru,<br>vbazar.mybb.ru       |
| 2403  | Чат, SMS                               | Сайты чатов и мессенджеров,<br>управляющие серверы систем<br>обмена сообщениями                                                                                                    | agent.mail.ru                                      |
| 2404  | Интернет-телефония                     | Телефонные сервисы, VoIP<br>(Voice over Internet Protocol) или<br>IP-телефония                                                                                                    | freecall.com,<br>voice.google.com,<br>justvoip.com |
| 2405  | Социальные сети                        | Социальные сети, сайты зна-<br>комств, чаты, мессенджеры                                                                                                    | vk.com, skype.com,<br>love.mail.ru, chatvdvoem.ru  |
| 2406  | Сайты знакомств и брачные агентства    | Сайты знакомств и брачные<br>агентства                                                                                                    | badoo.com                                          |
| 2500  |                                        | ИТ-Угрозы                                                                                                    |                                                    |
| 2501  | Хакинг и крэкинг                       | Взлом сетей и программ (услуги,<br>руководства, обучение), в том<br>числе для исследования защи-<br>щенности, несанкционированный<br>доступ к данным                                                                                  | badoo.com                                          |
| 2502  | Онлайн мошенничество, фи-<br>шинг      | <ul> <li>Оплата за клики, серфинг, просмотр рекламы</li> <li>Поддельные сайты для выуживания паролей и номеров банковских карт путем подделки дизайна оригинального сайта</li> <li>Архивы рефератов, ответов на ЕГЭ и т.д.</li> </ul> | 5 - k o p e e k . r u ,<br>rabotnikonline.ru       |
| 2503  | Незаконное распространение программ    | Warez, кодгены, патчи, нелегаль-<br>ное ПО                                                                                                    | cracklab.ru                                        |
| 2504  | Анонимные прокси или VPN               | Анонимные прокси серверы че-<br>рез веб, IP-адреса TOR узлов<br>входа и выхода, программ и пла-<br>гинов для анонимного выхода в<br>интернет, IP-адреса VPN прокси<br>сервисов                                                        | hidemy.name, proxy6.net                            |
| 2506  | Шпионское ПО, спам                     | Трояны, кейлогеры и другие про-<br>граммы скрытного удаленного<br>управления компьютером                                                                                                    |                                                    |

| Номер | Дочерние подкатегории                      | Описание                                                                                                    | Примеры сайтов                                                                                                    |
|-------|--------------------------------------------|----------------------------------------------------------------------------------------------------|----------------------------------------------------------------------------------------------------|
| 2507  | Вредоносное ПО, вирусы                     | Вредоносные компьютерные<br>программы, зараженные веб<br>сайты                                                                                                    |                                                                                                    |
| 2600  |                                            | Преступная деятельность                                                                                                    |                                                                                                    |
| 2601  | Насилие, убийства, суицид                  | Сайты, посвященные расовой<br>дискриминации, вражде между<br>людьми, насилию                                                                                                    | kukluxklan.bz, resist.com                                                                                                    |
| 2602  | Оружие                                     | Военные ведомства и предприя-<br>тия, каталоги, магазины оружия,<br>включая гражданское оружие                                                                                                    | mil.ru, guns.ru, tempgun.ru                                                                                                    |
| 2603  | Терроризм, экстремизм                      | Сайты, посвященные пропаганде агрессии, расизма, терроризма                                                                                                    |                                                                                                    |
| 2604  | Криминал, мошенничество                    | Криминальные новости, справоч-<br>ники, правила, продажа или изго-<br>товление оружия, взрывчатки                                                                                                    | bratva.koptevo.ru,<br>gopnic.ru, allcrime.ru                                                                                            |
| 2605  | Запрещенные лекарства, нарко-<br>тики8го ь | Пропаганда употребления нарко-<br>тических средств, продажа и из-<br>готовление наркотиков                                                                                                    | cannabiscafe.net                                                                                                    |
| 2700  |                                            | Игры                                                                                                    |                                                                                                    |
| 2701  | Азартные игры, онлайн-казино               | Игры на деньги, справочники,<br>правила по таким играм, игровое<br>оборудование, онлайн казино                                                                                                    | lig astavok.ru,<br>kingvulcan.com,<br>gaminator.com                                                                                     |
| 2702  | Игры, онлайн-игры                          | <ul> <li>Компьютерные игры, производство, продажа, фанклубы, форумы, возможности скачать игру с официального сайта, онлайн покупка игр, игровые журналы, рейтинги, премии и награды</li> <li>Онлайн игры через веб-браузер</li> </ul>                                                                                                    | playground.ru, free-<br>games.ru, gta.ru,<br>x b o x r u s s i a . r u ,<br>g a m e s . r a m b l e r . r u ,<br>flashworld.ru, lotr.ru |
| 2800  |                                            | Бизнес, коммерция                                                                                                    |                                                                                                    |
| 2801  | Экономика, финансы                         | <ul> <li>Коммерческие компании,<br/>производители товаров/услуг<br/>вне других категорий, предпри-<br/>нимательство, консалтинго-<br/>вые услуги, корпоративные<br/>сервисы, бизнес менеджмент,<br/>B2B</li> <li>Рынки, инвестиционные фон-<br/>ды, акции, биржи, банки, кре-<br/>диты, займы</li> <li>Страховые компании, агент-</li> </ul> | <ul> <li>sberbank.ru, moex.com</li> <li>vtbins.ru, zettains.ru, inskasko.ru</li> </ul>                                                  |
|       |                                            | ства, услуги                                                                                                    |                                                                                                    |
| 2802  | Машиностроение, промышлен-<br>ность        | <ul> <li>Промышленные предприятия,<br/>заводы, добывающие компании, производство и продажа<br/>промышленных материалов,<br/>техники, оборудования</li> <li>Отрасли сельского и лесного<br/>хозяйства, техника, товары</li> </ul>                                                                                                    | rosenergoatom.ru, bz.ru,<br>zmz.ru, belaz.by                                                                                            |

| Номер | Дочерние подкатегории                           | Описание                                                                                                    | Примеры сайтов                                                                                                    |
|-------|-------------------------------------------------|----------------------------------------------------------------------------------------------------|----------------------------------------------------------------------------------------------------|
| 2803  | Электронные денежные систе-<br>мы, криптовалюта | <ul> <li>Платежные системы, электронные деньги, процессинговые центры платежей по банковским картам</li> <li>Услуги купли продажи различных крипто валют, правила работы, новости и другая информация об этом</li> </ul>                                                                                                    | <ul> <li>w e b m o n e y . r u ,<br/>elecsnet.ru, uniteller.ru</li> <li>c o i n g a t e . c o m ,<br/>bitcoin.com, bitcoin.org</li> </ul> |
| 2804  | Аукционы                                        | Онлайн-аукционы                                                                                                    | molotok.ru                                                                                                    |
| 2805  | Торговля, интернет-магазины                     | <ul> <li>Товары народного потребления, предоставление услуг и сервисов частным лицам, розничная торговля, продавцы, торговые сети, центры, магазины, рынки, присутствие интернет-магазина как раздел сайта</li> <li>Покупка товаров онлайн, платформы и сервисы, реализующие полный цикл онлайн продаж, оплата по банковской карте, доставка, интернетмагазины</li> </ul> | mvideo.ru, fotolab.ru, 220-<br>volt.ru                                                                                                    |
| 2806  | Недвижимость                                    | Сайты застройщиков, купли про-<br>дажи и аренды недвижимости,<br>управления недвижимостью и<br>риелторы                                                                                                    | 1dom.ru, cian.ru                                                                                                    |
| 2807  | Веб-реклама и аналитика                         | <ul> <li>Рекламные сервисы, баннерные сети, биржи, агентства, услуги, сувенирная продукция, брендинг, выставки, маркетинг, продвижение сайтов</li> <li>Счетчики посещаемости и статистики сайтов</li> <li>Сайты, временно размещенные у регистратора доменов с тестовой страницей-заглушкой, чаще всего рекламной</li> </ul>                                              | ad.adriver.ru, reklamy.ru,<br>adwords.google.com,<br>googleadservices.com,<br>http://www.freedomart.ru/                                   |
| 2808  | Поиск работы и карьера                          | Поиск работы, услуги подбора<br>персонала, кадровые агентства                                                                                                    | hh.ru, rabota.ru,<br>superjob.ru, rabota.mail.ru,<br>z a r p l a t a . r u ,<br>p e r s o n a g e n c y . r u ,<br>triumphhr.ru           |
| 2900  | Здравоохранение                                 |                                                                                                    |                                                                                                    |
| 2901  | Здоровье                                        | Медицинские услуги, товары, за-<br>бота о здоровье, сайты больниц,<br>поликлиник и прочих медицин-<br>ских учреждений, описания забо-<br>леваний и методов лечения, ле-<br>карства, аптеки                                                                                                    | medison.ru, rigla.ru,<br>gkb13.ru, mosgorzdrav.ru,<br>rlsnet.ru, pharmamed.ru                                                             |

| Номер | Дочерние подкатегории                | Описание                                                                                                    | Примеры сайтов                                                                                       |  |  |
|-------|--------------------------------------|----------------------------------------------------------------------------------------------------|----------------------------------------------------------------------------------------------------|--|--|
| 2902  | Алкоголь, курение                    | Сайты производителей алкоголя<br>и табака, а также сайты, призыва-<br>ющие к их употреблению                                                                                                    | russamogon.ru, amigo<br>cigarro.ru,<br>smokewoman.org                                                |  |  |
| 21000 | Технологии                           |                                                                                                    |                                                                                                    |  |  |
| 21001 | Производители ПО и оборудо-<br>вания | Сайты производителей ПО и<br>оборудования                                                                                                    | azure.com, citrix.com,<br>v m w a r e . c o m ,<br>teleport.media                                    |  |  |
| 21002 | Web-хостинг                          | <ul> <li>Домены с просроченной оплатой и удерживаемые регистратором для продажи</li> <li>Платформы, позволяющие бесплатно размещать вебсайты, блоги. Бесплатные сервисы облачного хранения данных, рисунков, файлов с возможностью дать ссылку на скачивание, файлообменники</li> <li>Сайты, которые обобщают и предоставляют доступ к многочисленным веб-сервисам, являющимся, как правило, отдельными сайтами данного портала с единой системой аутентификации. Бывают общего назначения или узкой тематической направленности, предоставляющие различные сервисы по определенным интересам и ориентированные на полный охват определенной тематики, например, региональный портал</li> </ul> | narod.ru, ucoz.ru,<br>radikal.ru, disk.yandex.ru<br>mail.ru, rambler.ru, nn.ru                       |  |  |
| 21003 | Удаленное управление                 | Программное обеспечение для<br>онлайн управления удаленным<br>компьютером, его рабочим сто-<br>лом для технической поддержки                                                                                                    | teamviewer.com                                                                                       |  |  |
| 21004 | Интернет<br>Сети доставки контента   | <ul> <li>ІТ-компании, производители компьютерной техники и программного обеспечения, услуги в сфере IT, автоматизация предприятий, специализированные IT-магазины. Мобильная связь, операторы, гаджеты. Новостные или справочные сайты, программирование, системное администрирование, сети, сервера, компьютеры, программные онлайн сервисы, облака, высокие технологии</li> <li>Сайты торрент-трекеров и род.</li> </ul>                                                                                                    | microsoft.com, softline.ru,<br>stackoverflow.com,<br>westerndigital.com<br>y a s t a t i c . n e t , |  |  |
|       |                                      | <ul> <li>Р2Р систем</li> <li>Сети доставки (и дистрибу-<br/>ции) содержимого</li> </ul>                                                                                                    | www.gstatic.com                                                                                      |  |  |
| 21100 |                                      | Информация                                                                                                    |                                                                                                    |  |  |

| Номер | Дочерние подкатегории     | Описание                                                                                                    | Примеры сайтов                                                                                                    |  |
|-------|---------------------------|----------------------------------------------------------------------------------------------------|----------------------------------------------------------------------------------------------------|--|
| 21101 | Справочная информация     | <ul> <li>Сайты со справочной информацией, карты, словари, переводчики, каталоги, статистика, расписание транспорта</li> <li>Онлайн библиотеки, прослушивание аудиокниг онлайн, краткие содержания книг, краткие описания книг</li> </ul>                                                 | altay-krai.ru, gvozdik.ru,<br>allsoch.ru, slovari.ru,<br>translate.yandex.ru,<br>yandex.ru/maps/213/moscow/,<br>rasp.yandex.ru |  |
| 21102 | Образование               | <ul> <li>Образовательные и научные<br/>учреждения, образователь-<br/>ные сайты по дисциплинам,<br/>научные данные и исследова-<br/>ния</li> <li>Книги, библиотеки, тексты пе-<br/>сен, аккорды, ноты</li> <li>Развивающие игры, пазлы,<br/>настольные игры, головолом-<br/>ки</li> </ul> | <ul> <li>msu.ru</li> <li>gramota.ru, danetka.ru,<br/>b r a i n a p p s . r u ,<br/>puzzles.in.ua</li> </ul>                    |  |
| 21103 | Новостные сайты           | Средства массовой информации,<br>новостные агентства, интернет-<br>издания, журналы, газеты, круп-<br>ные частные блоги, прогноз пого-<br>ды                                                                                                    | ria.ru, rcb.ru, gismeteo.ru                                                                                                    |  |
| 21104 | Поисковые системы/порталы | Поисковые системы/порталы                                                                                                    | yandex.ru, google.ru,<br>go.mail.ru                                                                                            |  |
| 21105 | Афиши, доски объявлений   | Сайты с объявлениями частных<br>лиц о купли продаже услуг и това-<br>ров                                                                                                    | avito.ru                                                                                                    |  |
| 21106 | Белый список              | Разрешенные ресурсы                                                                                                    | k a s s a . r a m b l e r . r u ,<br>soft.rambler.ru                                                                           |  |
| 21108 | Офисные/бизнес приложения | Ресурсы офисных приложений и программ                                                                                                    | miro.com, myoffice.ru,<br>ilovepdf.com,<br>docs.google.com                                                                     |  |
| 21200 |                           | Общество                                                                                                    |                                                                                                    |  |
| 21201 | Религия                   | <ul> <li>Религия и религиозные организации. Гадания, магия, гороскопы и другие потусторонние вещи. Псевдонаучные данные, догадки</li> <li>Межнациональные отношения, народности</li> </ul>                                                                                               | patriarchia.ru, horo.mail.ru,<br>arhangel.ru                                                                                   |  |
| 21202 | Секты                     | <ul> <li>Сайты религиозных сект, не-<br/>стандартные религиозные<br/>учения, ответвления от<br/>основных религий</li> <li>Сайты, посвященные оккуль-<br/>тизму и астрологии, сайты<br/>астропрогнозов</li> </ul>                                                                         | d r e v o l i f e . r u ,<br>golgotha.ru,raelpress.org                                                                         |  |
| 21203 | Государство и закон       | • Официальные веб-сайты госу-<br>дарственных учреждений, по-                                                                                                    | kremlin.ru, ldpr.ru,<br>mosgorsud.ru                                                                                           |  |

|       | _                                         |                                                                                                    |                         |
|-------|-------------------------------------------|----------------------------------------------------------------------------------------------------|-------------------------|
| Номер | Дочерние подкатегории                     | Описание Пример                                                                                                    | ы саитов                |
|       |                                           | литических партий, судов,<br>адвокатов и юриспруденции<br>• Сайты политических ново-<br>стей, политических партий<br>• Справочники законов                                                                         |                         |
| 21204 | Негосударственные организа-<br>ции, фонды | <ul> <li>Благотворительные организа-<br/>ции, фонды помощи</li> <li>Некоммерческие организации,<br/>межгосударственные органи-<br/>зации и другие организации,<br/>не связанные напрямую с<br/>бизнесом</li> </ul> | usfond.ru               |
| 21205 | Семья, дети                               | <ul> <li>Сайты для детей и сделанные parents.ru, самими детьми, сайты школ lyceum87.na и для школьников</li> <li>Сайты о домоводстве, семье, различных хобби</li> </ul>                                            | detochka.ru,<br>ìrod.ru |

# Лист контроля версий

24/09/2024-16:21